### Oracle® Application Management Pack for Oracle E-Business Suite User's Guide Release 4.0 Part No. E18709-01

March 2011

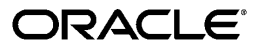

Oracle Application Management Pack for Oracle E-Business Suite User's Guide, Release 4.0

Part No. E18709-01

Copyright © 2007, 2011, Oracle and/or its affiliates. All rights reserved.

Primary Author: Biju Mohan, Mildred Wang

Contributor: John Aedo, Max Arderius, Srikrishna Bandi, Kenneth Baxter, Ivo Dujmovic, Nipun Goel, Angelo Rosado, Mike Smith

Oracle is a registered trademark of Oracle Corporation and/or its affiliates. Other names may be trademarks of their respective owners.

This software and related documentation are provided under a license agreement containing restrictions on use and disclosure and are protected by intellectual property laws. Except as expressly permitted in your license agreement or allowed by law, you may not use, copy, reproduce, translate, broadcast, modify, license, transmit, distribute, exhibit, perform, publish or display any part, in any form, or by any means. Reverse engineering, disassembly, or decompilation of this software, unless required by law for interoperability, is prohibited.

The information contained herein is subject to change without notice and is not warranted to be error-free. If you find any errors, please report them to us in writing.

If this software or related documentation is delivered to the U.S. Government or anyone licensing it on behalf of the U.S. Government, the following notice is applicable:

#### U.S. GOVERNMENT RIGHTS

Programs, software, databases, and related documentation and technical data delivered to U.S. Government customers are "commercial computer software" or "commercial technical data" pursuant to the applicable Federal Acquisition Regulation and agency-specific supplemental regulations. As such, the use, duplication, disclosure, modification, and adaptation shall be subject to the restrictions and license terms set forth in the applicable Government contract, and, to the extent applicable by the terms of the Government contract, the additional rights set forth in FAR 52.227-19, Commercial Computer Software License (December 2007). Oracle USA, Inc., 500 Oracle Parkway, Redwood City, CA 94065.

This software is developed for general use in a variety of information management applications. It is not developed or intended for use in any inherently dangerous applications, including applications which may create a risk of personal injury. If you use this software in dangerous applications, then you shall be responsible to take all appropriate fail-safe, backup, redundancy and other measures to ensure the safe use of this software. Oracle Corporation and its affiliates disclaim any liability for any damages caused by use of this software in dangerous applications.

This software and documentation may provide access to or information on content, products and services from third parties. Oracle Corporation and its affiliates are not responsible for and expressly disclaim all warranties of any kind with respect to third party content, products and services. Oracle Corporation and its affiliates will not be responsible for any loss, costs, or damages incurred due to your access to or use of third party content, products or services.

# Contents

### Send Us Your Comments

#### Preface

| 1   | Introduction to the Oracle Application Management Pack for Oracle |
|-----|-------------------------------------------------------------------|
| E-I | Business Suite                                                    |

| )verview |
|----------|
|----------|

# 2 Discovering Oracle E-Business Suite Systems with Grid Control and Additional Setup

| Discovering Oracle E-Business Suite Systems with Grid Control | 2-1  |
|---------------------------------------------------------------|------|
| Using Discovery Wizard                                        | 2-2  |
| Running Discovery Diagnostics                                 | 2-12 |
| Instance-level Parameters                                     | 2-20 |
| Discovered Contexts                                           | 2-23 |
| Configuring Contexts                                          | 2-24 |
| Configuring the Monitoring of Oracle E-Business Suite         | 2-26 |
| Configuring Monitoring of HTTPS/SSL Targets                   | 2-30 |
| Setting Up Oracle E-Business Suite Credentials                | 2-33 |

### 3 Oracle E-Business Suite Administration

| Administration                | . 3-1 |
|-------------------------------|-------|
| Administration Dashboard      | . 3-4 |
| Starting or Stopping a Target | . 3-7 |

### 4 The System Management Dashboard

| Using the Grid Control Pages to Manage Oracle E-Business Suite | 4-1  |
|----------------------------------------------------------------|------|
| Running Pack Diagnostics Tests                                 | 4-5  |
| The Oracle Applications System Home Page                       | 4-10 |
| The Oracle Applications System Performance Page                | 4-17 |
| The Oracle Applications System Administration Page             | 4-22 |
| The Oracle Applications System Maintenance Page                | 4-31 |
| The Oracle Applications System Diagnostics Page                | 4-32 |
| The Oracle Applications System User Monitoring Page            | 4-33 |
| The Oracle Applications System Topology Page                   | 4-38 |

## 5 The Concurrent Processing Dashboard

| Introduction                                                            | 5-1  |
|-------------------------------------------------------------------------|------|
| Overview Tab                                                            | 5-2  |
| Current Activity Tab                                                    | 5-4  |
| Usage Tab                                                               | 5-7  |
| User-Defined Targets Tab                                                | 5-8  |
| Adding a Concurrent Program Target                                      | 5-10 |
| Custom Concurrent Program Target Metrics                                | 5-11 |
| Adding a Concurrent Manager Target                                      | 5-16 |
| Custom Concurrent Manager Target Metrics                                | 5-17 |
| Concurrent Processing Metrics                                           | 5-20 |
| Setting Long Running and Long Pending Requests Count Metrics and Alerts | 5-24 |

## 6 Cloning an Oracle E-Business Suite System

| Cloning an Oracle E-Business Suite System             | 6-1  |
|-------------------------------------------------------|------|
| Diagnostic Tests for Cloning                          | 6-5  |
| The Cloning Pages                                     | 6-14 |
| Cloning Types                                         | 6-15 |
| Clone Status Page                                     | 6-16 |
| Clone Image View                                      | 6-17 |
| Clone Procedure View                                  | 6-18 |
| Clone Source to Target - Advanced Cloning             | 6-21 |
| Clone Source to Target - Simple Cloning               | 6-32 |
| Clone Source to Image                                 | 6-34 |
| Deploy Image to Target                                | 6-40 |
| Monitoring a Clone Operation / Manual Finishing Tasks | 6-46 |

### 7 Using Smart Clone

| Overview of Smart Clone                                                                 | 7-1 |
|-----------------------------------------------------------------------------------------|-----|
| Cloning a Single-node Applications Tier to a Single-node Applications Tier using Smart  |     |
| Clone                                                                                   | 7-1 |
| Cloning a RAC Instance to a Target RAC Instance using Smart Clone                       | 7-6 |
| Scale-Down Cloning of a Multi-node Applications Tier Source Instance With a Shared File | 5   |
| System using Smart Clone                                                                | -12 |
| Scale-Down Cloning of a Multi-node Applications Tier Source Instance Without a Shared   |     |
| File System using Smart Clone                                                           | -16 |
| Managing Tasks Used by Smart Clone                                                      | -22 |

### 8 Application Service Level Monitoring

| Application Service Level Monitoring | 8-1 | 1 |
|--------------------------------------|-----|---|
| Web Transactions Monitoring          | 8-1 | 1 |

### 9 Data Scrambling

| Introduction to Data Scrambling | 9-1 |
|---------------------------------|-----|
| Configuring Data Scrambling     | 9-2 |
| Data Scrambling Execution       | 9-4 |

## A Command Line Discovery for Oracle E-Business Suite Systems

| <b>Command Line Discover</b> | y for Oracle E-Business | Suite SystemsA | ۱-1 |
|------------------------------|-------------------------|----------------|-----|
|                              | J                       | J              |     |

### **B** Known Product Limitations

### Index

# **Send Us Your Comments**

# Oracle Application Management Pack for Oracle E-Business Suite User's Guide, Release 4.0 Part No. E18709-01

Oracle welcomes customers' comments and suggestions on the quality and usefulness of this document. Your feedback is important, and helps us to best meet your needs as a user of our products. For example:

- Are the implementation steps correct and complete?
- Did you understand the context of the procedures?
- Did you find any errors in the information?
- Does the structure of the information help you with your tasks?
- Do you need different information or graphics? If so, where, and in what format?
- Are the examples correct? Do you need more examples?

If you find any errors or have any other suggestions for improvement, then please tell us your name, the name of the company who has licensed our products, the title and part number of the documentation and the chapter, section, and page number (if available).

Note: Before sending us your comments, you might like to check that you have the latest version of the document and if any concerns are already addressed. To do this, access the new Oracle E-Business Suite Release Online Documentation CD available on My Oracle Support and www.oracle.com. It contains the most current Documentation Library plus all documents revised or released recently.

Send your comments to us using the electronic mail address: appsdoc\_us@oracle.com

Please give your name, address, electronic mail address, and telephone number (optional).

If you need assistance with Oracle software, then please contact your support representative or Oracle Support Services.

If you require training or instruction in using Oracle software, then please contact your Oracle local office and inquire about our Oracle University offerings. A list of Oracle offices is available on our Web site at www.oracle.com.

## Preface

## **Intended Audience**

Welcome to Release 4.0 of the Oracle Application Management Pack for Oracle E-Business Suite User's Guide.

This book is intended for database administrators and system administrators who are responsible for performing the tasks associated with maintaining an Oracle E-Business Suite system using the Oracle Application Management Pack for Oracle E-Business Suite.

See Related Information Sources on page x for more Oracle E-Business Suite product information.

## **Deaf/Hard of Hearing Access to Oracle Support Services**

To reach Oracle Support Services, use a telecommunications relay service (TRS) to call Oracle Support at 1.800.223.1711. An Oracle Support Services engineer will handle technical issues and provide customer support according to the Oracle service request process. Information about TRS is available at

http://www.fcc.gov/cgb/consumerfacts/trs.html, and a list of phone numbers is available at http://www.fcc.gov/cgb/dro/trsphonebk.html.

## **Documentation Accessibility**

Our goal is to make Oracle products, services, and supporting documentation accessible to all users, including users that are disabled. To that end, our documentation includes features that make information available to users of assistive technology. This documentation is available in HTML format, and contains markup to facilitate access by the disabled community. Accessibility standards will continue to evolve over time, and Oracle is actively engaged with other market-leading technology vendors to address technical obstacles so that our documentation can be accessible to all of our customers. For more information, visit the Oracle Accessibility Program Web site at http://www.oracle.com/accessibility/.

#### Accessibility of Code Examples in Documentation

Screen readers may not always correctly read the code examples in this document. The conventions for writing code require that closing braces should appear on an otherwise empty line; however, some screen readers may not always read a line of text that consists solely of a bracket or brace.

#### Accessibility of Links to External Web Sites in Documentation

This documentation may contain links to Web sites of other companies or organizations that Oracle does not own or control. Oracle neither evaluates nor makes any representations regarding the accessibility of these Web sites.

#### Structure

- 1 Introduction to the Oracle Application Management Pack for Oracle E-Business Suite
- 2 Discovering Oracle E-Business Suite Systems with Grid Control and Additional Setup
- 3 Oracle E-Business Suite Administration
- 4 The System Management Dashboard
- 5 The Concurrent Processing Dashboard
- 6 Cloning an Oracle E-Business Suite System
- 7 Using Smart Clone
- 8 Application Service Level Monitoring
- 9 Data Scrambling
- A Command Line Discovery for Oracle E-Business Suite Systems
- **B Known Product Limitations**

### **Related Information Sources**

#### Oracle Application Management Pack for Oracle E-Business Suite Installation Guide

This manual describes the system requirements and installation procedures for this product.

# Oracle Application Change Management Pack for Oracle E-Business Suite User's Guide

This guide describes how to use the features of Patch Manager, Customization Manager, and Setup Manager in the Oracle Application Change Management Pack for Oracle E-Business Suite.

#### **Oracle E-Business Suite System Administrator's Guide Documentation Set**

This documentation set provides planning and reference information for the Oracle E-Business Suite System Administrator. *Oracle E-Business Suite System Administrator's Guide - Configuration* contains information on system configuration steps, including

defining concurrent programs and managers, enabling Oracle Applications Manager features, and setting up printers and online help. *Oracle E-Business Suite System Administrator's Guide - Maintenance* provides information for frequent tasks such as monitoring your system with Oracle Applications Manager, managing concurrent managers and reports, using diagnostic utilities, managing profile options, and using alerts. *Oracle E-Business Suite System Administrator's Guide - Security* describes User Management, data security, function security, auditing, and security configurations.

#### **Oracle Enterprise Manager Concepts**

This manual introduces Oracle Enterprise Manager and describes the concepts required to use the product effectively to manage your Oracle environment.

#### **Oracle Enterprise Manager Administration**

This guide is an administrative reference that teaches you how to perform day-to-day Enterprise Manager administrative tasks. The goal of this book is to help you understand the concepts behind Enterprise Manager. It teaches you how to perform all common administration tasks needed to effectively monitor and manage targets within your Enterprise Manager environment.

## Do Not Use Database Tools to Modify Oracle E-Business Suite Data

Oracle STRONGLY RECOMMENDS that you never use SQL\*Plus, Oracle Data Browser, database triggers, or any other tool to modify Oracle E-Business Suite data unless otherwise instructed.

Oracle provides powerful tools you can use to create, store, change, retrieve, and maintain information in an Oracle database. But if you use Oracle tools such as SQL\*Plus to modify Oracle E-Business Suite data, you risk destroying the integrity of your data and you lose the ability to audit changes to your data.

Because Oracle E-Business Suite tables are interrelated, any change you make using an Oracle E-Business Suite form can update many tables at once. But when you modify Oracle E-Business Suite data using anything other than Oracle E-Business Suite, you may change a row in one table without making corresponding changes in related tables. If your tables get out of synchronization with each other, you risk retrieving erroneous information and you risk unpredictable results throughout Oracle E-Business Suite.

When you use Oracle E-Business Suite to modify your data, Oracle E-Business Suite automatically checks that your changes are valid. Oracle E-Business Suite also keeps track of who changes information. If you enter information into database tables using database tools, you may store invalid information. You also lose the ability to track who has changed your information because SQL\*Plus and other database tools do not keep a record of changes.

1

# Introduction to the Oracle Application Management Pack for Oracle E-Business Suite

#### Overview

The Oracle Application Management Pack for Oracle E-Business Suite extends Oracle Enterprise Manager 10g Grid Control to help monitor and manage Oracle E-Business Suite systems more effectively. The pack integrates Oracle Applications Manager with Grid Control to provide a consolidated, end-to-end Oracle E-Business Suite management solution. The pack can be used to manage both Oracle E-Business Suite Release 11*i* systems and Release 12 systems.

This document describes the features and usage of this new pack for Grid Control.

The Oracle Application Management Pack for Oracle E-Business Suite provides extensions for the Enterprise Manager 10*g* Grid Control management service, repository, and agent. This pack introduces target types for Release 11*i* as well as Release 12.

This pack introduces target types that can be monitored within Grid Control.

The following table lists the target types in Release 12:

| Target Type             | Description                               |
|-------------------------|-------------------------------------------|
| Oracle E-Business Suite | Oracle E-Business Suite composite target. |

| Target Type                                | Description                                                                                                    |
|--------------------------------------------|----------------------------------------------------------------------------------------------------|
| Oracle Applications Service                | Aggregate service for monitoring Oracle<br>Applications. This service contains the Oracle<br>Applications Infrastructure Service. It can<br>optionally also contain an Order Management<br>service if out-of-box example services are<br>enabled. Refer to Application Service Level<br>Monitoring, page 8-1 for details of how to<br>enable the example services. |
| Oracle Applications Infrastructure Service | Aggregate service for monitoring the Oracle<br>Applications infrastructure. This service<br>contains the following sub-services:<br>Concurrent Processing Service, Forms<br>Applications Service, Self-Service Applications<br>Service, and Workflow Service.                                                                                                    |
| Concurrent Processing Service              | Service for monitoring concurrent processing.<br>The key components for this service are:<br>Database Instance, Applications Listener, and<br>Oracle Concurrent Manager.                                                                                                    |
| Forms Applications Service                 | Service for monitoring Oracle Forms-based<br>applications. The key components for this<br>service are: Database Instance, Forms, OC4J,<br>and Oracle HTTP Server.                                                                                                    |
| Self-Service Applications Service          | Service for monitoring Self-Service<br>applications. The key components for this<br>service are: Database Instance, OC4J, and<br>Oracle HTTP Server.                                                                                                    |
| Workflow Service                           | Service for monitoring Oracle Workflow. The<br>key components for this service are: Database<br>Instance, Applications Listener, Oracle<br>Concurrent Manager, Oracle Workflow Agent<br>Listener, Oracle Workflow Background<br>Engine, and Oracle Workflow Notification<br>Mailer.                                                                                |

| Target Type                                            | Description                                                                                                    |
|--------------------------------------------------------|----------------------------------------------------------------------------------------------------|
| Order Management Service                               | Optional. An example aggregate service for<br>monitoring the Order Management<br>application. It contains the following<br>sub-services: Order Information Portal<br>Service, Order Entry Service, Ship Confirm<br>Service. Refer to Application Service Level<br>Monitoring, page 8-1 for details of how to<br>enable the example services. |
| Order Management – Order Information<br>Portal Service | Optional. An example service for monitoring<br>the Order Management – Order Information<br>Portal using an example service test. Refer to<br>Application Service Level Monitoring, page 8-<br>1 for details of how to enable the example<br>services.                                                                                        |
| Order Management – Order Entry Service                 | Optional. An example service for monitoring<br>Order Entry. Refer to Application Service<br>Level Monitoring, page 8-1 on details of<br>how to enable the example services.                                                                                                    |
| Order Management – Ship Confirm Service                | Optional. An example service for monitoring<br>Order Entry. Refer to Application Service<br>Level Monitoring, page 8-1 on details of<br>how to enable the example services.                                                                                                    |
| Oracle E-Business Suite System                         | A system target that contains all the components for the Oracle E-Business Suite system.                                                                                                    |
| Oracle E-Business Suite Node System                    | A system target that contains all the Oracle<br>E-Business Suite Infrastructure targets for a<br>given Oracle E-Business Suite system.                                                                                                    |
| Oracle E-Business Suite Infrastructure                 | Composite target for monitoring an Oracle<br>E-Business Suite node. It contains targets for<br>components that always run from that<br>particular node.                                                                                                    |
| Oracle Concurrent Manager                              | Target for monitoring concurrent managers.                                                                                                    |
| Internal Concurrent Manager                            | Target for monitoring the Internal Concurrent Manager.                                                                                                    |

| Target Type                               | Description                                                                                                    |
|-------------------------------------------|----------------------------------------------------------------------------------------------------|
| Oracle E-Business Suite Workflow          | Composite target for monitoring Oracle<br>Workflow. It contains the Oracle Workflow<br>Agent Listener, Oracle Workflow Background<br>Engine, and Oracle Workflow Notification<br>Mailer targets. |
| Oracle Workflow Agent Listener            | Target for monitoring the Oracle Workflow Agent listeners.                                                                                                    |
| Oracle Workflow Background Engine         | Target for monitoring the Oracle Workflow<br>Background Engine.                                                                                                    |
| Oracle Workflow Notification Mailer       | Target for monitoring the Oracle Workflow Notification Mailer.                                                                                                    |
| Oracle Applications JVM Usage             | Target for monitoring Oracle Applications JVMs.                                                                                                    |
| Oracle E-Business Suite Custom Objects    | Target for monitoring the custom objects configuration.                                                                                                    |
| Oracle E-Business Suite Patch Information | Target for monitoring the patch information configuration.                                                                                                    |

For Release 11*i* systems (with the interoperability patch applied), refer to the following table for target types:

| Target Type                                | Description                                                                                                    |
|--------------------------------------------|----------------------------------------------------------------------------------------------------|
| Oracle E-Business Suite                    | Oracle E-Business Suite composite target.                                                                                                    |
| Oracle Applications Service                | Aggregate service for monitoring Oracle<br>Applications. It contains the Oracle<br>Applications Infrastructure Service.                                                                                                    |
| Oracle Applications Infrastructure Service | Aggregate service for monitoring the Oracle<br>Applications infrastructure. This service<br>contains the following sub-services:<br>Concurrent Processing Service, Forms<br>Applications Service, Self-Service Applications<br>Service, and Workflow Service. |

| Concurrent Processing Service          | Service for monitoring concurrent processing.<br>The key components for this service are:<br>Database Instance, Applications Listener, and<br>Oracle Concurrent Manager.                                                                                                    |
|----------------------------------------|----------------------------------------------------------------------------------------------------|
| Forms Applications Service             | Service for monitoring Oracle Forms-based<br>applications. The key components for this<br>service are: Database Instance, Forms Listener<br>for Oracle E-Business Suite 11 <i>i</i> , and HTTP<br>Server for Oracle E-Business Suite 11 <i>i</i> .                                  |
| Self Service Applications Service      | Service for monitoring Self Service<br>applications. The key components for this<br>service are: Database Instance, HTTP Server<br>for Oracle E-Business Suite 11 <i>i</i> , and JServ for<br>Oracle E-Business Suite 11 <i>i</i> .                                                 |
| Workflow Service                       | Service for monitoring Oracle Workflow. The<br>key components for this service are: Database<br>Instance, Applications Listener, Oracle<br>Concurrent Manager, Oracle Workflow Agent<br>Listener, Oracle Workflow Background<br>Engine, and Oracle Workflow Notification<br>Mailer. |
| Oracle E-Business Suite System         | A system target that contains all the components for the Oracle E-Business Suite system.                                                                                                    |
| Oracle E-Business Suite Node System    | A system target that contains all the Oracle<br>E-Business Suite infrastructure targets for a<br>given Oracle E-Business Suite system.                                                                                                    |
| Oracle E-Business Suite Infrastructure | Composite target for monitoring an Oracle<br>E-Business Suite node. It contains targets for<br>components that run from that particular<br>node.                                                                                                    |
| Oracle Concurrent Manager              | Target for monitoring concurrent managers.                                                                                                    |
| Internal Concurrent Manager            | Target for monitoring the Internal Concurrent Manager.                                                                                                    |

| Oracle E-Business Suite Workflow                       | Composite target for monitoring Oracle<br>Workflow. This target contains: Oracle<br>Workflow Agent Listener, Oracle Workflow<br>Background Engine, and Oracle Workflow<br>Notification Mailer targets. |
|--------------------------------------------------------|----------------------------------------------------------------------------------------------------|
| Oracle Workflow Agent Listener                         | Target for monitoring Oracle Workflow Agent listeners.                                                                                                    |
| Oracle Workflow Background Engine                      | Target for monitoring Oracle Workflow<br>Background Engine.                                                                                                    |
| Oracle Workflow Notification Mailer                    | Target for monitoring Oracle Workflow<br>Notification Mailer.                                                                                                    |
| HTTP Server for Oracle E-Business Suite 11 <i>i</i>    | Target for monitoring HTTP Server for Oracle E-Business Suite 11 <i>i</i> .                                                                                                    |
| JServ for Oracle E-Business Suite 11 <i>i</i>          | Target for monitoring JServ for Oracle<br>E-Business Suite 11 <i>i</i> .                                                                                                    |
| Forms Listener for Oracle E-Business Suite 11 <i>i</i> | Target for monitoring the Forms Listener for<br>Oracle E-Business Suite 11 <i>i</i> . Applicable if<br>Forms is configured in socket mode.                                                             |
| Forms Servlet for Oracle E-Business Suite 11 <i>i</i>  | Target for monitoring Forms Servlet for 11 <i>i</i> .<br>Applicable if forms is configured in servlet<br>mode.                                                                                         |
| Reports Server for Oracle E-Business Suite 11 <i>i</i> | Target for monitoring Reports Server for Oracle E-Business Suite 11 <i>i</i> .                                                                                                    |
| Discoverer for Oracle E-Business Suite 11 <i>i</i>     | Target for monitoring Discoverer for Oracle<br>E-Business Suite 11 <i>i</i> .                                                                                                    |
| Oracle E-Business Suite Custom Objects                 | Target for monitoring custom objects configuration.                                                                                                    |
| Oracle E-Business Suite Patch Information              | Target for monitoring patch information configuration.                                                                                                    |

Grid Control provides a complete view of your enterprise so that you can manage all of your Oracle E-Business Suite systems from a single console. This pack provides new pages within Grid Control that help you to monitor the performance, availability and configuration changes of your Oracle E-Business Suite system and also help you to provision your Oracle E-Business Suite applications. You can take advantage of advanced Grid Control features such as the provisioning framework and Application Service Level Management.

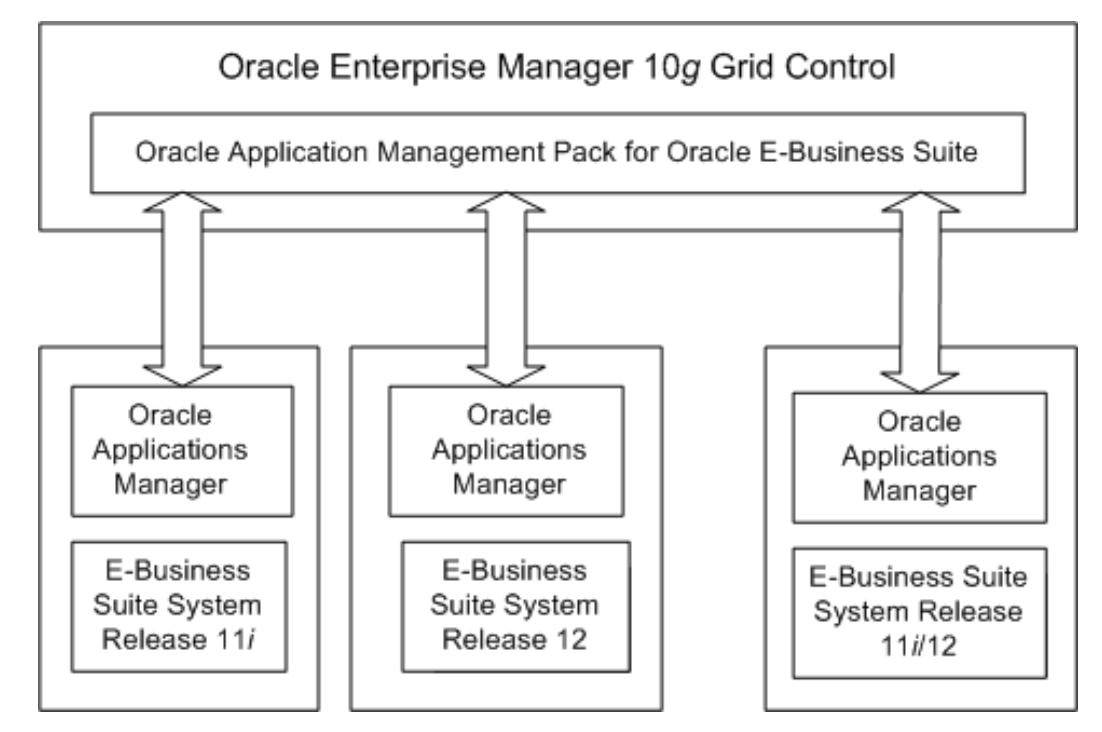

Grid Control itself allows you to monitor multiple Oracle E-Business systems (both Release 11*i* and Release 12) from the outside.

The Oracle Application Management Pack for Oracle E-Business Suite provides advanced features to monitor and manage Oracle E-Business Suite Release 12 systems as well as Release 11*i* systems that meet a standard interoperability patch level. These advanced features include Oracle E-Business Suite provisioning, Application Service Level Management, extended performance metrics, and links from Grid Control to Oracle Applications Manager.

**Note:** Please refer to My Oracle Support Knowledge Document 1224313.1 for additional patches required for your system.

# Discovering Oracle E-Business Suite Systems with Grid Control and Additional Setup

## **Discovering Oracle E-Business Suite Systems with Grid Control**

Before you can manage an Oracle E-Business Suite system in Grid Control, you must discover (register) that system and its components with the agents. The Oracle Application Management Pack for Oracle E-Business Suite allows you to discover and register systems that have been deployed using a standard configuration. The process of registering an Oracle E-Business Suite system with Grid Control has been automated.

Only users with the OPERATOR or above privilege can submit an administration job, including a discovery job, on the Oracle E-Business Suite.

**Note:** The management pack does not support discovery of multiple Oracle E-Business Suite instances with the same name on different hosts on a given Oracle Management Server. Each Oracle E-Business Suite instance should have a unique Oracle System Identifier (SID).

You can run diagnostic tests on your system before discovering it using the Prevalidate button. Tests are done on the following.

- Oracle E-Business Suite context
- Enterprise Manager Grid Control Oracle Management Service
- Enterprise Manager Grid Control Agent

The results of these diagnostics tests can be accessed from the Diagnostics Status link for the database target in the results table.

## **Using Discovery Wizard**

| ORAC<br>Grid Co                       | DRACLE: Enterprise Manager Setup: Preferences: Help: Locout<br>brid Control 11g Home Targets Deployments Alerts Compliance Jobs Reports My Oracle Support |                                                           |                                       |                                       |                                 |                    |            |             |            |           |
|---------------------------------------|----------------------------------------------------------------------------------------------------|-----------------------------------------------------------|---------------------------------------|---------------------------------------|---------------------------------|--------------------|------------|-------------|------------|-----------|
| Oracle                                | Applications                                                                                                    | Hosts   Database                                          | es   Middle                           | eware   Web Applications   Ser        | vices   Systems                 | Groups   Virtual 9 | Servers    | All Targets |            |           |
| Qracle Applications: Discovery Wizard |                                                                                                    |                                                           |                                       |                                       |                                 |                    |            |             |            |           |
|                                       |                                                                                                    |                                                           | ,                                     |                                       |                                 | Par                | je Refrest | ed Eeh 2.   | 2011 9:02: | 34 PM     |
| Se                                    | arch                                                                                                    |                                                           |                                       |                                       |                                 |                    | go         |             | 2011 5102  | 0         |
| 00                                    | Database Target                                                                                                    |                                                           |                                       |                                       |                                 |                    |            |             |            |           |
|                                       | Discovery Status                                                                                                    | Al                                                        |                                       |                                       |                                 |                    |            |             |            |           |
|                                       | ,                                                                                                    | Go                                                        |                                       |                                       |                                 |                    |            |             |            |           |
|                                       |                                                                                                    |                                                           |                                       |                                       |                                 |                    |            |             |            |           |
| Pre                                   | validate Discov                                                                                                    | /er Delete   (                                            | Add Data                              | oases)                                |                                 |                    |            |             |            |           |
| Select                                | All Select None                                                                                                    |                                                           |                                       |                                       |                                 |                    |            |             |            |           |
|                                       |                                                                                                    | Database                                                  | Database                              |                                       |                                 | Disco              | overy      |             |            |           |
| Select                                | Database Target                                                                                                    | Target Type                                               | Status                                | Oracle Applications System            | Release                         | Start Time         | Time       | Status      | Status     | Configure |
|                                       | Z120679                                                                                                    | oracle_database                                           |                                       | Z120679-Oracle E-Business Suite       | 12.0.4                          | 07:30:53 AM Jan 28 | 07:32:59   | Succeeded   |            | )<br>E    |
|                                       |                                                                                                    |                                                           |                                       |                                       |                                 | 2011 PST           | AM Jan     |             |            | nd)       |
|                                       |                                                                                                    |                                                           |                                       |                                       |                                 |                    | PST        |             |            |           |
|                                       | Z12067                                                                                                    | oracle_database                                           |                                       | Z12067-Oracle E-Business Suite        | 12.0.4                          | 03:43:05 AM Feb 02 | 03:43:27   | Succeeded   |            |           |
|                                       |                                                                                                    |                                                           | -                                     |                                       |                                 | 2011 PST           | AM Feb     |             |            |           |
|                                       |                                                                                                    |                                                           |                                       |                                       |                                 |                    | PST        |             |            |           |
|                                       |                                                                                                    |                                                           |                                       |                                       |                                 |                    |            |             |            |           |
|                                       | Home   1                                                                                                    | argets   Deploy                                           | <u>ments</u>   <u>A</u>               | <u>lerts   Compliance   Jobs   Re</u> | <u>ports</u>   <u>My Oracle</u> | Support   Setup    | Preferen   | tes   Help  | Loqout     |           |
| Copyrigh<br>Oracle is                 | t © 1996, 2010, Oracle a<br>a registered trademark ol                                                                                                    | nd/or its affiliates. All rig<br>f Oracle Corporation and | ghts reserved.<br>J/or its affiliates |                                       |                                 |                    |            |             |            |           |
| About                                 | nes may be trademarks<br><u>Oracle Enterpr</u> ise N                                                                                                    | of their respective owne<br>lanager                       | HZ.                                   |                                       |                                 |                    |            |             |            |           |
|                                       |                                                                                                    |                                                           |                                       |                                       |                                 |                    |            |             |            |           |

Discovery Wizard allows you to track, plan, log and customize Oracle E-Business Suite discovery processes.

Discovery Wizard also provides a way to prevalidate the system to ensure that the Oracle E-Business Suite context, OMS, and Agent are set up properly. See the section Running Discovery Diagnostics, page 2-12 for more information.

Discovery Wizard can be accessed by:

• Click on the Discovery Wizard link under "Related Links" from the System Management Dashboard or Change Management Dashboard.

| GRACLE Enterprise Manage                                                                                                    | r                                                                              |                                    | Home Targets                 | Deploym      | ents Alerts C                      | ompliance Jobs           | Setup Preferen<br>Reports My Ora | cle Support |
|----------------------------------------------------------------------------------------------------|--------------------------------------------------------------------------------|------------------------------------|------------------------------|--------------|------------------------------------|--------------------------|----------------------------------|-------------|
| Oracle Applications   Hosts   [                                                                                                    | Databases   Middleware                                                         | Web Applications                   | Services   Systems           | Groups   V   | irtual Servers 📔 All T             | argets                   |                                  |             |
| Oracle Applications System Management                                                                                                    | Change Management                                                              |                                    |                              |              |                                    |                          |                                  |             |
| Search                                                                                                    | Go) Advanced Search                                                            |                                    |                              |              |                                    | Page Refreshed No        | ov 8, 2010 5:56:23 P             | m pst 🚯     |
| (Remove) Configure)   (Add                                                                                                    | )                                                                              |                                    |                              |              |                                    |                          |                                  |             |
| Select Name 🛆 Status Alerts F                                                                                                    | orms Sessions Requests:                                                        | Pending (Normal) Re                | equests: Pending (Star       | dby) Activ   | e Service Processes                | Requests: Running        | Workflow Notificatio             | ons: Unsent |
| C115102-<br>Oracle<br>E-Business<br>Suite                                                                                                    | Ū                                                                              | Q                                  |                              | 0            | <u>16</u>                          | Q                        |                                  | Q           |
| 𝗭 TIP For an explanation of the ico                                                                                                    | ons and symbols used in this                                                   | page, see the <u>loon Ke</u>       | <u>w.</u>                    |              |                                    |                          |                                  |             |
| System Management                                                                                                    | Change Management                                                              |                                    |                              |              |                                    |                          |                                  |             |
| Related Links                                                                                                    |                                                                                |                                    |                              |              |                                    |                          |                                  |             |
| About Oracle E-Business Suite Mana<br>Discovery Wizard                                                                                                    | igement Pack                                                                   | <u>Cloning</u><br>Pack Diagnostics |                              |              | Customiz                           | e Table Columns          |                                  |             |
| Home                                                                                                    | Targets   Deployments                                                          | <u>Alerts</u>   <u>Compliane</u>   | <u>ce   Jobs   Reports  </u> | My Oracle Su | upport   <u>Setup</u>   <u>P</u> i | references   <u>Help</u> | Logout                           |             |
| Copyright © 1996, 2010, Oracle and/or its affili<br>Oracle is a registered trademark of Oracle Cop<br>Other names may be trademarks of their respe<br><u>About Oracle Enterprise Manager</u> | iates. All rights reserved.<br>oration and/or its affiliates.<br>ctive owners. |                                    |                              |              |                                    |                          |                                  |             |

• From the System Management dashboard, click the **Add** button to add a new Applications System and click **Custom Discovery**.

| ORACLE Enterprise Mana<br>Grid Control 11g                                                                                                    | ager                                                         |                                                        | Home Targets                 | Deployments Alerts Cor                         | npliance Jobs          | Setup Preferences Help Log<br>Reports My Oracle Support |
|----------------------------------------------------------------------------------------------------|--------------------------------------------------------------|--------------------------------------------------------|------------------------------|------------------------------------------------|------------------------|---------------------------------------------------------|
| Oracle Applications   Hosts                                                                                                    | Datab                                                        | ases   Middleware   Web A                              | pplications   Services       | Systems   Groups   Virtual Se                  | rvers   All Target     | ts                                                      |
| Add Oracle Application                                                                                                    | ons: Se                                                      | lect Applications Dat                                  | tabases                      |                                                |                        |                                                         |
|                                                                                                    |                                                              |                                                        |                              |                                                | (Cancel) (Cu           | stom Discovery) (Start Discovery)                       |
| Select the database targets that                                                                                                    | at belong                                                    | to Oracle Applications Systems                         | ; that you would like to c   | discover.                                      |                        |                                                         |
| (Add Databases)                                                                                                    |                                                              |                                                        |                              |                                                |                        |                                                         |
| Select Name                                                                                                    | Type                                                         | Monitoring Schema Userr                                | name                         | Monitoring Schema Password                     |                        |                                                         |
| No Nodes found                                                                                                    |                                                              |                                                        |                              |                                                |                        |                                                         |
|                                                                                                    |                                                              |                                                        |                              |                                                | Cancel Cus             | stom Discovery) (Start Discovery)                       |
| Home   I                                                                                                    | argets                                                       | Deployments   Alerts   Co                              | <u>mpliance   Jobs   Rep</u> | orts   <u>My Oracle Support</u>   <u>Setur</u> | <u>a   Preferences</u> | Help Logout                                             |
| Copyright © 1996, 2010, Oracle and/or it:<br>Oracle is a registered trademark of Oracle<br>Other names may be trademarks of their<br><u>About Oracle Enterprise Manage</u> | s affiliates. A<br>Corporation<br>respective or<br><u>Br</u> | l rights reserved.<br>and/or its affiliates.<br>vners. |                              |                                                |                        | Privacy Statemen                                        |

The following are prerequisites to using Discovery Wizard:

- An agent has been installed on the Oracle E-Business Suite system, on both the database tier and the application system tier.
- The Oracle E-Business Suite database host system has been discovered by Grid Control. In case of a RAC System, Agent must be installed on all the nodes in the cluster
- The Oracle E-Business Suite system database has been discovered by Grid Control.

**Note:** For an AutoConfig-enabled Release 11*i* instance, running AutoConfig on the database tier adds the following lines to sqlnet.ora automatically:

```
tcp.validnode_checking = yes
tcp.invited_nodes=(11i_HOST)
```

In this case, database discovery or application discovery via Oracle Enterprise Manager will fail because the Oracle E-Business Suite instance database tier listener will reject any connection requests other than from itself. To prevent this failure, add the Oracle Enterprise Manager Grid Control server to sqlnet\_ifile.ora as listed below and bounce the database listener before discovery via Oracle Enterprise Manager.

tcp.invited\_nodes=(11i\_HOST, EMGC\_HOST)

#### To use Discovery Wizard to register an Oracle E-Business Suite system:

After ensuring that the above prerequisites have been met, you can begin the registration process of the Oracle E-Business Suite system using the steps below.

1. From the Discovery Wizard, you can add a database to the system using the **Add Databases** button.

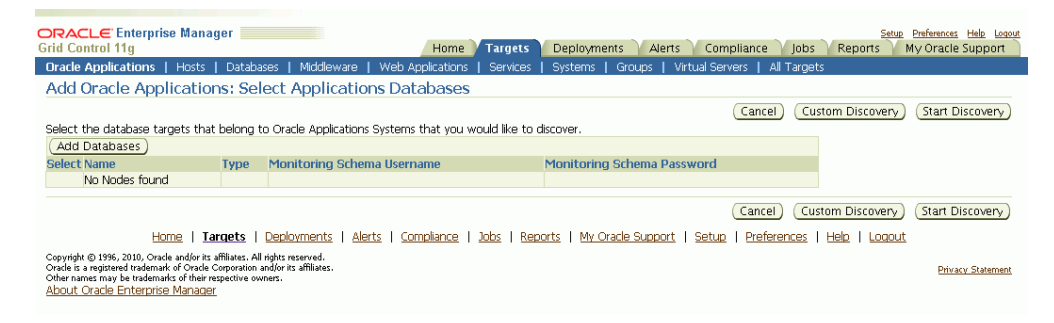

- 2. Select a target from the list.
- 3. Once added, the database target appears in the main table of database targets.

| ORAC<br>Grid Co<br>Oracle               | CLE Enterprise I<br>ontrol 11g<br>Applications   H | Manager           | Middlewa  | re   Web Applications   Services | Targets Depl<br>Systems   Groups | oyments Alerts Complian     | ice Job:                             | s Report  | <u>Setup</u> <u>Preferen</u><br>s My Ora | ices <u>Helo Logou</u><br>cle Support |
|-----------------------------------------|----------------------------------------------------|-------------------|-----------|----------------------------------|----------------------------------|-----------------------------|--------------------------------------|-----------|------------------------------------------|---------------------------------------|
| Oracle Applications: Discovery Wizard   |                                                    |                   |           |                                  |                                  |                             |                                      |           |                                          |                                       |
| Page Refreshed Nov 8, 2010 6:49:41 PM 🕏 |                                                    |                   |           |                                  |                                  |                             |                                      |           |                                          |                                       |
| Se                                      | arch                                               | -                 |           | _                                |                                  |                             |                                      |           |                                          |                                       |
|                                         | Database Target                                    |                   |           |                                  |                                  |                             |                                      |           |                                          |                                       |
|                                         | Discovery Status                                   |                   |           |                                  |                                  |                             |                                      |           |                                          |                                       |
|                                         |                                                    |                   |           |                                  |                                  |                             |                                      |           |                                          |                                       |
| Pre                                     | evalidate Discov                                   | er) Delete)   (Ad | d Databas | es                               |                                  |                             |                                      |           |                                          |                                       |
| Select                                  | All Select None                                    |                   | 1         |                                  |                                  | Disease                     |                                      |           |                                          |                                       |
|                                         |                                                    | Database Target   | Database  |                                  |                                  | Discover                    | End                                  |           | Diagnostics                              |                                       |
| Select                                  | Database Target                                    | Туре              | Status    | Oracle Applications System       | Release                          | Start Time                  | Time                                 | Status    | Status                                   | Configure                             |
|                                         | A11BFAQA                                           | oracle_database   |           |                                  |                                  |                             |                                      |           |                                          | 11                                    |
|                                         | T115101                                            | rac_database      | û         | T115101-Oracle E-Business Suite  | 11.5.10.2                        | 06:01:24 AM Nov 08 2010 PST | 06:01:47<br>AM Nov<br>08 2010<br>PST | Succeeded |                                          |                                       |
|                                         | T115M1                                             | oracle_database   | û         | T115M1-Oracle E-Business Suite   | 11.5.10.2                        | 09:57:33 AM Nov 07 2010 PST | 09:58:08<br>AM Nov<br>07 2010<br>PST | Succeeded |                                          |                                       |
|                                         | Z125F3                                             | oracle_database   |           |                                  |                                  | 10:29:32 AM Nov 05 2010 PDT | 10:34:46<br>AM Nov<br>05 2010<br>PDT | Failed    |                                          |                                       |
|                                         | Z12STS                                             | oracle_database   | 4         | Z12STS-Oracle E-Business Suite   | 12.1.1                           | 11:19:27 AM Nov 04 2010 PDT | 11:21:03<br>AM Nov<br>04 2010<br>PDT | Succeeded |                                          |                                       |

**4**. On the main Discovery Wizard page, select the Application Database Targets you want to discover and click the **Discover** button to start a discovery process.

|                                       | Control 11g         Setup         Preferences         Help         Logout           Irid Control 11g         Home         Targets         Deployments         Alerts         Compliance         Jobs         Reports         My Oracle Support |                                                         |                                       |                                       |                          |                               |                   |                   |             |           |
|---------------------------------------|----------------------------------------------------------------------------------------------------|---------------------------------------------------------|---------------------------------------|---------------------------------------|--------------------------|-------------------------------|-------------------|-------------------|-------------|-----------|
| Oracle                                | Applications   +                                                                                                    | Hosts   Database                                        | es   Middle                           | ware   Web Applications   Ser         | vices   Systems          | Groups   Virtual 9            | Servers           | All Targets       |             |           |
| Oracle Applications: Discovery Wizard |                                                                                                    |                                                         |                                       |                                       |                          |                               |                   |                   |             |           |
|                                       |                                                                                                    |                                                         |                                       |                                       |                          |                               |                   |                   |             |           |
| Se                                    | arch                                                                                                    |                                                         |                                       |                                       |                          |                               |                   |                   |             | -         |
|                                       | Database Target                                                                                                    |                                                         |                                       |                                       |                          |                               |                   |                   |             |           |
|                                       | Discovery Status                                                                                                    | All                                                     |                                       |                                       |                          |                               |                   |                   |             |           |
|                                       |                                                                                                    | Go                                                      |                                       |                                       |                          |                               |                   |                   |             |           |
|                                       |                                                                                                    |                                                         |                                       |                                       |                          |                               |                   |                   |             |           |
| Pri                                   | evalidate )( Discov                                                                                                    | /er (Delete )   (                                       | Add Datal                             | pases )                               |                          |                               |                   |                   |             |           |
| Select                                | All Select None                                                                                                    |                                                         | 1                                     |                                       |                          |                               |                   |                   |             |           |
|                                       |                                                                                                    | Databasa                                                | Database                              |                                       |                          | Disco                         | Fed               |                   | Diagnostics |           |
| Select                                | Database Target                                                                                                    | Target Type                                             | Status                                | Oracle Applications System            | Release                  | Start Time                    | Time              | Status            | Status      | Configure |
|                                       | Z120679                                                                                                    | oracle_database                                         |                                       | Z120679-Oracle E-Business Suite       | 12.0.4                   | 07:30:53 AM Jan 28            | 07:32:59          | Succeeded         |             | E         |
|                                       |                                                                                                    |                                                         |                                       |                                       |                          | 2011 PST                      | AM Jan<br>29 2011 |                   |             | ndb-      |
|                                       |                                                                                                    |                                                         |                                       |                                       |                          |                               | PST               |                   |             |           |
|                                       | Z12067                                                                                                    | oracle_database                                         |                                       | Z12067-Oracle E-Business Suite        | 12.0.4                   | 03:43:05 AM Feb 02            | 03:43:27          | Succeeded         |             |           |
|                                       |                                                                                                    |                                                         | -                                     |                                       |                          | 2011 PST                      | AM Feb            |                   |             |           |
|                                       |                                                                                                    |                                                         |                                       |                                       |                          |                               | PST               |                   |             |           |
|                                       |                                                                                                    |                                                         |                                       |                                       |                          |                               |                   |                   |             |           |
|                                       | Home                                                                                                    | argets   Deploy                                         | ments   <u>A</u>                      | <u>lerts   Compliance   Jobs   Re</u> | ports   <u>My Oracle</u> | <u>Support</u>   <u>Setup</u> | Preferenc         | tes   <u>Help</u> | Logout      |           |
| Copyrigh<br>Oracle is                 | t © 1996, 2010, Oracle a<br>a registered trademark of                                                                                                    | nd/or its affiliates. All rig<br>Oracle Corporation and | ghts reserved.<br>J/or its affiliates |                                       |                          |                               |                   |                   |             |           |
| Other na                              | mes may be trademarks (<br>Oracle Enternrise N                                                                                                    | of their respective owne<br>lanager                     | 42.                                   |                                       |                          |                               |                   |                   |             |           |
|                                       |                                                                                                    |                                                         |                                       |                                       |                          |                               |                   |                   |             |           |

**5.** For Monitoring Schema and Monitoring Schema Password, enter the schema username and password for the Oracle E-Business Suite database that can be used by the management pack for monitoring.

| CRACLE Enterprise Manager State Performents Alerts Compliance Jobs Reports My Oracle Support                                                                                                    |  |  |  |  |  |  |  |
|----------------------------------------------------------------------------------------------------|--|--|--|--|--|--|--|
| Uracie Applications   Hosts   Databases   Mildoleware   Web Applications   Services   Systems   Groups   Virtual Servers   All Largets                                                                                                    |  |  |  |  |  |  |  |
| Add Oracle Applications: Select Applications Databases                                                                                                    |  |  |  |  |  |  |  |
| Cancel (Custom Discovery) (Start Discover                                                                                                    |  |  |  |  |  |  |  |
| Select the database targets that belong to Oracle Applications Systems that you would like to discover.                                                                                                    |  |  |  |  |  |  |  |
| Remove) Add Databases                                                                                                    |  |  |  |  |  |  |  |
| Select All Select None                                                                                                    |  |  |  |  |  |  |  |
| Select Name Type Monitoring Schema Username Monitoring Schema Password Error                                                                                                    |  |  |  |  |  |  |  |
| A11BFAQA oracle_database                                                                                                    |  |  |  |  |  |  |  |
| Cancel) (Custom Discovery) (Start Discovery)<br>Home   Targets   Deployments   Alerts   Compliance   Jobs   Reports   My Oracle Support   Setup   Preferences   Help   Logout                                                                             |  |  |  |  |  |  |  |
| Copyright © 1955, 2010, Oracle and/or tra diffusct. All rights resorved.<br>Oracle is a rejuster fardmark of oracle Copyration and/or ta diffusct.<br>Other names may be trademarks of their respective owners.<br><u>About Cracle Enterprise Manager</u> |  |  |  |  |  |  |  |

**Note:** If you had selected two or more database targets in the main Discovery Wizard page, you must enter credentials for all of them on this page, even if you do not select them all here.

**Note:** If you have applied the interoperability patches for Release 11*i* and/or Release 12, you can use the out-of-box em\_monitor user with access to limited database objects required by the management pack. You can enable the em\_monitor user as follows:

• Apply the required patches to your Oracle E-Business Suite system.

Please see My Oracle Support Knowledge Document 1224313.1 for information on required patches.

• Connect to the database through sqlplus as the SYSTEM user and issue command:

alter user em\_monitor account unlock;

• Connect to the database through sqlplus as the em\_monitor user and change the password:

sqlplus em\_monitor/lizard;

You can also use the APPS schema username and password as your monitoring schema credentials.

Additionally, if you wish to enable out-of-box example services you will also need to provide a Monitoring Applications Username and Password. Please refer to Chapter 8, Application Service Monitoring, page 8-1on the steps required for creating a Monitoring Applications user. After following these steps, enter the credentials of the Applications user into these fields.

To begin the discovery process, click the Start Discovery button.

**6**. View the Discovery Job details.

After the system starts a job to discover the Oracle E-Business Suite you can check its status on the main Discovery Wizard page.

|          | CLE Enterprise I      | Manager 👘               |                    |                          | Home            | Targets   | Deployme   | ents Alerts     | Complianc   | e lob                                | Report      | Setup Preferen        | <u>ces Help Logo</u><br>cle Sunnart |
|----------|-----------------------|-------------------------|--------------------|--------------------------|-----------------|-----------|------------|-----------------|-------------|--------------------------------------|-------------|-----------------------|-------------------------------------|
| Oracle   | Applications   H      | losts   Databases       | Middlewa           | re   Web Applications    | Services        | Systems   | Groups   \ | virtual Servers | All Targets | - ,00.                               | , report    | , iny ord             |                                     |
| Orac     | le Application        | s: Discoverv V          | Nizard             |                          |                 |           |            |                 |             |                                      |             |                       |                                     |
|          |                       | ,                       |                    |                          |                 |           |            |                 | Pi          | age Refre:                           | shed Nov 8  | 3, 2010 6:50          | 1:41 PM 🗟                           |
| <u>í</u> | Information           |                         |                    |                          |                 |           |            |                 |             |                                      |             |                       |                                     |
|          | The following Discove | ery jobs have been s    | submitted:         |                          |                 |           |            |                 |             |                                      |             |                       |                                     |
| 1        | Discovery:A11BFA0     | A[Mon Nov 08 18         | 3:51:52 PS         | <u>T 2010]</u>           |                 |           |            |                 |             |                                      |             |                       |                                     |
| Se       | arch                  |                         |                    |                          |                 |           |            |                 |             |                                      |             |                       |                                     |
|          | Database Target       |                         |                    |                          |                 |           |            |                 |             |                                      |             |                       |                                     |
|          | Discovery Status      | All 💌                   |                    |                          |                 |           |            |                 |             |                                      |             |                       |                                     |
|          |                       | Go                      |                    |                          |                 |           |            |                 |             |                                      |             |                       |                                     |
| De       |                       |                         | id Detekse         |                          |                 |           |            |                 |             |                                      |             |                       |                                     |
|          |                       |                         | iu Databas         | es_                      |                 |           |            |                 |             |                                      |             |                       |                                     |
| Select   | All Select None       |                         | 1                  |                          |                 |           |            |                 | Discovery   |                                      |             |                       |                                     |
| Select   | t Database Target     | Database Target<br>Type | Database<br>Status | Oracle Applications Sys  | tem             | Release   | Sta        | art Time        | biocorcity  | End<br>Time                          | Status      | Diagnostics<br>Status | Configure                           |
|          | A11BFAQA              | oracle_database         |                    |                          |                 |           | 06:        | 51:53 PM Nov    | 08 2010 PST |                                      | In Progress |                       |                                     |
|          | T115101               | rac_database            | û                  | T115101-Oracle E-Busine: | <u>is Suite</u> | 11.5.10.2 | 06:        | 01:24 AM Nov    | 08 2010 PST | 06:01:47<br>AM Nov<br>08 2010<br>PST | Succeeded   |                       |                                     |
|          | T115M1                | oracle_database         | û                  | T115M1-Oracle E-Busines  | <u>; Suite</u>  | 11.5.10.2 | 09:        | 57:33 AM Nov    | 07 2010 PST | 09:58:08<br>AM Nov<br>07 2010<br>PST | Succeeded   |                       |                                     |
|          | Z129F3                | oracle_database         |                    |                          |                 |           | 10:        | 29:32 AM Nov    | 05 2010 PDT | 10:34:46<br>AM Nov<br>05 2010<br>PDT | Failed      |                       |                                     |

You can view details on the job on the Discovery Wizard main page by clicking the Status link. After gathering the inputs from the user (to register the Oracle E-Business Suite instance with Grid Control), the discovery job connects to the Oracle E-Business Suite database and retrieves the configuration information. Grid Control then registers the various target types for the Oracle E-Business Suite system and starts capturing the metrics.

You can view details on the Diagnostics Job by clicking on the link for Diagnostics Status.

| ORACLE Enterprise Ma<br>Grid Control 11g                                                                                                    | anager                                                                                                    | Home Target:                    | 5 Deployments Alerts                                                                          | Compliance Jobs Reports                                   | Preferences Help Logout<br>My Oracle Support |
|----------------------------------------------------------------------------------------------------|----------------------------------------------------------------------------------------------------|---------------------------------|-----------------------------------------------------------------------------------------------|-----------------------------------------------------------|----------------------------------------------|
| Job Activity   Job Library                                                                                                    |                                                                                                    |                                 |                                                                                               |                                                           |                                              |
| Job Activity > Job Run: DISC                                                                                                    | COVERY:Z11R7[TUE FEB 08 08:24:17 F                                                                                                    | <u>ST 2011]</u> >               |                                                                                               |                                                           |                                              |
| Execution: Z11R7                                                                                                    |                                                                                                    |                                 |                                                                                               |                                                           |                                              |
|                                                                                                    |                                                                                                    | F                               | Page Refreshed Feb 8, 2011 4:4                                                                | 6:48 PM PST Delete Run Edit                               | View Definition                              |
| Summary                                                                                                    |                                                                                                    |                                 |                                                                                               |                                                           |                                              |
| Status S<br>Scheduled F<br>Ended F<br>Elapsed Time 4<br>Notification N<br>Targets<br>Status All<br>Co                                                         | Succeeded<br>eb 8, 2011 8:24:17 AM GMT-C<br>eb 8, 2011 8:24:18 AM GMT-C<br>eb 8, 2011 8:25:01 AM GMT-C<br>42 seconds<br>vo                                  | 18:00<br>18:00<br>18:00         | Type ebs_oam_register_<br>Owner SYSMAN<br>Description Discovering Oracle<br>Database:Z11R7,or | ebs0d1<br>Application Target running on<br>racle_database |                                              |
| Expand All Collapse All                                                                                                    | Terre                                                                                                    |                                 | Charles d                                                                                     | Frederic                                                  | Classes of Times                             |
| Name                                                                                                    | 1 arg                                                                                                    | ets Status                      | Started                                                                                       | Ended                                                     | Elapsed Time                                 |
| V EXECUTION: 211K7                                                                                                    | 2116                                                                                                    | / Succeeded                     | GMT-08:00                                                                                     | GMT-08:00                                                 | 42 Seconds                                   |
| Step: registerEBS                                                                                                    | Z11R                                                                                                    | 7 Succeeded                     | Feb 8, 2011 8:24:18 AM<br>GMT-08:00                                                           | Feb 8, 2011 8:25:01 AM<br>GMT-08:00                       | 42 seconds                                   |
| Home   ]<br>Copyright © 1995, 2010, Oracle and/<br>Oracle is a registred tradomake of 0<br>Other names who be trademakes of it<br>About Oracle Enterprise Man | Carcets   Deployments   Alerts<br>for its affiliates. All rights reserved.<br>racle Corporation and/or its affiliates.<br>heir respective owners.<br>accer. | <u>Compliance</u>   <b>Jobs</b> | Reports   <u>My Oracle Support</u>                                                            | (Delete Run) (Edit)<br>Setua   Preferences   Helo   Loo   | View Definition                              |

To learn more about a particular step in the discovery job's execution, click on the linked name of the step.

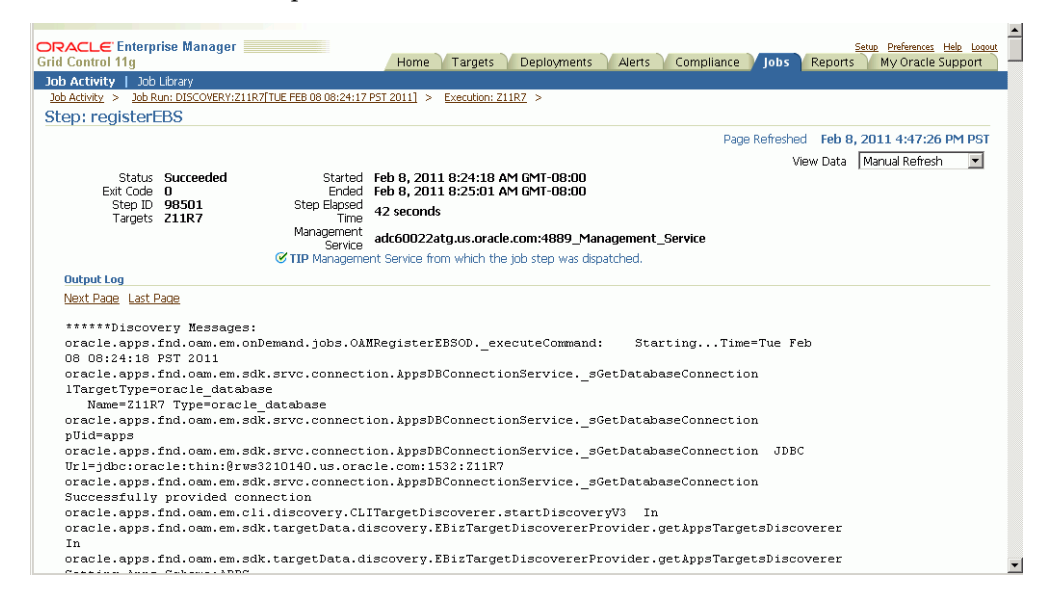

You also need to discover the database listener manually on the Oracle Enterprise Manager Grid Control console by clicking on Add Listener from the Enterprise Manager Grid Control Agent home page. For more information, see the Oracle Enterprise Manager online help.

# To start the discovery process from the System Management subtab (Alternate navigation):

You can also start the registration process from the System Management subtab.

1. Click the **Add** button on the System Management dashboard.

| ORACLE Enterprise Manag<br>Grid Control 11g                                                                                                    | jer in the second second second second second second second second second second second second second second s |                                      | Home Target          | s Deploy    | ments Alerts C          | ompliance Jobs    | Setup Preferences Help<br>Reports My Oracle Supp | Logout<br>port |
|----------------------------------------------------------------------------------------------------|----------------------------------------------------------------------------------------------------|--------------------------------------|----------------------|-------------|-------------------------|-------------------|--------------------------------------------------|----------------|
| Oracle Applications   Hosts                                                                                                    | Databases   Midd                                                                                               | eware   Web Applications             | Services   Systems   | Groups      | Virtual Servers   All T | argets            |                                                  |                |
| Oracle Applications System Management                                                                                                    | Change Manageme                                                                                                | <u>ent</u>                           |                      |             |                         |                   |                                                  |                |
| Search                                                                                                    | Go Advanced Se                                                                                                 | arch                                 |                      |             |                         | Page Refreshed N  | lov 8, 2010 5:56:23 PM PST                       | B              |
| (Remove) Configure)   (Ad                                                                                                    | id)                                                                                                    |                                      |                      |             |                         |                   |                                                  |                |
| Select Name 🛆 Status Alerts                                                                                                    | Forms Sessions Re                                                                                              | quests: Pending (Normal)             | Requests: Pending (S | andby) Acti | ive Service Processes   | Requests: Running | Workflow Notifications: Uns                      | sent           |
| C115102-<br>Oracle<br>E-Business<br>Suite                                                                                                    | Q                                                                                                    | Q                                    |                      | 0           | <u>16</u>               | Q                 |                                                  | 0              |
| <b><i>⊘</i> TIP</b> For an explanation of the                                                                                                    | cons and symbols us                                                                                            | ed in this page, see the <u>Icon</u> | Key.                 |             |                         |                   |                                                  |                |
| System Management                                                                                                    | Change Manageme                                                                                                | ent.                                 |                      |             |                         |                   |                                                  |                |
| Related Links                                                                                                    |                                                                                                    |                                      |                      |             |                         |                   |                                                  |                |
| About Oracle E-Business Suite Ma<br>Discovery Wizard                                                                                                    | nagement Pack                                                                                                  | <u>Clonina</u><br>Pack Diagnostic    | 5                    |             | Customiz                | e Table Columns   |                                                  |                |
| Home   Targets   Deployments   Alerts   Compliance   Jobs   Reports   My Oracle Support   Setue   Preferences   Hele   Locout<br>Copyright © 19%, 2010, Oracle and/or its affiliants. All rights reserved.<br>Oracle is a registered trademark of there doesn't affiliants.<br>Oracle Enterprise Manager |                                                                                                    |                                      |                      |             |                         |                   |                                                  |                |

2. You can then use the Add Database button to add an additional Oracle E-Business Suite database target to be discovered. In the case of an Oracle E-Business Suite instance deployed on a Real Application Clusters (RAC) database, select the Cluster Database Target for Discovery.

# To use Discovery Wizard for a customized Oracle E-Business Suite registration process:

Discovery Wizard allows you to customize the Oracle Applications registration process by enabling you to override many discovery options.

1. To configure the discovery parameters for an Oracle E-Business Suite system, click on the icon in the Configure column of the database target for the Oracle E-Business Suite to configure the parameters.

| ORAC<br>Grid Co                                                                                                    | <b>□L∈</b> Enterprise                              | Manager 📃                                                                |                             | Home Targets De                 | eployments A    | lerts Compliance   | Jobs              | Reports          | My Oracl              | es <u>Help Loqout</u><br>le Support |
|----------------------------------------------------------------------------------------------------|----------------------------------------------------|--------------------------------------------------------------------------|-----------------------------|---------------------------------|-----------------|--------------------|-------------------|------------------|-----------------------|-------------------------------------|
| Oracle                                                                                                    | Applications                                       | Hosts   Database                                                         | es   Middle                 | ware   Web Applications   Ser   | vices   Systems | Groups   Virtual 9 | ervers            | All Targets      |                       |                                     |
| Orac                                                                                                    | le Applicatio                                      | ns: Discover                                                             | y Wizaro                    | b                               |                 |                    |                   |                  |                       |                                     |
|                                                                                                    |                                                    |                                                                          |                             |                                 |                 | Pag                | je Refresh        | ed Feb 2,        | 2011 9:02:            | :34 PM 🚯                            |
| Se                                                                                                    | arch                                               |                                                                          |                             |                                 |                 |                    |                   |                  |                       |                                     |
|                                                                                                    | Database Target                                    |                                                                          |                             |                                 |                 |                    |                   |                  |                       |                                     |
|                                                                                                    | Discovery Status                                   | All                                                                      |                             |                                 |                 |                    |                   |                  |                       |                                     |
|                                                                                                    |                                                    | Go                                                                       |                             |                                 |                 |                    |                   |                  |                       |                                     |
| Pro                                                                                                    |                                                    | (or Delete ] ] (                                                         | Add Data                    | 29595                           |                 |                    |                   |                  |                       |                                     |
| Foloct                                                                                                    | All   Soloct None                                  |                                                                          | Aug Data                    | 54565                           |                 |                    |                   |                  |                       |                                     |
| BBBCL                                                                                                    | All   Select None                                  |                                                                          | ]                           |                                 |                 | Disco              | very              |                  |                       |                                     |
| Select                                                                                                    | Database Target                                    | Database<br>Target Type                                                  | Database<br>Status          | Oracle Applications System      | Release         | Start Time         | End<br>Time       | Status           | Diagnostics<br>Status | Configure                           |
|                                                                                                    | Z120679                                            | oracle_database                                                          | $\mathbf{\hat{\mathbf{A}}}$ | Z120679-Oracle E-Business Suite | 12.0.4          | 07:30:53 AM Jan 28 | 07:32:59          | Succeeded        |                       | (E)                                 |
|                                                                                                    |                                                    |                                                                          |                             |                                 |                 | 2011 PST           | AM Jan<br>28 2011 |                  |                       | ndb-                                |
|                                                                                                    |                                                    |                                                                          |                             |                                 |                 |                    | PST               |                  |                       |                                     |
|                                                                                                    | Z12067                                             | oracle_database                                                          | û                           | Z12067-Oracle E-Business Suite  | 12.0.4          | 03:43:05 AM Feb 02 | 03:43:27          | <u>Succeeded</u> |                       |                                     |
|                                                                                                    |                                                    |                                                                          |                             |                                 |                 | 2011 P51           | 02 2011           |                  |                       |                                     |
|                                                                                                    |                                                    |                                                                          |                             |                                 |                 |                    | PST               |                  |                       |                                     |
| Home   Targets   Deployments   Alerts   Compliance   Jobs   Reports   My Oracle Support   Setup   Preferences   Help   Logout |                                                    |                                                                          |                             |                                 |                 |                    |                   |                  |                       |                                     |
| Copyrigh                                                                                                    | t © 1996, 2010, Oracle a                           | nd/or its affiliates. All ri                                             | hts reserved.               |                                 |                 |                    |                   |                  |                       |                                     |
| Oracle is<br>Other na                                                                                                    | a registered trademark ol<br>mes may be trademarks | <ul> <li>Oracle Corporation and<br/>of their respective owner</li> </ul> | d/or its affiliates<br>ers. |                                 |                 |                    |                   |                  |                       |                                     |
| <u>About</u>                                                                                                    | Oracle Enterprise M                                | lanager                                                                  |                             |                                 |                 |                    |                   |                  |                       |                                     |

2. On the next page, enter application access details of the monitoring system. For Monitoring Schema Username and Monitoring Schema Password, enter the schema username and password for the Oracle E-Business Suite database that can be used by the management pack for monitoring. Click **Continue**.

| Grid Control 11g Home Targets Deployments Alerts Compliance Jobs Reports My Oracle Support                                                                                                    |
|----------------------------------------------------------------------------------------------------|
| Oracle Applications   Hosts   Databases   Middleware   Web Applications   Services   Systems   Groups   Virtual Servers   All Targets                                                                                                    |
| Configure: Oracle E-Business Suite Discovery Parameters                                                                                                    |
| Cancel) (Continue)                                                                                                    |
| Monitoring Schema Configuration                                                                                                    |
| Database Target 2121207<br>Database Target Type oracle_database<br>= Monitoring Schema Password = Monitoring Schema Password                                                                                                    |
| Cancel Continue                                                                                                    |
| Home   Taraets   Deployments   Alerts   Compliance   Jobs   Reports   My Oracle Support   Setup   Preferences   Help   Loqout                                                                                                    |
| Copyright © 1996, 2010, Oracle and/or its affiliates. All rights reserved.<br>Oracle is a registered trademark of Oracle Coporation and/or its affiliates.<br>Other names may be trademarks of their respective owners.<br><u>About Oracle Enterprise Manager</u> |

3. The system then retrieves context files of the Oracle E-Business Suite system.

| ORACLE Enterprise Manager Grid Control 11g                                                                                                    | Home Targets                    | Deployments Alerts Compliance Jobs Reports My Oracle Sup             | <u>le Loqout</u><br>oport |
|----------------------------------------------------------------------------------------------------|---------------------------------|----------------------------------------------------------------------|---------------------------|
| Oracle Applications   Hosts   Databases   Middleware                                                                                                    | Web Applications                | Services   Systems   Groups   Virtual Servers   All Targets          |                           |
| Oracle Applications Discovery                                                                                                    |                                 |                                                                      |                           |
| Retrieving Context Files of the Oracle A                                                                                                    | Applications System is          | s in progress. This may take several minutes. Time elapsed:0 seconds | ancel                     |
| Home   Targets   Deployments   Alerts  <br>Copyright © 1996, 2010, Oracle and/or its milliases, All apples reserved.<br>Oracle is a registered underwark of Oracle Composition and/or its affiliates.<br>Other names may be trademarks of their respective owners.<br>About Oracle Enterprise Manager | <u>Compliance</u>   <u>Jobs</u> | Ci                                                                   | incel                     |

The Configure page allows you to update instance-level discovery parameters, as 4. well as context-level parameters at the bottom of the page. To set context-level parameters, use the icon in the Configure column for the specified context.

#### Configure Page for a Release 12 System

| Oracle Applications     Hotst     Tatabases     Middlaware     Web Applications     Services     Groups     Virtual Servers     Al Targets       Configure: Z120679     Oracle E-Business Suite     Cancel     Reset to Defaults     Reset To Last Successful Configuration     Size       Oracle Applications System     Z120679     System Name     Z120679     System Varie of Nodes     1       Discovery Parameters     Customer Group Name     Customer Group Name     Discover SSA Service     Yes     To enablefable docump       Discover Workflow     To enablefable docump and<br>monitoring of Workflow Service     To enablefable docump and<br>monitoring of Workflow Service     Discover Custom Objects     Yes     To enablefable<br>docump       Discover Form Service     Yes     To enablefable docump and<br>monitoring of Workflow Service     Discover Custom Objects     Yes     To enablefable<br>docump       Discover Form Service     Yes     To enablefable docump and<br>monitoring of Workflow Service     Discover Custom Objects     Yes     To enablefable<br>docump       Discover Form Service     Yes     To enablefable<br>monitoring of Workflow Service     Discover Custom Objects     Yes     To enablefable<br>docump       Discover Form Service     Yes     To enablefable<br>monitoring of Workflow Service     Discover Custom Objects     Yes     To enablefable<br>docump     To enablefablefable docump       Discover Form S                                                                                                    | DRACLE Enterprise Manager                                                       |                                                       | Home Targets Deploy                                                                | ments Alerts                                                      | Compliance Jobs Reports                | <u>Preferences</u> <u>H</u><br>My Oracle Su | elo <u>Logou</u><br>Ipport |
|----------------------------------------------------------------------------------------------------|---------------------------------------------------------------------------------|-------------------------------------------------------|------------------------------------------------------------------------------------|-------------------------------------------------------------------|----------------------------------------|---------------------------------------------|----------------------------|
| Configure: 2120679 Oracle E-Business Suite<br>Oracle Applications System Z120679 Release 12.0.4 Database Target Z120679 Under Group Name<br>Customer Group Name<br>Customer Instance Group Name<br>Discover Workflow Service<br>Discover Workflow Service<br>Discover Workflow Service<br>Discover Forms Service<br>Discover Forms Service<br>Discover Custom Objects<br>To enablediable discovery and<br>Discover Custom Objects<br>To enablediable discovery and<br>Discover Custom Objects<br>To enablediable discovery and<br>Discover Forms Service<br>Discover Forms Service<br>Discover Custom Objects<br>To enablediable discovery and<br>Discover Custom Objects<br>To enablediable discovery and<br>Discover Custom Objects<br>To enablediable discovery and<br>Discover Custom Objects<br>To enablediable discovery and<br>Discover Forms Service<br>Discover Custom Objects<br>To enablediable discovery and<br>Discover Custom Objects<br>To enablediable discovery and<br>Discover Custom Objects<br>To enablediable discovery and<br>Discover Custom Objects<br>To enablediable discovery and<br>Discover Forms Service<br>Discover Custom Objects<br>To enablediable discovery and<br>Discover Custom Objects<br>To enablediable discovery and<br>Discover Custom Objects<br>To enablediable discovery and<br>Discover Custom Objects<br>To enablediable discovery and<br>Discover Custom                                                                                              | Oracle Applications   Hosts   Databases                                         | Middleware   Web Applicati                            | ons   Services   Systems   Grou                                                    | ups 📔 Virtual Serve                                               | ers   All Targets                      |                                             |                            |
| Cancel       Reset to Defaults       Reset To Last Successful Configuration       Sa         Oracle Applications System       2120679       System Name       2120679         Database Target 1220679       Number of Nodes 1       Database Target Type       oracle_database         Discovery Parenters       Outcomer Group Name       Customer Group Name       Outcomer Group Name       Discover SSA Service       Yes       To enable/databe docvery and montanting of Workflow       Social outcomer Group Name       Discover SSA Service       Yes       To enable/databe docvery and montanting of Workflow       Discover Workflow       Yes       To enable/databe docvery and montanting of Workflow Service       Discover Parent June       Discover Custom Objects       Yes       To enable/databe docvery and montanting of Workflow Service       Discover Custom Objects       Yes       Discover Vorkflow       Yes       Discover Vorkflow Service       Discover Custom Objects       Yes       Discover Vorkflow Group       Yes       Discover Vorkflow Group       To enable/databe docvery and montanting of Form Service       Discover Custom Objects       Yes       Discover Vorkflow Group       Yes       Discover Vorkflow Group       To enable/databe docvery and montanting of Form Service       Discover Custom Objects       Yes       To enable/databe docvery and montanting of Form Service       Discover Vorkflow Group       Discover Vorkflow Group       Discover Parent Type       Discover                                                                                                    | Configure: Z120679 Oracle E-Bu                                                  | usiness Suite                                         |                                                                                    |                                                                   |                                        |                                             |                            |
| Discover Parameters Customer Group Name Customer Instance Group Name Discover Workflow Service Discover Workflow Service Discover Workflow Service Discover Forms Service Discover Forms Service Discover Form                                                                                                    | Oracle Applications System 2120679<br>Release 12.0.4<br>Database Target 2120679 | 9                                                     | Canc<br>System Name 2120679<br>Number of Nodes 1<br>Database Target Type oracle_da | el) (Reset to Def                                                 | faults) (Reset To Last Successful Conf | iguration) (                                | Save                       |
| Customer Group Name     Outcomer Group Name     Discover SSA Service     Yes       Customer Instance Group Name     Outcomer Group Name     Discover SSA Service     Yes       Discover Workflow     Yes     Discover Patching Information Objects     To anabledisable decovery and monitoring of Patching       Discover Workflow Service     Yes     Discover Custom Objects     Yes       To anabledisable decovery and monitoring of Workflow Service     Discover Custom Objects     Yes       Discover Forms Service     Yes     Discover Custom Objects     Yes       To anabledisable decovery and monitoring of Patching Service     Discover Custom Objects     Yes       Discover Forms Service     Yes     Discover Custom Objects     Yes       To anabledisable decovery and monitoring of Patching Service     Discover Custom Objects     Yes       To anabledisable decovery and monitoring of Patching Service     Discover Custom Objects     No       To anabledisable decovery and monitoring of Patching Status     Deleter Removed Targets     No                                                                                                    | Discovery Parameters                                                            |                                                       |                                                                                    |                                                                   |                                        |                                             |                            |
| Customer Instance Group Name<br>Discover Workflow<br>Discover Workflow<br>Discover Workflow<br>Discover Workflow<br>Discover Workflow Service<br>Discover Patching Information Object<br>To enable/diable discovery and<br>motenting of Workflow Service<br>Discover Forms Service<br>Discover Forms Service<br>Discover Forms Service<br>Discover Forms Service<br>Discover Forms Service<br>Discover Forms Service<br>Motentiation Service<br>Motentiation Service<br>Motentiation Service<br>Discover Forms Service<br>Discover Forms Service<br>Motentiation Service<br>Motentiation S | Customer Group Name                                                             |                                                       | Discover SSA Service                                                               | Yes 💌                                                             |                                        |                                             |                            |
| Discover Workflow Service To analodialisable dacovery and monitoring of Workflow Service To analodialisable dacovery and monitoring of Workflow Service To analodialisable dacovery and monitoring of Workflow Service To analodialisable dacovery and monitoring of Workflow Service To analodialisable dacovery and monitoring of Workflow Service To analodialisable dacovery and monitoring of Workflow Service To analodialisable dacovery and monitoring of Workflow Service To analodialisable dacovery and monitoring of Workflow Service To analodialisable dacovery and monitoring of Workflow Service To analodialisable dacovery and monitoring of Workflow Service To analodialisable dacovery and monitoring of Workflow Service To analodialisable dacovery and monitoring of Custom Objects To analodialisable dacovery and monitoring of Custom To analodialisable dacovery and monitoring of Custom To analodialisable dacovery and monitoring of Custom Custom C                                                                                                    | Customer Instance Group Name                                                    | ner Group Name                                        |                                                                                    | To enable/disable discov<br>and monitoring of SSA<br>Service      | very                                   |                                             |                            |
| Internation Object     To enable/dashe docovery and<br>monitoring of Vexifies     Internation Objects       Discover Workflow Service     Yes     Discover Custom Objects       To enable/dashe docovery and<br>monitoring of Vexifies     To enable/dashe docovery and<br>monitoring of Custom     To enable/dashe docovery<br>and monitoring of Custom       Discover Forms Service     Yes     To enable/dashe docovery and<br>monitoring of Custom     No       To enable/dashe docovery and<br>monitoring of Forms Service     To enable/dashe docovery and<br>form Service     No     To enable/dashe docovery and<br>monitoring of Custom       Discover Forms Service     Confexit Yune     Hostname     Euclide Service     No                                                                                                    | Discover Workflow                                                               | ner Instance Group Name Di able/disable discovery and | scover Patching Information Object                                                 | Yes  To enable/disable discov                                     | very                                   |                                             |                            |
| Discover Forms Service Years Service Years S                                                                                                    | Discover Workflow Service Yes<br>To ena                                         | iring of Workflow<br>able/disable discovery and       | Discover Custom Objects                                                            | Information Object<br>Yes  To enable/disable discov               | reny                                   |                                             |                            |
| Context Name Context Type Historame Autoconfig Status Configure En                                                                                                    | Discover Forms Service Yes<br>To ena<br>monito                                  | able/disable discovery and<br>oring of Forms Service  | Delete Removed Targets                                                             | and monitoring of Custo<br>Objects<br>NO<br>Delete Removed Target | ts                                     |                                             |                            |
| Hutotoring Ottingare Line                                                                                                    | Context Name                                                                    | Context Type                                          | Hostname                                                                           |                                                                   | Autoconfig Status                      | Configure I                                 | Enable                     |
| Z120679_adc60009atg Applications adc60009atg.us.oracle.com Synchronized                                                                                                    | Z120679_adc60009atg                                                             | Applications                                          | adc60009atg.us.oracle.com                                                          |                                                                   | Synchronized                           |                                             |                            |
| Z120679_adc60009atg Database adc60009atg.us.oracle.com Synchronized 🚛 F                                                                                                    | Z120679_adc60009atg                                                             | Database                                              | adc60009atg.us.oracle.com                                                          |                                                                   | Synchronized                           |                                             | V                          |

Cancel Reset to Defaults Reset To Last Successful Configuration Save

Home | Targets | Deployments | Alerts | Compliance | Jobs | Reports | My Oracle Support | Setup | Preferences | Help | Logout Copyright © 1996, 2010, Oracle and/or its affiliates. All rights reserved. Oracle is a registered trademark of Oracle Corporation and/or its affiliates. Other names range be trademarks of their respective owners. <u>Aboutt Oracle Enterprise Manager</u>

#### Configure Page for a Release 11i System

| ORACLE Enterprise Manager<br>Grid Control 11g<br>Oracle Applications   Hosts   Da                                                                                                    | tabases   Middleware   Wi                                                                                              | Home <b>Targets Deployments Alerts</b><br>eb Applications   Services   Systems   Groups                                     | Compliance Jobs Reports                                                   | Preferences Help Logo<br>My Oracle Support |
|----------------------------------------------------------------------------------------------------|----------------------------------------------------------------------------------------------------|----------------------------------------------------------------------------------------------------|---------------------------------------------------------------------------|--------------------------------------------|
| Configure: 211R7 Oracle I<br>Oracle Applications System 21:<br>Release 11<br>Database Target 21                                                                                                    | Business Suite<br>IR7<br>5.10.2<br>IR7                                                                                 | Cancel Reset to Defa<br>System Name <b>211R7</b><br>Number of Nodes <b>1</b><br>Database Target Type <b>oracle_database</b> | aults) (Reset To Last Successful Con                                      | figuration) (Save)                         |
| Discovery Parameters<br>Customer Group Nam<br>Customer Instance Group Nam<br>Discover Workflor                                                                                                    | Customer Group Name<br>Customer Instance Group Name<br>W Yes To enable/disable discovery and<br>monitoring of Workflow | Discover Discoverer Yes V<br>To enable/disable d<br>and monitoring of D<br>Delete Removed Targets Delete Removed T          | iscovery<br>iscoverer<br>argets                                           |                                            |
| Context Name                                                                                                    | Context Type                                                                                                    | Hostname                                                                                                    | Autoconfig Status                                                         | Configure Enable                           |
| Z11R7_rws3210140                                                                                                    | Database                                                                                                    | rws3210140.us.oracle.com                                                                                                    | Synchronized                                                              |                                            |
| Z11R7_rws3210140                                                                                                    | Applications                                                                                                    | rws3210140.us.oracle.com                                                                                                    | Synchronized                                                              |                                            |
| Home   Tarcets  <br>Copyright @ 1995, 2010, Oracle and/or its affiliar<br>Oracle is a registered trademark of Oracle Coppor<br>Other names may be trademarks of their respectio<br>About Oracle Enterprise Manager | Deployments   Alerts   Co<br>s. All rights reserved.<br>ston and/or its affiliates.<br>re owners.                      | Cancel) (Reset to Defa                                                                                                    | uults) (Reset To Last Successful Com<br>  Setup   Preferences   Help   Lo | 'iguration)(Save)<br>gout                  |

#### **Context-level Information**

| Context Name        | Context Type | Hostname                  | Autoconfig Status | Configure | Enable |
|---------------------|--------------|---------------------------|-------------------|-----------|--------|
| Z120679_adc60009atg | Applications | adc60009atg.us.oracle.com | Synchronized      |           | •      |
| Z120679_adc60009atg | Database     | adc60009atg.us.oracle.com | Synchranized      |           |        |

## **Running Discovery Diagnostics**

You can use the **Prevalidate** button to run diagnostic tests on your system. Tests are done on the following:

- Oracle E-Business Suite context
- Enterprise Manager Grid Control Oracle Management Service
- Enterprise Manager Grid Control Agent

The following table lists details on the tests.

| Tasks                      | Step                                                                                             | Description                                                                                                    | Notes/Expected<br>results/Corrective<br>Measures                                                                                                    |
|----------------------------|--------------------------------------------------------------------------------------------------|----------------------------------------------------------------------------------------------------|----------------------------------------------------------------------------------------------------|
| EBS Context<br>Diagnostics | Validating<br>Applications<br>Context file:<br>Number of Nodes                                   | Verifies the number of<br>applications contexts in<br>the Oracle E-Business<br>Suite environment.                                                                  |                                                                                                    |
| EBS Context<br>Diagnostics | Validating<br>Applications<br>Context file:<br>Context Names                                     | Lists the names of all<br>the application contexts<br>in the Oracle E-Business<br>Suite environment.                                                               |                                                                                                    |
| EBS Context<br>Diagnostics | Validating<br>Applications<br>Context file:<br>Checking if any<br>context file is<br>invalid     | Lists the names of all<br>the invalid application<br>context files in the<br>Oracle E-Business Suite<br>environment which<br>would not be<br>discovered.           |                                                                                                    |
| EBS Context<br>Diagnostics | Validating<br>Applications<br>Context file:<br>Checking if any<br>context file has<br>duplicates | Lists the names of all<br>the duplicate<br>application context files<br>in the Oracle E-Business<br>Suite environment<br>which would lead to<br>discovery failure. |                                                                                                    |
| EBS Context<br>Diagnostics | Context variable<br>details:                                                                     | View certain variables<br>from the Context File,<br>including:<br><pre>s_hostname s_appsuser s_appsgroup s_port_pool s_config_home s_atName</pre>                  | Lists the application<br>context configuration<br>variables which<br>determine the<br>failure/success of<br>discovery. This<br>information can be useful<br>in troubleshooting<br>discovery issues. |
| EBS Context<br>Diagnostics | Validating Database<br>Context file:<br>Number of Nodes                                          | Verifies the number of<br>database contexts in the<br>Oracle E-Business Suite<br>environment.                                                                      |                                                                                                    |

#### Diagnostic Tests for Discovery

| Tasks                      | Step                                                                                      | Description                                                                                                    | Notes/Expected<br>results/Corrective<br>Measures                                                                                                    |
|----------------------------|-------------------------------------------------------------------------------------------|----------------------------------------------------------------------------------------------------|----------------------------------------------------------------------------------------------------|
| EBS Context<br>Diagnostics | Validating Database<br>Context file:<br>Context Names                                     | Lists the names of all<br>the database contexts in<br>the Oracle E-Business<br>Suite environment.                                                                                                    |                                                                                                    |
| EBS Context<br>Diagnostics | Validating Database<br>Context file:<br>Checking if any<br>context file is<br>invalid     | Lists the names of all<br>the invalid database<br>contexts in the Oracle<br>E-Business Suite<br>environment which<br>would not be<br>discovered.                                                                                                    |                                                                                                    |
| EBS Context<br>Diagnostics | Validating Database<br>Context file:<br>Checking if any<br>context file has<br>duplicates | Determine if any<br>context file has any<br>duplicates                                                                                                    | Lists the names of all the<br>duplicate database<br>contexts in the Oracle<br>E-Business Suite<br>environment which<br>would lead to discovery<br>failure.                                |
| EBS Context<br>Diagnostics | Context variable<br>details                                                               | View certain variables<br>from the context file,<br>including:<br>s_hostname<br>s_dbuser<br>s_dbgroup<br>s_dbgroup<br>s_dbport                                                                                                    | Lists the database context<br>configuration variables<br>which determine the<br>failure/success of<br>discovery. This<br>information is useful in<br>troubleshooting<br>discovery issues. |
| OMS Diagnostics            | Diagnosing Agent<br>Installation                                                          | Validates if the EM<br>Agent is installed on all<br>the database and<br>applications contexts of<br>the Oracle E-Business<br>Suite environment;<br>reports accordingly<br>with respect to every<br>context of the Oracle<br>E-Business Suite<br>environment. |                                                                                                    |

| Tasks           | Step                                           | Description                                                                                                    | Notes/Expected<br>results/Corrective<br>Measures                                                                                            |
|-----------------|------------------------------------------------|----------------------------------------------------------------------------------------------------|----------------------------------------------------------------------------------------------------|
| OMS Diagnostics | Diagnosing EBS<br>and EM component<br>versions | <ul> <li>Validates the following<br/>on the OMS Side:</li> <li>Enterprise Manager<br/>OMS Component<br/>Version</li> <li>Oracle E-Business<br/>Suite OMS<br/>Component version</li> <li>On the Agent Side,<br/>validates the following<br/>on every Oracle<br/>E-Business Suite Target<br/>host:</li> <li>EM Agent<br/>Component<br/>versions</li> <li>Oracle E-Business<br/>Suite Agent<br/>Component version</li> </ul> | For this test to show<br>correct results, the Host<br>Configuration for "Oracle<br>Software" should have<br>been collected<br>successfully. |
|                 |                                                | component version                                                                                                    |                                                                                                    |

| Tasks                | Step                                                  | Description                                                                                                    | Notes/Expected<br>results/Corrective<br>Measures                                                                                                    |
|----------------------|-------------------------------------------------------|----------------------------------------------------------------------------------------------------|----------------------------------------------------------------------------------------------------|
| Agent<br>Diagnostics | Diagnosing Agent<br>and EBS Operating<br>System users | Validates the Operating<br>System user and group<br>information of the<br>Agent and the Oracle<br>E-Business Suite | Passing criteria: If the<br>Operating System user is<br>same for the Agent and<br>the Oracle E-Business<br>Suite Component.                                                                                                    |
|                      |                                                       | component.                                                                                                    | Failure Criteria:                                                                                                    |
|                      |                                                       |                                                                                                    | • If the Operating<br>System user is<br>different but the<br>group is the same for<br>the Agent and the<br>Oracle E-Business<br>Suite component.<br>Corrective action for<br>this would be to give<br>appropriate<br>permissions to the<br>specific set of files<br>that is displayed in<br>the test result.                                                                           |
|                      |                                                       |                                                                                                    | <ul> <li>If the Operating<br/>System user is<br/>different and the<br/>group is also<br/>different for Agent<br/>and the Oracle<br/>E-Business Suite<br/>Component.<br/>Corrective action for<br/>this would be to look<br/>for alternatives so as<br/>to have same<br/>Operating System<br/>user or group for the<br/>Agent and Oracle<br/>E-Business Suite<br/>component.</li> </ul> |
|                      |                                                       |                                                                                                    | For this test to show<br>correct results, OMS<br>should have collected the<br>Agent Operating System                                                                                                    |
| Tasks                | Step                                                                    | Description                                                                                                    | Notes/Expected<br>results/Corrective<br>Measures                                                                                                    |
|----------------------|-------------------------------------------------------------------------|----------------------------------------------------------------------------------------------------|----------------------------------------------------------------------------------------------------|
|                      |                                                                         |                                                                                                    | user and group information successfully.                                                                                                    |
| Agent<br>Diagnostics | Diagnosing Meta<br>Versions of EBS<br>target types in EM<br>Agent & OMS | Compare versions on<br>the OMS vs. Agent for<br>following variables:<br>Oracle_ebs<br>Oracle_apps_cm<br>Oracle_apps_cp_cst<br>Oracle_apps_cm_cst<br>Oracle_apps_inf<br>Oracle_apps_jvm<br>Oracle_apps_jvm<br>Oracle_apps_ytalsn<br>r<br>Oracle_apps_wfalsn<br>r<br>Oracle_apps_wfalsn<br>r<br>Oracle_apps_wfmlr<br>Oracle_apps_wfmlr<br>Oracle_apps_jserv<br>Oracle_apps_apache | Validates the version of<br>the target types owned by<br>the management pack on<br>OMS with every Oracle<br>E-Business Suite<br>environment's target<br>host. This information<br>helps for troubleshooting<br>the Discovery issues. |
| Success Check        | N/A                                                                     | N/A                                                                                                    |                                                                                                    |
| Persist Status       | N/A                                                                     | N/A                                                                                                    |                                                                                                    |

The results of these diagnostics tests can be accessed from the Diagnostics Status link for the database target in the results table.

1. Select an Application Database Target and click the **Prevalidate** button.

| ORA<br>Grid Co        | CL€ <sup>-</sup> Enterprise<br>ontrol 11g          | Manager 📃                                          |                            | Home Targets De                 | eployments A             | lerts Compliance   | Jobs           | Reports           | Setup Preference<br>My Oracl | <u>es Help Loqout</u><br>le Support |
|-----------------------|----------------------------------------------------|----------------------------------------------------|----------------------------|---------------------------------|--------------------------|--------------------|----------------|-------------------|------------------------------|-------------------------------------|
| Oracle                | Applications                                       | Hosts   Database                                   | is   Middle                | ware   Web Applications   Ser   | vices   Systems          | Groups   Virtual 9 | Servers        | All Targets       |                              |                                     |
| Orac                  | le Applicatio                                      | ns: Discover                                       | y Wizaro                   | b                               |                          |                    |                |                   |                              |                                     |
|                       |                                                    |                                                    |                            |                                 |                          | Pag                | ge Refresh     | ed Feb 2,         | 2011 9:02:                   | :34 PM 🚯                            |
| Se                    | arch                                               |                                                    |                            |                                 |                          |                    |                |                   |                              |                                     |
|                       | Database Target                                    |                                                    |                            |                                 |                          |                    |                |                   |                              |                                     |
|                       | Discovery Status                                   | All                                                |                            |                                 |                          |                    |                |                   |                              |                                     |
|                       |                                                    | Go                                                 |                            |                                 |                          |                    |                |                   |                              |                                     |
|                       |                                                    |                                                    |                            |                                 |                          |                    |                |                   |                              |                                     |
| Pr                    | evalidate (Discov                                  | /er)(Delete) (                                     | Add Data                   | oases )                         |                          |                    |                |                   |                              |                                     |
| Select                | All Select None                                    |                                                    |                            |                                 |                          |                    |                |                   |                              |                                     |
|                       |                                                    |                                                    |                            |                                 |                          | Disco              | overy          |                   |                              |                                     |
| Select                | Database Target                                    | Database<br>Target Type                            | Database<br>Status         | Oracle Applications System      | Release                  | Start Time         | End<br>Time    | Status            | Diagnostics<br>Status        | Configure                           |
|                       | Z120679                                            | oracle database                                    |                            | Z120679-Oracle E-Business Suite | 12.0.4                   | 07:30:53 AM Jan 28 | 07:32:59       | Succeeded         |                              | (E)                                 |
|                       |                                                    |                                                    | u                          |                                 |                          | 2011 PST           | AM Jan         |                   |                              | nd)=-                               |
|                       |                                                    |                                                    |                            |                                 |                          |                    | 28 2011<br>PST |                   |                              |                                     |
|                       | Z12067                                             | oracle database                                    |                            | Z12067-Oracle E-Business Suite  | 12.0.4                   | 03:43:05 AM Feb 02 | 03:43:27       | Succeeded         |                              | 8=                                  |
|                       |                                                    |                                                    | u                          |                                 |                          | 2011 PST           | AM Feb         |                   |                              | nd\$=                               |
|                       |                                                    |                                                    |                            |                                 |                          |                    | 02 2011<br>PST |                   |                              |                                     |
|                       |                                                    |                                                    |                            |                                 |                          |                    |                |                   |                              |                                     |
|                       | Home   T                                           | argets   Deploy                                    | ments   A                  | lerts   Compliance   Jobs   Rej | ports   <u>My Oracle</u> | Support   Setup    | Preferenc      | <u>tes   Help</u> | Logout                       |                                     |
| Copyrigh              | it © 1996, 2010, Oracle a                          | nd/or its affiliates. All rig                      | hts reserved.              |                                 |                          |                    |                |                   |                              |                                     |
| Oracle is<br>Other na | a registered trademark ol<br>mes may be trademarks | Oracle Corporation and<br>of their respective owne | ijor its affiliates<br>15. | •                               |                          |                    |                |                   |                              |                                     |
| <u>About</u>          | Oracle Enterprise M                                | lanager                                            |                            |                                 |                          |                    |                |                   |                              |                                     |

**Note:** The scope of running the Discovery Diagnostic tests is limited to only one Oracle E-Business Suite target for every transaction.

**2.** Enter the Monitoring Schema Username and the Monitoring Schema Password credentials for the database.

| ORACLE<br>Grid Contro                                                       | E Enterprise Manage<br>I 11g                                                                                                    | Ho                                                                                | me Targets       | Deployments Aler    | ts Compliance          | Jobs Report          | Setup Preferences Help Logout<br>s My Oracle Support |
|-----------------------------------------------------------------------------|----------------------------------------------------------------------------------------------------|-----------------------------------------------------------------------------------|------------------|---------------------|------------------------|----------------------|------------------------------------------------------|
| Oracle App                                                                  | lications   Hosts                                                                                                    | Databases   Middleware                                                            | Web Applications | Services   Systems  | Groups   Virtua        | al Servers   All Tan | gets                                                 |
| Prevalid                                                                    | late Oracle Appl                                                                                                    | ications Discovery                                                                |                  |                     |                        |                      |                                                      |
|                                                                             |                                                                                                    |                                                                                   |                  |                     |                        | Cancel               | Prevalidate Discovery                                |
| Name                                                                        | Туре                                                                                                    | Monitoring Schema Use                                                             | ername           | Monitoring Sche     | ma Password            |                      |                                                      |
| Z120679                                                                     | oracle_database                                                                                                    |                                                                                   |                  |                     |                        |                      |                                                      |
|                                                                             |                                                                                                    |                                                                                   |                  |                     |                        | Cancel               | Prevalidate Discovery                                |
|                                                                             | Home   Targets                                                                                                    | Deployments   Alerts   Co                                                         | mpliance   Jobs  | Reports   My Oracle | Support   <u>Setup</u> | Preferences He       | elp Logout                                           |
| Copyright © 19<br>Oracle is a regis<br>Other names m<br><u>About Oracle</u> | 96, 2010, Oracle and/or its affi<br>tered trademark of Oracle Cor<br>ay be trademarks of their resp<br>e <u>Enterprise Manager</u> | liates. All rights reserved.<br>poration and/or its affiliates.<br>active owners. |                  |                     |                        |                      | Privacy Statement                                    |

- 3. Click **Prevalidate Discovery** to start the job.
- 4. A confirmation page is shown.

|                       | CLE <sup>®</sup> Enterprise                               | Manager 📃                                             |                                      | Home Targets [                         | Deployments             | Alerts Compliance      | Jobs Reports              | Setup Preference<br>My Orac | es <u>Help Logout</u> |
|-----------------------|-----------------------------------------------------------|-------------------------------------------------------|--------------------------------------|----------------------------------------|-------------------------|------------------------|---------------------------|-----------------------------|-----------------------|
| Oracle                | Applications   Ho:                                        | sts   Databases                                       | Middlew                              | are   Web Applications   Service       | es   Systems            | Groups   Virtual Serve | ers   All Targets         |                             |                       |
| Orac                  | le Applicatio                                             | ns: Discover                                          | y Wizan                              | d                                      |                         |                        |                           |                             |                       |
|                       |                                                           |                                                       |                                      |                                        |                         | Pa                     | ge Refreshed Feb 2        | 2, 2011 9:03                | :42 PM 🖺              |
|                       | Information<br>The following preval<br>Prevalidate Job fo | idate job has bee<br>i <mark>r 2120679</mark>         | n submitted                          | d:                                     |                         |                        |                           |                             |                       |
| Se                    | arch                                                      |                                                       |                                      |                                        |                         |                        |                           |                             |                       |
|                       | Database Target                                           |                                                       |                                      |                                        |                         |                        |                           |                             |                       |
|                       | Discovery Status                                          | All                                                   |                                      |                                        |                         |                        |                           |                             |                       |
|                       |                                                           | Go                                                    |                                      |                                        |                         |                        |                           |                             |                       |
|                       |                                                           |                                                       |                                      |                                        |                         |                        |                           |                             |                       |
| Pr                    | evalidate Discov                                          | /er Delete                                            | Add Data                             | bases                                  |                         |                        |                           |                             |                       |
| Select                | t All   Select None                                       |                                                       | 1                                    |                                        |                         | Disco                  |                           |                             |                       |
| Select                | t Database Target                                         | Database<br>Target Type                               | Database<br>Status                   | Oracle Applications System             | Release                 | Start Time             | End<br>Time Status        | Diagnostics<br>Status       | Configure             |
|                       | Z120679                                                   | oracle database                                       |                                      | Z120679-Oracle E-Business Suite        | 12.0.4                  | 07:30:53 AM Jan 28     | 07:32:59 Succeeded        | In Progress                 | (iii)                 |
|                       |                                                           |                                                       | u                                    |                                        |                         | 2011 PST               | AM Jan<br>28 2011         |                             | noper                 |
|                       | 710067                                                    | orado, databaco                                       | •                                    | 712867 Oraclo E Buringer Duito         | 12.0.4                  | 02:42:05 AM Ech 02     | PST<br>02(42)27 Duccoodor | 4                           | (F=)                  |
| - L                   | 212007                                                    | oracle_uatabase                                       | Û                                    | Z12067-Oracle E-Business Suite         | 12.0.4                  | 2011 PST               | AM Feb                    | 4                           | 110 <sup>8=</sup>     |
|                       |                                                           |                                                       |                                      |                                        |                         |                        | 02 2011<br>PST            |                             |                       |
|                       |                                                           |                                                       |                                      |                                        |                         |                        |                           |                             |                       |
|                       | Home                                                      | Targets   Deplo                                       | <u>yments</u>                        | <u>Alerts   Compliance   Jobs   Re</u> | ports   <u>My Oracl</u> | e Support   Setup      | Preferences   Help        | Logout                      |                       |
| Copyrigh<br>Oracle is | ht © 1996, 2010, Oracle a                                 | nd/or its affiliates. All ri<br>Oracle Cornoration an | ghts reserved.<br>Lior its affiliate |                                        |                         |                        |                           |                             |                       |
| Other na              | ames may be trademarks                                    | of their respective own                               | HZ.                                  |                                        |                         |                        |                           |                             |                       |
| modul                 | oracio criterprise in                                     |                                                       |                                      |                                        |                         |                        |                           |                             |                       |

Click on the Diagnostics Status link for a specific Diagnostics job to drill down to details for this job.

**5**. You can then review the Enterprise Manager job execution page for the Discovery Diagnostics job.

| DRACLE Enterprise Manager                                                                                                    | Home                                | Targets I                   | Deployments Alerts                                         | Compliance Jobs Reports M                                                                                                    | <u>Preferences Help Logo</u><br>IV Oracle Support |
|----------------------------------------------------------------------------------------------------|-------------------------------------|-----------------------------|------------------------------------------------------------|----------------------------------------------------------------------------------------------------|---------------------------------------------------|
| Job Activity   Job Library                                                                                                    |                                     |                             |                                                            |                                                                                                    |                                                   |
| Job Activity >                                                                                                    |                                     |                             |                                                            |                                                                                                    |                                                   |
| Job Run: EBS_DISC_DIAG_JB_12967                                                                                                    | 09583306                            |                             |                                                            |                                                                                                    |                                                   |
|                                                                                                    |                                     | Page F                      | efreshed Feb 2, 2011 9:07                                  | CEDETER CONTRACT CONTRACT | View Definition                                   |
| Summary                                                                                                    |                                     |                             |                                                            |                                                                                                    |                                                   |
| Status Succeeded<br>Scheduled Feb 2, 2011 9:06:23 PM<br>Started Feb 2, 2011 9:06:24 PM<br>Ended Feb 2, 2011 9:06:44 PM<br>Elapsed Time 19 seconds<br>Notification No | GMT-08:00<br>GMT-08:00<br>GMT-08:00 |                             | Type <b>eb</b><br>Owner <b>sy</b><br>Description <b>eb</b> | s_disc_diag_jb<br>SMAN<br>s_disc_diag_jb_desc                                                                                                    |                                                   |
| Targets Status All                                                                                                    |                                     |                             |                                                            |                                                                                                    |                                                   |
| Expand All Collapse All                                                                                                    |                                     |                             |                                                            |                                                                                                    |                                                   |
| Name                                                                                                    | Targets                             | Status                      | Started                                                    | Ended                                                                                                    | Elapsed Time                                      |
| Execution: 21206/9                                                                                                    | 2120679                             | Succeeded                   | Feb 2, 2011 9:06:24 PM<br>GMT-08:00                        | Feb 2, 2011 9:06:44 PM<br>GMT-08:00                                                                                                    | 19 seconds                                        |
| Step: EBS_CONTEXT_DIAGNOSTICS                                                                                                    |                                     | Succeeded                   | Feb 2, 2011 9:06:24 PM<br>GMT-08:00                        | Feb 2, 2011 9:06:25 PM<br>GMT-08:00                                                                                                    | 1 seconds                                         |
| Task: EMGC_DIAGNOSTICS                                                                                                    |                                     | Succeeded                   | Feb 2, 2011 9:06:25 PM<br>GMT-08:00                        | Feb 2, 2011 9:06:39 PM<br>GMT-08:00                                                                                                    | 14 seconds                                        |
| Step: OMS_DIAGNOSTICS                                                                                                    |                                     | Succeeded                   | Feb 2, 2011 9:06:29 PM<br>GMT-08:00                        | Feb 2, 2011 9:06:31 PM<br>GMT-08:00                                                                                                    | 2 seconds                                         |
| Step: AGENT_DIAGNOSTICS                                                                                                    |                                     | Succeeded                   | Feb 2, 2011 9:06:34 PM<br>GMT-08:00                        | Feb 2, 2011 9:06:36 PM<br>GMT-08:00                                                                                                    | 2 seconds                                         |
| Step: SUCCESS_CHECK                                                                                                    |                                     | Succeeded                   | Feb 2, 2011 9:06:39 PM<br>GMT-08:00                        | Feb 2, 2011 9:06:39 PM<br>GMT-08:00                                                                                                    | 0 seconds                                         |
| Step: PERSIST_STATUS                                                                                                    |                                     | Succeeded                   | Feb 2, 2011 9:06:44 PM<br>GMT-08:00                        | Feb 2, 2011 9:06:44 PM<br>GMT-08:00                                                                                                    | 0 seconds                                         |
| Home   Targets   Deployments   Al                                                                                                    | erts   <u>Complian</u>              | <u>ce   Jobs</u>   <u>R</u> | eports   My Oracle Support                                 | Delete Run) (Edit)                                                                                                    | View Definition                                   |

Other names may be trademarks of their respecti About Oracle Enterprise Manager

The step EBS\_CONTEXT\_DIAGNOSTICS runs all the tests that validate that the Oracle E-Business Suite instance is in a "healthy" condition for it to be discovered in Enterprise Manager Grid Control.

The task EMGC\_DIAGNOSTICS has two steps under it:

- Step OMS\_DIAGNOSTICS This step runs all the tests that validate that the OMS component of Enterprise Manager Grid Control is in healthy condition to discover the Oracle E-Business Suite instance.
- Step AGENT\_DIAGNOSTICS This step runs all the tests that validate that the Agents wherever Oracle E-Business Suite is deployed on are in healthy condition to discover the Oracle E-Business Suite instance.

### **Instance-level Parameters**

The following parameters of discovery can be customized.

### Instance-level Parameters for Release 12

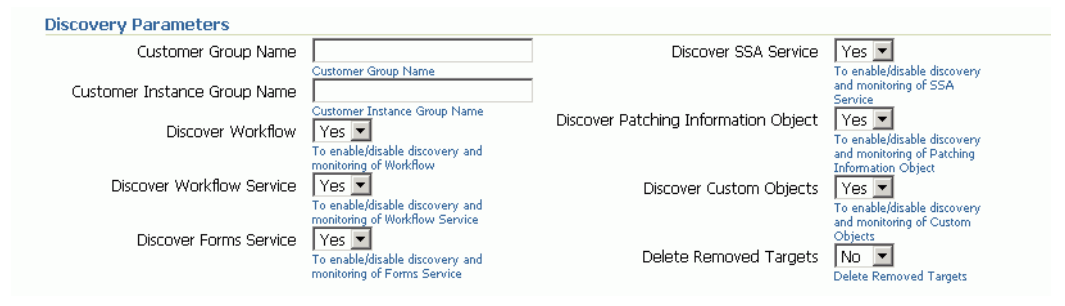

| Parameter Name               | Description                                                                                                    | Default Value |
|------------------------------|----------------------------------------------------------------------------------------------------|---------------|
| Customer Instance Group Name | All targets discovered<br>for this instance will<br>be grouped under this<br>group. This group will<br>be added to Group:<br>Customer Group<br>Name.                                  | No value.     |
| Customer Group Name          | If Customer Instance<br>Group Name is<br>provided, then all the<br>targets discovered for<br>this instance and the<br>Customer Instance<br>Group Name will be<br>added to this group. | No value.     |
| Discover Workflow            | Disable/Enable<br>Monitoring of the<br>Oracle Workflow<br>component.                                                                                                    | Yes           |
| Discover Workflow Service    | Disable/Enable<br>creation of the Oracle<br>Workflow service.                                                                                                    | Yes           |
| Discover Forms Service       | Disable/Enable<br>creation of the Oracle<br>Forms service.                                                                                                    | Yes           |

| Parameter Name                          | Description                                                                                                    | Default Value |
|-----------------------------------------|----------------------------------------------------------------------------------------------------|---------------|
| Discover SSA Service                    | Disable/Enable<br>creation of the<br>Self-Service<br>Applications (SSA)<br>Service.                                                                                                    | Yes           |
| Discover Patching Information<br>Object | Disable/Enable<br>Discovery of the<br>Patching Information<br>Object. This target is<br>essential for any<br>Oracle E-Business<br>Suite patching<br>application and<br>should be enabled if<br>any patching<br>applications are used<br>with this Instance. | Yes           |
| Discover Custom Objects                 | Disable/Enable<br>Discovery of customs<br>objects configuration.                                                                                                    | Yes           |
| Discover Order Management<br>Services   | Disable/Enable<br>Monitoring of Order<br>Management services<br>(out-of-box services).                                                                                                    | Yes           |
| Delete Removed Targets                  | All targets which are<br>dissociated from the<br>Applications System<br>will be deleted from<br>the EM Repository if<br>is this option is set to<br>'Yes'.                                                                                                  | No            |

### Instance-level Parameters for Release 11*i*

| Discovery Parameters         |                                                           |                        |                                 |
|------------------------------|-----------------------------------------------------------|------------------------|---------------------------------|
| Customer Group Name          |                                                           | Discover Discoverer    | Yes 💌                           |
|                              | Customer Group Name                                       |                        | To enable/disable discovery and |
| Customer Instance Group Name |                                                           |                        | monitoring of Discoverer        |
|                              | Customer Instance Group Name                              | Delete Removed Targets | No 💌                            |
| Discover Workflow            | Yes 💌                                                     |                        | Delete Removed Targets          |
|                              | To enable/disable discovery and<br>monitoring of Workflow |                        |                                 |
|                              |                                                           |                        |                                 |

| Parameter Name                     | Description                                                                                                    | Default Value |
|------------------------------------|----------------------------------------------------------------------------------------------------|---------------|
| Customer<br>Instance Group<br>Name | All targets discovered for this<br>instance will be grouped<br>under this group. This group<br>will be added to Group:<br>Customer Group Name.                                  | No value      |
| Customer Group<br>Name             | If Customer Instance Group<br>Name is provided, then all the<br>targets discovered for this<br>instance and the Customer<br>Instance Group Name will be<br>added to this group. | No value      |
| Discover<br>Workflow               | Disable/Enable monitoring of<br>the Oracle Workflow<br>component.                                                                                                    | Yes           |
| Discover<br>Discoverer             | Disable/Enable monitoring of the Discoverer component.                                                                                                    | Yes           |
| Delete Removed<br>Targets          | All targets which are<br>dissociated from the<br>applications system will be<br>deleted from EM Repository if<br>is this option is set to 'Yes'.                                | No            |

### **Discovered Contexts**

| Context Name        | Context Type | Hostname                  | Autoconfig Status | Configure | Enable |
|---------------------|--------------|---------------------------|-------------------|-----------|--------|
| Z120679_adc60009atg | Applications | adc60009atg.us.oracle.com | Synchronized      |           | •      |
| Z120679_adc60009atg | Database     | adc60009atg.us.oracle.com | Synchronized      |           | ◄      |
|                     |              |                           |                   |           |        |

All contexts (nodes) that belong to the Oracle E-Business Suite are shown in this table.

You can click the Configure icon for each individual context to set context-level parameters.

Once you have entered parameter values, you can do the following:

- Save This option saves your changes to the EM Repository. •
- Reset to Last Successful Configuration This option resets the values to those that • were used during the last successful discovery.
- Reset to Defaults - This option sets the parameters to the default values.
- Cancel This option cancels your changes.

### **Configuring Contexts**

| Example of a Configu                                                                                                    | re Context Page                                                                                      |                                                                          |                                                                                         |                       |  |  |
|----------------------------------------------------------------------------------------------------|----------------------------------------------------------------------------------------------------|--------------------------------------------------------------------------|-----------------------------------------------------------------------------------------|-----------------------|--|--|
| ORACLE Enterprise Manager<br>Grid Control 11g<br>Oracle Applications   Hosts   Data                                                                                                    | Home Targets Dases   Middleware   Web Applications                                                   | Deployments Alerts Comp<br>: Services Systems Groups                     | Setup Preferences  <br>liance Jobs Reports My Oracle S<br>Virtual Servers   All Targets | Help Logout<br>upport |  |  |
| Configure Z120679-Oracle                                                                                                    | E-Business Suite : Z120679_                                                                          | adc60009atg                                                              |                                                                                         |                       |  |  |
| Context Details                                                                                                    |                                                                                                    |                                                                          | Cancel                                                                                  | Save                  |  |  |
| Context Name 212<br>Host add<br>Last Synchronized 701<br>201                                                                                                    | 0679_adc60009atg C<br>50009atg.us.oracle.com Autoo<br>an 28 04:02:42 PST<br>1                        | ontext Type Applications<br>config Status Synchronized                   |                                                                                         |                       |  |  |
| Map Aliased Host         Image: TIP Map EM Discovered host with E-Business Suite host         Image: Default Hostname         Image: Default Hostname         Image: Defaul |                                                                                                    |                                                                          |                                                                                         |                       |  |  |
| Discovery Parameters Discover Forms Ye To o mor                                                                                                    | as  Discover enable/disable discovery and itoring of Forms                                           | r JVM Usage Yes  To enable/disable discovery an  monitoring of JVM Usage | i                                                                                       |                       |  |  |
| Home   Tarcets   Dep<br>Copyright © 1995, 2010, Oracle and/or its affiliates.<br>Oracle is a registreed trademark of Oracle Corporatio<br>Other names may be trademarks of their respective<br>About Oracle Enterprise Manager                                                                                                    | ovments   Alerts   Compliance   Jobs<br>All rights reserved.<br>n and/or its affiliares.<br>ovvners. | <u>Reports</u>   <u>My Oracle Support</u>   S                            | (Cancel)<br>ietup   Preferences   Help   Loqout                                         | (Save)                |  |  |

Context details are retrieved from context files. There is a Database Context page applicable to both Release 11*i* and Release 12, and different Applications Context pages for Release 11*i* and Release 12.

The Mapped Alias Host configuration information can be used in case of host aliasing to select Host Target registered with Enterprise Manager for this context.

### Database Context Page for Releases 11i and 12

| ORACLE Enterprise Manager                                                                                                    | Home Targets Deploy                                           | ments Alerts Complia                       | Setup Preferences Help<br>nce Jobs Reports My Oracle Supp | Logout<br>DOrt |
|----------------------------------------------------------------------------------------------------|---------------------------------------------------------------|--------------------------------------------|-----------------------------------------------------------|----------------|
| Oracle Applications   Hosts   Databases   Middle                                                                                                    | ware   Web Applications   Servic                              | es   Systems   Groups   \                  | irtual Servers   All Targets                              |                |
| Configure Z120679-Oracle E-Business                                                                                                    | Suite : Z120679_adc600                                        | 109atg                                     |                                                           |                |
|                                                                                                    |                                                               |                                            | Cancel S                                                  | ave            |
| Context Details                                                                                                    |                                                               |                                            |                                                           |                |
| Context Name <b>2120679_adc600</b><br>Host <b>adc60009atg.us.</b>                                                                                                    | 09atg Context Typ<br>pracle.com Autoconfig Stat               | e Database<br>us Synchronized              |                                                           |                |
| Last Synchronized Fri Jan 28 04:00:3<br>2011                                                                                                    | /9 PST                                                        |                                            |                                                           |                |
|                                                                                                    |                                                               |                                            |                                                           |                |
| Map Aliased Host                                                                                                    |                                                               |                                            |                                                           |                |
| 𝗭 TIP Map EM Discovered host with E-Business Sui                                                                                                    | te host                                                       |                                            |                                                           |                |
| ⊙<br>add                                                                                                    | Default Hostname C Select overridin<br>60009atg.us.oracle.com | g hostname                                 |                                                           |                |
|                                                                                                    |                                                               |                                            | Cancel Sa                                                 | ave            |
| <u>Home</u>   <u>Targets</u>   <u>Deployments</u>   <u>Ale</u>                                                                                                    | <u>rts   Compliance   Jobs   Report</u>                       | s   <u>My Oracle Support</u>   <u>Seti</u> | up   <u>Preferences</u>   <u>Help</u>   <u>Loqout</u>     |                |
| Copyright © 1996, 2010, Orade and/or its affiliates. All rights reserved.<br>Orade is a registered trademark of Orade Cooporation and/or its affiliates<br>Other names may be trademarks of their respective owners.<br><u>About Oracle Enterprise Manager</u> |                                                               |                                            |                                                           |                |

### Applications Context Page for Release 11i

| ORACLE Enterprise Manage<br>Grid Control 11g                                                                                                    | r                                                                                | Home Targets                                | Deployments Ale                       | rts Compliance Job:             | Setup Preferences Help Loc<br>Reports My Oracle Support | <u>aout</u> |
|----------------------------------------------------------------------------------------------------|----------------------------------------------------------------------------------|---------------------------------------------|---------------------------------------|---------------------------------|---------------------------------------------------------|-------------|
| Oracle Applications   Hosts                                                                                                    | Databases   Middleware                                                           | Web Applications                            | Services   Systems                    | Groups   Virtual Server:        | s   All Targets                                         |             |
| Configure Z11R7-Oracle                                                                                                    | E-Business Suite                                                                 | e : Z11R7_rws3                              | 210140                                |                                 |                                                         |             |
|                                                                                                    |                                                                                  |                                             |                                       |                                 | Cancel Save                                             |             |
| Context Details                                                                                                    |                                                                                  |                                             |                                       |                                 |                                                         |             |
| Context Name<br>Host                                                                                                    | Z11R7_rws3210140<br>rws3210140.us.oracle                                         | Co<br>Com Autoco                            | ntext Type Applicatio                 | ns<br>zed                       |                                                         |             |
| Last Synchronized                                                                                                    | Tue Feb 08 03:07:47<br>2011                                                      | PST                                         | · · · · · · · · · · · · · · · · · · · |                                 |                                                         |             |
| Map Aliased Host                                                                                                    |                                                                                  |                                             |                                       |                                 |                                                         |             |
| <b>VIP</b> Map EM Discovered host                                                                                                    | with E-Business Suite ho                                                         | st                                          |                                       |                                 |                                                         |             |
|                                                                                                    | Defau<br>rws3210                                                                 | ilt Hostname C Select<br>)140.us.oracle.com | overriding hostname                   |                                 |                                                         |             |
|                                                                                                    |                                                                                  |                                             |                                       |                                 | Cancel Save                                             | )           |
| <u>Home</u>   <u>Targets</u>                                                                                                    | Deployments   Alerts                                                             | Compliance   Jobs                           | Reports   My Oracle                   | <u>Support   Setup   Prefer</u> | ences   Help   Loqout                                   |             |
| Copyright © 1996, 2010, Oracle and/or its affi<br>Oracle is a registered trademark of Oracle Cor<br>Other names may be trademarks of their resp<br><u>About Oracle Enterprise Manager</u> | iates. All rights reserved.<br>poration and/or its affiliates.<br>active owners. |                                             |                                       |                                 |                                                         |             |

#### Applications Context Page for Release 12

| ORACLE Enterprise Manag<br>Grid Control 11g                                                                                                    | er Ho                                                                                 | me Targets Deploym                                          | ents Alerts Comp                                        | liance Jobs Repor                     | Setup Preferences Help Logout<br>ts My Oracle Support |
|----------------------------------------------------------------------------------------------------|---------------------------------------------------------------------------------------|-------------------------------------------------------------|---------------------------------------------------------|---------------------------------------|-------------------------------------------------------|
| Oracle Applications   Hosts                                                                                                    | Databases   Middleware                                                                | Web Applications   Service                                  | ;   Systems   Groups                                    | Virtual Servers   All Ta              | rgets                                                 |
| Configure Z120679-Ora                                                                                                    | acle E-Business Suite                                                                 | e : Z120679_adc6000                                         | )9atg                                                   |                                       |                                                       |
|                                                                                                    |                                                                                       |                                                             |                                                         |                                       | Cancel Save                                           |
| Context Details                                                                                                    |                                                                                       |                                                             |                                                         |                                       |                                                       |
| Context Name<br>Host<br>Last Synchronized                                                                                                    | 2120679_adc60009atg<br>adc60009atg.us.oracle.cc<br>Fri Jan 28 04:02:42 PST<br>2011    | Context Typ<br>M Autoconfig Statu                           | Applications<br>Synchronized                            |                                       |                                                       |
| Map Aliased Host                                                                                                    | t with E-Business Suite host                                                          |                                                             |                                                         |                                       |                                                       |
|                                                                                                    | ⊙ Default H<br>adc60009a                                                              | lostname <sup>C</sup> Select overriding<br>tg.us.oracle.com | hostname                                                |                                       |                                                       |
| Discovery Parameters                                                                                                    |                                                                                       |                                                             |                                                         |                                       |                                                       |
| Discover Form:                                                                                                    | 5 Yes  To enable/disable discovery and monitoring of Forms                            | Discover JVM Usage                                          | To enable/disable discovery and monitoring of JVM Usage | I                                     |                                                       |
|                                                                                                    |                                                                                       |                                                             |                                                         |                                       | Cancel Save                                           |
| Home   Targets                                                                                                    | Deployments   Alerts   Co                                                             | ompliance   <u>Jobs</u>   <u>Reports</u>                    | <u>My Oracle Support</u>   S                            | ietup   <u>Preferences</u>   <u>H</u> | lelp   Loqout                                         |
| Copyright © 1996, 2010, Oracle and/or its af<br>Oracle is a registered trademark of Oracle Co<br>Other names may be trademarks of their res<br><u>About Oracle Enterprise Manager</u> | filiates. All rights reserved.<br>rporation and/or its affiliates.<br>pective owners. |                                                             |                                                         |                                       |                                                       |

| Parameter Name     | Description                                                                                                    | Default Value |
|--------------------|----------------------------------------------------------------------------------------------------|---------------|
| Discover Forms     | Enable/Disable discovery of<br>the Oracle Forms target for<br>this context.                                                       | Yes           |
| Discover JVM Usage | Enable/Disable discovery of<br>the JVM Usage target. This<br>option will not affect<br>rediscovery of the<br>applications system. | Yes           |

Once you have entered parameter values, you can do one of the following:

- Save This option saves your changes to the EM Repository.
- Cancel This option cancels your changes.

For the customization to take effect you must rediscover the Oracle E-Business Suite. Rediscovery can be done by discovering the Oracle E-Business Suite instance again. Rediscovery will not affect the history of any of the already discovered targets.

### Configuring the Monitoring of Oracle E-Business Suite

To edit the monitoring configuration of an Oracle E-Business Suite system, first select the desired system in the table, and then click **Configure**.

|       | CLE Enter                                                           | prise M  | anagei  |                  | Home Targets               | Deployments Alerts          | Compliance V Jobs V Re    | Setup Preferences<br>ports My Oracle : | Help Logout<br>Support |
|-------|---------------------------------------------------------------------|----------|---------|------------------|----------------------------|-----------------------------|---------------------------|----------------------------------------|------------------------|
| Oracl | e Application                                                       | s   Ho   | sts   D | )atabases   Mido | deware   Web Applications  | Services   Systems   Groups | Virtual Servers   All Tan | gets                                   |                        |
| Ora   | ele Applica                                                         | ations   | 6       |                  |                            |                             |                           |                                        |                        |
|       | System Mar                                                          | ageme    | nt 📃    | Change Managem   | <u>ent</u>                 |                             |                           |                                        |                        |
| Searc | n                                                                   |          |         | Advanced S       | <u>earch</u>               |                             | Page Refreshed Feb 8,     | , 2011 5:16:37 PM F                    | PST ₿                  |
| Re    | move Confi                                                          | gure )   | Add     | )                |                            |                             |                           | -                                      |                        |
| Selec | t Name 🛆 👘                                                          | Status   | Alerts  | Forms Sessions   | Requests: Pending (Normal) | Requests: Pending (Standby) | Active Service Processes  | Requests: Running                      | Workflow 1             |
| c     | <u>CIT1269-</u><br>Oracle<br>E-Business<br>Suite                    | <b>B</b> |         | <u>0</u>         | <u>21</u>                  | <u>21</u>                   | <u>17</u>                 | 5                                      |                        |
| 0     | CM11-Oracle<br>E-Business<br>Suite                                  | ÷        |         |                  |                            |                             |                           |                                        |                        |
| 0     | <u>ST1269-</u><br>Oracle<br>E-Business<br>Suite                     | <b>1</b> |         | Q                | 33                         | 33                          | <u>17</u>                 | 5                                      |                        |
| 0     | <u>ST12691-</u><br>Oracle<br>E-Business<br>Suite                    | <b>B</b> |         | Q                | 33                         | 33                          | <u>18</u>                 | 5                                      |                        |
| 0     | <u>Z11R7-</u><br><u>Oracle</u><br><u>E-Business</u><br><u>Suite</u> | <b>®</b> |         | Q                | 5                          | 5                           | 3                         | 0                                      |                        |
| •     | 1                                                                   | 1        |         |                  |                            |                             |                           |                                        | Þ                      |

For more information on the **Oracle Applications** subtab, please see the section Using the Grid Control Pages to Manage the Oracle E-Business Suite, page 4-1. To access this subtab, you may need to set your Preferences in Grid Control (described in that section).

You can review and edit the monitoring schema information on this page.

| ORACLE Enterprise Manager                                                                                                    | Home Targets                                                                 | Deployments A      | erts Compliance   | e Jobs Reports        | up <u>Preferences</u> <u>Help Logout</u><br>My Oracle Support |
|----------------------------------------------------------------------------------------------------|------------------------------------------------------------------------------|--------------------|-------------------|-----------------------|---------------------------------------------------------------|
| Oracle Applications   Hosts   Databases   Middleware                                                                                                    | Web Applications                                                             | Services   Systems | Groups   Virtual  | Servers   All Targets |                                                               |
|                                                                                                    |                                                                              |                    |                   | Cancel                | Step 1 of 5 Next                                              |
| Edit Oracle ApplicationsCIT1269-Oracle                                                                                                    | E-Business Suit                                                              | te:                |                   |                       |                                                               |
| Monitoring Schema Information                                                                                                    |                                                                              |                    |                   |                       |                                                               |
| Monitoring Schema Username                                                                                                    | <schema td="" username<=""><td>&gt;</td><td></td><td></td><td></td></schema> | >                  |                   |                       |                                                               |
| Monitoring Schema Password                                                                                                    | •••••                                                                        |                    |                   |                       |                                                               |
|                                                                                                    |                                                                              |                    |                   | Cancel                | Step 1 of 5 Next                                              |
| Home   Targets   Deployments   Alerts                                                                                                    | Compliance   Jobs                                                            | Reports   My Oracl | e Support   Setup | Preferences   Help    | Loqout                                                        |
| Copyright © 1956, 2010, Oracle and/or its affiliates. All rights reserved.<br>Oracle is a register of radema of Oracle Coprostion and/or its affiliates.<br>Other names may be trademarks of their respective owners.<br><u>Aboutt Oracle Enterprise Manager</u> |                                                                              |                    |                   |                       |                                                               |

- Monitoring Schema Username This is the name of the Monitoring schema in your Oracle Applications database. Enterprise Manager will connect to this schema to collect certain system metrics.
- Monitoring Schema Password This is the password of the Monitoring schema in your Oracle Applications database.

After you have reviewed the required information, click **Next** to continue.

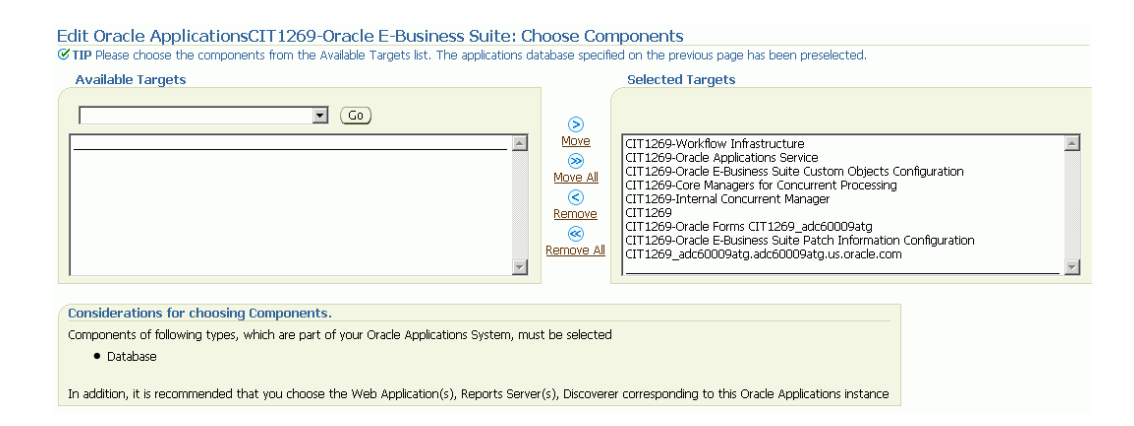

In this page, the registered Grid Control targets can be associated with the Oracle E-Business Suite system. These can include HTTP Servers, Oracle Forms listeners, databases, or any other targets registered in Grid Control. You will be able to monitor the status of these targets in the Oracle Applications pages, and you will later be given the option of defining the availability of the Oracle E-Business Suite system as a function of these targets.

**Note:** This page will attempt to automatically identify your Oracle E-Business Suite database and add it to the **Selected Targets** list. If the page cannot automatically match the database connection information that you provided to a registered target in Grid Control, then you will receive a warning, and you will need to add the correct database to the **Selected Targets** list manually.

To add a registered target to the **Selected Targets** list, choose the target type (for example, Database, Forms Listener for Oracle Applications Release 11*i*) and click **Go**. Select the appropriate target(s) from the **Available Targets** list, and click **Move**.

Once the **Selected Targets List** is complete, click **Next** to continue.

| Edit  | Oracle ApplicationsCIT1269-Oracle E-Busin                                                                                            | ess Suite: Avai                                  | lability Definition                                         |                                                              |
|-------|----------------------------------------------------------------------------------------------------|--------------------------------------------------|-------------------------------------------------------------|--------------------------------------------------------------|
| € TIF | Please choose the components that will determine the availabilit<br>available. "Internal Concurrent Manager" Native Service status w | y. The Oracle Applica<br>ill always be taken int | tions system will be marked a<br>o account when determining | as up when all of the chosen components are<br>availability. |
| Selec | t All Select None                                                                                                    |                                                  |                                                             |                                                              |
| Selec | t Component                                                                                                    | Туре                                             | Host                                                        |                                                              |
|       | CIT1269-Oracle Applications Service                                                                                                  | oracle_apps_svc_ebs                              | N/A                                                         |                                                              |
| ~     | CIT1269-Internal Concurrent Manager                                                                                                  | oracle_apps_icm                                  | adc60009atg.us.oracle.com                                   |                                                              |
|       | CIT1269-Core Managers for Concurrent Processing                                                                                      | oracle_apps_cm                                   | adc60009atg.us.oracle.com                                   |                                                              |
|       | CIT1269-Oracle E-Business Suite Custom Objects Configuration                                                                         | oracle_apps_custom                               | adc60009atg.us.oracle.com                                   |                                                              |
|       | CIT1269-Oracle Forms CIT1269_adc60009atg                                                                                             | oracle_forms                                     | adc60009atg.us.oracle.com                                   |                                                              |
|       | CIT1269-Oracle E-Business Suite Patch Information<br>Configuration                                                                   | oracle_apps_patch                                | adc60009atg.us.oracle.com                                   |                                                              |
| V     | CIT1269-Workflow Infrastructure                                                                                                    | oracle_apps_wf                                   | adc60009atg.us.oracle.com                                   |                                                              |
| V     | CIT1269                                                                                                    | oracle_database                                  | adc60009atg.us.oracle.com                                   |                                                              |
| V     | CIT1269_adc60009atg.adc60009atg.us.oracle.com                                                                                        | oracle_ias                                       | adc60009atg.us.oracle.com                                   |                                                              |

This page allows you to define the availability of your Oracle E-Business Suite system as a function of the availability of its member targets. Each selected target is included in the availability calculation for the Oracle E-Business Suite system. Any targets that are not selected are excluded from the availability calculation for the Oracle E-Business Suite system. The availability of the Oracle E-Business Suite system is calculated as described in the following table:

| Selected Targets' Status | Oracle E-Business Suite System Status |
|--------------------------|---------------------------------------|
| All Up                   | Up                                    |
| One or more Up           | Partially Up                          |
| All Down                 | Down                                  |

Once you have selected the appropriate targets, click Next to continue.

| ORACLE Enterprise Manager                                                                                                    | Home Targets                    | Deployments       | Alerts Corr  | pliance Jobs     | Setup Preferences Help Logo<br>Reports My Oracle Support |
|----------------------------------------------------------------------------------------------------|---------------------------------|-------------------|--------------|------------------|----------------------------------------------------------|
| Oracle Applications   Hosts   Databases   Middleware                                                                                                    | Web Applications                | Services   System | s   Groups   | Virtual Servers  | All Targets                                              |
| Parameters                                                                                                    | Components Availability         | Definition Target | Association  | Summary          |                                                          |
|                                                                                                    |                                 |                   |              | Ca               | ncel) (Back Step 4 of 5 Next)                            |
| Edit Oracle ApplicationsCIT1269-Oracle                                                                                                    | E-Business Suite                | e: Target Asso    | ociation     | _                |                                                          |
| Please choose the Database target you would like to assoc                                                                                                    | iate with this Oracle App       | lications System. |              |                  |                                                          |
| Database Target Association                                                                                                    |                                 |                   |              |                  |                                                          |
| System Activity UIs will show the monitoring data from<br>Select Component                                                                                                    | the selected Database.          |                   |              |                  |                                                          |
| CIT1269                                                                                                    |                                 |                   |              |                  |                                                          |
|                                                                                                    |                                 |                   |              | Са               | ncel Back Step 4 of 5 Next                               |
| Home   Targets   Deployments   Alerts                                                                                                    | <u>Compliance</u>   <u>Jobs</u> | Reports   My Ora  | icle Support | Setup   Preferen | i <u>ces   Help   Loqout</u>                             |
| Copyright © 1996, 2010, Oracle and/or its affiliates. All rights reserved.<br>Oracle is a registered trademark of Oracle Corporation and/or its affiliates.<br>Other names may be trademarks of their respective owners.<br><u>About Oracle Enterprise Manager</u> |                                 |                   |              |                  |                                                          |

If you have associated multiple databases with the Oracle E-Business Suite system, then this page prompts you to specify the primary database and the primary Web application for your system.

The primary database is the database that contains the APPS schema for this Oracle E-Business Suite system. The database performance graphs shown in the Oracle E-Business Suite System Performance page are derived from this primary database.

Once you have selected the appropriate database and Web application, click **Next** to continue.

### Edit Oracle ApplicationsCIT1269-Oracle E-Business Suite: Summary

#### General

Name CIT1269-Oracle E-Business Suite
Monitoring Schema Username apps

#### Components

|                                                                    |                     | Defines      |
|--------------------------------------------------------------------|---------------------|--------------|
| Target                                                             | Туре                | Availability |
| CIT1269-Oracle Applications Service                                | oracle_apps_svc_ebs | ¥            |
| CIT1269-Internal Concurrent Manager                                | oracle_apps_icm     | ×            |
| CIT1269-Core Managers for Concurrent Processing                    | oracle_apps_cm      | ×            |
| CIT1269-Oracle E-Business Suite Custom Objects<br>Configuration    | oracle_apps_custom  | ×            |
| CIT1269-Oracle Forms CIT1269_adc60009atg                           | oracle_forms        | ×            |
| CIT1269-Oracle E-Business Suite Patch Information<br>Configuration | oracle_apps_patch   | ×            |
| CIT1269-Workflow Infrastructure                                    | oracle_apps_wf      | ×            |
| CIT1269                                                            | oracle_database     | ×            |
| CIT1269_adc60009atg.adc60009atg.us.oracle.com                      | oracle_ias          | ¥            |

#### Target Association

Associated Database Target CIT1269

 Monitoring Agent

 Property
 Value

 Monitoring Agent
 https://adc60009atg.us.oracle.com:3872/emd/main/

This page summarizes the configuration information for your Oracle E-Business Suite system. Click **Next** to complete configuring the Oracle Application system.

**Note:** To avoid possible errors when deleting composite targets, perform the following steps:

- 1. Before deleting an Oracle Applications target, shut down all the agents for the target.
- 2. Delete the Oracle Applications target.
- 3. Now start all the agents that were shut down earlier.

### Configuring Monitoring of HTTPS/SSL Targets

To configure Grid Control to monitor Oracle E-Business Suite middle tiers that are running in SSL, each Management Agent must be able to authenticate the middle tier's

SSL certificate against its Certificate Authority (CA).

### Assumed Prerequisites

The HTTP Server that ships with Oracle E-Business Suite is already configured and verified to be running in SSL mode.

Basic knowledge of SSL certificates and their configuration.

### Obtaining the CA certificate(s)

- 1. In Microsoft Internet Explorer, connect to the HTTPS URL of the Web site you are attempting to monitor.
- 2. Double-click the lock icon at the bottom of the browser screen which indicates that you have connected to a secure Web site. The browser displays the Certificate dialog box, which describes the certificate used for this Web site. Other browsers offer a similar mechanism to view the certificate details of a Web site.
- 3. Click the Certificate Path tab and select the first entry in the list of certificates.
- 4. Click View Certificate to display a second Certificate dialog box.
- 5. Click the Details tab on the Certificate window.
- 6. Click **Copy to File** to display the Certificate Manager Export wizard.
- 7. In the Certificate Manager Export wizard, select Base64 encoded X.509 (.CER) as the format you want to export and save the certificate to a text file with an easily identifiable name, such as beacon\_certificate.cer.
- 8. Open the certificate file using a text editor.

### Add the Certificate to the Management Agent(s)

Each Management Agent that monitors an Oracle E-Business Suite middle-tier must have the CA certificate added to it as follows:

- 1. Locate the b64InternetCertificate.txt file in the following directory of Agent Home of the Beacon host: \$AGENT\_ORACLE\_HOME/sysman/config (This file contains a list of Base64 Certificates).
- 2. Edit the b64InternetCertificate.txt file and add the contents of the certificate file you just exported to the end of the file, taking care to include all the Base64 text of the certificate including the BEGIN and END lines.
- 3. Repeat for each Management Agent.

### **Restart Each Management Agent**

Each Management Agent should be restarted:

> \$AGENT\_ORACLE\_HOME/bin/emctl stop agent

> \$AGENT\_ORACLE\_HOME/bin/emctl start agent

Grid Control may not immediately pick up the change. You may want to give it a few minutes for the agent to run a metrics collection and upload them to the Oracle Management Server (OMS). You can click on the **Refresh** icon in the upper right of the Oracle E-Business Suite home page (by the Page Refreshed time stamp) in the Grid Control console to get updated information.

### A Note on Oracle Forms 6i

Even though your Oracle Forms configuration may be running in SSL, Grid Control does not require any additional configuration to monitor Forms. The reason for this is that it uses a different method for determining the Forms Server status which does not require SSL communications with the server.

### **Re-Configuring SSL for Oracle E-Business Suite**

If you have implemented SSL or deactivated SSL after the initial discovery of that Oracle E-Business Suite instance in Grid Control, you will have to re-configure Grid Control to monitor the new URL with the new protocol. There are two ways to do this:

- The Easy Way: If you don't care about the metrics data that has been collected for the instance, you can simply remove the instance from Grid Control and rediscover it.
- The Hard Way: If metrics history is important, then each HTTP Server Target has to be re-configured to point to the new URL, port, and protocol.

#### Re-configuring Release 11*i* Apache Targets

- 1. Select the Release 11*i* instance in the Oracle Applications targets tab.
- **2.** Under Applications Nodes Status, expand the Context link that corresponds with your SSL middle tier.
- 3. Select the Apache target (description: "HTTP Server for Oracle Applications 11*i*").
- 4. Under "Related Links", select "Monitoring Configuration".
- 5. Edit the Protocol and Port as appropriate.
- 6. Click OK.

#### **Re-configuring Release 12 Application Servers**

- 1. Select the Release 12 instance in the Oracle Applications targets tab.
- **2.** Under Applications Nodes Status, expand the Context link that corresponds with your SSL middle tier.
- 3. Select the target described as "Oracle Application Server".
- 4. Under "Related Links", select "Monitoring Configuration".
- 5. Edit the "URL to measure application response" as appropriate.
- 6. Click OK.

### References

- My Oracle Support (formerly Oracle*MetaLink)* Knowledge Document 123718.1 A Guide to Understanding and Implementing SSL with Oracle Applications Release 11*i*
- My Oracle Support Knowledge Document 376700.1 Enabling SSL in Oracle Applications Release 12
- My Oracle Support Knowledge Document 391652.1 Problem: Accessing Web application gives sun.security.validator.ValidatorException: No trusted certificate
- Oracle Enterprise Manager Advanced Configuration10g Release 4 (10.2.0.4.0), Section "Adding Trust Points to the Management Agent Configuration"

### Setting Up Oracle E-Business Suite Credentials

Oracle E-Business Suite administration uses preferred credentials for connecting to the System and executing various commands. Before managing an Oracle E-Business Suite instance from the Administration Dashboard, the Preferred Credentials must be set for the specific Oracle E-Business Suite target and Oracle E-Business Suite Infrastructure target of the specific node. Applications Schema Credentials need to be set for only those targets whose administration requires Applications Schema Credentials.

To set these credentials, navigate to Preferences (global link) > Preferred Credentials in Oracle Enterprise Manager.

### Setting Credentials for the Oracle E-Business Suite Infrastructure Target

| ORACLE Enterprise Manager                                                                                                    | Home Target:                                | 5 Deployme                         | ents Alerts                           | Complia                    | ance Job:                    | Reports                 | Setup Prefere  | nces <u>Help Loqout</u><br>acle Support |
|----------------------------------------------------------------------------------------------------|---------------------------------------------|------------------------------------|---------------------------------------|----------------------------|------------------------------|-------------------------|----------------|-----------------------------------------|
| Preferences                                                                                                    |                                             |                                    |                                       |                            |                              |                         |                |                                         |
| Preferred Credentials >                                                                                                    |                                             |                                    |                                       |                            |                              |                         |                |                                         |
| Oracle E-Business Suite Infrastructure Pr                                                                                                    | eferred Crede                               | entials                            |                                       |                            |                              |                         |                |                                         |
|                                                                                                    |                                             |                                    |                                       |                            |                              |                         | Revert         | Apply                                   |
| To set preferred credentials for Oracle E-Business Suite Infra<br>appropriate fields. The privilege settings must be already set                                                                                                    | astructure targets, u<br>on the host target | pdate the appr<br>s to set Run pri | opriate fields in<br>Vileges. Press A | one of the<br>pply after m | tables below<br>aking any ch | . To delete o<br>anges. | redentials, c  | ear the                                 |
| Default Credentials                                                                                                    |                                             |                                    |                                       |                            |                              |                         |                |                                         |
| Default credentials are used for Oracle E-Business Suite Infra                                                                                                    | structure targets th                        | at do not have                     | credentials set                       | in the Targ                | et Credential:               | table below             | ·.             |                                         |
| Operating System Username Operating System Pass                                                                                                    | word Run as                                 | Profile Ho                         | ost Username                          | Host Pass                  | word Run a                   | s Profil                | e Run F        | Privilege                               |
| oracle                                                                                                    |                                             |                                    |                                       |                            |                              |                         | None           | -                                       |
| Target Credentials<br>Target credentials can be specified for each Oracle E-Busine<br>Search                                                                                                    | ss Suite Infrastructu                       | re target. If set                  | t, target creder                      | ntials overrid             | e the default                | credentials f           | ior that targe | ət.                                     |
| Name $	riangle$                                                                                                    | Operating<br>System<br>Username             | Operating<br>System<br>Password    | Run as                                | Profile                    | Host<br>Username             | Host<br>Password        | Run as         | Profile                                 |
| Z11R7-:Infrastructure Z11R7_rws3210140:APPL_TOP_Conti                                                                                                    | ext                                         |                                    |                                       |                            |                              |                         |                |                                         |
| Z11R7-:Infrastructure Z11R7 rws3210140:Database Contex                                                                                                    | <u>d</u>                                    |                                    | ,<br>I                                |                            |                              |                         | Í              |                                         |
| Related Links                                                                                                    |                                             |                                    |                                       |                            |                              |                         |                |                                         |
| Manage Privilege Delegation Settings                                                                                                    |                                             | Manage                             | Privilege Delega                      | ition Settinc              | <u>Templates</u>             |                         |                |                                         |
| Home   Targets   Deployments   Alerts  <br>Copyright © 1955, 2010, Oracle and/or its affiliates: All rights reserved.<br>Oracle is a registered trademark of Oracle Corporation and/or its affiliates.<br>Other names may be trademarks of their respective owners.<br>About Oracle Enterprise Manager | <u>Compliance   Job</u>                     | s   <u>Reports</u>                 | <u>My Oracle Sup</u>                  | <u>port</u>   <u>Setu</u>  | up   Prefere                 | ences   <u>Hel</u>      | (Rever         | t) Apply                                |

#### Setting Credentials for the Oracle E-Business Suite Target

| ORACLE<br>Grid Control 1                 | Enterprise N<br>11g | lanager 📃              |                                            | н                          | ome 👌 Tar            | gets De       | ploym    | ients Alert            | ts Com           | pliance 💙 J   | obs Y     | Report   | Setup P       | eferences<br>/ Oracle | Help Logout<br>Support |
|------------------------------------------|---------------------|------------------------|--------------------------------------------|----------------------------|----------------------|---------------|----------|------------------------|------------------|---------------|-----------|----------|---------------|-----------------------|------------------------|
| Preferenc                                | es                  |                        |                                            |                            |                      |               |          |                        |                  |               |           |          |               |                       |                        |
| Preferred Cred                           | lentials >          |                        |                                            |                            |                      |               |          |                        |                  |               |           |          |               |                       |                        |
| Oracle E-                                | Business            | Suite Pre              | erred Cr                                   | edentials                  | 5                    |               |          |                        |                  |               |           |          |               |                       |                        |
|                                          |                     |                        |                                            |                            |                      |               |          |                        |                  |               |           |          | Reve          | rt) 🔺                 | pply                   |
| To set prefer                            | rred credentia      | ls for Oracle E        | -Business Sui                              | te targets, up             | odate the ap         | propriate fie | lds in d | one of the tab         | les below.       | To delete cr  | edentials | s, clear | the appr      | opriate f             | ields. The             |
| privilege setti                          | ings must be        | already set on         | the host tar                               | gets to set R              | un privileges        | . Press Apply | / after  | making any ch          | hanges.          |               |           |          |               |                       |                        |
| Default (                                | <b>r</b> edentia    | ls                     |                                            |                            |                      |               |          |                        |                  |               |           |          |               |                       |                        |
| Default crede                            | entials are use     | d for Oracle E         | Business Suit                              | e targets that             | at do not hav        | /e credential | ls set i | in the Target (        | Tredentials      | tahle helow.  |           |          |               |                       |                        |
| Annleye                                  | Annieve             | Anns                   | Anns                                       | Suctom                     | Suctom               | Applicati     | ione     | Applications           |                  |               |           |          |               |                       |                        |
| Schema                                   | Schema              | Schema                 | Schema                                     | Schema                     | Schema               | Login         |          | Login                  | Host             | Host          |           |          |               |                       |                        |
| Username                                 | Password            | Username               | Password                                   | Username                   | Password             | Usernam       | е        | Password               | Usernan          | e Passwor     | d Run     | as       | Profile       | Run                   | Privilege              |
|                                          |                     | apps                   | •••••                                      |                            |                      | sysadmin      |          | •••••                  |                  |               |           |          |               | Non                   | e 💌                    |
| Torget C                                 | rodontial           |                        |                                            |                            |                      |               |          |                        |                  |               |           |          |               |                       |                        |
| Target code                              | neuential           | 3<br>anacifiad for a   | ach Oraclo E                               | Pusinoss Suit              | o target. If c       | ot treat a    | rodont   | tiale override th      | oo dofoult i     | rodontials fo | that to   | rant     |               |                       |                        |
| a l bu                                   | anuais can be       | specified for e        |                                            | ousiriess our              | e talget. Il s       | et, target u  | reuern   | uais overnue u         | le uerauit i     | reueriuais iu | ulatio    | iget.    |               |                       |                        |
| Search (211                              |                     |                        |                                            |                            |                      | -             |          |                        |                  |               |           |          |               |                       |                        |
|                                          |                     | Applsys                | Applsys                                    | Apps                       | Apps                 | System        | Syste    | em Applica<br>ma Login | itions App       | in He         | et        | Host     |               |                       |                        |
| Name $\triangle$                         |                     | Usernam                | e Password                                 | d Username                 | Password             | Username      | Passy    | word Userna            | me Pas           | sword Us      | ername    | Pass     | word Ri       | in as                 | Profile                |
| Z11R7-Oracle                             | e E-Business S      | iuite                  |                                            |                            |                      |               |          |                        |                  |               |           |          |               |                       |                        |
|                                          |                     |                        |                                            |                            |                      |               |          |                        |                  |               |           |          |               |                       | ,                      |
| Related L                                | .inks               |                        |                                            |                            |                      |               |          |                        |                  |               |           |          |               |                       |                        |
| Manage Privile                           | ige Delegation      | <u>i Settings</u>      |                                            |                            |                      | Ma            | nage F   | Privilege Delega       | ation Settir     | ig Templates  |           |          |               |                       |                        |
|                                          |                     |                        |                                            |                            |                      |               |          |                        |                  |               |           |          | R             | evert)                | Annly                  |
|                                          |                     |                        |                                            |                            |                      |               |          |                        |                  |               |           |          | (             |                       |                        |
|                                          | Home Ta             | argets   Dep           | oyments   /                                | <u>Alerts</u>   <u>Com</u> | <u>ipliance   Jo</u> | bs Repor      | rts      | My Oracle Sup          | port   <u>Se</u> | tup   Prefe   | rences    | Help     | <u>l Loqo</u> | <u>ut</u>             |                        |
| Copyright © 1996.<br>Oracle in a mointer | , 2010, Oracle and  | l/or its affiliates. A | l rights reserved.<br>and/or.its_affiliate |                            |                      |               |          |                        |                  |               |           |          |               |                       |                        |
| Other names may                          | be trademarks of    | their respective or    | vners.                                     | 3.                         |                      |               |          |                        |                  |               |           |          |               |                       |                        |
| About Oracle                             | Enterprise Ma       | nager                  |                                            |                            |                      |               |          |                        |                  |               |           |          |               |                       |                        |

# **Oracle E-Business Suite Administration**

### Administration

The Oracle Application Management Pack for Oracle E-Business Suite provides an Administration dashboard for remotely managing Oracle E-Business Suite targets from a Grid Control console. Jobs can be submitted to start/stop various Oracle E-Business Suite components from the Administration dashboard. The details and statuses of these jobs can be tracked through standard Enterprise Manager Job screens.

**Note:** Please ensure that the "Management Services and Repository" is up before using the Administration dashboard.

| Page Refreshed Feb 10, 2011 4:54:54 PM PST  Status Description  Patg.us.oracle.com  Automatic Start / Stop the Internal Concurrent Manager component (adcmctl) |
|----------------------------------------------------------------------------------------------------|
| Page Refreshed Feb 10, 2011 4:54:54 PM PST  Status Description  Patg.us.oracle.com  Start / Stop the Internal Concurrent Manager component (adcmctl)           |
| Status Description           Patg.us.oracle.com         Start / Stop the Internal Concurrent<br>Manager component (adcmctl)                                    |
| Status Description           Patg.us.oracle.com         Start / Stop the Internal Concurrent<br>Manager component (adcmctt)                                    |
| Status Description           Patg.us.oracle.com         Start / Stop the Internal Concurrent<br>Manager component (adcmctt)                                    |
| 9atg.us.orade.com<br>Patg.us.orade.com<br>Manager component (adcmctt)                                                                                          |
| Patg.us.oracle.com & Start / Stop the Internal Concurrent<br>Manager component (adcmctl)                                                                       |
|                                                                                                    |
| Patg.us.oracle.com Start / Stop Oracle E-Business Suite<br>Node component (adstrtal/adstpall)                                                                  |
| Patg.us.oracle.com G Start / Stop the Internal Concurrent<br>Manager component (adcmctl)                                                                       |
| Patg.us.oracle.com 👃 Start / Stop the Listener component (adalnctl)                                                                                            |
| 9atg.us.oracle.com 🐥 Start / Stop Forms component<br>(adformsctl)                                                                                              |
| 9atg.us.oracle.com 👵 Start / Stop the oc4j component                                                                                                    |
| 9atg.us.oracle.com 👵 Start / Stop the oc4j component                                                                                                    |
| Patg.us.oracle.com - Start / Stop the Oracle HTTP Server component (adapcctl)                                                                                  |
|                                                                                                    |
| 9a<br>9a<br>9a<br>9a                                                                                                    |

Copyright © 1996, 2010, Oracle and/or its affiliates. All rights reserved. Oracle is a registered trademark of Oracle Corporation and/or its affiliates. Other names may be trademarks of their respective owners. <u>About Oracle Enterprise Manager</u>

Note: To use the Administration Dashboard, you should have privileges for the Oracle E-Business Suite target, as well as know the host credentials and applications credentials.

The following table displays the targets in a Release 11*i* system that can be controlled from the Administration dashboard.

| Oracle E-Business<br>Suite Target Type    | AD script used               | Requires Apps<br>Credentials | Short Description                                             |
|-------------------------------------------|------------------------------|------------------------------|---------------------------------------------------------------|
| Internal Concurrent<br>Manager            | adcmctl.sh                   | Yes                          | Start / Stop the<br>Internal Concurrent<br>Manager component  |
| Oracle E-Business<br>Suite Infrastructure | adstrtal.sh /<br>adstpall.sh | Yes                          | Start / Stop the Oracle<br>E-Business Suite node<br>component |
| Listener                                  | adalnctl.sh                  | No                           | Start / Stop the<br>Listener component                        |

| Oracle E-Business<br>Suite Target Type           | AD script used | Requires Apps<br>Credentials | Short Description                                                                      |
|--------------------------------------------------|----------------|------------------------------|----------------------------------------------------------------------------------------|
| Discoverer for Oracle<br>Applications 11i        | addisctl.sh    | No                           | Start / Stop the<br>Discoverer<br>component for Oracle<br>Applications 11 <i>i</i>     |
| Reports Server for<br>Oracle Applications<br>11i | adrepctl.sh    | No                           | Start / Stop the<br>Reports Server for<br>Oracle Applications<br>11 <i>i</i> component |
| HTTP Server for<br>Oracle Applications<br>11i    | adapcctl.sh    | No                           | Start / Stop the HTTP<br>Server component for<br>Oracle Applications<br>11 <i>i</i>    |
| Forms Listener for<br>Oracle Applications<br>11i | adformsctl.sh  | No                           | Start / Stop the Forms<br>Listener component<br>for Oracle<br>Applications 11 <i>i</i> |

The following table displays the targets in a Release 12 system that can be controlled from the Administration Dashboard.

| Oracle E-Business<br>Suite Target Type    | AD script used               | Requires Apps<br>Credentials | Short Description                                             |
|-------------------------------------------|------------------------------|------------------------------|---------------------------------------------------------------|
| Internal Concurrent<br>Manager            | adcmctl.sh                   | Yes                          | Start / Stop the<br>Internal Concurrent<br>Manager component  |
| Oracle E-Business<br>Suite Infrastructure | adstrtal.sh /<br>adstpall.sh | Yes                          | Start / Stop the Oracle<br>E-Business Suite node<br>component |
| Listener                                  | adalnctl                     | No                           | Start / Stop the<br>Listener component                        |
| Forms                                     | adformsctl                   | No                           | Start / Stop the Forms component                              |

| Oracle E-Business<br>Suite Target Type | AD script used | Requires Apps<br>Credentials | Short Description                                   |
|----------------------------------------|----------------|------------------------------|-----------------------------------------------------|
| OC4J forms                             | adformsctl.sh  | No                           | Start / Stop the Forms<br>OC4J Forms<br>component   |
| OC4J oacore                            | adoacorectl.sh | No                           | Start / Stop the oacore<br>oc4j oacore<br>component |
| OC4J oafm                              | adoafmctl.sh   | No                           | Start / Stop the oafm<br>oc4j oafmcomponent         |
| Oracle HTTP Server                     | adapcctl       | No                           | Start / Stop the Oracle<br>HTTP Server<br>component |

### **Administration Dashboard**

The Administration dashboard can be reached through the following navigation paths:

• From Administration tab of the Oracle E-Business Suite:

Click on the Administration tab.

| d Control 11g         racle Applications   Hosts   Databases   Midd         racle Applications: CIT1269-Oracle         Home       Performance         Administration                          | Home<br>leware   Wel<br>E-Busines<br><u>Maintenance</u> | Diagnostics | Jeployments<br>Services   Syst                                                                        | Alerts Com<br>ems Groups<br>Ser<br><u>a Topology</u> | oliance Jobs<br>  Virtual Servers<br>vice Level Reports<br>Page Refreshed | All Targets                                                                               | e Services 🔽 🤇              |
|----------------------------------------------------------------------------------------------------|---------------------------------------------------------|-------------|----------------------------------------------------------------------------------------------------|------------------------------------------------------|---------------------------------------------------------------------------|-------------------------------------------------------------------------------------------|-----------------------------|
| General<br>Status Partially<br>System Name<br>Products Installed<br>New Internal System<br>Alerts<br>Patches Applied<br>Site Level Profile Options<br>Context Files Edited<br>Monitoring Host | UpUp(2) D                                               | own(Z) Oth  | Act<br>=r(0)<br>1.(<br>0.6<br>0<br>0.2<br>0.3<br>0.5<br>0.5<br>0.5<br>0.5<br>0.5<br>0.5<br>0.5<br>0.5 | ivity Summary                                        | :3 3:43 4<br>Active 3:<br>Concurr<br>Forms 5                              | 1:03 4:23<br>ervice Processe<br>ervice rocesse<br>residently<br>ent Requests R<br>essions | 4:43<br><u>is</u><br>unning |
| Services                                                                                                    |                                                         |             |                                                                                                    |                                                      |                                                                           | System                                                                                    | K 0                         |

From the Administration tab, click on the icon for Administration.

|        | <b>CLE</b> Enterprise Manager   |                | F          | lome V Targe       | ts Deploymen         | ts Alerts        | Complia         | ance Jobs       | Setu<br>Reports | p <u>Preferences</u> <u>Help</u> <u>Loqout</u><br>My Oracle Support |
|--------|---------------------------------|----------------|------------|--------------------|----------------------|------------------|-----------------|-----------------|-----------------|---------------------------------------------------------------------|
| Oracle | Applications   Hosts   D        | atabases   Mic | ddleware   | Web Applicat       | tions   Services     | Systems          | Groups          | Virtual Servers | All Targets     |                                                                     |
| Orac   | le Applications: CIT            | 1269-Orac      | le E-Bu    | siness Suit        | e                    |                  |                 |                 |                 |                                                                     |
|        |                                 |                |            |                    |                      |                  | Service         | e Level Reports | Infrastructu    | ure Services 💌 🕞                                                    |
| ł      | Home Performance A              | dministration  | Maint      | enance <u>Diac</u> | anostics User M      | <u>onitorinq</u> | <u>Topology</u> |                 |                 |                                                                     |
|        |                                 |                |            |                    |                      |                  |                 | Page Refreshe   | d Feb 10, 20    | 11 4:58:24 PM 🖹                                                     |
| Expan  | d All Collapse All              |                |            |                    |                      |                  |                 |                 |                 |                                                                     |
| ¢      |                                 |                |            |                    |                      |                  |                 |                 |                 |                                                                     |
| Focus  | Name                            | Report Adm     | inister De | scription          |                      |                  |                 |                 |                 |                                                                     |
|        | 💙 All Tasks                     |                |            |                    |                      |                  |                 |                 |                 |                                                                     |
| ¢      | 💙 System                        |                |            |                    |                      |                  |                 |                 |                 |                                                                     |
|        | System Overview                 | L'oox          | La         | st collected app   | lications system ov  | erview config    | juration        |                 |                 |                                                                     |
|        | Administration                  |                | Ac         | lministration Das  | shboard              |                  |                 |                 |                 |                                                                     |
|        | Patch Information               | E.             | La         | st collected pat   | ch information conf  | iguration        |                 |                 |                 |                                                                     |
|        | Custom Objects                  | E.o.           | La         | st collected cus   | tom objects config   | uration          |                 |                 |                 |                                                                     |
| ¢      | Application Nodes               |                | Vie Vie    | ew, compare, se    | earch, and edit con  | text variables   | s for all nodes | 5               |                 |                                                                     |
| ¢      | ►Hosts                          |                | JE Vie     | ew status, edit    | configuration settir | g for all host   | s               |                 |                 |                                                                     |
| ¢      | Database Instances              |                | Da         | tabase Instance    | 95                   |                  |                 |                 |                 |                                                                     |
|        | JVM Usage                       |                | 🖉 Mo       | onitor Applicatio  | n Modules and Con    | nection Pool     | for JVMs        |                 |                 |                                                                     |
|        | Site Level Profiles             |                | 📕 Se       | arch site level p  | rofiles              |                  |                 |                 |                 |                                                                     |
|        | Database init.ora<br>Parameters |                | 📮 Da       | tabase Init.ora    | setting and the rec  | ommendatio       | n for oracle a  | applications    |                 |                                                                     |
|        |                                 |                |            |                    |                      |                  |                 |                 |                 |                                                                     |

• From the Up/Down/Other Target Status page on the Home tab: Click on a Status link.

| acle Applica<br>"acle App | tions   Hosts   Databases   Mid<br>dications: CIT1269-Oracle                                                                                                    | deware   1<br>e E-Busir                | Web Applications      | Services   S        | ystems   Gro                                                      | oups   Virtua                             | al Servers                                             | All Targets                                                         |                         |         |
|---------------------------|----------------------------------------------------------------------------------------------------|----------------------------------------|-----------------------|---------------------|-------------------------------------------------------------------|-------------------------------------------|--------------------------------------------------------|---------------------------------------------------------------------|-------------------------|---------|
| Home                      | Performance Administration                                                                                                    | Maintenan                              | <u>ce Diagnostics</u> | <u>User Monitor</u> | rin <u>a Topo</u> l                                               | Service Lev<br>I <mark>ogy</mark><br>Page | el Reports                                             | Infrastructu                                                        | re Services             |         |
| General                   | Status Partially<br>System Name CIT126<br>Version 12.0.4<br>Products Installed 116<br>New Internal System 7<br>Patches Applied 0<br>Site Level Profile Options 0<br>Context Files Edited 0<br>Monitoring Host adc6000 | y Up <u>Up(2)</u><br>)<br>99atq.us.ora | Down(7) Oth           | <u>er(0)</u>        | 1.0<br>0.8<br>0.6<br>0.4<br>0.2<br>0.0<br>3:00<br>3:00<br>5eb 10, | mary<br>3:20 3:41<br>2011                 | 0 4:00<br>Active Se<br>Web Use<br>Concurre<br>Forms Se | ) 4:20<br>ervice Process<br>ers (Hourly)<br>ent Requests<br>essions | 4:40<br>es_<br>Running_ | 5:00    |
| Services                  |                                                                                                    |                                        |                       |                     |                                                                   |                                           |                                                        |                                                                     |                         |         |
|                           |                                                                                                    |                                        | Performance           |                     |                                                                   |                                           |                                                        | System                                                              | Key Com                 | ponents |

In the resulting Availability Report page, click on the **Administration Dashboard** button.

| ORACLE Enterprise Manager                                                                                                    |                                   |                |                  |                        | Setu               | Preferences Help Logout |
|----------------------------------------------------------------------------------------------------|-----------------------------------|----------------|------------------|------------------------|--------------------|-------------------------|
| Grid Control 11a                                                                                                    | Home Targets                      | Deployments    | Alerts Con       | npliance lobs          | Reports            | M∨ Oracle Support       |
| Oracle Applications   Hosts   Databases   Middlew:                                                                                                    | re   14/eh Applications           | L Services L S | vetorne I Groune | I Virtual Servers      | All Targets        | - · · · ·               |
| Oracle F-Business Suite: CIT1269-Oracle F-Business Suite >                                                                                                    | ire   rrep Applications           | 1 Dervices 1 D | ystems I droups  |                        | Air raigeo         |                         |
| Averilability Dements Deven                                                                                                    |                                   |                |                  |                        |                    |                         |
| Availability Report: Down                                                                                                    |                                   |                |                  |                        |                    |                         |
|                                                                                                    |                                   |                |                  |                        | Adminis            | tration Dashboard )     |
|                                                                                                    |                                   |                |                  | Dana Rafrachad         | Feb 10 201         | 1.5-01-01 PM            |
|                                                                                                    |                                   |                |                  | r ago nonconou         | 100 10, 201        | 13.01.01111 [5]         |
| Components                                                                                                    |                                   |                |                  |                        |                    |                         |
| Name 🛆                                                                                                    |                                   |                | Type             |                        |                    |                         |
| CIT1269                                                                                                    |                                   |                | Database Ir      | nstance                |                    |                         |
| CIT1269-Oracle Applications Service                                                                                                    |                                   |                | Oracle App       | ications Service       |                    |                         |
| CIT1269-Oracle E-Business Suite Custom Objects Conf                                                                                                    | iguration                         |                | Oracle E-Bu      | isiness Suite Custom   | Objects            |                         |
| CIT1269-Oracle E-Business Suite Patch Information Co                                                                                                    | nfiguration                       |                | Oracle E-Bu      | isiness Suite Patch Ir | formation          |                         |
| CIT1269-Oracle Forms CIT1269 adc60009atg                                                                                                    |                                   |                | Forms            |                        |                    |                         |
| CIT1269-Workflow Infrastructure                                                                                                    |                                   |                | Oracle E-Bu      | isiness Suite Workflov | w                  |                         |
| CIT1269_adc60009atg.adc60009atg.us.oracle.com                                                                                                    |                                   |                | Oracle App       | ication Server         |                    |                         |
|                                                                                                    |                                   |                |                  |                        |                    |                         |
|                                                                                                    |                                   |                |                  |                        | Adminis            | tration Dashboard       |
| Homo I Targete I Deployments I Alerte                                                                                                    | L Compliance L John               | Deporte L My   | Oracla Support   | Seture I Droference    | os I Holp I        | Logout                  |
| Home   Targets   Deployments   Merts                                                                                                    | T <u>compliance</u> T <u>boos</u> | Reports   My   | Oracle Support   | Setup   Preference     | es i <u>Heip</u> i | Loqout                  |
| Copyright © 1996, 2010, Oracle and/or its affiliates. All rights reserved,<br>Oracle is a registered trademark of Oracle Corporation and/or its affiliates.<br>Other names may be trademarks of their respective owners.<br>About Oracle Enterprise Manager |                                   |                |                  |                        |                    |                         |
|                                                                                                    |                                   |                |                  |                        |                    |                         |

• From the Configured Components page:

For a given instance, click on the Configured Components link under Related Links.

|                                                                                        | CIT1269-Orac                                                | te Forms CIT1269_adc60009                                                                                                    | atg                                                                    | Forms                                                                     | 🦺 adi                          | c60009atq.us                   | . <u>oracle.com</u> i686 |   |
|----------------------------------------------------------------------------------------|-------------------------------------------------------------|----------------------------------------------------------------------------------------------------|------------------------------------------------------------------------|---------------------------------------------------------------------------|--------------------------------|--------------------------------|--------------------------|---|
|                                                                                        | CIT1269 add                                                 | 60009atq.adc60009atq.us.or                                                                                                    | acle.com                                                               | Oracle Application Server                                                 |                                | adc60009atq.us.oracle.com i686 |                          | Û |
| ⊕ ▼⊆                                                                                   | CIT1269-Infrastructure CIT1269 adc60009ato-Database Context |                                                                                                    | Oracle E-Business Suite<br>Infrastructure                              | 🐥 adi                                                                     | adc60009atq.us.oracle.com i686 |                                |                          |   |
|                                                                                        | <u>CIT1269</u>                                              |                                                                                                    |                                                                        | Database Instance                                                         | 👃 adi                          | c60009atq.us                   | .oracle.com i686         | Û |
| lerts                                                                                  |                                                             |                                                                                                    |                                                                        |                                                                           |                                |                                |                          |   |
| letric Collecti                                                                        | n Errors 🛛 😼 🖻                                              | 1                                                                                                    |                                                                        |                                                                           |                                |                                |                          |   |
| Severity                                                                               | Metric                                                      | Target Name                                                                                                    | Target Type                                                            | Alert Triggered                                                           | Last                           | t Value                        | Last Checked             |   |
| ►Related A                                                                             | lerts                                                       |                                                                                                    |                                                                        |                                                                           |                                |                                |                          |   |
| ►Related A<br>Home                                                                     | Performance                                                 | Administration Mainter                                                                                                    | nance Diagnostics                                                      | User Monitoring Topology                                                  |                                |                                |                          |   |
| Related A     Home     elated Link <u>I Metrics     letric Thresh     arget Prope</u>  | Performance<br>s                                            | Administration Mainter<br>Monitoring C<br>Alerts Histor<br>Configured C                                                             | ance Diagnostics<br>onfiguration<br>(<br>omponents                     | <u>User Monitorina</u> <u>Topoloay</u><br>Oracle App                      | lications Mana                 | ager.                          |                          |   |
| ► Related A<br>Home<br>Home<br>Lelated Link<br>Metrics<br>Metric Thresh<br>arget Prope | Performance<br>s<br>s<br>blds<br>bles<br>pome   Target      | Administration Mainter<br>Monitorina C<br>Alerts Histor<br>Configured C<br>ts   Deployments   Alerts<br>Hilling, Al right reserved. | nance Diagnostics<br>onfiguration<br>components<br>  Compliance   Jobs | User Monitorina Topoloay<br>Oracle App<br>s   Reports   My Oracle Support | lications Mana                 | ager<br>Preferences            | Help   Logout            |   |

#### Then click on the **Administration Dashboard** button.

| Trade Applications   Hosts   Databases   Middleware   Web Applicati | ions I Service | : I Systems I | Groups I. Virtual Servers I. All Targets   | Portacie Support |
|---------------------------------------------------------------------|----------------|---------------|--------------------------------------------|------------------|
| Configured Components                                               |                | -   Oystonis  |                                            |                  |
| sonngared components                                                |                |               | Administra                                 | ation Dashboard  |
|                                                                     |                |               | Page Refreshed Feb 10, 2011                | 5-04-49 PM       |
| Add Concurrent Program 🔽 (Go)                                       |                |               | OPREVIOUS 1-20 of 2                        | .5 🔽 Next 5 🤅    |
| Name                                                                | Statue /       | Alorte        | Type                                       | User             |
| IT1269-Concurrent Processing Service                                | June 1         | 0 1           | Concurrent Processing Service              | comgarea         |
| <u>IT1269</u>                                                       |                | Ζ4            | Database Instance                          |                  |
| IT1269-Oracle Forms CIT1269 adc60009atg                             | J.             | 01            | Forms                                      |                  |
| IT 1269-Forms Applications Service                                  | J.             | 01            | Forms Based Applications Service           |                  |
| IT 1269-Internal Concurrent Manager                                 | Ŷ              | 00            | Internal Concurrent Manager                |                  |
| IT1269 adc60009atg.adc60009atg.us.oracle.com forms                  |                | 0 1           | OC4J                                       |                  |
| IT1269 adc60009atg.adc60009atg.us.oracle.com oacore                 | 4              | 01            | OC4J                                       |                  |
| IIT1269 adc60009atg.adc60009atg.us.oracle.com oafm                  | 4              | 01            | OC4J                                       |                  |
| IT1269 adc60009atg.adc60009atg.us.oracle.com forms JVM 1            | J.             | 01            | OC4J JVM                                   |                  |
| IT1269 adc60009atq.adc60009atq.us.oracle.com oacore JVM 1           | J.             | 01            | OC4J JVM                                   |                  |
| IT1269 adc60009atg.adc60009atg.us.oracle.com_oafm_JVM_1             |                | 01            | OC4J JVM                                   |                  |
| IT1269_adc60009atg.adc60009atg.us.oracle.com                        |                | 0 1           | Oracle Application Server                  |                  |
| CIT1269-Oracle Applications Infrastructure Service                  | 4              | 01            | Oracle Applications Infrastructure Service |                  |
| CIT1269 adc60009atg.adc60009atg.us.oracle.com oacore JVM 1 apps     |                | 0 1           | Oracle Applications JVM Usage              |                  |

## Starting or Stopping a Target

To start/stop a target, select the target and click the **Start** or **Stop** button. A message page will appear. Click **OK** to submit a job for the requested operation.

|        | CL C Enternise Manager                                |                        |                               |                           |           | Satur, Disferences, Web, Locaut                                            |
|--------|-------------------------------------------------------|------------------------|-------------------------------|---------------------------|-----------|----------------------------------------------------------------------------|
| Grid C | Control 11g                                           | Home Targets           | Deployment                    | s Alerts Compliance       | e Jo      | bs Reports My Oracle Support                                               |
| Oracl  | e Applications   Hosts   Databases   Middleward       | e   Web Applications   | s   Services                  | Systems   Groups   Virtu  | ial Serve | ers   All Targets                                                          |
| Ora    | cle E-Business Suite: Administration                  |                        |                               |                           |           |                                                                            |
|        |                                                       |                        |                               | Page Refr                 | reshed    | Feb 10, 2011 5:06:07 PM PST 🖹                                              |
| Sta    | rt) Stop                                              |                        |                               |                           |           |                                                                            |
| Selec  | t Name                                                | Ту                     | /pe                           | Host                      | Status    | Description                                                                |
| •      | ▼CIT1269-Oracle E-Business Suite                      | Or<br>Su               | racle E-Business<br>uite      | adc60009atg.us.oracle.com |           |                                                                            |
| ۲      | CIT1269-Internal Concurrent Manager                   | In<br>Co<br>Ma         | ternal<br>oncurrent<br>anager | adc60009atg.us.oracle.com | û         | Start / Stop the Internal Concurrent<br>Manager component (adcmctl)        |
| 0      | CIT1269-Infrastructure CIT1269_adc60009atg<br>Context | g-APPL_TOP Or<br>Su    | racle E-Business<br>uite Node | adc60009atg.us.oracle.com |           | Start / Stop Oracle E-Business Suite<br>Node component (adstrtal/adstpall) |
| 0      | CIT1269-Internal Concurrent Manager                   | In<br>Co<br>Ma         | ternal<br>oncurrent<br>anager | adc60009atg.us.oracle.com | û         | Start / Stop the Internal Concurrent<br>Manager component (adcmctl)        |
| 0      | CIT1269-Apps Listener CIT1269_adc60009<br>Context     | Patg-APPL_TOP Lis      | stener                        | adc60009atg.us.oracle.com | ♣         | Start / Stop the Listener component<br>(adaInctl)                          |
| e      | CIT1269-Oracle Forms CIT1269_adc60009a                | atg Fo                 | orms                          | adc60009atg.us.oracle.com | ♣         | Start / Stop Forms component<br>(adformsctl)                               |
| 0      | CIT1269_adc60009atg.adc60009atg.us.ora                | acle.com_oacore 00     | C4J                           | adc60009atg.us.oracle.com | 4         | Start / Stop the oc4j component                                            |
| 0      | CIT1269_adc60009atg.adc60009atg.us.ora                | acle.com_oafm OG       | C4J                           | adc60009atg.us.oracle.com | ÷         | Start / Stop the oc4j component                                            |
| 0      | CIT1269_adc60009atg.adc60009atg.us.ora<br>Server      | acle.com_HTTP Or<br>Se | racle HTTP<br>erver           | adc60009atg.us.oracle.com | ♣         | Start / Stop the Oracle HTTP Server<br>component (adapcctl)                |

The status of the Job can be viewed from the Oracle Enterprise Manager Jobs page.

| ORACLE Enterprise Manager                                                                                                    | Home T:          | argets V Deployments V Alerts                               | Compliance Jobs Reports           | Preferences Help Logout<br>My Oracle Support |
|----------------------------------------------------------------------------------------------------|------------------|-------------------------------------------------------------|-----------------------------------|----------------------------------------------|
| Job Activity   Job Library                                                                                                    |                  |                                                             |                                   |                                              |
| Job Activity >                                                                                                    |                  |                                                             |                                   |                                              |
| Job Run: EBS CMD : CIT1269[THU FEB                                                                                                    | 3 10 17:12:36    | 5 PST 2011]                                                 |                                   |                                              |
|                                                                                                    |                  | Page Refreshed Feb 10, 2011 5:                              | 12:55 PM PST (Delete Run) (Edit)  | View Definition                              |
| Scheduled Feb 10, 2011 5:12:38 PM GMT-0<br>Targets adc60009atg.us.oracle.com                                                                                                    | 08:00            | Type ebsCommand<br>Owner SYSMAN<br>Description EBS Cmd : CI | dWithAppsCreds                    | 1]                                           |
| Executions                                                                                                    |                  |                                                             |                                   |                                              |
| Targets<br>Status All T                                                                                                    |                  |                                                             |                                   |                                              |
| (Retry)                                                                                                    |                  |                                                             |                                   |                                              |
| Show All Details   Hide All Details                                                                                                    |                  |                                                             |                                   |                                              |
| Select Details Targets Stat                                                                                                    | itus St          | tarted                                                      | Ended                             | Elapsed Time                                 |
| Show adc60009atg.us.oracle.com                                                                                                    | <u>ed</u> Fe     | eb 10, 2011 5:12:43 PM GMT-08:00                            | Feb 10, 2011 5:12:44 PM GMT-08:00 | 1 seconds                                    |
| Home I Targets I Deployments I Aler                                                                                                    | rts I Compliance | Linhs   Reports   My Oracle Supp                            | Delete Run Edit                   | View Definition                              |
| Copyright © 1966, 2010, Oracle and/or its affiliates. All rights reserved.<br>Oracle is a registered trademark of Oracle Coporation and/or its affiliates.<br>Other names may be trademarks of their respective owners.<br>About Oracle Enterprise Manager |                  |                                                             |                                   |                                              |

## **The System Management Dashboard**

### Using the Grid Control Pages to Manage Oracle E-Business Suite

Grid Control allows you to monitor multiple Oracle E-Business Suite systems from a single console and to drill down into Oracle Applications Manager where you can control, configure, troubleshoot, and maintain individual systems. Once you have registered your Oracle E-Business Suite systems, you can start using the features of Grid Control for managing those systems.

### Enabling the Oracle Applications Subtab

The Oracle Application Management Pack for Oracle E-Business Suite provides a new Oracle Applications subtab under the Targets tab of Grid Control. You can enable or disable this subtab, depending on your preferences. By default, this new subtab is enabled only for the SYSMAN user.

|                                                                | Manager                                                                         |                                                  |                                                                                                    |                       |                | Setup Dreferencer      | Help Logout |
|----------------------------------------------------------------|---------------------------------------------------------------------------------|--------------------------------------------------|----------------------------------------------------------------------------------------------------|-----------------------|----------------|------------------------|-------------|
| Grid Control 11g                                               | e manager                                                                       | Home Targets                                     | 5 Deployments Ale                                                                                                    | rts 🔪 Complia         | ince Jobs      | Reports My Oracle      | Support     |
| Preferences                                                    |                                                                                 |                                                  |                                                                                                    |                       |                |                        |             |
| <u>General</u><br><u>Preferred Credentials</u><br>Notification | Target Subtabs<br>Target Subtabs let you customize                              | the categories that                              | appear within the Targets I                                                                                             | tab.                  |                |                        |             |
| <u>Rules</u><br>Schedule                                       | Oracle Applications   Hosts                                                     | Databases   Middle                               | eware   Web Applications                                                                                                | Services              | Systems   Gro  | oups   Virtual Servers | All Targets |
| Target Subtabs                                                 | Available Target Subtabs                                                        |                                                  | Selected Target Subt                                                                                                    | tabs                  |                |                        |             |
| Accessibility                                                  | a<br>b<br>Identity and Access<br>NetApp Filers<br>Siebel<br>Oracle Applications | Move<br>Move<br>Move All<br>Remove<br>Remove All | Hosts<br>Databases<br>Middleware<br>Web Applications<br>Services<br>Systems<br>Groups<br>Virtual Servers<br>All Targets |                       |                |                        |             |
| Home   :<br>Copyright © 1996, 2010, Oracle                     | Targets   Deployments   Alerts<br>and/or its affiliates, All rights reserved.   | <u>Compliance</u>   <u>Job</u>                   | <u>s</u>   <u>Reports</u>   <u>My Oracle S</u>                                                                          | Support   <u>Setu</u> | 🗅   Preference | (Revert                | ) Apply     |
| Other names may be trademark<br>About Oracle Enterprise        | s of their respective owners.<br>Manager                                        |                                                  |                                                                                                    |                       |                |                        |             |

To enable the subtab:

- 1. Click on the global **Preferences** link in Grid Control.
- 2. Select **Target Subtabs** from the menu on the left of the page.
- 3. Choose Oracle Applications from the Available Target Subtabs list.
- 4. Click Move to move your selection to the Selected Target Subtabs list.

#### Setting Up Credentials

When using the Oracle Application Management Pack for Oracle E-Business Suite, you will need to access Oracle E-Business Suite instances. You can set up credentials for these instances as a one-time setup step instead of entering them every time you need to access an instance.

Use the following steps to set up credentials:

- 1. Within Oracle Enterprise Manager, select the **Preferences** global link.
- 2. Select Preferred Credentials.
- **3.** Select the Set Credentials icon to set the credentials for target types "Oracle E-Business Suite Infrastructure" and "Oracle E-Business Suite".
- 4. Set the values as needed in the resulting page.

### The Oracle Applications Page

Access the Oracle Applications page by clicking on the **Oracle Applications** subtab under the **Targets** tab in Grid Control.

| ORA<br>Grid C        | CLE Ente                                                                                                    | erprise M  | lanager    | atabases   Middl                | owara   Miah Applications   (      | Home Targets De             | ployments Alerts C       | Compliance Jobs   | Setup Preferences Help Logout<br>Reports My Oracle Support |
|----------------------|----------------------------------------------------------------------------------------------------|------------|------------|---------------------------------|------------------------------------|-----------------------------|--------------------------|-------------------|------------------------------------------------------------|
| Orac                 | lo Applicatio                                                                                                    | cation     | -          | atabases   Micia                | eware   web Applications   -       | Services   Systems   Groups | Mittal Servers   Millarg |                   |                                                            |
| Orac                 | Sector reprintered as a sector as a sector sector sec |            |            |                                 |                                    |                             |                          |                   |                                                            |
|                      | Jystein Pranagement Consider Transporting                                                                                                    |            |            |                                 |                                    |                             |                          |                   |                                                            |
|                      |                                                                                                    |            |            |                                 |                                    |                             |                          | Page Refreshed Fe | eb 3, 2011 6:18:59 PM PST  🗟 🛛                             |
| Search               | ו –                                                                                                    |            |            | <ul> <li>Advanced Se</li> </ul> | arch                               |                             |                          |                   |                                                            |
| Re                   | move) Cor                                                                                                    | nfigure )  | Add        | )                               |                                    |                             |                          |                   |                                                            |
| Selec                | t Name 🛆 🛛                                                                                                    | Status     | Alerts     | Forms Sessions                  | Requests: Pending (Normal)         | Requests: Pending (Standby) | Active Service Processes | Requests: Running | Workflow Notifications: Unsent                             |
| ¢                    | CIT1269-<br>Oracle<br>E-Business<br>Suite                                                                                                    | <b>6</b> 2 |            | Q                               | <u>21</u>                          | 21                          | <u>17</u>                | 5                 | Q                                                          |
| 0                    | ST1269-<br>Oracle<br>E-Business<br>Suite                                                                                                    | <b>0</b> 2 |            | Q                               | 33                                 | 33                          | 17                       | 5                 | Q                                                          |
| C                    | ST12691-<br>Oracle<br>E-Business<br>Suite                                                                                                    | <b>6</b>   |            | Q                               | 33                                 | 33                          | <u>18</u>                | 5                 | Q                                                          |
| 0                    | Z12067-<br>Oracle<br>E-Business<br>Suite                                                                                                    | <b>0</b> 2 |            | Q                               | ٥                                  | Q                           | 38                       | Q                 | Q                                                          |
| 0                    | Z120679-<br>Oracle<br>E-Business<br>Suite                                                                                                    | <b>6</b> 2 |            | Q                               | <u>54</u>                          | <u>54</u>                   | <u>17</u>                | <u>4</u>          | Q                                                          |
| <b>⊘</b> TIP         | For an expl                                                                                                    | anation of | f the icor | ns and symbols use              | ed in this page, see the Icon Key  | 1.                          |                          |                   |                                                            |
|                      |                                                                                                    |            |            |                                 |                                    |                             |                          |                   |                                                            |
| Dola                 | tod Link                                                                                                    | re e       |            |                                 |                                    |                             |                          |                   |                                                            |
| About<br>Discov      | Oracle E-Bu<br>ery Wizard                                                                                                    | siness Sui | ite Manac  | gement Pack                     | <u>Cloning</u><br>Pack Diagnostics |                             | Customize                | a Table Columns   |                                                            |
| Copyrig<br>Oracle it | All Dear Wildle Clauritous  Home   Targets   Dealowments   Alerts   Compliance   Jobs   Reports   My Oracle Support   Setup   Preferences   Help   Logout  Convert with a convert, Allinets, Allingha reprived.  Convert of 1958, 2010, Oracle address affiliates, Allingha reprived.                                                                                                    |            |            |                                 |                                    |                             |                          |                   | oqout                                                      |

Other names may be trademarks of their re About Oracle Enterprise Manager

This page provides an overview of the Oracle E-Business Suite systems that have been registered with Grid Control. You can register a new system by clicking Add, and following the directions in the section Discovering Oracle E-Business Suite Systems with Grid Control, page 2-1. You can remove an Oracle E-Business Suite system from Grid Control by selecting the desired system in the table, and then clicking **Remove**. You can also edit the monitoring configuration of a system by selecting the desired system in the table, and then clicking **Configure**.

The Oracle Applications page summarizes the status of each Oracle E-Business Suite system that has been registered with Grid Control. For each system, the page also provides a set of metrics that summarize aspects of system usage and performance. You can drill down on the Oracle E-Business Suite system Name to access the home page for that system. You can also drill down on any summary metric to view the historical values of that metric.

This page also provides you with links to additional features:

- About Oracle E-Business Suite Management Pack
- Cloning Described in a later chapter.
- Customize Table Columns Described in the section below.
- Discovery Wizard Described in an earlier chapter.
- Pack Diagnostics Described in this chapter. ٠

Also, you can click on the Change Management tab to access the features of the Oracle

Application Change Management Pack for Oracle E-Business Suite.

#### **Configure Table Columns (Configure Summary Metrics)**

You can configure the summary metrics that are displayed in the Oracle Applications page by clicking on the Customize Table Columns link.

Use the shuttle control to select the summary metric columns that you would like to appear in the Oracle Applications page.

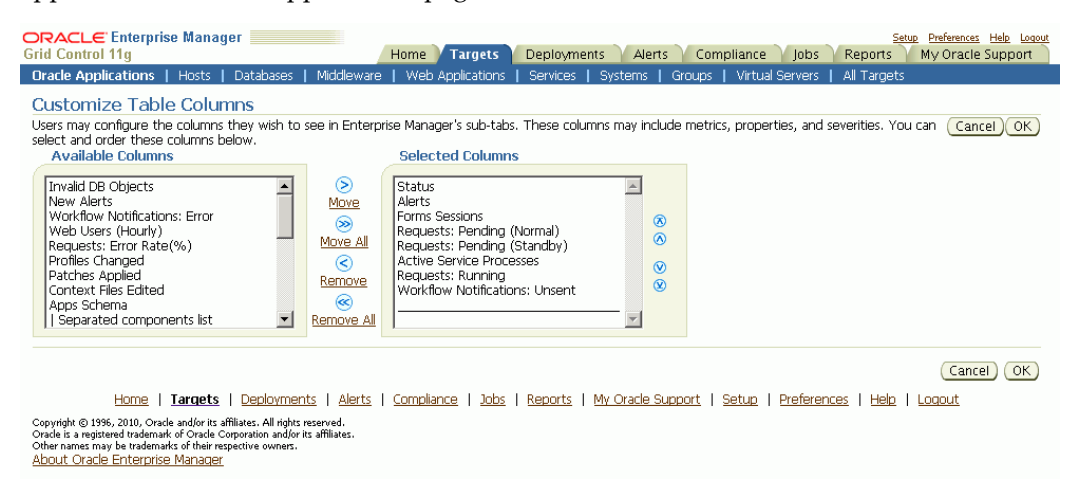

Descriptions of the available "summary" metric columns can be found in the next section.

#### **Pack Diagnostics**

Use the Pack Diagnostics link to run diagnostic tests on the various features of the Oracle E-Business Suite management packs.

Available tests are divided into the following categories:

- AMP: Cloning
- Setup Manager
- Patch Manager
- Customization Manager
- User Monitoring

#### **Related Topics**

Oracle Application Change Management Pack for Oracle E-Business Suite User's Guide

### **Running Pack Diagnostics Tests**

### Navigating the Diagnostics Dashboard:

1. Click on the Pack Diagnostics link under Related Links on the Oracle Applications page.

| Charlest Enterprise Manager         State         Fail         Fail         Fail         Compliance         Jobs         Reports         My Oracle Support           Oracle Applications         Horns         Y Statest         Deployments         Alents         Compliance         Jobs         Reports         My Oracle Support           Oracle Applications         Horns         Lenvis         Groups         Virtual Servers         All Targets |                                                                                |                                                           |                                                                                                    |                                         |                              |                                         |                   |                                |
|----------------------------------------------------------------------------------------------------|--------------------------------------------------------------------------------|-----------------------------------------------------------|----------------------------------------------------------------------------------------------------|-----------------------------------------|------------------------------|-----------------------------------------|-------------------|--------------------------------|
| Dracle Applications                                                                                                    |                                                                                |                                                           |                                                                                                    |                                         |                              |                                         |                   |                                |
| System Management Change Management                                                                                                    |                                                                                |                                                           |                                                                                                    |                                         |                              |                                         |                   |                                |
| Search Can Advanced Search Page Refreshed Feb 3, 2011 6:18:59 PM PST 🚯                                                                                                    |                                                                                |                                                           |                                                                                                    |                                         |                              |                                         |                   |                                |
| (Remove) Co                                                                                                    | nfigure )                                                                      | Add                                                       |                                                                                                    |                                         |                              |                                         |                   |                                |
| Select Name                                                                                                    | Status                                                                         | Alerts                                                    | Forms Sessions                                                                                          | Requests: Pending (Normal)              | Requests: Pending (Standby)  | Active Service Processes                | Requests: Running | Workflow Notifications: Unsent |
| Oracle<br>E-Business<br>Suite                                                                                                    | <b>(</b> 2                                                                     |                                                           | Ŭ                                                                                                    | 21                                      | 21                           | 17                                      | Ē                 | <u>U</u>                       |
| C <u>ST1269-</u><br>Oracle<br>E-Business<br>Suite                                                                                                    | 02                                                                             |                                                           | Q                                                                                                    | <u>33</u>                               | 33                           | <u>17</u>                               | 5                 | Q                              |
| C ST12691-<br>Oracle<br>E-Business<br>Suite                                                                                                    | 0                                                                              |                                                           | Q                                                                                                    | 33                                      | 33                           | <u>18</u>                               | 5                 | Q                              |
| C Z12067-<br>Oracle<br>E-Business<br>Suite                                                                                                    | 0                                                                              |                                                           | Q                                                                                                    | Ū                                       | <u>D</u>                     | 38                                      | Q                 | Q                              |
| C Z120679-<br>Oracle<br>E-Business<br>Suite                                                                                                    | <b>@</b>                                                                       |                                                           | Q                                                                                                    | <u>54</u>                               | <u>54</u>                    | <u>17</u>                               | 4                 | ٥                              |
| <b>TIP</b> For an exp                                                                                                    | lanation of                                                                    | f the icor                                                | is and symbols use                                                                                      | d in this page, see the <u>Icon Key</u> | <u>ı.</u>                    |                                         |                   |                                |
| System M                                                                                                    | anageme                                                                        | nt 🔽                                                      | hange Managemer                                                                                         | nt                                      |                              |                                         |                   |                                |
| Related Lin                                                                                                    | <s< td=""><td></td><td></td><td></td><td></td><td></td><td></td><td></td></s<> |                                                           |                                                                                                    |                                         |                              |                                         |                   |                                |
| About Oracle E-B<br>Discovery Wizard                                                                                                    | usiness Sui                                                                    | te Manac                                                  | ement Pack                                                                                              | <u>Cloning</u><br>Pack Diagnostics      |                              | Customize                               | e Table Columns   |                                |
| Copyright © 1996, 201<br>Oracle is a registered to<br>Other names may be t                                                                                                    | 0, Oracle and<br>ademark of C<br>rademarks of                                  | Home<br>(or its affilial<br>tracle Corpo<br>their respect | <u>Targets</u>   <u>De</u><br>tes. All rights reserved.<br>ration and/or its affiliates<br>tive owners. | olovments   Alerts   Compliar           | ce   Jobs   Reports   My Ora | <u>:le Support</u>   <u>Setup</u>   Pre | eferences   Help  | Logout                         |

**2.** The resulting Diagnostics dashboard page lists any previous requests to run diagnostic tests.

| Iracle Applications   Hosts | Databases | Middleware   Web Applications   Servi | ces   Systems   Groups   Virtual Servers | All Targets         |        |
|-----------------------------|-----------|---------------------------------------|------------------------------------------|---------------------|--------|
| iagnostics                  |           |                                       |                                          |                     |        |
|                             |           |                                       | Page Refreshed                           | Feb 3, 2011 7:19:31 | PM PST |
| Requests                    |           |                                       |                                          |                     |        |
| Search                      |           | Gn                                    |                                          |                     |        |
| (marked)                    |           |                                       |                                          |                     |        |
|                             | Owner     | Created Date                          | Last Undated                             | Status              | Delete |
| <u>41 Z120679</u>           | SYSMAN    | Feb 2, 2011 5:29:50 AM PST            | Feb 2, 2011 5:30:19 AM PST               | Succeeded           | Î      |
| <u>4 Z120679</u>            | SYSMAN    | Feb 2, 2011 5:26:36 AM PST            | Feb 2, 2011 5:27:03 AM PST               | Failed              | Î      |
| <u>41 Z120679</u>           | SYSMAN    | Feb 2, 2011 5:17:44 AM PST            | Feb 2, 2011 5:18:11 AM PST               | Succeeded           | Î      |
| <u>4 Z12067</u>             | SYSMAN    | Feb 2, 2011 2:09:55 AM PST            | Feb 2, 2011 2:10:26 AM PST               | Succeeded           | Î      |
| <u>11 Z12067</u>            | SYSMAN    | Feb 2, 2011 2:02:53 AM PST            | Feb 2, 2011 2:03:18 AM PST               | Succeeded           | Î      |
| 1 z12067                    | SYSMAN    | Feb 2, 2011 1:22:55 AM PST            | Feb 2, 2011 1:23:21 AM PST               | Failed              | Î      |
| evsm-1                      | SYSMAN    | Feb 1, 2011 1:38:08 PM PST            | Feb 1, 2011 1:38:48 PM PST               | Failed              | Ê      |
| /SMAN:Clone:Z12067          | SYSMAN    | Jan 31, 2011 4:37:34 AM PST           | Jan 31, 2011 4:38:01 AM PST              | Failed              | 1      |

Copyright © 1996, 2010, Oracle and/or its affiliates. All rights reserved. Oracle is a registered trademark of Oracle Corporation and/or its affiliates. Other names may be trademarks of their respective owners. <u>About Oracle Enterprise Manager</u>

Use the Search feature to search for a Diagnostics request based on your search criteria.

Create a new request using the Create button, as described below.

The requests table lists the following for each request:

- Name User-defined name of the diagnostic test request.
- Owner This value indicates the Enterprise Manager user who submitted the request.

Note: Currently, only those requests submitted by the user currently logged in are shown.

- Created Date The date and time the request was submitted.
- Last Updated The date and time of the last update for the transaction.
- Status The status of the transaction's job. This value is a link to the Enterprise Manager Job execution summary page.
- Delete link Use the Delete link to delete the diagnostics test request • transaction.

#### Creating a request to run diagnostic tests:

1. To request to run a diagnostic test, click the Create button on the Diagnostics dashboard. The Create Request page appears.

| ORACLE Enterprise Manager                                                                                                | Home                                       | Targets Den           | Invments Alerts           | Compliance                      | lobs Report            | Setup Preferences Help Logout |
|----------------------------------------------------------------------------------------------------|--------------------------------------------|-----------------------|---------------------------|---------------------------------|------------------------|-------------------------------|
| Oracle Applications   Hosts   Databas                                                                                    | ses   Middleware   Web Ap                  | plications   Services | Systems   Grou            | ps   Virtual Server             | s   All Targets        | s my oracle support           |
| Create Request                                                                                                    |                                            |                       |                           |                                 |                        |                               |
| <ul> <li>Indicates required field</li> </ul>                                                                             |                                            |                       |                           |                                 |                        | Cancel Submit                 |
|                                                                                                    | * Name                                     |                       |                           |                                 |                        |                               |
|                                                                                                    | Module AMP: Cloning                        | •                     |                           |                                 |                        |                               |
| Sho                                                                                                    | w Details 🛛 📕                              |                       |                           |                                 |                        |                               |
|                                                                                                    | Category 🔲 Generic                         |                       |                           |                                 |                        |                               |
|                                                                                                    |                                            |                       |                           |                                 |                        |                               |
| De                                                                                                    | scription                                  |                       |                           |                                 |                        |                               |
|                                                                                                    |                                            |                       |                           |                                 |                        |                               |
| Targets                                                                                                    |                                            |                       |                           |                                 |                        |                               |
| Add                                                                                                    |                                            |                       |                           |                                 |                        |                               |
| Name                                                                                                    |                                            | Release               |                           | Delete                          |                        |                               |
| No Targets Added                                                                                                    |                                            | release               |                           | Delete                          |                        |                               |
|                                                                                                    |                                            |                       |                           |                                 |                        |                               |
|                                                                                                    |                                            |                       |                           |                                 |                        |                               |
| Home   Targets   Dep                                                                                                    | loyments   <u>Alerts</u>   <u>Complia</u>  | nce   Jobs   Report:  | s   <u>My Oracle Supp</u> | ort   <u>Setup</u>   <u>Pre</u> | ferences   <u>Help</u> | Loqout                        |
| Copyright © 1996, 2010, Oracle and/or its affiliates. All or<br>Oracle is a registered trademark of Oracle Compration at | rights reserved.<br>nd for its affiliates. |                       |                           |                                 |                        |                               |
| Other names may be trademarks of their respective own                                                                    | ners.                                      |                       |                           |                                 |                        |                               |
| About Grade Enterprise Manager                                                                                           |                                            |                       |                           |                                 |                        |                               |

Enter the following details for your request for a diagnostic test.

- Enter a name for your request.
- Choose the set of tests for one of the following modules: AMP: Cloning, Setup Manager, Patch Manager, Customization Manager, or User Monitoring.
- You have two options for logging the details.
  - All This option logs all information regardless of whether the diagnostic test completes with success or error
  - Error Only log details for those tests that error out.
- For Category, choose "Generic" if you want to run the tests that pertain to the Oracle E-Business Suite target and Enterprise Manager Grid Control, in which the test results would not depend on the Enterprise Manager user.

Choose "User Specific" for all the tests that depend on the Enterprise Manager user who is currently logged in.

- Optionally enter a Description.
- Add Targets for your request using the **Add** button.

Use the LOV to select your target.

| · · · · · · · · · · · · · · · · · · ·                                                                                                    | ( Can                                                    | nce <u>l</u> ) (Select |
|----------------------------------------------------------------------------------------------------|----------------------------------------------------------|------------------------|
| Search                                                                                                    |                                                          |                        |
| To find your item, enter a word in the text field then select the "Go" button.<br>"Go" button                                                                                                    | To see a list of all items, clear the search bo          | ox and click th        |
| Go ) Go                                                                                                    |                                                          |                        |
|                                                                                                    |                                                          |                        |
|                                                                                                    |                                                          |                        |
| Select All   Select None<br>Select Name                                                                                                    | Release                                                  | Stat                   |
|                                                                                                    |                                                          |                        |
| ✓ CIT1269-Oracle E-Business Suite                                                                                                    | 12.0.4                                                   |                        |
| CIT1269-Oracle E-Business Suite     ST1269-Oracle E-Business Suite                                                                                                    | 12.0.4                                                   |                        |
| CIT1269-Oracle E-Business Suite     ST1269-Oracle E-Business Suite     ST12691-Oracle E-Business Suite                                                                                                    | 12.0.4<br>12.0.4<br>12.0.4                               | 1                      |
| ✓       CIT1269-Oracle E-Business Suite         □       ST1269-Oracle E-Business Suite         □       ST12691-Oracle E-Business Suite         □       Z12067-Oracle E-Business Suite                                                 | 12.0.4<br>12.0.4<br>12.0.4<br>12.0.4                     | 1                      |
| ✓       CIT1269-Oracle E-Business Suite         □       ST1269-Oracle E-Business Suite         □       ST12691-Oracle E-Business Suite         □       Z12067-Oracle E-Business Suite         □       Z120679-Oracle E-Business Suite | 12.0.4<br>12.0.4<br>12.0.4<br>12.0.4<br>12.0.4<br>12.0.4 | 1                      |

- 2. Click the **Submit** button.
- 3. On the main Diagnostics page, you can monitor your request.

The Status column shows the status of your request.

If you want to delete your request, click on the Delete icon for the request.

4. You can click on the request's Name link to view details for the request.

| RACLE Enterprise Manager                                                                                                    |                                                            |                             |                               | Setup            | Preferences Help Log |
|----------------------------------------------------------------------------------------------------|------------------------------------------------------------|-----------------------------|-------------------------------|------------------|----------------------|
| id Control 11g                                                                                                    | Home / Largets                                             | Deployments Alerts          | Compliance Job                | os Reports       | My Oracle Support    |
| Dracle Applications   Hosts   Databases   1                                                                                                    | Aiddleware   Web Applications                              | Services   Systems   Groups | Virtual Servers               | All Targets      |                      |
| Request Search >                                                                                                    |                                                            |                             |                               |                  |                      |
| /iew Request: Diagnostics Demo                                                                                                    |                                                            |                             |                               |                  |                      |
|                                                                                                    |                                                            |                             |                               |                  | Resubmit             |
|                                                                                                    |                                                            |                             |                               |                  |                      |
|                                                                                                    |                                                            |                             | Page Refreshed                | Feb 2, 2011 8:   | 54:24 PM PST III     |
| Nam                                                                                                    | <ul> <li>Diagnostics Demo</li> <li>AMD: Cloping</li> </ul> |                             |                               |                  |                      |
| Show Detai                                                                                                    | s All                                                      |                             |                               |                  |                      |
| Categor                                                                                                    | 🗸 🗹 Generic                                                |                             |                               |                  |                      |
|                                                                                                    | V User Specific                                            |                             |                               |                  |                      |
| Description                                                                                                    |                                                            |                             |                               |                  |                      |
|                                                                                                    |                                                            |                             |                               |                  |                      |
|                                                                                                    |                                                            |                             |                               |                  |                      |
| Statu                                                                                                    | s Failed                                                   |                             |                               |                  |                      |
| Targets                                                                                                    |                                                            |                             |                               |                  |                      |
| Name                                                                                                    |                                                            | Release                     |                               |                  |                      |
| CIT1269-Oracle E-Business Suite                                                                                                    |                                                            | 12.0.4                      |                               |                  |                      |
|                                                                                                    |                                                            |                             |                               |                  |                      |
| aturn to Request Search                                                                                                    |                                                            |                             |                               |                  | Resubmit             |
| Home   Targets   Deployment                                                                                                    | s   <u>Alerts</u>   <u>Compliance</u>   <u>Jobs</u>        | Reports   My Oracle Support | <u>Setup</u>   <u>Prefere</u> | nces   Help   Lo | <u>qout</u>          |
| pyright © 1996, 2010, Oracle and/or its affiliates. All rights rese<br>acle is a registered trademark of Oracle Corporation and/or its a<br>her names may be trademarks of their respective owners.<br>nult Oracle Enterprise Manager | rved.<br>Aliates.                                          |                             |                               |                  |                      |

From this page you can resubmit the request using the **Resubmit** button.

5. Click on the Status link to drill down to details on the diagnostics job, as well as the log file with the results from the diagnostic tests.

| o Run: E    | BSDIAGN                                                                 | OSTICS_1296                                                                               | 708788043                                             |           | Page Refreshed Feb 2, 2011 8:5   | 5:09 PM PST Delete Run Edit                | View Definition |
|-------------|-------------------------------------------------------------------------|-------------------------------------------------------------------------------------------|-------------------------------------------------------|-----------|----------------------------------|--------------------------------------------|-----------------|
| Summary     |                                                                         |                                                                                           |                                                       |           |                                  |                                            |                 |
| E           | Status<br>Scheduled<br>Started<br>Ended<br>Elapsed Time<br>Notification | Failed<br>Feb 2, 2011 8:53:<br>Feb 2, 2011 8:53:<br>Feb 2, 2011 8:53:<br>26 seconds<br>No | 08 PM GMT-08:00<br>10 PM GMT-08:00<br>36 PM GMT-08:00 |           | Type<br>Owner<br>Description     | EBSDiagnostics<br>SYSMAN<br>EBSDiagnostics |                 |
| Status      |                                                                         | •                                                                                         |                                                       |           |                                  |                                            |                 |
| Name        | Collapse All                                                            |                                                                                           | Targets                                               | Status    | Started                          | Ended                                      | Elapsed Tim     |
| Z Executio  | on: 2 targets                                                           |                                                                                           | 2                                                     | Failed    | Feb 2, 2011 8:53:10 PM GMT-08:00 | Feb 2, 2011 8:53:36 PM GMT-08:00           | 26 secon        |
| Step:       | : Update Init S                                                         | itatus                                                                                    |                                                       | Succeeded | Feb 2, 2011 8:53:10 PM GMT-08:00 | Feb 2, 2011 8:53:10 PM GMT-08:00           | 0 secon         |
| Task:       | : Cloning                                                               |                                                                                           | 2 targets                                             | Failed    | Feb 2, 2011 8:53:10 PM GMT-08:00 | Feb 2, 2011 8:53:31 PM GMT-08:00           | 21 secon        |
| <b>▼</b> Ia | ask: Generic                                                            |                                                                                           | 2 targets                                             | Failed    | Feb 2, 2011 8:53:15 PM GMT-08:00 | Feb 2, 2011 8:53:22 PM GMT-08:00           | 7 secon         |
|             | Task: Diagnos                                                           | e                                                                                         | adc60022atg.us.oracle.com                             | Succeeded | Feb 2, 2011 8:53:15 PM GMT-08:00 | Feb 2, 2011 8:53:16 PM GMT-08:00           | 1 secon         |
|             | Step: EMG                                                               | C                                                                                         | adc60022atg.us.oracle.com                             | Succeeded | Feb 2, 2011 8:53:15 PM GMT-08:00 | Feb 2, 2011 8:53:16 PM GMT-08:00           | 1 secon         |
| V           | Task: Diagnos                                                           | e                                                                                         | CIT1269-Oracle E-Business<br>Suite                    | Failed    | Feb 2, 2011 8:53:16 PM GMT-08:00 | Feb 2, 2011 8:53:22 PM GMT-08:00           | 6 secon         |
|             | Step: EBS                                                               |                                                                                           | CIT1269-Oracle E-Business<br>Suite                    | Failed    | Feb 2, 2011 8:53:20 PM GMT-08:00 | Feb 2, 2011 8:53:22 PM GMT-08:00           | 2 secon         |
| 🗸 🔽 Ta      | ask: User Speci                                                         | <u>fic</u>                                                                                | 2 targets                                             | Succeeded | Feb 2, 2011 8:53:22 PM GMT-08:00 | Feb 2, 2011 8:53:31 PM GMT-08:00           | 9 secon         |
| <b>A</b>    | Task: Diagnos                                                           | e                                                                                         | adc60022atg.us.oracle.com                             | Succeeded | Feb 2, 2011 8:53:25 PM GMT-08:00 | Feb 2, 2011 8:53:26 PM GMT-08:00           | 1 secon         |
|             | Step: EMG                                                               | <u>c</u>                                                                                  | adc60022atg.us.oracle.com                             | Succeeded | Feb 2, 2011 8:53:26 PM GMT-08:00 | Feb 2, 2011 8:53:26 PM GMT-08:00           | 0 secon         |
| V           | Task: Diagnos                                                           | e                                                                                         | CIT1269-Oracle E-Business<br>Suite                    | Succeeded | Feb 2, 2011 8:53:26 PM GMT-08:00 | Feb 2, 2011 8:53:31 PM GMT-08:00           | 5 secon         |
|             | Step: EBS                                                               |                                                                                           | CIT1269-Oracle E-Business<br>Suite                    | Succeeded | Feb 2, 2011 8:53:30 PM GMT-08:00 | Feb 2, 2011 8:53:31 PM GMT-08:00           | 1 secon         |
| Step:       | : Update Error                                                          | Status                                                                                    |                                                       | Failed    | Feb 2, 2011 8:53:35 PM GMT-08:00 | Feb 2, 2011 8:53:36 PM GMT-08:00           | 1 secon         |
|             |                                                                         |                                                                                           |                                                       |           |                                  | Delete Run Edit                            | View Definition |

The job execution page lists the name of the module for which the diagnostic tests are submitted; for example, "Task: Cloning".

The "Task: Generic" step includes 2 major steps:

- Task Diagnose: Step EMGC This step would run all Generic tests pertaining to Enterprise Manage Grid Control. The OMS host is listed as the target.
- Task Diagnose: Step EBS This step would run all the Generic tests pertaining to the Oracle E-Business Suite instance. This step would repeat if you requested the tests to run against more than one Oracle E-Business Suite target. The Oracle E-Business Suite targets are listed.

The "Task: User Specific" step includes 2 major steps:

- Task Diagnose: Step EMGC This step would run all user-specific tests pertaining to Enterprise Manage Grid Control. The OMS host is listed as the target.
- Task Diagnose: Step EBS This step would run all user-specific tests pertaining to the Oracle E-Business Suite instance. This step would repeat if you requested the tests to run against more than one Oracle E-Business Suite target. The Oracle E-Business Suite targets are listed.

### The Oracle Applications System Home Page

The home page for an individual Oracle Applications system can be reached by drilling down from the Oracle Applications page as described in the section above. You can also reach the home page by drilling down on the desired Oracle Applications system target in the All Targets page and in other pages of Grid Control.

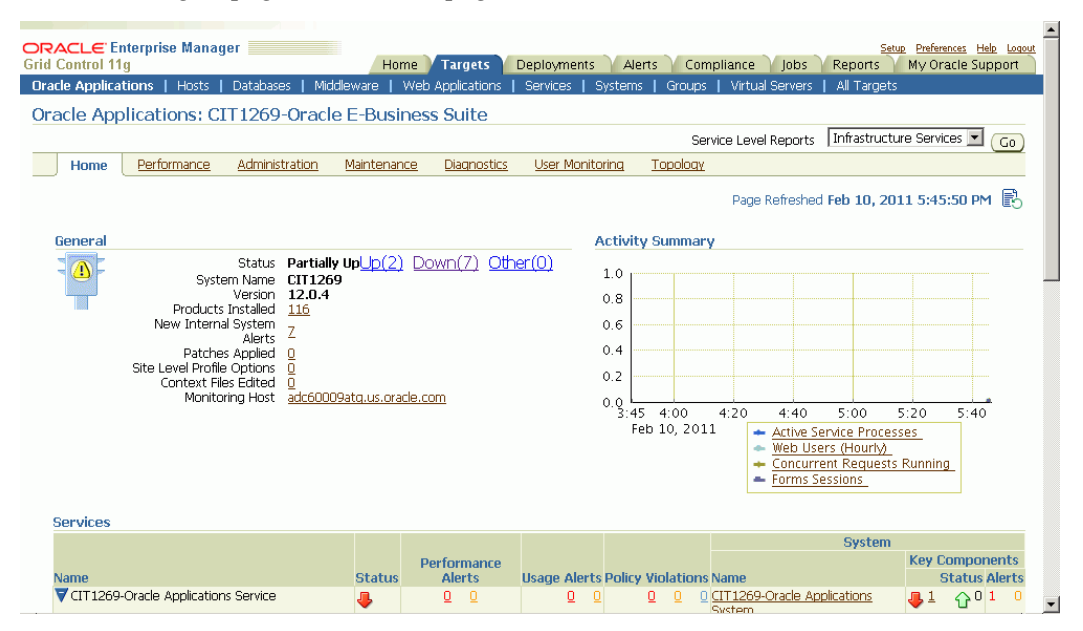

The Oracle Applications System home page provides an overview of the status of a single Oracle Applications system. This page is divided into the following sections:

### General

| General |                                                                                                    |                                                                                                    | Activity Summary                                                                             |
|---------|----------------------------------------------------------------------------------------------------|----------------------------------------------------------------------------------------------------|----------------------------------------------------------------------------------------------|
|         | Status<br>System Name<br>Version<br>Products Installed<br>New Internal System<br>Alerts<br>Patches Applied<br>Site Level Profile Options<br>Context Files Edited<br>Monitoring Host | Partially UpUp(2) Down(7) Other(0)<br>CIT1269<br>12.0.4<br>116<br>7<br>0<br>0<br>adc60009atg.us.oracle.com | 1.0<br>0.8<br>0.6<br>0.4<br>0.2<br>0.0<br>3:45 4:00 4:20 4:40 5:00 5:20 5:40<br>Feb 10, 2011 |

The General section provides general status and configuration information, including:

• Status - The status of the Oracle Applications system, calculated based on the availability of its member targets that contribute to its availability definition. In addition to the current status of the system, you can see the counts of member targets that fall into the status categories of Up, Down, or Other. You can drill down
on a status category to view the targets that currently fall into that category.

**Note:** When an Oracle E-Business Suite instance is brought down on both the middle tier and the database tier, the following 3 targets will be listed with the status of Other, with metric collection errors:

- Concurrent Processing Service
- Internal Concurrent Manager
- Workflow Service

When Enterprise Manager encounters an error during the collection of the metric "Response (Status)" for any target, it retains the error until it is cleared.

- System Name The system name that was entered when the system was registered as described in the section above.
- Version The current release level of the Oracle Applications system. The level is set at installation time, and is updated when Maintenance Packs are applied. Please note that family packs, mini-packs, and individual patches do not update this version number. The actual patch levels of individual products may be more recent than the system version.
- Products Installed This indicates the number of products that are installed in the Oracle Applications system. If the Oracle Applications Enterprise Manager interoperability patch has been applied to the managed system, then you can drill down on this value into Oracle Applications Manager, where you can view the list of products installed, and the patch levels of those individual products.
- New Internal System Alerts This metric is only available when the Oracle Applications Enterprise Manager interoperability patch has been applied to the managed system. This metric shows the number of System Alerts within Oracle Applications Manager that have a status of New. You can drill down on this number to view the details in Oracle Applications Manager. Note that these System Alerts originate from within the Oracle Applications System itself, and are complementary to the Oracle Enterprise Manager alerts discussed below. For more information on System Alerts, please see the Oracle Applications Manager online help.
- Patches Applied This metric is only available when the Oracle Applications Enterprise Manager interoperability patch has been applied to the managed system. This metric indicates the number of patches that have been applied to the system in the last 24 hours. You can drill down on this metric to view the patches in Oracle

Applications Manager.

- Site Level Profile Options Changed This metric indicates the number of site level profile options that have changed on the system in the last 24 hours. You can drill down on this metric to view the site level profile options in Oracle Applications Manager. (Note: For Release 11*i*, this metric is available only when the Oracle Applications Enterprise Manager interoperability patch has been applied to the managed system. See My Oracle Support Knowledge Document 1224313.1 for information on required patches.)
- Context Files Edited This metric is only available when the Oracle Applications Enterprise Manager interoperability patch has been applied to the managed system. This metric indicates the number of AutoConfig context files that have changed on the system in the last 24 hours. You can drill down on this metric to view the context files in Oracle Applications Manager.
- Monitoring Host The host of the agent that is monitoring the Oracle Applications system. This host was selected when the Oracle Applications system was registered as described in the section above. You can drill down on the host name to reach the Grid Control home page for the host.

The New Internal System Alerts, Patches Applied, Site Level Profile Options Changed, and Context Files Edited metrics are based on information periodically summarized in the Oracle Applications database by the Oracle Applications Manager Dashboard Collection concurrent program. This program is controlled through the **Preferences** global link in Oracle Applications Manager. If this program has been disabled in the Oracle Applications system for some reason, then these metrics will not be updated.

## **Activity Summary**

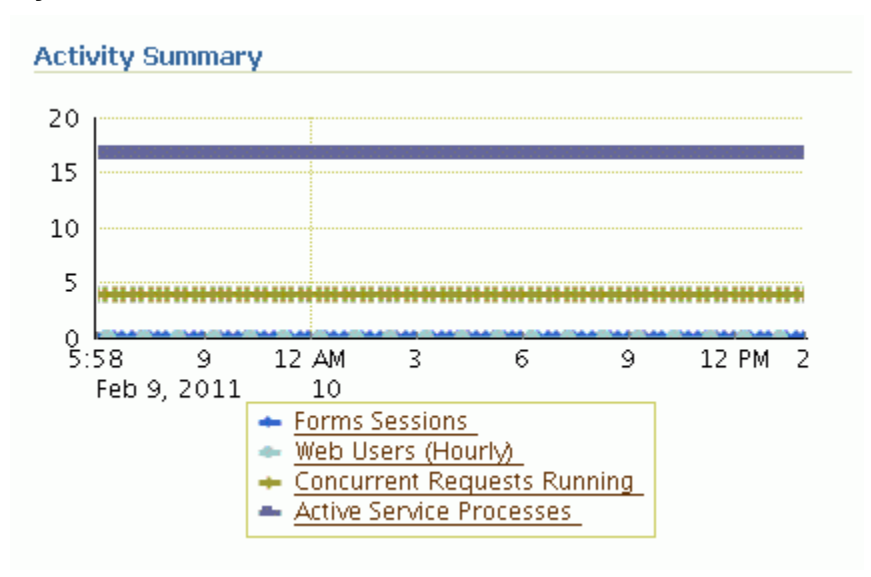

The activity summary provides an overview of system activity for the last 24 hours including:

• Form Sessions - This metric indicates the number of open Form sessions on the system at a given point in time.

**Note:** To enable Oracle Applications Manager and Grid Control to collect this metric, set the profile option Sign-on: Audit Level to "Form" in the target Oracle Applications system.

- Web Users (Last Hour) This metric measures the number of distinct users to access Oracle Applications HTML pages during the previous hour.
- Concurrent Requests Running This metric indicates the number of concurrent requests running on the system at a given point in time.
- Active Service Processes The meaning of this metric differs depending on whether
  or not the Oracle Applications Enterprise Manager interoperability patch has been
  installed on the target system. If the interoperability patch has been applied, then
  this metric indicates the number of active application tier processes that are running
  under the Generic Service Management feature of Oracle Applications Release 11*i*.
  This metric includes concurrent processing infrastructure processes, Workflow
  Mailer processes, and more. If the interoperability patch has not been applied to the
  target system, then this metric indicates only the number of active concurrent
  processing infrastructure processes on the application tier. The concurrent
  processing infrastructure includes concurrent managers, transaction managers,

service managers, the Internal Concurrent Manager, the Conflict Resolution Manager, and the Scheduler.

#### Services

| Services                                              |        |                   |              |                          |                                       |                                                         |
|-------------------------------------------------------|--------|-------------------|--------------|--------------------------|---------------------------------------|---------------------------------------------------------|
|                                                       |        |                   |              |                          | Syster                                | n                                                       |
|                                                       |        | Performance       |              |                          |                                       | Key Components                                          |
| Name                                                  | Status | Alerts            | Usage Alerts | <b>Policy Violations</b> | Name                                  | Status Alerts                                           |
| Z120679-Oracle Applications Service                   | ♣      | <u>Q</u> <u>Q</u> | <u>0</u> 0   | <u>0</u> 00              | Z120679-Oracle<br>Applications System |                                                         |
| Z120679-Oracle Applications<br>Infrastructure Service | ♣      | <u>Q</u> Q        | <u>0</u> 0   | 000                      | Z120679-Oracle<br>Applications System | ₽ <sup>2</sup> Ω <sup>2</sup> <sup>2</sup> <sup>0</sup> |

Using the Service Level Management feature with Enterprise Manager Grid Control, Oracle Applications middle tier components can be monitored for their availability and performance. The middle tier components, being the infrastructure for Oracle Applications, are monitored not only for their key processes but also for all the other components on which they are dependent.

The Oracle Applications Infrastructure service is defined by the following:

- Concurrent Processing Service This service provides a summary of the availability and performance of concurrent processing within Oracle Application.
- Forms Applications Service This service provides a summary of the availability and performance of Oracle Forms within Oracle Applications.
- Self-Service Applications Service This service provides a summary of the availability and performance of Oracle Application Framework pages within Oracle Applications.
- Workflow Service This service provides a summary of the availability and performance of Oracle Workflow within Oracle Applications.

The following table provides details of the core service/component that's being monitored as part of the infrastructure service and also the key components on which the core service is dependent.

| Infrastructure Service           | Core Service / Component<br>Monitored | Key Components                                                    |
|----------------------------------|---------------------------------------|-------------------------------------------------------------------|
| Concurrent Processing<br>Service | Internal Concurrent Manager           | <ul><li>Database Instance</li><li>Applications Listener</li></ul> |

| Forms Application Service           | OC4J Forms Server                                    | • Oracle HTTP Server                      |
|-------------------------------------|------------------------------------------------------|-------------------------------------------|
|                                     |                                                      | • Database Instance                       |
| Self Service Application<br>Service | OC4J (Oracle Application<br>Framework)               | • Oracle HTTP Server                      |
|                                     | ,                                                    | • Database Instance                       |
| Workflow Service                    | • Workflow Agent Listener                            | • Oracle Concurrent<br>Manager            |
|                                     | Workflow Background<br>Engine                        | • Database Instance                       |
|                                     | <ul> <li>Workflow Notification<br/>Mailer</li> </ul> | <ul> <li>Applications Listener</li> </ul> |

# **Application Node Status**

| Applic | ations Nodes Status                                             |                                           |        |                           |          |                |
|--------|-----------------------------------------------------------------|-------------------------------------------|--------|---------------------------|----------|----------------|
| Expand | d All   Collapse All                                            |                                           |        |                           |          |                |
| ¢      |                                                                 |                                           |        |                           |          |                |
| Focus  | Node Name                                                       | Description                               | Status | Host                      | Platform | Host<br>Status |
|        | 🔻 All Nodes                                                     |                                           |        |                           |          |                |
| ¢      | Z120679-Infrastructure Z120679_adc60009atq-<br>APPL_TOP_Context | Oracle E-Business<br>Suite Infrastructure | ♣      | adc60009atg.us.oracle.com | i686     | Û              |
|        | Z120679-Apps Listener Z120679_adc60009atq-<br>APPL_TOP_Context  | Listener                                  | ÷      | adc60009atg.us.oracle.com | i686     | û              |
|        | Z120679 adc60009atq.adc60009atq.us.oracle.com                   | Oracle Application<br>Server              | û      | adc60009atq.us.oracle.com | i686     | Û              |
|        | Z120679-Oracle Forms Z120679 adc60009atg                        | Forms                                     | Û      | adc60009atg.us.oracle.com | i686     | Û              |
| ¢      | Z120679-Infrastructure Z120679_adc60009atq-Database<br>Context  | Oracle E-Business<br>Suite Infrastructure | û      | adc60009atg.us.oracle.com | i686     | û              |
|        | <u>Z120679</u>                                                  | Database Instance                         | Û      | adc60009atq.us.oracle.com | i686     | Û              |

The Application Node Status provides a summary of the availability statuses of various components such as Forms, Applications Listener, Application Server and Database Instance. The availability status information is summarized at the node level. The host details such as host name, platform and the host status are available for each component.

## **Alerts and Related Alerts**

| Alerts     |                                                                                 |                       |                               |                    |                            |                            |                       |               |                  |                            |
|------------|---------------------------------------------------------------------------------|-----------------------|-------------------------------|--------------------|----------------------------|----------------------------|-----------------------|---------------|------------------|----------------------------|
| Metric Col | lection Errors  🔢 🛚                                                             |                       |                               |                    |                            |                            |                       |               |                  |                            |
| Severity   | Metric                                                                          | Т                     | arget Name                    | Target 1           | Гуре △                     | Alert Trigg                | jered                 | Last<br>Value | Last             | Checked                    |
| 8          | Service Status for<br>FND/FNDSM_ADC60001ATG                                     | <u>C</u><br><u>St</u> | M11-Oracle E-Business<br>uite | Oracle E-<br>Suite | Business                   | Feb 6, 2011<br>10:00:38 PM |                       | DOWN          | I Feb :<br>2:00: | lO, 2011<br>38 PM          |
| 8          | Service Status for FND/FNDICM                                                   | <u>C</u><br>Si        | M11-Oracle E-Business<br>uite | Oracle E-<br>Suite | Business                   | Feb 6, 201<br>10:00:38 P   | 1<br>M                | DOWN          | I Feb :<br>2:00: | lO, 2011<br>38 PM          |
| ▼Relate    | ed Alerts                                                                       |                       |                               |                    |                            |                            |                       |               |                  |                            |
| Severity   | Metric                                                                          | Tar                   | get Name                      |                    | Target Ty                  | be $\triangle$             | Alert<br>Triggere     | ed            | Last<br>Value    | Last<br>Checked            |
| 8          | heapSize.value, kilobytes for<br>/adc60001atg/Apache:15273:8094<br>/ProcessInfo | <u>СМ1</u>            | <u>11-Apache CM11 adcé</u>    | <u>60001atq</u>    | HTTP Serve<br>Applications | er for Oracle<br>; 11i     | Feb 4, 20<br>12:51:57 | 011<br>' AM   | 189048           | Feb 6, 2011<br>9:36:56 PM  |
|            | Database Time Spent Waiting (%) for<br>Concurrency                              | <u>CM1</u>            | <u>11</u>                     |                    | Database Ir                | istance                    | Feb 10, 2<br>12:49:14 | 2011<br>- AM  | 0                | Feb 10, 2011<br>6:10:11 AM |
|            | Owner's Invalid Object Count for<br>JUNK PS                                     | <u>CM1</u>            | <u>11</u>                     |                    | Database Ir                | istance                    | Feb 3, 20<br>11:37:14 | 011<br>PM     | 4                | Feb 3, 2011<br>11:37:14 PM |
| ▲          | Tablespace Space Used (%) for<br>APPS_TS_TX_IDX                                 | <u>CM1</u>            | <u>11</u>                     |                    | Database Ir                | istance                    | Jul 12, 2<br>11:08:52 | D10<br>: AM   | 88.61            | Feb 10, 2011<br>1:49:12 PM |

The Alerts section provides an overview of the Alerts posted by Oracle Enterprise Manager for targets that have become unavailable, or for metrics that have exceeded specified thresholds. The Alerts table shows alerts specifically for the Oracle Applications system target.

The Related Alerts table shows alerts for all targets that were registered as members of the Oracle Applications system but being monitored separately outside the pack.

You can drill down to view the details of an alert by clicking on the corresponding name in the **Metric** column. You can drill down to the related target's home page by drilling down on the **Target Name**. To define an alert metric threshold for alerting, click the **Edit Metric Thresholds** link under Related Links at the bottom of the page. For more information on metrics and alerts, please see the Enterprise Manager 10*g* Grid Control documentation.

#### **Related Links**

Related Links include:

- All Metrics
- Metric Thresholds
- Target Properties
- Monitoring Configuration
- Alerts History
- Configured Components

Oracle Applications Manager

Most of these links and their features are described in the Oracle Enterprise Manager documentation.

The Configured Components page lists each component, its status, number of alerts, and component type. You can drill down to more details on each component, its status, and alerts using the links provided.

The Oracle Applications Manager (OAM) link opens a new browser window for OAM in the Oracle E-Business Suite; OAM is described in the Oracle E-Business Suite System Administrator's Guide Documentation Set.

# The Oracle Applications System Performance Page

The Oracle Applications System Performance page pulls together key usage and performance indicators for the system in general, and for each tier of the system. You can change views using the **View** list. Four views are provided:

- Activity
- Applications Server
- Database
- All

Each view provides a set of charts. You can control the period of time depicted by the charts using the **View Data** list.

## The Oracle Applications System Activity View

| ORACLE Enterprise Manager             | Home Targe                     | ts Deployments        | Alerts Compl  | iance Jobs      | Setup Pre<br>Reports My | aferences Help Logout<br>Oracle Support |
|---------------------------------------|--------------------------------|-----------------------|---------------|-----------------|-------------------------|-----------------------------------------|
| Oracle Applications   Hosts   Databas | es 📔 Middleware 📔 Web Applicat | ions   Services   Sys | tems   Groups | Virtual Servers | All Targets             |                                         |
| Oracle Applications: CM11-Or          | acle E-Business Suite          |                       |               |                 |                         |                                         |
|                                       |                                |                       | Servic        | e Level Renorts | Infrastructure Se       | rvices 🔻 👝                              |
| Home Berformance Admin                | stration Maintenance Diagr     | ostics Liser Monitor  | 00            |                 | ,                       | _ (30)                                  |
| <u>Home</u> Performance <u>Aumin</u>  | <u>Maintenance</u> <u>Diag</u> |                       |               |                 |                         |                                         |
|                                       |                                |                       |               | Page Refreshed  | Feb 10, 2011 6:         | 02:01 PM 🗟 👘                            |
| View Charts Activity                  |                                |                       |               | View Data       | Last 24 hours           | •                                       |
| Activity                              |                                |                       |               |                 |                         |                                         |
| Concurrent Requests                   | User Sessions                  |                       |               | Workflow Items  |                         |                                         |
| 6                                     | 1.0                            |                       |               | 10,000          |                         |                                         |
| 5                                     |                                |                       |               | 8,000           |                         |                                         |
| 4                                     | 0.8                            |                       |               | 6,000           |                         |                                         |
| 3                                     | 0.6                            |                       |               | 4,000           |                         |                                         |
| 2                                     | 0.4                            |                       |               | 2,000           |                         |                                         |
| 1                                     |                                |                       |               | 0               | 12 AM 6                 | 12.04                                   |
|                                       | 0.2                            |                       |               | 6.11<br>9       | 12 AM 6                 | 12 PM                                   |
| 6:11 12 AM 6                          | 12 PM 0.0                      |                       |               | Februa          | ary 2011 🔲 Erro         | red                                     |
| 9 February 10                         | 6:15<br>9 Eebr                 | 12 AM 6               | 12 PM         |                 | Expi                    | ired -                                  |
| Pending Norma                         | 2011                           | Forms Sessions        |               |                 | Und                     | <u>ay</u><br>eliverable                 |
| Running                               | <u> </u>                       | Web Users (Hourk      | ۵             |                 | Wait                    | ing                                     |
|                                       |                                |                       |               |                 |                         |                                         |
| Forms/Web                             | Concurrent Processi            | ng                    |               | Others          |                         |                                         |
| Forms Sessions                        | Concurrent Processing D        | ashboard              |               | Activity Mor    | hitors                  |                                         |
| Forms Runaway Processes               |                                |                       |               | Database Se     | 32210112                |                                         |
| JVM Usage                             |                                |                       |               |                 |                         |                                         |
|                                       |                                |                       |               |                 |                         |                                         |

The Oracle Applications System view provides an overview of key system-wide metrics. This view contains the following three charts:

- Concurrent Requests This chart depicts the concurrent request load on the system. The chart shows the numbers of Pending Normal, Pending Standby, and Running concurrent requests at each point in time.
- User Sessions This chart depicts the end user activity on the system. The chart shows the number of Oracle Forms sessions active at each point in time. Also, the chart shows the count of users who have accessed the HTML-based applications over hourly intervals.
- Workflow Items This chart depicts the messaging activity in Oracle Workflow's Business Event System. The chart shows the count of messages by status for each period of time.

# The Applications Server View

| ORACLE Enterprise Manager<br>Grid Control 11g<br>Oracle Applications   Hosts   Databas                        | Home Targets Depl                                                                                                    | loyments Alerts Com<br>rvices I Systems I Groups | <u>Setup</u> <u>Preferences</u><br>pliance Jobs Reports My Oracle :<br>I Virtual Servers I All Targets                                         | <u>Help Loqout</u><br>Support |
|----------------------------------------------------------------------------------------------------|----------------------------------------------------------------------------------------------------|--------------------------------------------------|----------------------------------------------------------------------------------------------------|-------------------------------|
| Oracle Applications: CM11-O                                                                                   | racle E-Business Suite                                                                                                    |                                                  |                                                                                                    |                               |
|                                                                                                    |                                                                                                    | Sen                                              | vice Level Reports Infrastructure Services                                                                                                    | - <sub>G0</sub>               |
| Home Performance Admin                                                                                        | <u>istration Maintenance Diagnostics y</u>                                                                                            | <u>Jser Monitorina</u>                           |                                                                                                    | _                             |
|                                                                                                    |                                                                                                    |                                                  | Page Refreshed Feb 10, 2011 6:03:51 F                                                                                                    | m 🖹                           |
| View Charts Applications Server 💌                                                                             |                                                                                                    |                                                  | View Data Last 24 hours                                                                                                    | -                             |
| Applications Server                                                                                           |                                                                                                    |                                                  |                                                                                                    |                               |
| HTTP Server: Requests/Second                                                                                  | Hosts: CPU Utilization                                                                                                    |                                                  | Hosts: Memory Utilization                                                                                                    |                               |
| 1.0<br>0.8<br>0.6<br>0.4<br>0.2<br>0.0<br>4:03 4:30 5:00 5:<br>Feb 10, 2011<br>◆ request.currentThroughput, r | 6.0<br>4.5<br>3.0<br>1.5<br>0.0<br>0.0<br>0.0<br>8 12 AM<br>9 10<br>February 2011<br>CPU Utilization (%)-r<br>+ CPU Utilization (%)-r | 6 12 PM 6<br>adc60001atg.us.oracle.c             | 80<br>60<br>40<br>20<br>0<br>6:08 12 AM 6 12 PM<br>9 10<br>February 2011<br>■ Memory Utilization (%)-adc60001atg.<br>● Memory Utilization (%)- | <u> </u>                      |
| Forms / Web<br>Forms Sessions<br>Forms Runtime Processes<br>Forms Runaway Processes<br>JVM Usage              | Concurrent Processing<br>Concurrent Processing Dashboard                                                                              |                                                  | Others<br>Activity Monitors<br>Database Sessions                                                                                               |                               |
| Home Performance Admin                                                                                        | <u>istration Maintenance Diagnostics y</u>                                                                                            | <u>Jser Monitorina</u>                           |                                                                                                    |                               |

The Applications Server view shows key middle tier usage and performance metrics for the Oracle Applications system. This view provides the following three charts:

- HTTP Server: Requests/Second This chart depicts the throughput of the HTTP Server at each point in time. Multiple HTTP servers are represented by different lines in this graph.
- Hosts: CPU Utilization This chart depicts the CPU utilization on each Applications Tier host. Multiple hosts are shown as different lines in this graph.
- Hosts: Memory Utilization This chart depicts the memory utilization on each Applications Tier host. Multiple hosts are shown as different lines in this graph.

#### The Database View

| ORACLE Enterprise Manager<br>Grid Control 11g<br>Oracle Applications   Hosts   Databases   Mic                                                                                                    | Home Targets Deployments Addeware   Web Applications   Services   System                                                                               | Setup Preferences Help Loade<br>Nerts Compilance Jobs Reports My Oracle Support<br>ms Groups I Virtual Servers   All Targets                                                                                                    |
|----------------------------------------------------------------------------------------------------|----------------------------------------------------------------------------------------------------|----------------------------------------------------------------------------------------------------|
| Oracle Applications: CM11-Oracle E                                                                                                    | -Business Suite                                                                                                    |                                                                                                    |
|                                                                                                    |                                                                                                    | Service Level Reports Infrastructure Services 💌 🗔                                                                                                    |
| Home Performance Administration                                                                                                    | Maintenance Diagnostics User Monitoring                                                                                                    |                                                                                                    |
| View Charts Database                                                                                                    |                                                                                                    | Page Refreshed Feb 10, 2011 6:05:04 PM 🕏<br>View Data Last 24 hours 💌                                                                                                    |
| Database                                                                                                    |                                                                                                    |                                                                                                    |
| Sessions                                                                                                    | Throughput                                                                                                    | Database Host: CPU Utilization                                                                                                    |
| 0.075<br>0.050<br>0.025<br>0.000<br>0.05 12 AM 6 12 PM<br>9 10<br>February 2011<br>Active Sessions Waiting: 01her-CM1<br>Active Sessions Waiting: 1/0-CM11<br>Active Sessions Waiting: 1/0-CM11<br>Active Sessions Waiting: 1/0-CM11 | 0.14<br>0.12<br>0.10<br>0.08<br>0.06<br>0.09 9 12 AM 3<br>Feb 9, 2011 10<br>Currulative Logons (per second)-1<br>Number of Transactions (per second)-1 | 6<br>5<br>4<br>3<br>2<br>6<br>5<br>4<br>3<br>2<br>6<br>5<br>4<br>3<br>2<br>6<br>5<br>4<br>3<br>2<br>6<br>5<br>4<br>3<br>2<br>6<br>5<br>4<br>3<br>2<br>6<br>5<br>4<br>3<br>2<br>6<br>5<br>4<br>3<br>2<br>6<br>5<br>4<br>3<br>2<br>6<br>5<br>4<br>3<br>2<br>6<br>5<br>4<br>5<br>6<br>5<br>12 AM<br>6<br>12 PM<br>5<br>12 PM<br>5 |
| Forms/Web<br>Forms Sessions<br>Forms Runtime Processes<br>Forms Runaway Processes<br>JVM Usage                                                                                                    | Concurrent Processing<br>Concurrent Processing Dashboard                                                                                               | Others<br>Activity Monitors<br>Database Sessions                                                                                                    |
| Home Performance Administration                                                                                                    | Maintenance Diagnostics User Monitoring                                                                                                    | Letter and the second second sec                                                                                                    |

The Database tier view shows usage and performance metrics for the Oracle Applications system database and its hosts. This view provides the following three charts:

- Sessions This chart breaks down the database session usage. The data points include the total count of database sessions, the count of active sessions using CPU, the count of active sessions waiting on I/O, and the count of active sessions waiting on other resources.
- Throughput This chart provides two indicators of database throughput: the number of transactions per second and the number of logins per second.
- Database Hosts: CPU Utilization This chart depicts the CPU utilization on each database tier host. Multiple hosts are shown as different lines in this graph.

#### JVM Usage

The Oracle Application System JVM usage summary can be viewed from the Performance page. Click the JVM Usage link available under the heading Forms/Web.

| ORACLE Enterprise Manager<br>Grid Control 11g<br>Oracle Applications   Hosts   D                   | r<br>Hor<br>Databases   Middleware   1 | ne Targets D<br>Web Applications   S                                                     | eployments VAlerts<br>Services   Systems  | Compliance Jobs<br>Groups   Virtual Servers                 | Setup Preferences Help to<br>Reports My Oracle Support<br>  All Targets       | t |
|----------------------------------------------------------------------------------------------------|----------------------------------------|------------------------------------------------------------------------------------------|-------------------------------------------|-------------------------------------------------------------|-------------------------------------------------------------------------------|---|
| Oracle Applications: CM:                                                                           | 11-Oracle E-Busines                    | s Suite                                                                                  |                                           | Service Level Reports                                       | Infrastructure Services                                                       | 5 |
| Home Performance                                                                                   | Administration Maintenar               | nce <u>Diagnostics</u>                                                                   | <u>User Monitorina</u>                    |                                                             |                                                                               | 2 |
| View Charts Activity                                                                               | ]                                      |                                                                                          |                                           | Page Refreshe<br>View Data                                  | E Feb 10, 2011 6:02:01 PM                                                     |   |
| Concurrent Requests                                                                                | L                                      | Jser Sessions                                                                            |                                           | Workflow Items                                              |                                                                               |   |
| 6<br>4<br>3<br>2<br>1<br>0<br>6:11 12 AM<br>9 February 10<br>2011<br>Pending<br>Pending<br>Running | 6 12 PM<br>Normal<br>Standby           | 1.0<br>0.8<br>0.6<br>0.4<br>0.2<br>0.0<br>6:15 12 AM<br>9 February 10<br>2011 For<br>Wet | 6 12 P<br>ns Sessions<br>D Users (Hourly) | 10,000<br>8,000<br>4,000<br>2,000<br>6:11<br>9<br>9<br>Febr | 12 AM 6 12 PM<br>10<br>lary 2011 Errored<br>Ready<br>Undeliverable<br>Waiting | _ |
| Forms/Web                                                                                          | Concurren                              | nt Processing                                                                            |                                           | Others                                                      |                                                                               |   |
| Forms Sessions<br>Forms Runtime Processes<br>Forms Runaway Processes<br>JVM Usage                  | <u>Concurrent</u>                      | Processing Dashboard                                                                     | 2                                         | <u>Activity Mi</u><br>Database :                            | antors<br>Sessions                                                            | Ţ |

The JVM usage information is available across all the multiple nodes. The following metrics are collected as part of the JVM Usage:

- Application Module pool Provides information about all the active and leaked Application Modules.
- Locked AOLJ Connections Provides information about all the locked and leaked AOL/J connections utilized by applications.
- Cache Components Provides information about the cache component utilization by Oracle Application Framework.

For Release 12 systems, in order to enable collection of the data for Application Modules, AOL/J Connection, and Cache Components columns, please ensure that you have set up the monitoring configuration for each "oacore" OC4J target as follows:

- For each "oacore" OC4J target click on the name link. The oacore OC4J targets are named in <context\_name>.<hostname>\_oacore format and are parent targets of each JVM target.
- **2.** On the home page of the oacore OC4J target, click on "Monitoring Configuration" link under the Related Links section.
- **3.** Enter the OC4J administrator username and password for the "oacore" OC4J in the "Username for Basic authorization" the "Password for Basic authorization" fields respectively. Please refer to the note below to determine the values for these fields.
- 4. Click on **OK** to save the information.

**Note:** The OC4J administrator username by default is "oc4jadmin" and is specified in the system-jazn-data.xml file under the \$INST\_TOP/ora/10.1.3/j2ee/oacore/config directory. The oc4jadmin password by default is set to a randomized value during install and will need to be reset as follows:

In the

\$INST\_TOP/ora/10.1.3/j2ee/oacore/config/system-jazn-data.xml file, set the value of the "credentials" element for oc4jadmin user to your chosen password preceded by a ! character. For example:

```
<user>
<name>oc4jadmin</name>
<display-name>OC4J Administrator</display-name>
<description>OC4J Administrator</description>
<credentials>!welcome</credentials>
</user>
```

• After saving system-jazn-data.xml restart the oacore OC4J. This will encrypt the updated password in system-jazn-data.xml.

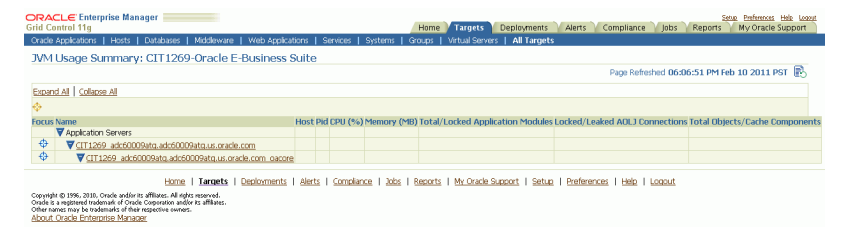

For both Release 11*i* and Release 12, ensure that the Application Server passwords are set as well, because Oracle Enterprise Manager expects these passwords to be set for metrics collection for the JVM targets.

#### Drill down to Oracle Applications Manager

The Oracle Applications System Performance page provides seamless integration to performance pages within Oracle Applications Manager (OAM). You can use the links provided to access the performance metrics within OAM.

# The Oracle Applications System Administration Page

The Oracle Applications System Administration page provides seamless integration with all the administrative activities within Oracle Applications Manager (OAM). Click on the icon in the "Administer" column to navigate to a feature's OAM administrative page.

Configuration reports of the middle-tier components can be accessed from this page using the icons in the "Reports" column.

|       | CLE Enterprise Manage           | r            |               | Home Targets               | Deployments Ale             | rts Comp        | liance Jobs       | Setup Preferences Help Logout<br>Reports My Oracle Support |
|-------|---------------------------------|--------------|---------------|----------------------------|-----------------------------|-----------------|-------------------|------------------------------------------------------------|
| Orac  | e Applications   Hosts   1      | Databases    | Middlewar     | e   Web Applications       | Services   Systems          | Groups          | Virtual Servers   | All Targets                                                |
| Ora   | cle Applications: CIT           | 1269-Ora     | acle E-E      | Business Suite             |                             |                 |                   |                                                            |
|       |                                 |              |               |                            |                             | Serv            | ice Level Reports | Infrastructure Services 💌 🕞                                |
|       | Home Performance                | Administrati | ion <u>Ma</u> | intenance Diagnost         | ics <u>User Monitorina</u>  | <u>Topology</u> |                   |                                                            |
|       |                                 |              |               |                            |                             |                 | Page Refreshe     | d Feb 10, 2011 6:24:43 PM                                  |
| Exna  | nd All   Collanse All           |              |               |                            |                             |                 | r ago noncono     | areb 10, 2011 0.21.13111 E5                                |
| 4     |                                 |              |               |                            |                             |                 |                   |                                                            |
| Focu  | s Name                          | Report A     | dminister     | Description                |                             |                 |                   |                                                            |
| i ocu | All Tasks                       | Корогси      | iun no cer    | Description                |                             |                 |                   |                                                            |
| ¢     | <b>∀</b> System                 |              |               |                            |                             |                 |                   |                                                            |
|       | System Overview                 | Exoc.        |               | Last collected application | ons system overview con     | figuration      |                   |                                                            |
|       | Administration                  |              |               | Administration Dashboa     | rd                          |                 |                   |                                                            |
|       | Patch Information               |              |               | Last collected patch inf   | ormation configuration      |                 |                   |                                                            |
|       | Custom Objects                  | Exa.         |               | Last collected custom o    | bjects configuration        |                 |                   |                                                            |
| ¢     | Application Nodes               |              |               | View, compare, search,     | , and edit context variab   | les for all nod | es                |                                                            |
| ¢     | ►Hosts                          |              |               | View status, edit config   | guration setting for all ho | ists            |                   |                                                            |
| ¢     | Database Instances              |              | ngy-          | Database Instances         |                             |                 |                   |                                                            |
|       | JVM Usage                       |              |               | Monitor Application Mo     | dules and Connection Pc     | ol for JVMs     |                   |                                                            |
|       | Site Level Profiles             |              |               | Search site level profile  | 5                           |                 |                   |                                                            |
|       | Database init.ora<br>Parameters |              |               | Database Init.ora settin   | ig and the recommenda       | tion for oracle | applications      |                                                            |

This section describes the various configuration reports accessible from the Administration page.

**Note:** On the entire configuration reports page, you can perform the following actions:

- Save You can save the current configuration snapshot for either comparing with other reports or for viewing historical changes.
- Compare You can compare the configuration information with that of the same system, saved at an earlier time, or with information of another system.
- Compare with Multiple You can compare the configuration information of a system with multiple other systems (being monitored using Grid Control).
- History You can view the change history of the configuration.
- Refresh You can refresh the configuration report to reflect the latest data.

#### **View Configuration**

The Oracle E-Business Suite system configuration can be accessed from the Administration tab. Click on the icon in the Reports column for System Overview.

#### **System Overview**

| ORACLE Enterprise Manager                                                                                                    | Home Targets     | Deployments Aler   | ts Compli   | iance Jobs     | Reports      | <u>Preferences</u> <u>Help</u><br>My Oracle Sup; | Logout<br>DOrt |
|----------------------------------------------------------------------------------------------------|------------------|--------------------|-------------|----------------|--------------|--------------------------------------------------|----------------|
| Oracle Applications   Hosts   Databases   Middleware                                                                                                    | Web Applications | Services   Systems | Groups   Vi | irtual Servers | All Targets  |                                                  | _              |
| <u>⊘ User</u> <u>⊘ Other</u>                                                                                                    |                  |                    |             |                |              |                                                  |                |
| View Configuration: Oracle E-Business S                                                                                                    | uite             |                    |             |                |              |                                                  |                |
| Collected From Target Feb 1, 2011 5:18:48 AM<br>Description Latest Configuration                                                                                                    |                  | Save               | Compare     | Compare to     | Multiple) (H | istory Refre                                     | sh             |
| Application System Overview                                                                                                    |                  |                    |             |                |              |                                                  |                |
| Applications System Name 2120679<br>Release Name 12.0.4<br>Multi-Org Flag Y<br>Multi-Lingual Flag N<br>Multi-Currency Flag N<br>Application Topology 1<br>Technology Stack Inventory (DB) 8<br>Key Site Level Profile Options 37<br>Database Version 4 |                  |                    |             |                |              | <u>His</u>                                       | <u>tory</u>    |
| User                                                                                                    |                  |                    |             |                |              | 🔕 <u>Return to</u>                               | Тор            |
| Number of Active Users <u>Related Details</u><br>End-Dated Users <u>Related Details</u><br>Registered Oracle Users <u>190</u>                                                                                                    |                  |                    |             |                |              | His                                              | <u>tory</u>    |
| Other                                                                                                    |                  |                    |             |                |              | 🔕 <u>Return to</u>                               | Тор            |
|                                                                                                    |                  |                    |             |                |              | His                                              | tory           |

The System Overview view is broken into three sections:

- Application System Overview Summary
- User Summary
- Other Summary

#### **Patch Information**

| ORACL             | € Enterprise Manager 📃<br>of 11g       | Ho                     | me Targets Deployments                     | Alerts Compliance Jobs Reports My Oracle Support |
|-------------------|----------------------------------------|------------------------|--------------------------------------------|--------------------------------------------------|
| Oracle App        | lications   Hosts   Databases          | Middleware   W         | eb Applications   Services   Syster        | ns   Groups   Virtual Servers   All Targets      |
| Oracle E-Bu       | isiness Suite Patch Information Config | uration: Z120679-Oracl | e E-Business Suite Patch Information Confi | guration >                                       |
| 😢 <u>Patchs</u> e | et Information                         |                        |                                            |                                                  |
|                   | ~                                      |                        |                                            |                                                  |
| View Co           | onfiguration: Oracle E-                | Business Suite         | e Patch Information                        |                                                  |
|                   |                                        |                        | (3                                         | iave Compare Compare to Multiple History Refresh |
| Collecte          | ed From Target Feb 10, 2011            | 4:13:46 AM             |                                            |                                                  |
|                   | Description Latest Configu             | uration                |                                            |                                                  |
| Patch             | es Annlied                             |                        |                                            |                                                  |
| - decin           | co rippieu                             |                        |                                            | History                                          |
| Rela              | ted Details )                          | 🔇 Pr                   | evious 1-10 of 41 💌 Next 10 📎              |                                                  |
| Select            | Applied Patch Id Patch Numb            | er Patch Type          | Applied Date                               |                                                  |
| ۲                 | 337 4502962                            | PATCH-SET              | Dec 30, 2006 11:12:49 AM PST               |                                                  |
| 0                 | 1,337 4502962                          | PATCH-SET              | Dec 30, 2006 11:12:04 AM PST               |                                                  |
| 0                 | 1,338 4440000                          | MAINTENANCE-P          | ACK Jan 3, 2007 2:01:55 AM PST             |                                                  |
| 0                 | 2,338 4440000                          | MAINTENANCE-P          | ACK Jan 4, 2007 8:01:16 AM PST             |                                                  |
| 0                 | 2,339 5436860                          | ONE-OFF                | Jan 4, 2007 5:01:25 AM PST                 |                                                  |
| 0                 | 2,340 5051400                          | ONE-OFF                | Jan 4, 2007 6:01:48 AM PST                 |                                                  |
| 0                 | 2,341,5051400                          | ONE-OFF                | lan 4, 2007 8:01:16 AM PST                 |                                                  |
| 0                 | 3,338 6272715                          | PATCH-SET              | Oct 21, 2007 11:10:58 AM PDT               |                                                  |
| 0                 | 3 339 6272715                          | PATCH-SET              | Oct 21, 2007 11:10:56 AM PDT               |                                                  |
| 0                 | 3 340 6141000                          | MAINTENANCE.D          | ACK Oct 22, 2007 3:10:05 AM PDT            |                                                  |
| Rela              | ted Details                            |                        | avious 1.10 of 41 V Next 10                |                                                  |
| ( IKela           | ica betais                             | 0 Pi                   | SHORP 1-10 01 41 . NEXT 10 0               | •                                                |

The Patch Information view provides information about all the patches that have been applied to the Oracle E-Business Suite system.

## **Custom Objects**

| Description Latest                                                                                            | Configuration                                                                                                    |                                                                |  |                       |
|----------------------------------------------------------------------------------------------------|----------------------------------------------------------------------------------------------------|----------------------------------------------------------------|--|-----------------------|
| ustom Objects                                                                                                 |                                                                                                    |                                                                |  |                       |
| Applica<br>Custor<br>Custor Objec<br>Custor Value Sets (other ti<br>Custor Value Se                           | titons System Name 2120679<br>n Database Objects 0<br>Custom Triggers 0<br>1483<br>han table validated) 16<br>ts - Table Validated 104                                                     |                                                                |  | Histor                |
| ustom Applications                                                                                            |                                                                                                    |                                                                |  | 🔕 <u>Return to To</u> |
| Application Short Name                                                                                        | Application Name                                                                                                    | Basenath                                                       |  | Histor                |
| PGC                                                                                                    | CPG - CDOA                                                                                                    | CPGC TOP                                                       |  |                       |
|                                                                                                    | Call Cepter                                                                                                    | CSN TOP                                                        |  |                       |
| ISN                                                                                                    |                                                                                                    | -                                                              |  |                       |
| SN<br>EM01                                                                                                    | Team 01 Order Entry Demo                                                                                                    | DEM_TOP                                                        |  |                       |
| SN<br>IEMO1<br>IKC_REP_TXT_INDEX_OPTIMI                                                                       | Team 01 Order Entry Demo<br>ZE Optimize Contracts Repository Text index                                                                                                    | DEM_TOP<br>OKC_TOP                                             |  |                       |
| SN<br>IEMO1<br>IKC_REP_TXT_INDEX_OPTIMI<br>IKC_REP_TXT_INDEX_SYNC                                             | Team 01 Order Entry Demo<br>ZE Optimize Contracts Repository Text index<br>Build/syncronize Contracts Repository Text index                                                                | DEM_TOP<br>OKC_TOP<br>OKC_TOP                                  |  |                       |
| SN<br>XEMD1<br>XC_REP_TXT_INDEX_OPTIMI<br>XC_REP_TXT_INDEX_SYNC<br>XUC                                        | Team 01 Order Entry Demo<br>ZE Optimize Contracts Repository Text index<br>Build/syncronize Contracts Repository Text index<br>University Curriculum                                       | DEM_TOP<br>OKC_TOP<br>OKC_TOP<br>OUC_TOP                       |  |                       |
| SN<br>DEMO1<br>XKC_REP_TXT_INDEX_OPTIMI<br>XKC_REP_TXT_INDEX_SYNC<br>DUC<br>ISR                               | Team 01 Order Entry Demo<br>ZE Optimize Contracts Repository Text index<br>Build/syncronize Contracts Repository Text index<br>University Curriculum<br>Public Sector Receivables          | DEM_TOP<br>OKC_TOP<br>OKC_TOP<br>OUC_TOP<br>PSR_TOP            |  |                       |
| ISN<br>DEMD1<br>XKC_REP_TXT_INDEX_OPTIMI<br>DKC_REP_TXT_INDEX_SYNC<br>DUC<br>YSR<br>TEST                      | Team 01 Order Entry Demo<br>ZE Optimize Contracts Repository Text index<br>Build/syncronize Contracts Repository Text index<br>University Curriculum<br>Public Sector Receivables<br>test  | DEM_TOP<br>OKC_TOP<br>OKC_TOP<br>OUC_TOP<br>PSR_TOP<br>TST_TOP |  |                       |
| ISN<br>DEMO1<br>XKC_REP_TXT_INDEX_OPTIMI<br>XKC_REP_TXT_INDEX_SYNC<br>DUC<br>VSR<br>IEST<br>VDDS Custom Forms | Team 01 Order Entry Demo<br>ZE Optimize Contracts Repository Text index<br>Build/syncronize Contracts Repository Text index<br>University Curriculum<br>Public Sector Receivables<br>Itest | DEM_TOP<br>OKC_TOP<br>OKC_TOP<br>OUC_TOP<br>PSR_TOP<br>TST_TOP |  | Return to To          |

In the custom objects view you can see all the Oracle E-Business Suite customizations.

# **View Oracle E-Business Suite Context Files**

The Oracle E-Business Suite applications context files can be accessed from the

Administration tab.

To view the context file for the application tier, expand "Application Nodes" in the table, then click the icon in the Report column for "APPL-TOP Context".

| RACLE Enterprise Manager                                                                               | ome Targ            | ts Deplo          | ments       | Alerts Compliance                 | lobs Reg        | Setup Preferences Help Logout       |  |  |  |
|----------------------------------------------------------------------------------------------------|---------------------|-------------------|-------------|-----------------------------------|-----------------|-------------------------------------|--|--|--|
| racle Applications   Hosts   Databases   Middleware   V                                                | veb Application     | ns   Services     | System      | ns   Groups   Virtual Ser         | vers   All Tar  | gets                                |  |  |  |
| Oracle E-Business Suite Infrastructure: Z120679-Infrastructure Z120679_adc60009atq-APPL_TOP Context_ > |                     |                   |             |                                   |                 |                                     |  |  |  |
| 🛛 System Node Properties 👘 😵 Technology Stack Invento                                                  | ry (File Systen     | <u>n) 🛛 🛛 Dbi</u> | : File Meta | 😢 Appsweb Cfg Met.                | a 🛛 🛛 🛛 🛛 🛛 🖉   | ail Cfg Meta                        |  |  |  |
| iew Configuration: Oracle E-Business Suite Infrastructure                                              |                     |                   |             |                                   |                 |                                     |  |  |  |
| Collected From Target Feb 10, 2011 4:18:07 AM<br>Description Latest Configuration                      |                     |                   |             |                                   |                 |                                     |  |  |  |
| Applications Context Files                                                                             |                     |                   |             |                                   |                 |                                     |  |  |  |
|                                                                                                    |                     |                   |             |                                   |                 | History                             |  |  |  |
| (Related Details)                                                                                      |                     |                   |             |                                   |                 |                                     |  |  |  |
| Select Path                                                                                            |                     |                   | Node N      | ame Context Name                  | Context<br>Type | Version                             |  |  |  |
| <ul> <li>/d1/QA/oracle/Z120679/inst/apps/Z120679_adc600<br/>adc60009atg.xml</li> </ul>                 | 09atg/appl/ad       | min/Z120679_      | adc6000     | 9atg Z120679_<br>adc60009atg      | А               | \$Revision: 120.217.<br>12000000.65 |  |  |  |
| System Node Properties                                                                                 |                     |                   |             |                                   |                 | Return to Top<br>History            |  |  |  |
|                                                                                                    |                     |                   |             |                                   | 🔇 Previou       | s 1-10 of 13 💌 Next 3 📎             |  |  |  |
| Path                                                                                                   | Node Name           | Component         | Category    | Property Name                     | Property V      | alue                                |  |  |  |
| /d1/QA/oracle/Z120679/inst/apps/Z120679_adc60009atg/<br>appl/admin/Z120679_adc60009atg.xml             | adc60009atç         | web               | java        | OA_FRAMEWORK_VERSIC               | N 12.0.6        |                                     |  |  |  |
| /d1/QA/oracle/Z120679/inst/apps/Z120679_adc60009atg/<br>appl/admin/Z120679_adc60009atg.xml             | adc60009atg         | web               | java        | ORACLE_APPLICATIONS_<br>EXTENSION | 10.1.3 - bui    | d 1086                              |  |  |  |
| /d1/QA/oracle/Z120679/inst/apps/Z120679_adc60009atg/<br>appl/admin/Z120679_adc60009atg.xml             | adc60009at <u>c</u> | web               | java        | OA_BC4J_VERSION                   | 10.1.3.3        |                                     |  |  |  |
| /d1/QA/oracle/Z120679/inst/apps/Z120679_adc60009atg/<br>appl/admin/Z120679_adc60009atg.xml             | adc60009atç         | web               | java        | BIBEANS_RUNTIME                   | 3.1.1.7.1 no    | ondebug BI Beans 3.1.1.x            |  |  |  |

Next select the appropriate context file and click **Related Details** button to view the context file.

| ACLE Enterprise Manage                                                                                                    | er                           | Home                  | Deployments A        | lerts Complianc         | e lobs             | Setup<br>Reports | Preferences Help L   |  |  |
|----------------------------------------------------------------------------------------------------|------------------------------|-----------------------|----------------------|-------------------------|--------------------|------------------|----------------------|--|--|
| acle Applications   Hosts   D                                                                                                    | atabasos I Middlowaro I      | Might Applications    | Services   Systems   | L Groups I. Virtual     | Servers I All      | Tarnots          | ing or dere suppor   |  |  |
| racle E-Business Suite Infrastructure                                                                                                    | : 7120679-Infrastructure 712 | 0679 adc60009ato-APPI | TOP Context > View ( | onfiguration: Oracle E- | -Business Suite In | frastructure >   | ,<br>,               |  |  |
| Host Context Variables                                                                                                    | Install Context Variables    | ⊗ Environments        | Context Variables    |                         | ext Variables      | ⊗ <u>Custom</u>  | n Context Variable:  |  |  |
| oplications Context Files Related Details                                                                                                    |                              |                       |                      |                         |                    |                  |                      |  |  |
| Path /d1/QA/oracle/2120679/inst/apps/2120679_adc60009atg/appl/admin/2120679_adc60009atg.xml<br>Node Name adc60009atg<br>Context Type A<br>Version \$Revision: 120.217.12000000.65 |                              |                       |                      |                         |                    |                  |                      |  |  |
| System Context Variables                                                                                                    |                              |                       |                      |                         |                    |                  | Histo                |  |  |
|                                                                                                    |                              |                       | Previous 1-10 of 241 | 💌 Next 10 📀             |                    |                  |                      |  |  |
| DA Var T                                                                                                    | ype OA Var Value             |                       | OA Var Name          | Category                |                    |                  |                      |  |  |
| s_MaxBatchThreads                                                                                                    | 12                           |                       | max_batch_threads    | jtff_server             |                    |                  |                      |  |  |
| s_ServerInstanceID                                                                                                    | 5000                         |                       | server_instance_id   | jtff_server             |                    |                  |                      |  |  |
| s_TurnOffLowPriorityMonitor                                                                                                    | no                           |                       | low_priority_monitor | jtff_server             |                    |                  |                      |  |  |
| s_admdomain                                                                                                    | us.oracle.com                |                       | domain               | oa_admin_server         |                    |                  |                      |  |  |
| s_admhost                                                                                                    | adc60009atg                  |                       | hostname             | oa_admin_server         |                    |                  |                      |  |  |
| s_admin_ui_access_nodes                                                                                                    | localhost                    |                       | admin_ui_access_node | s oa_web_server         |                    |                  |                      |  |  |
| s_ajp_protocol                                                                                                    | ajp                          |                       | ajp_protocol         | oa_web_server           |                    |                  |                      |  |  |
| s_apache_loglevel                                                                                                    | warn                         |                       | apache_loglevel      | oa_web_server           |                    |                  |                      |  |  |
| s_apache_mode                                                                                                    | NORMAL                       |                       | config_option        | oa_system_config        |                    |                  |                      |  |  |
| s_appl_config_home                                                                                                    | /d1/QA/oracle/Z1206          | 579/apps/apps_st/appl | appl_config_home     | oa_shared_config        |                    |                  |                      |  |  |
|                                                                                                    |                              |                       | Previous 1-10 of 241 | 💌 <u>Next 10</u> 📎      |                    |                  |                      |  |  |
| Host Context Variables                                                                                                    |                              |                       |                      |                         |                    |                  | 🔕 <u>Return to T</u> |  |  |
|                                                                                                    |                              |                       |                      |                         |                    |                  | Histo                |  |  |

To view the context file for the database tier, click the icon in the Report column for "Database Context".

| RACLE Enterprise Manager<br>id Control 11g                              | Home Targets                                    | Deployments Alerts Complia          | nce Jobs        | Setup Preferences Help Logout<br>Reports My Oracle Support |
|-------------------------------------------------------------------------|-------------------------------------------------|-------------------------------------|-----------------|------------------------------------------------------------|
| Dracle Applications   Hosts   Datab                                     | pases   Middleware   Web Applications   S       | Gervices   Systems   Groups   Virt  | ual Servers   A | Il Targets                                                 |
| Oracle E-Business Suite Infrastructure: Z1                              | 20679-Infrastructure Z120679_adc60009atq-Databa | ase Context >                       |                 |                                                            |
| System Node Properties 🛛 🛇                                              | <u>Fechnology Stack Inventory (File System)</u> | ♥ Dbc File Meta ♥ Appsweb C         | fg Meta 🛛 🔍     | <u>Wfmail Cfg Meta</u>                                     |
| /iew Configuration: Oracl                                               | le E-Business Suite Infrastructu                | re                                  |                 |                                                            |
| Collected From Target <b>Feb 10, 2</b><br>Description <b>Latest C</b> e | 2011 4:16:48 AM<br>onfiguration                 | (Save) (Compare) (                  | Compare to Mi   | ultiple History Refresh                                    |
| Applications Context Files                                              |                                                 |                                     |                 | History                                                    |
| (Related Details)                                                       |                                                 |                                     |                 | <u>Listory</u>                                             |
| Select Path                                                             |                                                 | Node Name Context Name              | Context<br>Type | Version                                                    |
| /d1/QA/oracle/Z120679/db<br>adc60009atg.xml                             | o/tech_st/11.1.0/appsutil/Z120679_              | adc60009atg Z120679_<br>adc60009atg | D               | \$Revision: 120.34.12010000.<br>14                         |
| System Node Properties                                                  |                                                 |                                     |                 | 🔕 <u>Return to Top</u>                                     |
| Path Node Name Comp<br>No data found                                    | ionent Category Property Name Property          | Value                               |                 | History                                                    |
| Technology Stack Inventory                                              | (File System)                                   |                                     |                 | 🔕 <u>Return to Top</u>                                     |
| Tier Technology Comp<br>No data found                                   | ponents Component Version/Value                 |                                     |                 | History                                                    |
|                                                                         |                                                 |                                     |                 |                                                            |

Next select the appropriate context file and click the **Related Details** button to view the context file.

| Control 11g                                                                                 |                                 | Home Targets Deproyments Alerts Compliance jubs Reports my Grace supp                                                                                                    |
|---------------------------------------------------------------------------------------------|---------------------------------|----------------------------------------------------------------------------------------------------|
| cle Applications                                                                            | Hosts                           | Databases   Middleware   Web Applications   Services   Systems   Groups   Virtual Servers   All Targets                                                                                                    |
| acle E-Business Suite                                                                       | e Infrastr                      | ucture: 2120679-Infrastructure 2120679 adc60009atq-Database Context > View Configuration: Oracle E-Business Suite Infrastructure >                                                                                                    |
| Host Context Va                                                                             | <u>riables</u>                  | 😢 Install Context Variables 🛛 😢 Environments Context Variables 🐘 📎 Processes Context Variables 👘 📀 Custom Context Variab                                                                                                    |
| polications (                                                                               | onto                            | et Filos Dolatod Dotails                                                                                                    |
| Path /<br>Node Name /<br>Context Name /<br>Context Type                                     | /d1/QA<br>adc600<br>212067<br>0 | (oracle/2120679/db/tech_st/11.1.0/appsutil/2120679_adc60009atg.xml<br>D9atg<br>9_adc60009atg                                                                                                    |
| Version                                                                                     | \$Revisio                       | on: 120.34.12010000.14                                                                                                    |
|                                                                                             |                                 |                                                                                                    |
| o                                                                                           |                                 |                                                                                                    |
| System Contex                                                                               | t Varia                         | ibles                                                                                                    |
| System Contex                                                                               | t Varia                         | ibles                                                                                                    |
| System Contex                                                                               | kt Varia                        | ibles                                                                                                    |
| System Contex                                                                               | kt Varia                        | ables                                                                                                    |
| System Contex                                                                               | kt Varia                        | ables<br>DA Var Value<br>JS                                                                                                    |
| System Contex                                                                               | t Varia                         | ables<br>DA Var Value<br>JS                                                                                                    |
| System Contex OA Var S_allang S_allprod                                                     | t Varia                         | ables<br>DA Var Value<br>JS<br>1+160+190+265+278+601+174+600+175+603+690+874+279+709+517+191+676+454+452+862+170+697+542+1292+275+450+271                                                                                                    |
| System Contex                                                                               | t Varia                         | ables<br>DA Var Value<br>JS<br>J+160+190+265+278+601+174+600+175+603+690+874+279+709+517+191+676+454+452+862+170+697+542+1292+275+450+271<br>30+3+60+178+602+520+677+283+453+451+558+801+724+714+512+513+172+700+671+803+689+680+8731+802+805+8402         |
| System Contex<br>DA Var<br>s_allang<br>s_allprod<br>s_allshareprod<br>s_alterr              | t Varia                         | ables<br>DA Var Value<br>US<br>D+160+190+265+278+601+174+600+175+603+690+874+279+709+517+191+676+454+452+862+170+697+542+1292+275+450+271<br>50+3+60+178+602+520+677+283+453+451+558+801+724+714+512+513+172+700+671+803+689+680+8731+802+805+8402         |
| System Contex<br>DA Var<br>s_allang<br>s_alprod<br>s_alshareprod<br>s_alterr<br>s_apps_user | t Varia                         | ables<br>DA Var Value<br>US<br>D+160+190+265+278+601+174+600+175+603+690+874+279+709+517+191+676+454+452+862+170+697+542+1292+275+450+271<br>50+3+60+178+602+520+677+283+453+451+558+801+724+714+512+513+172+700+671+803+689+680+8731+802+805+8402<br>APPS |

## **View Host Configuration**

The host configuration details can be accessed from the Administration tab. Expand the "Hosts" heading to view a listing of individual hosts; then for each host, click on the icon under the Report column to view its details.

You can view the configuration information of the hardware, operating system, Oracle software (such as Java Runtime Environment or the Oracle database product) and OS-registered software.

| ORACLE Enterprise Manager<br>Grid Control 11g<br>Orade Applications   Hosts   Databases   Mic<br>Host: adc60009atg.us.oracle.com                                                                   | Home Targets Deployments Alerts Compliance Jobs Reports<br>deware   Web Applications   Services   Systems   Groups   Virtual Servers   All Targets<br>Latest Data Collected From Target Feb 9, 2011 11:46:38 PM PST (Refree | we Preferences Help Logout<br>My Oracle Support |
|----------------------------------------------------------------------------------------------------|----------------------------------------------------------------------------------------------------|-------------------------------------------------|
| Home Performance Administration                                                                                                    | Targets Configuration                                                                                                    |                                                 |
|                                                                                                    | (Save) (History) (Compare Configuration) (Compare to Multipl                                                                                                    | e Configurations(Job)                           |
| Hardware                                                                                                    | Operating System                                                                                                    |                                                 |
| System i686<br>Configuration<br>Hardware Intel Based<br>Provider Hardware<br>Number of CPUs 4<br>Memory Size<br>(MB)<br>Related Link <u>Hardware Details</u><br>Oracle Software<br>Oracle Software | Operating System<br>Packages<br>Related Link<br>Operating System<br>Packages<br>Related Link<br>Operating System Details                                                                                                    | Update 5) 2.6.9                                 |
| Oracle Software Collection Warnings                                                                                                    | Previous 1-10                                                                                                    | ) of 19 💌 Next 9 📎                              |
| Product 🛆                                                                                                    | Installed location                                                                                                    | Installation Time                               |
| Export/Import 10.1.0.5.0                                                                                                    | /d1/QA/oracle/EMCL/CIT1269/apps/tech st/10.1.2<br>(CIT1269 TOOLS d1 QA oracle EMCL CIT1269 apps tech st 10 1 2)                                                                                                    | Dec 30, 2006<br>2:04:36 AM GMT                  |
| Meeting Apache Module 0.1.0.0.0a                                                                                                    | (d1/QA/oracle/RNR11i/mr11iora/iAS (APPSIAS RNR11i)                                                                                                    | Apr 4, 2003 3:12:41<br>AM GMT                   |
| Management Agent Plug-in for Oracle<br>E-Business Suite Management Pack 4.0.0.0.0                                                                                                    | /d1/QA/oracle/emagent/adc60008atg/amcpu44/agent11g (agent11g2)                                                                                                    | Jan 28, 2011<br>8:30:53 AM GMT                  |

## **View Concurrent Processing Configuration**

The Concurrent Processing configuration details can be accessed from the Administration tab.

|                 | Enterprise N                  | Manager                                         | Home Targ                           | ets Deplo    | vments Ale         | erts    | Compliance       | lobs Re       | Setu<br>200rts | p <u>Preferences</u><br>M∨ Oracle | Help Logout    |
|-----------------|-------------------------------|-------------------------------------------------|-------------------------------------|--------------|--------------------|---------|------------------|---------------|----------------|-----------------------------------|----------------|
| Oracle App      | plications   Host             | ts   Databases   Middleware                     | Web Applicatio                      | ns I Service | s I Systems        | Group   | is   Virtual Ser | vers I All T  | arciets        | ,                                 |                |
| Oracle Con      | current Manager: 2            | 2120679-Core Managers for Concurren             | t Processing >                      |              | ,                  |         |                  |               | - 3            |                                   |                |
| 😢 <u>Concur</u> | rrent Managers (:             | Service Instances) 🛛 😡 Concu                    | rrent Processing                    | Package Vers | ions 🛛 🕑 <u>Co</u> | ncurren | t Processing Pro | ofile Options |                |                                   |                |
|                 |                               |                                                 |                                     |              |                    |         |                  |               |                |                                   |                |
| View Co         | onfiguratio                   | n: Oracle Concurrent M                          | lanager 👘                           |              |                    |         |                  |               |                |                                   |                |
|                 |                               |                                                 |                                     |              | Save               | Com     | pare) (Comp      | oare to Mult  | iple) (H       | History) (R                       | efresh)        |
| Collecte        | ed From Target<br>Description | Feb 10, 2011 4:28:21 AM<br>Latest Configuration |                                     |              |                    |         |                  |               |                |                                   |                |
| Settin          | igs                           |                                                 |                                     |              |                    |         |                  |               |                |                                   | History        |
| Name            | Value                         |                                                 |                                     |              |                    |         |                  |               |                |                                   | <u>HISTOLY</u> |
| GSM             | Y                             |                                                 |                                     |              |                    |         |                  |               |                |                                   |                |
| PCP             | ON                            |                                                 |                                     |              |                    |         |                  |               |                |                                   |                |
| PMON            | 4                             |                                                 |                                     |              |                    |         |                  |               |                |                                   |                |
| QSIZ            | 1                             |                                                 |                                     |              |                    |         |                  |               |                |                                   |                |
| RAC             | N                             |                                                 |                                     |              |                    |         |                  |               |                |                                   |                |
| REVIVE          | ER ENABLED                    |                                                 |                                     |              |                    |         |                  |               |                |                                   |                |
| SLEEP           | 30                            |                                                 |                                     |              |                    |         |                  |               |                |                                   |                |
|                 |                               |                                                 |                                     |              |                    |         |                  |               |                |                                   |                |
| Concu           | irrent Manage                 | rs (Service Instances)                          |                                     |              |                    |         |                  |               |                |                                   |                |
|                 |                               |                                                 |                                     |              |                    |         |                  |               |                |                                   |                |
| Rela            | ated Details                  |                                                 |                                     |              |                    |         |                  |               |                |                                   |                |
|                 |                               |                                                 |                                     | Application  |                    |         |                  |               |                |                                   | Resource       |
|                 |                               |                                                 |                                     | Short        | -                  |         |                  |               |                |                                   | Consumer       |
| Select          | Application Id                | Concurrent Queue Name                           | Service                             | Name         | Target Node        | Target  | Primary          | Secondary     | Enabled        | Cache Size                        | Group          |
|                 | 530                           | AMSDMIN                                         | Marketing Data<br>Mining<br>Manager | AMS          |                    | 0       |                  |               | Y              |                                   |                |
| 0               | 705                           |                                                 | CRP Inquiry                         | CRD          |                    | 0       |                  |               | v              |                                   |                |

You can view the configuration information for the concurrent processing component of the Oracle E-Business Suite system. The configuration information that can be viewed is:

- Profile option settings for concurrent processing
- Concurrent managers and their configuration attributes

## **View Oracle Workflow Configuration**

The configuration information for the Oracle Workflow component of the Oracle E-Business Suite system is available from the Administration tab.

| OR<br>Grid<br>Ora | Contro<br>Cle App                                                                 | ∈ Enterprise M<br>ol 11g<br>lications   Host     | lanager                                   | s   Middlewa          | Home<br>are   Web A                  | Targets                     | Deployment<br>Services   S               | s Alerts<br>ystems   ( | s Compli<br>Groups   Vi              | iance Jobs<br>irtual Servers | Reports All Targets              | <u>Preferences</u> <u>Help</u><br>Ay Oracle Suppo | Logout<br>ort                 |
|-------------------|-----------------------------------------------------------------------------------|--------------------------------------------------|-------------------------------------------|-----------------------|--------------------------------------|-----------------------------|------------------------------------------|------------------------|--------------------------------------|------------------------------|----------------------------------|---------------------------------------------------|-------------------------------|
| <u>Or</u> .<br>⊗  | <u>Generic</u>                                                                    | isiness Suite Workfl<br>Service Compor           | <u>ow: Z120679-W</u><br>h <u>ents</u> (V) | <u>Custom Work</u>    | <u>ucture</u> ><br>f <u>lows</u>     |                             |                                          |                        |                                      |                              |                                  |                                                   |                               |
| Vi                | View Configuration: Oracle E-Business Suite Workflow                              |                                                  |                                           |                       |                                      |                             |                                          |                        |                                      |                              |                                  |                                                   |                               |
|                   | Collected From Target Feb 10, 2011 4:33:02 AM<br>Description Latest Configuration |                                                  |                                           |                       |                                      |                             |                                          |                        |                                      |                              |                                  |                                                   |                               |
|                   | Workf<br>Ver<br>Gener                                                             | low Version<br>sion <b>2.6</b><br>ic Service Com | ponents                                   |                       |                                      |                             |                                          |                        |                                      |                              |                                  | Hist                                              | ory                           |
|                   | (Rela                                                                             | Component Id                                     | Component<br>Name                         | Component<br>Type     | Component<br>Type<br>Display<br>Name | Concurrent<br>Queue<br>Name | Concurrent<br>Queue<br>Display<br>Name   | Container<br>Type      | Container<br>Type<br>Display<br>Name | Inbound<br>Agent Name        | Inbound<br>Agent<br>Display Name | Outbound<br>Agent Name                            | Outł<br>Ager<br>Displ<br>Nami |
|                   | ۰                                                                                 | 10,000                                           | ECX Inbound<br>Agent<br>Listener          | WF_AGENT_<br>LISTENER | Workflow<br>Agent<br>Listener        | WFALSNRSVC                  | Workflow<br>Agent<br>Listener<br>Service | GSM                    | Oracle<br>Applications<br>GSM        | ECX_INBOUND                  | ECX_INBOUND                      |                                                   |                               |
|                   | 0                                                                                 | 10,001                                           | ECX<br>Transaction<br>Agent<br>Listener   | WF_AGENT_<br>LISTENER | Workflow<br>Agent<br>Listener        | WFALSNRSVC                  | Workflow<br>Agent<br>Listener<br>Service | GSM                    | Oracle<br>Applications<br>GSM        | ECX_<br>TRANSACTION          | ECX_<br>TRANSACTION              |                                                   |                               |
| •                 | 0                                                                                 | 10,002                                           | Workflow<br>Deferred<br>Agent             | WF_AGENT_<br>LISTENER | Workflow<br>Agent<br>Listener        | WFALSNRSVC                  | Workflow<br>Agent<br>Listener            | GSM                    | Oracle<br>Applications<br>GSM        | WF_DEFERRED                  | WF_DEFERRED                      |                                                   | •                             |

Configuration information is shown for the following components:

- XML Gateway (ECX) Inbound Agent Listener
- XML Gateway (ECX) Transaction Agent Listener
- Workflow Deferred Agent Listener
- Workflow Deferred Notification Agent Listener
- Workflow Inbound Notifications Agent Listener
- Workflow Notification Mailer

#### **Search Patch / Patchset Information**

You can search for Oracle E-Business Suite patch/patchset information from the Administration tab.

You can search for patch information by Target Name, Applied Patch ID, or Patch Number.

| ORACLE Enterprise Manage                                            | Home             | Targets Deployments | Alerts Compliance lobs           | Setup Preferences Help Logout<br>Reports My Oracle Support |
|---------------------------------------------------------------------|------------------|---------------------|----------------------------------|------------------------------------------------------------|
| General   Provisioning   Patches                                    | s & Updates      |                     |                                  |                                                            |
| Search Configurations >                                             |                  |                     |                                  |                                                            |
| Search Patches Applied                                              |                  |                     |                                  |                                                            |
|                                                                     |                  | Pa                  | age Refreshed Feb 10, 2011 6:44: | 29 PM PST Search Using SQL                                 |
| Search Criteria                                                     |                  |                     |                                  |                                                            |
| Target Name Contains                                                | -                |                     |                                  |                                                            |
| Annied Patch ID contains                                            |                  |                     |                                  |                                                            |
| Patch Number Contains                                               | 4502962          |                     |                                  |                                                            |
| G                                                                   |                  |                     |                                  |                                                            |
|                                                                     |                  |                     |                                  |                                                            |
|                                                                     |                  |                     |                                  | Save to File                                               |
| Target Name $	riangle$                                              | Applied Patch ID | Patch Number        | Patch Type                       | Applied Date                                               |
| CIT1269-Oracle E-Business Suite<br>Patch Information Configuration  | 337              | 4502962             | PATCH-SET                        | Dec 30, 2006 11:12:49 AM                                   |
| CIT 1269-Oracle E-Business Suite<br>Patch Information Configuration | 1337             | 4502962             | PATCH-SET                        | Dec 30, 2006 11:12:04 AM                                   |
| ST1269-Oracle E-Business Suite<br>Patch Information Configuration   | 337              | 4502962             | PATCH-SET                        | Dec 30, 2006 11:12:49 AM                                   |
| ST1269-Oracle E-Business Suite<br>Patch Information Configuration   | 1337             | 4502962             | PATCH-SET                        | Dec 30, 2006 11:12:04 AM                                   |
| ST12691-Oracle E-Business Suite<br>Patch Information Configuration  | 337              | 4502962             | PATCH-SET                        | Dec 30, 2006 11:12:49 AM                                   |
| ST12691-Oracle E-Business Suite<br>Patch Information Configuration  | 1337             | 4502962             | PATCH-SET                        | Dec 30, 2006 11:12:04 AM                                   |
| Z12067-Oracle E-Business Suite<br>Patch Information Configuration   | 337              | 4502962             | PATCH-SET                        | Dec 30, 2006 11:12:49 AM                                   |
| Z12067-Oracle E-Business Suite<br>Patch Information Configuration   | 1337             | 4502962             | PATCH-SET                        | Dec 30, 2006 11:12:04 AM                                   |
| Process of LED 1 OF                                                 |                  | 1500000             | DATCH OFT                        | D 00 0000 44 40 40 44 .                                    |

You can search for patchset information by Target Name, Application Short Name, or Application Name.

| ORACLE Enterprise<br>Grid Control 11g                                    | Manager            | Home                          | argets Deployments | Alerts Complia             | nce Jobs Report:     | Setup Preferences Help Log<br>s My Oracle Support |
|--------------------------------------------------------------------------|--------------------|-------------------------------|--------------------|----------------------------|----------------------|---------------------------------------------------|
| Search Configurations >                                                  | Fratches & Opdates |                               |                    |                            |                      |                                                   |
| Search Datchset                                                          | Info               |                               |                    |                            |                      |                                                   |
| Search Fatchset                                                          | 1110               |                               |                    | Dage Refreched Feb 1       | 0. 2011 6:46:00 DM I | DOT (                                             |
|                                                                          |                    |                               |                    | Fage Neiresneu i eb i      | 10, 2011 0.40.00 PM  | Search Using SQL                                  |
| Search Criteria                                                          |                    |                               |                    |                            |                      |                                                   |
| Target Name                                                              | contains 💽         |                               |                    |                            |                      |                                                   |
| Application Short Name                                                   | contains 💌         | FND                           |                    |                            |                      |                                                   |
| Application Name                                                         | contains           | 1                             |                    |                            |                      |                                                   |
|                                                                          |                    | - ,                           |                    |                            |                      |                                                   |
|                                                                          |                    |                               |                    |                            |                      |                                                   |
|                                                                          |                    |                               |                    |                            |                      | Save to File                                      |
|                                                                          | Annalization Obert |                               |                    |                            |                      |                                                   |
| Target Name $\triangle$                                                  | Name               | Application Name              | Patch Level        | Creation Date              | Product Version      | Patchset Status                                   |
| CIT1269-Oracle<br>E-Business Suite Patch<br>Information<br>Configuration | FND                | Application Object<br>Library | R12.FND.A.6        | May 14, 2000 6:05:53<br>AM | 12.0.0               | I                                                 |
| CM11-Oracle E-Business<br>Suite Patch Information<br>Configuration       | FND                | Application Object<br>Library | 11i.FND.H          | May 14, 2000 6:05:53<br>AM | 11.5.0               | I                                                 |
| ST1269-Oracle<br>E-Business Suite Patch<br>Information<br>Configuration  | FND                | Application Object<br>Library | R12.FND.A.6        | May 14, 2000 6:05:53<br>AM | 12.0.0               | I                                                 |
| ST12691-Oracle<br>E-Business Suite Patch<br>Information<br>Configuration | FND                | Application Object<br>Library | R12.FND.A.6        | May 14, 2000 6:05:53<br>AM | 12.0.0               | I                                                 |
| Z11R7-Oracle E-Business                                                  | FND                | Application Object            | 11i.FND.H          | May 14, 2000 6:05:53       | 11.5.0               | I                                                 |

## **Compare Information (One to One)**

For all the configuration reports you have viewed in the earlier sections, you can perform a one-to-one comparison of the report with that of another instance or the same report that was saved previously.

1. Click the **Compare** button within the configuration report.

- 2. Choose the configuration report from another instance or from a "Saved Configurations" of the current system and click the **Compare** button.
- 3. The comparison results are shown.

## **Compare Information (One to Many)**

You can also compare a configuration report to other reports for multiple instances in a single request.

1. To compare configuration with multiple other configurations, click the **Compare to Multiple** button within the configuration report.

By default the latest configuration information for the system is used for comparison. However, you can choose information from another saved configuration (with an earlier timestamp).

- 2. Select all the Oracle E-Business Suite systems whose configuration information needs to be compared with the first (selected in the earlier step). Any number of Oracle E-Business Suite systems can be added for comparison. By default, their latest configuration information is utilized; however, a saved "snapshot" can also be used.
- **3.** You can schedule the comparison to begin immediately or on a future date (also an option to choose a convenient time zone is available). This comparison job can also be repeated and options for the same are available in this page.
- 4. Complete the comparison job by reviewing the details that you had provided.
- 5. View the result summary of the comparison job done across multiple instances.
- 6. Click the **Different** link to view the actual differences between configurations.

# The Oracle Applications System Maintenance Page

The Oracle Applications Maintenance page provides access to the Oracle Application maintenance activities particularly in the areas of patching and cloning.

| ACLE                                   | E Enterprise Mana         | ger            |               | lama    | Taxaata                                                                                              | Doplo mont         | Alorte          | Compliance     | labs        | Setup Prefe        | erences <u>Help Loc</u> |
|----------------------------------------|---------------------------|----------------|---------------|---------|----------------------------------------------------------------------------------------------------|--------------------|-----------------|----------------|-------------|--------------------|-------------------------|
| cle Anr                                | plications   Hosts        | I Databases I  | Middleware    | Web     | Applications                                                                                         | L Services 1       | Systems 1       | Groups I Virtu | al Servers  | I All Targets      | racie support           |
|                                        |                           | 1107.0         |               |         |                                                                                                    |                    |                 |                |             |                    |                         |
| acie A                                 | Applications: 2           | TIR7-Urac      | ie E-Busin    | iess s  | uite                                                                                                 |                    |                 |                |             | [- • · · · ·       |                         |
|                                        |                           |                |               |         |                                                                                                    |                    |                 | Service Le     | vel Reports | Infrastructure Ser | vices 🔳 🕞               |
| Home                                   | e <u>Performance</u>      | Administration | Mainten       | ance    | Diagnosti                                                                                            | <u>cs User Mor</u> | <u>iitorinq</u> |                |             |                    |                         |
| Activit                                | v                         |                |               |         |                                                                                                    |                    |                 | Pag            | ie Refreshe | d Feb 10, 2011 7:: | l4:36 PM                |
| Dow                                    | y<br>Intime               |                |               |         |                                                                                                    |                    | Other           |                |             |                    |                         |
| (Fu                                    | III List                  |                |               |         |                                                                                                    |                    |                 |                | Total Clor  | ne Runs <u>6</u>   |                         |
| _                                      | Name                      | Start Time     | Du            | ration  |                                                                                                    | Status             |                 |                |             |                    |                         |
| Scł                                    | Next                      |                |               |         |                                                                                                    |                    |                 |                |             |                    |                         |
| Сол                                    | Most<br>Recent<br>npleted |                |               |         |                                                                                                    |                    |                 |                |             |                    |                         |
| Tasks                                  |                           |                |               |         |                                                                                                    |                    |                 |                |             |                    |                         |
| Expand                                 | I All Collapse All        |                |               |         |                                                                                                    |                    |                 |                |             |                    |                         |
| ¢                                      |                           |                |               |         |                                                                                                    |                    |                 |                |             |                    |                         |
| Focus N                                | Vame                      | R              | eport Maintai | n Descr | iption                                                                                               |                    |                 |                |             |                    |                         |
|                                        | 🔻 All Tasks               |                |               |         |                                                                                                    |                    |                 |                |             |                    |                         |
| ¢                                      | Vi Patching and U         | ilities        |               |         |                                                                                                    |                    |                 |                |             |                    |                         |
| Applied Patches Search applied patches |                           |                | tches         |         |                                                                                                    |                    |                 |                |             |                    |                         |
|                                        | File History              |                | 11            | Search  | rch file history                                                                                     |                    |                 |                |             |                    |                         |
| Patch Wizard                           |                           |                |               | Datch   | Patch Wizard determines which recommended patches you should apply to your system, and the impact of |                    |                 |                |             |                    |                         |

The Maintenance page is divided into the three sections:

- Activity This section provides a summary of system down time that has been scheduled and that have recently been completed.
- Tasks The Tasks table provides links to various patching and cloning tasks.
  - Patching tasks these links direct you to the corresponding tasks page within Oracle Applications Manager.
  - Cloning tasks Cloning can be done automatically from the Oracle Application Management Pack for Oracle E-Business Suite and is discussed later in this document.
- Links for other maintenance activities are also provided.

# The Oracle Applications System Diagnostics Page

The Diagnostics page provides summary results of Diagnostic Test execution within the system.

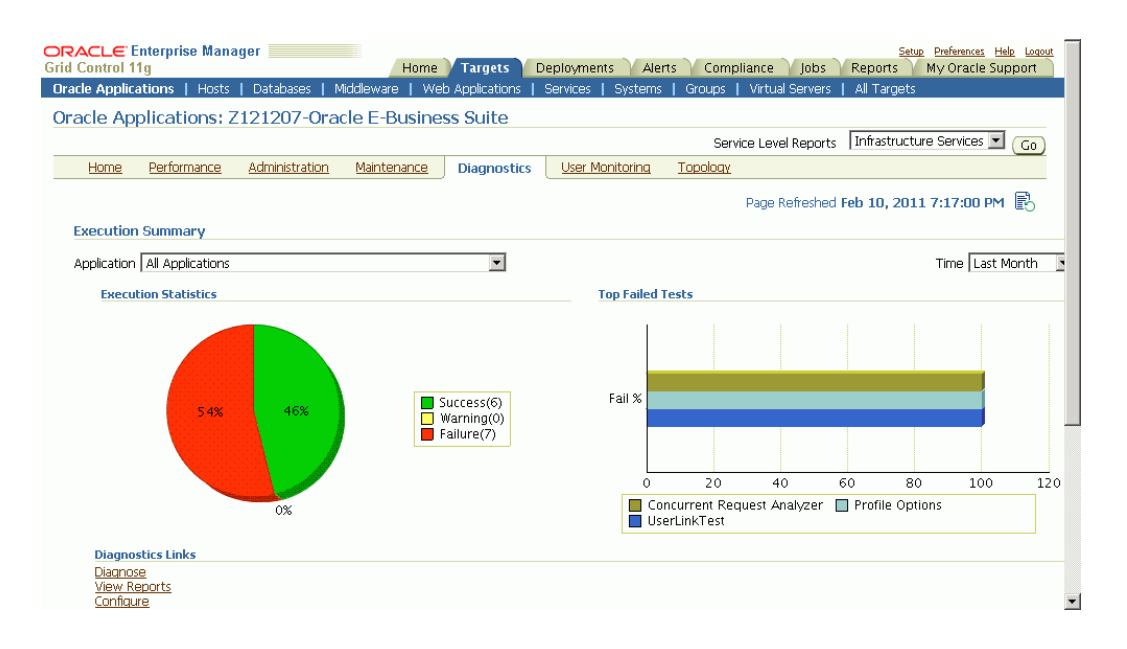

The Diagnostics Dashboard shows the execution statistics of diagnostic tests across all applications as well as for a specific application.

Navigation: From the Oracle E-Business Suite instance's Application Management Pack Dashboard, navigate to the Diagnostics subtab.

The dashboard has two charts, one pie chart and a bar chart. These charts allows you to select the application for which the statistics is needed. By default statistics across all applications is displayed.

It is a possible to see the statistics for last month, last week, or last 24 hours.

The Execution Statistics pie chart show the success, failure, and warning rates of diagnostics tests depending on the selection of application.

The Top Failed Tests bar chart shows the top five failed tests in terms of percentage of failure. By default tests across all applications is shown. You can see the top failed tests under a specific application by selecting it.

Links are provided to open the associated Oracle E-Business Suite instance in a separate window and open up the Oracle Diagnostics pages in Oracle E-Business Suite.

# The Oracle Applications System User Monitoring Page

The User Monitoring page enables you to link a database session to an Oracle E-Business Suite user session. In this way you can link a performance issue in a database session to activity done by that Oracle E-Business Suite user. The User Monitoring feature checks three entities: Concurrent Programs requests, Forms sessions, and Oracle Application Framework sessions to see if it can find a match for the database session ID. **Note:** If the database session is triggered by something else, this system will not be able to capture it. This is a limitation.

#### Setup Steps for User Monitoring

User Monitoring requires additional setup steps. On the OMS side:

• Set the preferred credentials of "Oracle E-Business Suite" target type for the Applications login user name and password.

Additional setup steps required on the Oracle E-Business Suite side are:

- 1. For the above Applications login user, assign "LCM\_EM\_CLIENT" responsibility.
- Form sessions can be monitored only when the following site-level profile is set to 'FORM': Profile Name - Sign-On:Audit Level, Profile Code -SIGNONAUDIT:LEVEL.

#### **Diagnostic Tests for User Monitoring**

You can run diagnostic tests on your system for user monitoring. These tests can be accessed from the Diagnostics dashboard, available from the Pack Diagnostics link on the Oracle Applications page. For more information on running diagnostic tests, see: Running Pack Diagnostics Tests, page 4-5.

The following tables list tests for user monitoring.

| Task | Step                              | Description                                                                                   | Notes/Expected<br>Results/Corrective<br>Measures                                                                                                    |
|------|-----------------------------------|-----------------------------------------------------------------------------------------------|----------------------------------------------------------------------------------------------------|
| EBS  | CheckIOPatches for 11i<br>Release | Verify that certain patches<br>have been applied on the<br>Oracle E-Business Suite<br>target. | Note that this step may<br>change, depending on the<br>Oracle E-Business Suite<br>release (for example, Release<br>11 <i>i</i> , 12.0, and so on). The list<br>of patches is contained in an<br>XML file that might be<br>modified to include or<br>exclude recommended<br>patches. |

| Task | Step            | Description                                                                                                    | Notes/Expected<br>Results/Corrective<br>Measures                                                                            |
|------|-----------------|----------------------------------------------------------------------------------------------------|----------------------------------------------------------------------------------------------------|
| EBS  | CheckRESTHealth | Checks if "Rest Ping" is<br>working properly. Rest<br>Ping is a Ping Service,<br>called using REST<br>framework. The Ping<br>Service tries to ping Oracle<br>E-Business Suite instance<br>and this should return a "<br>SUCCESS". User<br>monitoring is heavily<br>dependent on this<br>framework. | If the test fails, normally it<br>gives the message why it<br>failed. Refer to the emoms.log<br>for additional information. |
| EBS  | Summary         | A summary of all of the<br>diagnostic tests that have<br>been executed, in the<br>following groups:<br>Successful, Failed, With<br>Warning, Aborted, and<br>Total.                                                                                                    |                                                                                                    |

## User-Specific Diagnostic Tests for User Monitoring

| Task | Step            | Description                                                                                                    | Notes/Expected<br>Results/Corrective<br>Measures                                                                                                    |
|------|-----------------|----------------------------------------------------------------------------------------------------|----------------------------------------------------------------------------------------------------|
| EMGC | None            | None                                                                                                    |                                                                                                    |
| EBS  | CheckEBSProfile | Check if the Oracle<br>E-Business Suite profile is<br>properly set. User<br>Monitoring functionality<br>displays a user's form<br>related activities. To show<br>this information, a user's<br>system profile code "<br>SIGNONAUDIT:LEVEL"<br>must be set to FORM. This<br>checks if the profile value is<br>set to FORM. | Verify that the credentials<br>supplied are valid for the<br>"Applications Login"<br>username/password, found in<br>the in "E-Business Suite"<br>Target Type in Preferred<br>Credentials. Verify that the<br>user specified in the<br>"Applications Login" section<br>has their<br>"SIGNONAUDIT:LEVEL"<br>profile set to "FORM". |

| Task | Step               | Notes/Expected<br>Results/Corrective<br>Measures                                                                                                    |                                                                                                    |
|------|--------------------|----------------------------------------------------------------------------------------------------|----------------------------------------------------------------------------------------------------|
| EBS  | CheckEBSRole       | Verify if the EM User (that<br>is, the user executing the<br>diagnostic test) has the<br>required responsibility to<br>execute User Monitoring<br>Functionality. The<br>responsibility is<br>LCM_EM_CLIENT, and<br>must be attached to the<br>Oracle E-Business Suite<br>user in the "Oracle<br>E-Business Suite"<br>Applications Login<br>Preferred Credentials. | Verify that the credentials<br>supplied are valid for the<br>"Applications Login"<br>username/password, found in<br>the in "E-Business Suite"<br>Target Type in Preferred<br>Credentials. Verify that the<br>user specified in the<br>"Applications Login" section<br>has been assigned the<br>"LCM_EM_CLIENT"<br>responsibility. |
| EBS  | CheckEBSGlobalCred | Check Oracle E-Business<br>Suite preferred credentials<br>This test verifies if the<br>"Applications Login"<br>username and password<br>exists and, if so, are valid<br>for a particular instance.                                                                                                    | Verify that the credentials<br>supplied are valid for the<br>"Applications Login"<br>username/password, found in<br>the in "E-Business Suite"<br>Target Type in Preferred<br>Credentials.                                                                                                    |
| EBS  | Summary            | A summary of all of the<br>diagnostic tests that have<br>been executed, in the<br>following groups:<br>Successful, Failed, With<br>Warning, Aborted, and<br>Total.                                                                                                    |                                                                                                    |

# **User Monitoring Dashboard**

Navigate to the User Monitoring dashboard from the Oracle E-Business Suite instance's User Monitoring subtab.

The dashboard has four bar charts of database sessions (triggered by APPS user only)

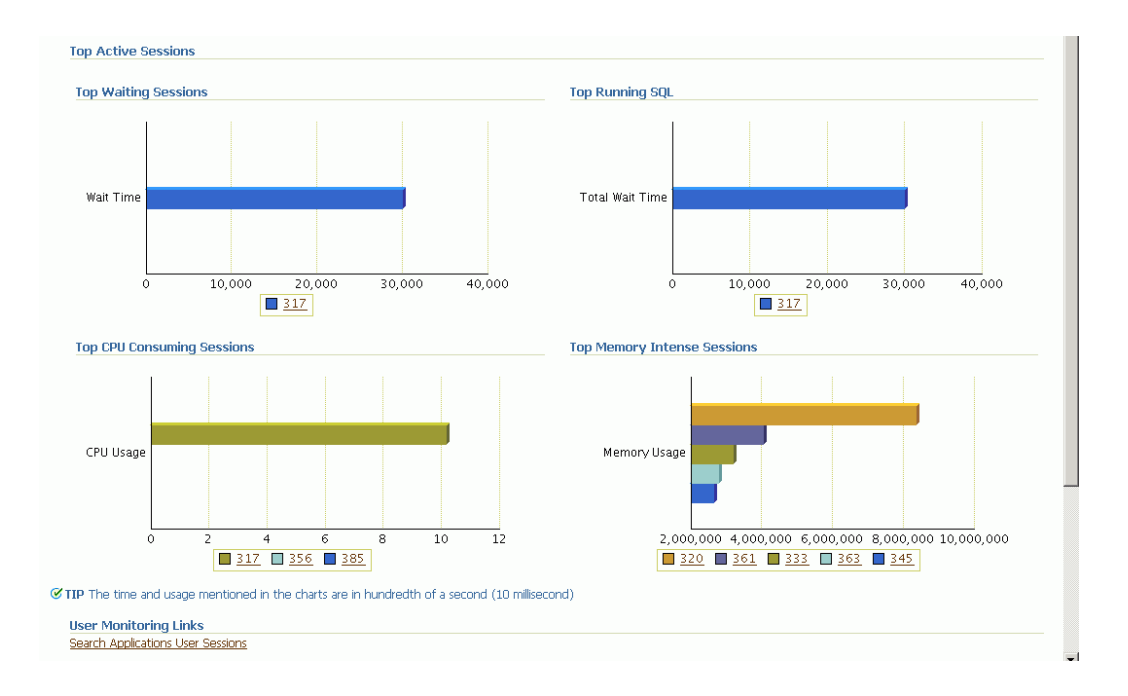

- Top waiting sessions; that is, sessions waiting for a database event to trigger to proceed further
- Top running SQL statements
- Top CPU consuming sessions
- Top memory intense sessions

The count in the bar chart is configurable by setting the property um\_dashboard\_no\_of\_rows in the "amp.properties" configuration file with the maximum limit as 10. The legend of the graph shows the name of the Oracle E-Business Suite user for the corresponding session in the graph. If Oracle E-Business Suite user is not available, the database SID itself is shown in the legend.

You can drill down from the legend to see the details of the session. If the Oracle E-Business Suite user information is available, the Oracle E-Business Suite session details will be shown with further drilldown to the database session details. If the Oracle E-Business Suite user information is not available, you can drill down to the database session details. The charts are derived by monitoring session history for the last 15 minutes. This interval is configurable by setting the property um\_session\_sampling\_interval in the amp.properties file. The maximum value allowed is 60.

**Note:** If you make changes to the configuration file "amp.properties", the changes will take at least fifteen (15) minutes to take effect. If you want the changes to take effect immediately, restart the OMS.

#### **Search Applications User Sessions**

You can search for Oracle E-Business Suite user sessions from the User Monitoring subtab.

The link to this search feature is available in the dashboard itself.

- Using DB Session ID Provide the database session ID and if a match is found with a concurrent program, form or OA page, the details will be shown with a drilldown facility to the database session details.
- Using Oracle E-Business Suite user name This search shows all the active concurrent programs, Forms, and Oracle Application Framework pages used by the user. It will also show the associated database session ID with drilldown capability.

# The Oracle Applications System Topology Page

Note: This page is available for Oracle E-Business Suite Release 12 only.

In addition, the topology view is available only with Internet Explorer 5.5 or later on Windows.

The Oracle Application System Topology page lists the dependencies between the infrastructure services, the key system components, and other services that define their availability. Upon service failure, the potential causes of failure, as identified by Root Cause Analysis, are highlighted in the topology view. In the Topology page, you can view dependent relationships between services and systems.

| ORACLE: Enterprise Manager<br>Grid Control 11g<br>Oracle Applications   Hosts   Databases   Midc | Statue         Performance         Locout           Home         Targets         Deployments         Alerts         Compliance         Jobs         Reports         My Oracle Support           ddleware         Web Applications         Services         Systems         Groups         Virtual Servers         All Targets |
|--------------------------------------------------------------------------------------------------|----------------------------------------------------------------------------------------------------|
| Oracle Applications Service : CIT126                                                             | 69-Oracle Applications Service                                                                                                    |
|                                                                                                  | Service Level Reports Infrastructure Services 🚽 Go                                                                                                    |
| Home Performance Administration                                                                  | Maintenance Diagnostics User Monitoring Topology                                                                                                    |
|                                                                                                  | Page Refreshed Feb 10, 2011 7:19:16 PM 📳                                                                                                    |
| Overview 🔶 +                                                                                     |                                                                                                    |
|                                                                                                  |                                                                                                    |
|                                                                                                  | ETTINE ETTINE ETTINE ETTINE                                                                                                    |
|                                                                                                  | CTT1205e-Oradiz Applicatione System (key Components)                                                                                                    |
| Type Forms Based<br>Applications Service                                                         |                                                                                                    |
| Name CIT1269-Forms<br>Applications Service                                                       |                                                                                                    |
| Status <u>Down</u>                                                                               |                                                                                                    |
| Critical Alerts 1                                                                                |                                                                                                    |
| Warning Alerts 0<br>Policy Violations 0                                                          |                                                                                                    |
| Policy violations 0                                                                              |                                                                                                    |
| Home Performance Administration                                                                  | Maintenance Diagnostics User Monitoring Topology                                                                                                    |

The Topology page shows the infrastructure service Topology view of the Oracle Application system. The icons represent each service and the lines connecting them show their dependencies. This view allows administrators to identify the root cause of a problem much more quickly compared to a tabular representation of the same information.

Links to related features are also on this page, including:

- All Metrics
- Metric Thresholds
- Target Properties
- Monitoring Configuration
- Alerts History
- Configured Components
- Configure Order Management

# **The Concurrent Processing Dashboard**

# Introduction

The Concurrent Processing Dashboard provides you with details in concurrent processing in your Oracle E-Business Suite system. The dashboard gives you a complete picture of concurrent processing on your system, both current activity as well as usage statistics.

You can add a user-defined concurrent program as a target to the Oracle E-Business Suite composite target. You can then monitor related activities of the registered individual concurrent programs for your own specified thresholds.

You can also add a user-defined concurrent manager as a target to the Oracle E-Business Suite composite target. You can then monitor related activities of the registered individual concurrent managers for your own specified thresholds.

The Concurrent Processing Dashboard is available from the Performance tab of the main Administration Dashboard, under Concurrent Processing.

# **Overview Tab**

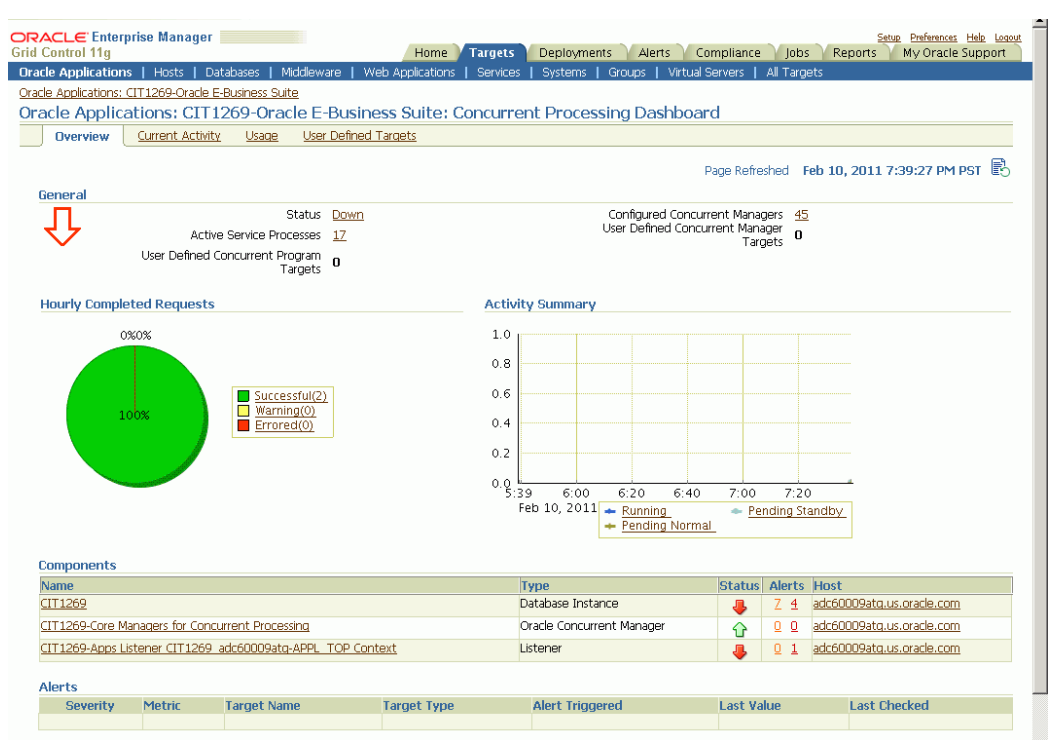

The General region lists the status of the Concurrent Processing Service

- Status The status is linked to the Concurrent Processing Service home page.
- Active Service Processes Number of active service processes.
- User-defined Concurrent Program Targets Defining these targets is described in a later section.
- Configured Concurrent Managers The number of configured concurrent managers.

The Hourly Completed Requests region shows a pie chart for requests by status (Successful, Warning, and Errored).

The Activity Summary graph illustrates active requests in the following statuses

- Pending Normal
- Pending Standby
- Running

The Components region lists components of the Concurrent Processing service. The

table shows the following for each component:

- Name
- Type
- Status
- Alerts
- Host

The Alerts region lists any alerts that were triggered recently, with the following information for each:

- Severity
- Metric
- Target Name
- Target Type
- Alert Triggered
- Last Value
- Last Checked

At the bottom of the dashboard are Related Links:

The first three links provide metrics on requests and processes:

- Hourly Completed Requests
- Processes and Requests per Concurrent Manager
- Active Concurrent Requests by Application

The last three links take you to Oracle Applications Manager pages for the Oracle E-Business Suite instance:

- Concurrent Request Runaways
- Concurrent Processing Reports
- Concurrent Processing Charts

# **Current Activity Tab**

| RACLE <sup>®</sup> Ente | erprise Manager 📃            |                   | Home                                | Targets C      | eployments     | Alerts      | Compliance J      | obs Reports  | My Oracle    | <u>s Help Loqout</u><br>Support |  |  |
|-------------------------|------------------------------|-------------------|-------------------------------------|----------------|----------------|-------------|-------------------|--------------|--------------|---------------------------------|--|--|
| racle Applicatio        | o <b>ns  </b> Hosts   Databi | ases   Middleware | Web Applicati                       | ions   Service | s   Systems    | Groups      | Virtual Servers   | All Targets  |              |                                 |  |  |
| racle Applications      | : CIT1269-Oracle E-Bu:       | iiness Suite      |                                     | _              |                |             |                   |              |              |                                 |  |  |
| Pracle Appli            | cations: CIT126              | 9-Oracle E-Bus    | ness Suite                          | e: Concurr     | ent Proces     | ssing D     | ashboard          |              |              |                                 |  |  |
| <u>Overview</u>         | Current Activity             | Usage User Def    | ned Targets                         |                |                |             |                   |              |              |                                 |  |  |
|                         |                              |                   |                                     |                |                |             | Page Refreshed    | Feb 10, 2011 | 7:41:22 PM   | pst 🖪                           |  |  |
| Concurrent I            | Requests by Status           |                   |                                     |                | Hourly Co      | mpleted     | Requests          |              |              |                                 |  |  |
|                         | Pending Normal               |                   |                                     |                |                |             | Successful        |              |              |                                 |  |  |
|                         | Scheduled                    |                   |                                     |                |                |             | vvarning<br>Error |              |              |                                 |  |  |
| In                      | nactive (No Manager)         |                   |                                     |                |                | Successf    | ul Requests       |              |              |                                 |  |  |
|                         | Running                      |                   | Rate(%)<br>Requests Warning Rate(%) |                |                |             |                   |              |              |                                 |  |  |
|                         | -                            |                   |                                     |                | Re             | equests Err | or Rate(%)        |              |              |                                 |  |  |
| ▼Concurren              | t Managers by Req            | uests             |                                     |                |                |             |                   |              |              |                                 |  |  |
| View Runnir             | ng 💌                         |                   |                                     |                |                |             |                   |              |              |                                 |  |  |
| Service Name            | Service Short Nam            | e Application Nam | e Status                            | Running Rea    | quests Service | Handle      | Service Target    | Processes Se | rvice Actual | Processes                       |  |  |
|                         |                              |                   |                                     |                |                |             |                   |              |              |                                 |  |  |
| ▼Top Concu              | rrent Requests               |                   |                                     |                |                |             |                   |              |              |                                 |  |  |
| View Runnir             | na 🔻                         |                   |                                     |                |                |             |                   |              |              |                                 |  |  |
| Request I               | D Program Name               | Short Name Re     | quest Start D                       | ate            | Running 1      | Time(Min    | utes) User Name   | Manager Name | Phase        | Status                          |  |  |
|                         |                              |                   |                                     |                |                |             |                   |              |              |                                 |  |  |
|                         |                              |                   |                                     |                |                |             |                   |              |              |                                 |  |  |
|                         |                              |                   |                                     |                |                |             |                   |              |              |                                 |  |  |
| rop Applicat            | tions                        |                   |                                     |                |                |             | lop Users         |              |              |                                 |  |  |
| View Runni              | ng 💌                         |                   |                                     |                |                |             | View Running 💌    |              |              |                                 |  |  |
| Application S           | Short Namë                   | Application Name  |                                     | Number of      | Running Requ   | uests       | User Name         | Number       | of Running   | Requests                        |  |  |
|                         |                              |                   |                                     |                |                |             |                   |              |              |                                 |  |  |

The Concurrent Requests by Status region lists the number of requests for each status:

- Pending Normal
- Pending (Standby)
- Scheduled
- Inactive (No Manager)
- On Hold
- Running

Click on the number for a status to find out more about the metric trend.

The Hourly Completed Requests region lists statistics for requests that have completed in the past hour, including:

- Successful
- Warning
- Error
- Successful Requests Rate (%)

- Requests Warning Rate (%)
- Requests Error Rate (%)

Click on the number for each statistic to find out more details.

The Concurrent Managers by Requests lists all concurrent managers, in order of the number of requests it has in the specified status, either Running or Pending.

| Concurrent Managers by                       | / Requests            |                               |             |                  |                   |                          |                              |
|----------------------------------------------|-----------------------|-------------------------------|-------------|------------------|-------------------|--------------------------|------------------------------|
| View Running 💌                               |                       |                               |             |                  |                   | S Previous 1             | -10 of 45 💌 Next 10 📎        |
| Service Name                                 | Service Short<br>Name | Application<br>Name           | Status      | Running Requests | Service<br>Handle | Service Target Processes | Service Actual Processes     |
| Standard Manager                             | STANDARD              | Application Object<br>Library | UP          | 3.000000         | FNDRPM            | 3.00000                  | 3.000000                     |
| Internal Manager                             | FNDICM                | Application Object<br>Library | UP          | 0                | FNDICM            | 1.000000                 | 1.000000                     |
| Conflict Resolution Manager                  | FNDCRM                | Application Object<br>Library | UP          | 0                | FNDCRM            | 1.000000                 | 1.000000                     |
| Scheduler/Prereleaser Manager                | FNDSCH                | Application Object<br>Library | UP          | 0                | FNDSCH            | 1.000000                 | 1.000000                     |
| Transaction Manager ( Internal<br>use only ) | FNDTMTST              | Application Object<br>Library | NOT_STARTED | 0                | FNDTM             | 0.00000                  | 0.000000                     |
| Workflow Mailer                              | WFMGSMD               | Application Object<br>Library | NOT_STARTED | 0                | WFMAILER          | 0.00000                  | 0.000000                     |
| Workflow Summary Mailer                      | WFMGSMS               | Application Object<br>Library | NOT_STARTED | 0                | WFMAILER          | 0.00000                  | 0.00000                      |
| Workflow Agent Listener<br>Service           | WFALSNRSVC            | Application Object<br>Library | NOT_STARTED | 0                | FNDCPGSC          | 0.00000                  | 0.000000                     |
| Workflow Mailer Service                      | WFMLRSVC              | Application Object<br>Library | NOT_STARTED | 0                | FNDCPGSC          | 0.00000                  | 0.000000                     |
| Debug Service                                | Debug_Service         | Application Object<br>Library | NOT_STARTED | 0                | DebugSvc          | 0.00000                  | 0.000000                     |
| View Running 💌                               |                       |                               |             |                  |                   | Previous 1               | -10 of 45 💌 <u>Next 10</u> 📎 |

With "Running" selected, the following is shown for each concurrent manager:

- Service Name
- Service Short Name
- Application Name
- Status
- Running Requests
- Service Handle
- Service Target Processes
- Service Actual Processes

With "Pending" selected, the following is shown for each concurrent manager:

- Service Name
- Service Short Name
- Application Name

- Status
- Normal Pending Requests
- Standby Pending Requests
- Service Handle
- Service Target Processes
- Service Actual Processes

| <b>▼</b> Тор С | oncurre   | ent Requ   | ests   |              |           |      |         |          |     |         |        |            |         |      |      |       |     |        |        |         |                |
|----------------|-----------|------------|--------|--------------|-----------|------|---------|----------|-----|---------|--------|------------|---------|------|------|-------|-----|--------|--------|---------|----------------|
| View F         | Running   | -          |        |              |           |      |         |          |     |         |        |            |         |      |      |       |     |        |        |         |                |
| Request        | t ID Pro  | gram Nam   | e      | Short Nam    | е         | Req  | juest S | art Da   | ate | Runnir  | ng Tim | e(Min      | utes) 🗸 | Us   | er N | ame   | Mar | ager   | Name   | Phase   | Status         |
| 311            | 718 Rep   | ort Set    |        | FNDRSSUB     |           | 01-1 | 13-201: | L 00:00: | :00 |         |        | 19353      | .980000 | ) SY | SADI | 4IN   |     |        |        | Running | Paused         |
| 311            | 747 iSeti | up R12 Ext | ractor | AZR12EXTF    | ACTOR     | 01-1 | 12-201: | L 06:10: | :20 |         |        | 12294      | .030000 | ) SY | SADI | 4IN   | STA | NDARI  | D      | Running | Normal         |
| 311            | 753 iSeti | up R12 Ext | ractor | AZR12EXTR    | ACTOR     | 01-1 | 12-201: | L 08:04: | :49 |         |        | 12294      | .030000 | ) SY | SADI | 4IN   | STA | NDARI  | D      | Running | Normal         |
| 311            | 800 iSeti | up R12 Ext | ractor | AZR12EXTR    | ACTOR     | 01-1 | 12-201: | L 21:08: | :36 |         |        | 12293      | .870000 | ) SY | SADI | 4IN   | STA | NDARI  | D      | Running | Normal         |
| Тор Ар         | plication | ıs         |        |              |           |      |         |          |     |         |        |            | Тор     | Use  | rs   |       |     |        |        |         |                |
| View           | Running   | -          |        |              |           |      |         |          |     |         |        |            | View    | · [  | Runn | ing 🛛 | •   |        |        |         |                |
| Applicat       | tion Sho  | ort Name   | Appli  | cation Nam   | e         |      | Num     | ber of   | Run | nning R | equest | ts $ abla$ | User    | Nar  | ne   | Nu    | mbe | r of F | tunnii | ng Requ | lests $\nabla$ |
| AZ             |           |            | Applic | ation Impler | nentatio  | on   |         |          |     |         | 3.000  | 0000       | SYSA    | DM   | IN   |       |     |        |        | 4.      | 000000         |
| FND            |           |            | Applic | ation Objec  | t Library | 1    |         |          |     |         | 1.000  | 0000       |         |      |      |       |     |        |        |         |                |
|                |           |            |        |              |           |      |         |          |     |         |        |            |         |      |      |       |     |        |        |         |                |

The Top Concurrent Requests region shows the top ten (10) requests for the specified status of Running, Pending, or Scheduled.

- Running These are sorted by running time in descending order.
- Pending These are sorted by running time in descending order.
- Scheduled These are sorted by their scheduled start time.

The Top Applications region lists the top ten (10) applications for running requests or pending requests, as specified.

The Top Users region lists the top ten (10) users by number of running or pending requests, as specified.
# Usage Tab

| rade Applications   Hots   Databases   Middleware   Web Applications   Services   Systems   Groups   Virtual Servers   Al Targets<br>rade Applications: Z120679-Oracle E-Business Suite<br>racle Applications: Z120679-Oracle E-Business Suite: Concurrent Processing Dashboard<br>Overview Current Activity Usage User Defined Targets<br>Page Refreshed Feb 10, 2011 7:45:57 PM P<br>View Number of Executions ▼<br>Program Name Short Name Number of Executions ▼<br>Program Name Short Name Number of Executions ▼<br>Program Name Number of Executions Prove Name Number of Executions ♥<br>Program Name Number of Execution Short Name Number of Executions ♥<br>Program Name Number of Executions Prove Name Number of Executions ♥<br>Program Name Number of Execution Prove Name Number of Executions ♥<br>Prove Set Stage Prove Name Number of Executions Prove Name Number of Executions Prove Name Number of Executions Prove Name Number of Executions Name Number of Executions Name Number of Executions Name Number of Executions Name Number of Executions Name Number of Executions | RACLE Enterprise Manager                                                                                                    | Home Targets D                 | eployments Alerts Co          | ompliance Jobs Repor      | Setup Preferences Help Lo<br>ts My Oracle Suppor |  |
|----------------------------------------------------------------------------------------------------|----------------------------------------------------------------------------------------------------|--------------------------------|-------------------------------|---------------------------|--------------------------------------------------|--|
| ade Applications: Z120679-Oracle E-Business Suite: Concurrent Processing Dashboard           Overview         Current Activity         Usage         User Defined Targets           Program Current Activity         Usage         User Defined Targets           View         Number of Executions         Stort Name         Successful Executions(%)         Errored Execution           Program Name         Short Name         Number of Executions         Successful Executions(%)         Errored Execution           Program Name         Short Name         Number of Executions         Successful Executions(%)         Errored Execution           Compile Descriptive Flexifields         FDFCMPD         5899         100         Flexifield View Generator         FDFCMPD         98,25         OAM Applications Dashboard Collection         FNDRSSTG         246         89,43         Synchronize WF LoCAL tables         FNDRSSTG         246         89,43         Synchronize WF LoCAL tables         FDFCMPK         101         100         Drop obsolete products schema         ADDRPOS         72         100         Workflow Control Queue Cleanup         FNDCAD         31         100         Report Set         FNDRSSUB         28         100         Image: Set Set Set Set Set Set Set Set Set Set                                                                                                    | Oracle Applications   Hosts   Databases   Middleware   Web Applications   Services   Systems   Groups   Virtual Servers   All Targets |                                |                               |                           |                                                  |  |
| View       Number of Executions       Short Name       Number of Executions       Successful Executions(%)       Errored Executions         View       Number of Executions       Image Refreshed       Flop Concurrent Programs         View       Number of Executions       Image Refreshed       Errored Executions         Program Name       Short Name       Number of Executions       Errored Executions         Program Name       Short Name       Number of Executions       Errored Executions         OAM Applications Dashboard Collection       FNDCAMCOL       1887       100         Request Set Stage       FNDRSSTG       246       89.43         Synchronize WF LoCAL tables       FDFCMPK       101       100         Oropic Rev Flexifields       FDFCMPK       101       100         Oropic Rev Flexifields       FDFCMPK       101       100         Synchronize WF LoCAL tables       FDFCMPK       101       100         Oropic Rev Flexifields       FDFCMPK       101       100         Oropic Rev Flexifields       FDFCMPK       101       00         Generic Loader       FNDLOAD       31       100         Report Set       FNDRSSUB       28       100                                                                                                    | acle Applications: Z120679-Oracle E-Busi                                                                                              | iness Suite                    |                               |                           |                                                  |  |
| Overview         Current Activity         Usage         User Defined Targets           Page Refreshed         Feb 10, 2011 7:45:57 PM P           ✓ Top Concurrent Programs         ✓           View         Number of Executions         ✓           Program Name         Short Name         Number of Executions ✓         Successful Executions(%)         Errored Executions           OMA policitarions Dashboard Collection         FNDOAMCOL         1887         100           Request Set Stage         FNDRSTG         239         89,12           Compile key Flexifields         FDFCMPK         101         100           Drop obsolete products schema         ADDRPOBS         72         100           Workflow Control Queue Clearup         FNDWFBSS_CONTROL_QUEUE_CLEANUP         41         100           Report Set         FNDRSSUB         28         100                                                                                                    | acle Applications; Z120679                                                                                                    | 9-Oracle E-Business Suite: Co  | ncurrent Processina I         | Dashboard                 |                                                  |  |
| Page Refreshed       Feb 10, 2011 7:45:57 PM P         ▼ Top Concurrent Programs       ▼         View       Number of Executions       ▼         Program Name       Short Name       Number of Executions       Successful Executions(%)       Errored Execution         Compile Descriptive Flexifields       FDPCVRN       2749       98.25         OAM Applications Dashboard Collection       FNDOAMCOL       1887       100         Request Set Stage       FNDVKLSC       239       89.12         Compile Key Hexifields       FDCFWRK       101       100         Drop obsolete products schema       ADDRPOBS       72       100         Workflow Control Queue Gearup       FNDWRES_CONTROL_QUEUE_CLEANUP       41       100         Generic Loader       FNDRSSUB       28       100                                                                                                    | Overview Current Activity                                                                                                    | Isage User Defined Targets     |                               |                           |                                                  |  |
| Number of Executions         Image: Short Name         Number of Executions         Successful Executions(%)         Errored Execution           Program Name         Short Name         Number of Executions         Successful Executions(%)         Errored Execution           Compile Descriptive Flexifields         FDFCMPD         5999         100           Plexifield View Generator         FDFVGN         2749         98.25           OAM Applications Dashboard Collection         FNDOAMCOL         1887         100           Request Set Stage         FNDPSSTG         246         89.43           Synchronize WF LoCAL tables         FNDWFLSC         239         89.12           Compile Key Flexifields         FDFCMPK         101         100           Drop obsolete products schema         ADDRPOBS         72         100           Workflow Control Queue Cleanup         FNDWFBSS_CONTROL_QUEUE_CLEANUP         41         100           Report Set         FNDRSNB         28         100                                                                                                    | Ton Concurrent Programs                                                                                                    |                                | F                             | Page Refreshed Feb 10, 20 | 11 7:45:57 PM PST                                |  |
| Program Name         Short Name         Number of Executions ▽         Successful Executions(%)         Errored Execution           Compile Descriptive Flexifields         FDFCMPD         5899         100           Physical Use Generator         FDFVSN         2749         98.25           OAM Applications Dashboard Collection         FNDOAMCOL         1887         100           Request Set Stage         FNDORSTG         2246         89.43           Synchronize WF LoCAL tables         FNDWFLSC         239         89.12           Compile Key Flexifields         FDFCMPK         101         100           Drop obsolete products schema         ADDRPOBS         72         100           Workflow Control Queue Cleanup         FNDWFBES_CONTROL_QUEUE_CLEANUP         41         100           Generic Loader         FNDRSSUB         230         100                                                                                                    | View Number of Executions                                                                                                    |                                |                               |                           |                                                  |  |
| Compile Descriptive Flexifields         FDFCMPD         5899         100           Flexifield View Generator         FDFVGN         2749         98.25           OAM Applications Dashboard Collection         FNDOAMCOL         1887         100           Request Set Stage         FNDRSSTG         246         69.43           Synchronize WF LoCAL tables         FDFCMPK         210         100           Compile Key Flexifields         FDFCMPK         101         100           Drop obsolete products schema         ADDRPOBS         72         100           Workflow Control Queue Cleanup         FNDWFBES_CONTROL_QUEUE_CLEANUP         41         100           Repert Set         FNDLOAD         31         100           Report Set         FNDRSSUB         28         100                                                                                                    | Program Name                                                                                                    | Short Name                     | Number of Executions $\nabla$ | Successful Executions(%)  | Errored Executions(%                             |  |
| Flexifield View Generator         FDFVGN         2749         98.25           OAM Applications Dashboard Collection         FNDOAMCOL         1887         100           Request Set Stage         FNDRSSTG         246         89.43           Synchronize WF LOCAL tables         FNDWFLSC         239         89.12           Compile Key Flexifields         FDCMPK         101         100           Drop obsolete products schema         ADDRPOBS         72         100           Workflow Control Queue Cleanup         FNDWFEBS_CONTROL_QUEUE_CLEANUP         41         100           Generic Loader         FNDRSSUB         280         100                                                                                                    | Compile Descriptive Flexfields                                                                                                    | FDFCMPD                        | 5899                          | 100                       |                                                  |  |
| OAM Applications Dashboard Collection         FNDOAMCOL         1887         100           Request Set Stage         FNDRSSTG         246         89.43           Synchronice WF LoCAL tables         FNDWFLSC         239         89.12           Comple Key Flexfields         FDFCMPK         101         100           Drop obsolete products schema         ADDRPOBS         72         100           Workflow Control Queue Cleanup         FNDWFESS_CONTROL_QUEUE_CLEANUP         41         100           Generic Loader         FNDLOAD         31         100           Report Set         FNDRSSUB         28         100                                                                                                    | Flexfield View Generator                                                                                                    | FDFVGN                         | 2749                          | 98.25                     | 1.7                                              |  |
| Request Set Stage         FNDRSSTG         246         89.43           Synchronize WF. LOCAL tables         FNDWFLSC         239         89.12           Comple Key Flexifields         FDFCMPK         101         100           Drop obsolete products schema         ADDRPOBS         72         100           Workflow Control Queue Cleanup         FNDWFBES_CONTROL_QUEUE_CLEANUP         41         100           Generic Loader         FNDLOAD         31         100                                                                                                    | OAM Applications Dashboard Collection                                                                                                 | FNDOAMCOL                      | 1887                          | 100                       |                                                  |  |
| Synchronize WF LOCAL tables         FNDWFLSC         239         89.12           Compile Key Flexifields         FDFCMPK         101         100           Drop obsolete products schema         ADDRPOBS         72         100           Workflow Control Queue Cleanup         FNDWFBES_CONTROL_QUEUE_CLEANUP         41         100           Generic Loader         FNDLOAD         31         100           Report Set         PNDRSSUB         28         100                                                                                                    | Request Set Stage                                                                                                    | FNDRSSTG                       | 246                           | 89.43                     |                                                  |  |
| Compile Key Flexifields         FDFCMPK         101         100           Drop obsolete products schema         ADDRPOBS         72         100           Workflow Control Queue Geanup         FNDWFRES_CONTROL_QUEUE_CLEANUP         41         100           Generic Loader         FNDLOAD         31         100           Report Set         FNDRSSUB         28         100                                                                                                    | Synchronize WF LOCAL tables                                                                                                    | FNDWFLSC                       | 239                           | 89.12                     |                                                  |  |
| Drop obsolete products schema         ADDRPOBS         72         100           Workflow Control Queue Cleanup         FNDWFBES_CONTROL_QUEUE_CLEANUP         41         100           Beneric Loader         FNDUGAD         31         100           Report Set         FNDRSSUB         28         100                                                                                                    | Compile Key Flexfields                                                                                                    | FDFCMPK                        | 101                           | 100                       |                                                  |  |
| Workflow Control Queue Cleanup         FNDWFBES_CONTROL_QUEUE_CLEANUP         41         100           Generic Loader         FNDLOAD         31         100           Report Set         FNDRSSUB         28         100                                                                                                    | Drop obsolete products schema                                                                                                    | ADDRPOBS                       | 72                            | 100                       |                                                  |  |
| Generic Loader         FNDLOAD         31         100           Report Set         FNDRSSUB         28         100                                                                                                    | Workflow Control Queue Cleanup                                                                                                    | FNDWFBES_CONTROL_QUEUE_CLEANUP | 41                            | 100                       |                                                  |  |
| Report Set FNDRSSUB 28 100                                                                                                    | Generic Loader                                                                                                    | FNDLOAD                        | 31                            | 100                       |                                                  |  |
|                                                                                                    | Report Set                                                                                                    | FNDRSSUB                       | 28                            | 100                       |                                                  |  |
| View Number of Executions                                                                                                    | View Number of Executions                                                                                                    |                                |                               |                           |                                                  |  |

This tab provides a summary of how the concurrent programs and managers have been utilized over a period of time.

The top ten (10) concurrent requests for the following categories are listed:

- Number of executions For this category, the total number of executions, the percentage (%) of successful executions, and the percentage (%) of errored executions are shown.
- Number of failed executions The number of executions, percentage (%) of failed executions, and percentage (%) of errored executions are shown.
- Average run time in minutes The number of executions, average running time (minutes), and total running time (minutes) are shown.
- Total run time in minutes The top ten (10) programs with the highest maximum running time are shown. For each program listed, the number of executions, total running time (minutes) and percentage (%) of successful executions are shown.

| Top Applications           |                        |                              | Top Users |                        |
|----------------------------|------------------------|------------------------------|-----------|------------------------|
| View Number of Execution   | is 💌                   |                              | User Name | Total Requests $ abla$ |
| Application Name           | Application Short Name | Number of Executions $ abla$ | SYSADMIN  | 2355                   |
| Application Object Library | FND                    | 11387                        | APPSMGR   | 2                      |
| Applications DBA           | AD                     | 72                           |           |                        |
| Receivables                | AR                     | 39                           |           |                        |
| Human Resources            | PER                    | 38                           |           |                        |
| Incentive Compensation     | CN                     | 35                           |           |                        |
| Service Contracts          | OKS                    | 27                           |           |                        |
| Service                    | CS                     | 20                           |           |                        |
| Payables                   | SQLAP                  | 11                           |           |                        |
| Sales Foundation           | AS                     | 7                            |           |                        |
| Sales                      | ASN                    | 5                            |           |                        |
| View Number of Execution   | ns 💌                   |                              |           |                        |

The top ten (10) applications for the following categories are listed:

- Number of executions
- Number of failed executions

The top ten (10) users by total number of requests are also listed, in descending order of number of requests.

# **User-Defined Targets Tab**

| GRACLE Enterprise Manager                                                                                                    | Home Targets         | Deployments Alerts Compliance Jobs Report:                | <u>Setup</u> Pr<br>S MV | eferences Help Logout |
|----------------------------------------------------------------------------------------------------|----------------------|-----------------------------------------------------------|-------------------------|-----------------------|
| Oracle Applications   Hosts   Databases   Middlewar                                                                                                    | e   Web Applications | Services   Systems   Groups   Virtual Servers   All Targe | ts                      |                       |
| Oracle Applications: Z120679-Oracle E-Business Suite                                                                                                    |                      |                                                           |                         |                       |
| Oracle Applications: Z120679-Oracle E-E                                                                                                    | Business Suite: C    | oncurrent Processing Dashboard                            |                         |                       |
| Overview Current Activity Usage User D                                                                                                    | efined Targets       |                                                           |                         |                       |
| Concurrent Programs                                                                                                    |                      | Page Refreshed Feb 10, 201                                | L <b>1 8:00:</b>        | 19 PM PST 🚯           |
| (Add)                                                                                                    |                      |                                                           |                         |                       |
| Details Name Concurrent Program Sh                                                                                                    | ort Name             |                                                           | Alerts                  | Host                  |
|                                                                                                    |                      |                                                           |                         |                       |
| Concurrent Managers                                                                                                    |                      |                                                           |                         |                       |
| Add                                                                                                    |                      |                                                           |                         |                       |
| Details Name Concurrent Manager Sh                                                                                                    | ort Name             |                                                           | Alerts                  | Host                  |
|                                                                                                    |                      |                                                           |                         |                       |
|                                                                                                    |                      |                                                           |                         |                       |
| Overview Current Activity Usage User D                                                                                                    | efined Targets       |                                                           |                         |                       |
| Polatod Links                                                                                                    |                      |                                                           |                         |                       |
| Hourly Completed Requests                                                                                                    |                      | Concurrent Request Runaways                               |                         |                       |
| Processes and Requests per Concurrent Manager                                                                                                    |                      | Concurrent Processing Reports                             |                         |                       |
| Active Concurrent Requests by Application                                                                                                    |                      | Concurrent Processing Charts                              |                         |                       |
| Home   Targets   Deployments   Alerts                                                                                                    | Compliance   Jobs    | Reports   My Oracle Support   Setup   Preferences   Heli  | 2   Log                 | out                   |
| Copyright @ 1996, 2010, Oracle and/or its affiliates: All rights reserved.<br>Oracle is a registered trademark of Oracle Corporation and/or its affiliates.<br>Other names any be trademarks of their respective owners.<br><u>About Oracle Enterprise Manager</u> |                      |                                                           |                         |                       |

You can add concurrent managers and programs as targets to monitor. Use this tab to get details about these targets as well as add more custom targets.

#### **Concurrent Programs**

For custom concurrent program targets, the following columns are shown:

- Name
- Concurrent Program Short Name
- Alerts
- Host

Click on "Show" in the Details column to see the following metrics for the given concurrent program target. (More details can be seen from the Target home page > All Metrics):

- Number of Concurrent Requests by Status
- Number of Hourly Completed Requests
- Requests Completed with Error
- Long-Pending Requests
- Long-Running Requests

Use the **Add** button under Concurrent Programs to add a new program target.

#### **Concurrent Managers**

For concurrent manager targets, the following columns are shown:

- Name
- Concurrent Manager Short Name
- Alerts
- Host

Click on "Show" in the Details column to see the following for the given concurrent manager target:

- Active Processes
- Running Requests
- Pending Requests

Use the Add button under Concurrent Managers to add a new manager target.

# Adding a Concurrent Program Target

You can add a concurrent program custom target so that the system will collect metrics on activity and usage for the concurrent program.

 To add a concurrent program custom target, navigate to the following: System Management tab > Instance Name > Related Links, Configured Components. From the Configured Components page, select "Concurrent Program" from the dropdown list and click Go.

Alternatively, navigate to the Concurrent Processing Dashboard, User Defined Targets tab, and click **Add** under Concurrent Programs.

| dd Concurrent Program                                                                                                    | CIT1269-Oracle E-E                                                                                   | Busines     | s Suite                     |                                                    |             |     |
|----------------------------------------------------------------------------------------------------|----------------------------------------------------------------------------------------------------|-------------|-----------------------------|----------------------------------------------------|-------------|-----|
| Target Name Pref<br>= Target Nam<br>Target Typ<br>= Concurrent Program Short Nam<br>Monitoring Ho:<br>Basic Properties                      | ix CIT1269<br>e Custom Oracle Concurre<br>Program<br>e disconstructure<br>t dcc60009atg.us.oracle.cc | nt<br>M 💌 🖋 |                             |                                                    | Cancel      | Add |
| Name                                                                                                    | Value                                                                                                |             |                             | Description                                        |             |     |
| SID                                                                                                    | CIT1269                                                                                              |             |                             | SID                                                |             |     |
| Machine                                                                                                    | adc60009atg.us.oracle.com                                                                            |             |                             | Host Machine                                       |             |     |
| Port                                                                                                    | 1590                                                                                                 |             |                             | Database Port                                      |             |     |
| User name                                                                                                    | apps                                                                                                 |             |                             | Database monitoring User                           |             |     |
| password                                                                                                    | •••••                                                                                                |             |                             | Database monitoring password                       |             |     |
| ConnectString                                                                                                    |                                                                                                    |             |                             | ConnectString in case of RAC                       |             |     |
| Monitoring Properties                                                                                                    |                                                                                                    |             |                             |                                                    |             |     |
| Name                                                                                                    | Value                                                                                                |             | Description                 |                                                    |             |     |
| Long Running Request Threshold<br>Minutes                                                                                                   | in  300                                                                                              |             | Requests running more than  | this time will be classified as long running       |             |     |
| Long Pending Request Threshold<br>Minutes                                                                                                   | in 300                                                                                               |             | Requests pending for more t | han this time will be classified as long pending   |             |     |
| Long Running Tolerance Percentage 100 Requests running more than this percentage of the average run time will be classified as long running |                                                                                                    |             |                             |                                                    | g           |     |
| Home   Targets                                                                                                    | Deployments   Alerts   Co                                                                            | mpliance    | Jobs   Reports   My Oracle  | <u>e Support   Setup   Preferences   Help   Lo</u> | Cancel gout | Add |

- 2. For your new target, define the following:
  - Target Name Prefix This value is determined by the system based on the instance name and cannot be updated.
  - Target Name Enter in a target name "suffix". The actual target name will be composed of the Target Name Prefix (above) and the value of this field.
  - Target Type The system automatically provides the value "Custom Oracle Concurrent Program".
  - Concurrent Program Short Name Use the LOV icon to search for and select the program short name. In searching for the program name you can search by concurrent program short name, concurrent program name, or application.

Monitoring Host

For the Basic Properties region, values for the following should default in. These values are used as credentials by the target for metrics collection:

- SID
- Machine
- Port
- (Database) User name
- (Database) Password
- ConnectString
- **3**. For metrics collection, you need to define the thresholds for several metrics. Define instance parameters that will be used to categorize requests for the following:

A request will be termed Long Pending if it is in Pending status for longer than the "Long Pending Request Threshold In Minutes".

A request will be considered Long Running if it runs for longer than the "Long Running Request Threshold In Minutes" and (1+0.1\*"Long Running Tolerance Percentage")\*Average Running Time of the Concurrent Program.

4. When you are done, click **Add** to add the target.

# **Custom Concurrent Program Target Metrics**

Once you have added a custom concurrent program target, you can monitor metrics for it.

From the main Administration Dashboard, click on Configured Components under Related Links. Your custom concurrent program target should be listed. Click on its name link to view details.

| Home                                                            |                               |                                |                 |            |              |  |  |
|-----------------------------------------------------------------|-------------------------------|--------------------------------|-----------------|------------|--------------|--|--|
| General<br>Status Up Black O                                    | General Status Up (Black Out) |                                |                 |            |              |  |  |
| Availability (%) 100<br>(Last 24 Hours)                         |                               |                                |                 |            |              |  |  |
| Host adc60014atg.                                               | us.oracle.com                 |                                |                 |            |              |  |  |
|                                                                 |                               |                                |                 |            |              |  |  |
| Alerts                                                          |                               |                                |                 |            |              |  |  |
| Metric                                                          | Severity                      | Message                        | Alert Triggered | Last Value | Last Checked |  |  |
| No Alerts found.                                                |                               |                                |                 |            |              |  |  |
|                                                                 |                               |                                |                 |            |              |  |  |
| Host Alerts                                                     |                               |                                |                 |            |              |  |  |
| Metric                                                          | Severity                      | Message                        | Alert Triggered | Last Value | Last Checked |  |  |
| No Alerts found.                                                |                               |                                |                 |            |              |  |  |
|                                                                 |                               |                                |                 |            |              |  |  |
| Related Links                                                   |                               |                                |                 |            |              |  |  |
| Monitoring Configuration All Metrics Metric and Policy Settings |                               |                                |                 |            |              |  |  |
| Alert History                                                   |                               | Blackouts<br>Target Preperties |                 | Reports    |              |  |  |
| <u>AUCESS</u>                                                   |                               | rarger Properties              |                 |            |              |  |  |
| Home                                                            |                               |                                |                 |            |              |  |  |

The Home tab has the following regions

- General This region lists the concurrent program target's status and its availability in the past 24 hours. It also provides a drilldown link for its host.
- Alerts
- Host Alerts
- Related Links

Click on the All Metrics link to view the metrics in the following categories: Basic Information, Concurrent Requests by Status, Hourly Completed Requests, Long Pending Requests, Long Running Requests, Pending Requests, Requests Completed with Error, Requests Completed with Warning, Response, and Running Requests.

You can expand on each category using the (+) icon to view records for each by various criteria. For example, to view running requests listed by concurrent program name, click on the (+) icon next to "Running Requests", and then click on "Concurrent Program Name".

You can also click on the category name to view metrics for all records for that category. These metrics are listed below.

#### **Basic Information**

This page lists metrics for the following:

- Requests Completed Successfully
- Requests Completed with Warnings
- Requests Completed with Errors
- Minimum Run Time

- Maximum Run Time
- Average Run Time

#### **Concurrent Requests by Status**

The numbers for requests in each status below are listed.

- Concurrent Requests Pending (Normal)
- Concurrent Requests Pending (Standby)
- Concurrent Requests Scheduled
- Concurrent Requests Inactive (No Manager)
- Concurrent Requests Inactive (On Hold)
- Concurrent Requests Running

#### **Hourly Completed Requests**

- Concurrent Requests Completed Successfully
- Concurrent Requests Completed With Warning
- Concurrent Requests With Error
- Concurrent Requests Successful Requests Rate (%)
- Concurrent Requests Warning Rate (%)
- Concurrent Requests Error Rate (%)

#### Long Pending Requests

- Request ID
- Concurrent Program Short Name
- Concurrent Program Name
- Request Start Date
- Username
- Phase

- Status
- Pending Time
- Concurrent Manager

#### Long Running Requests

- Request ID
- Concurrent Program Short Name
- Concurrent Program Name
- Request Start Date
- Username
- Phase
- Status
- Running Time
- Concurrent Manager

#### **Pending Requests**

- Request ID
- Concurrent Program Short Name
- Concurrent Program Name
- Request Start Date
- Username
- Phase
- Status
- Pending Time
- Concurrent Manager

#### **Requests Completed with Error**

- Request ID
- Concurrent Program Short Name
- Concurrent Program Name
- Request Start Date
- Username
- Phase
- Status
- Execution Time

#### **Requests Completed with Warning**

- Request ID
- Concurrent Program Short Name
- Concurrent Program Name
- Request Start Date
- Username
- Phase
- Status
- Execution Time

#### **Running Requests**

- Request ID
- Concurrent Program Short Name
- Concurrent Program Name
- Request Start Date

- Username
- Phase
- Status
- Running Time
- Concurrent Manager

# Adding a Concurrent Manager Target

You can add a concurrent manager custom target so that the system will collect metrics on activity and usage for requests run by the concurrent manager.

 To add a concurrent manager custom target, navigate as follows: System Management tab > Instance Name > Related Links, Configured Components. From the Configured Components page, select "Concurrent Manager" from the dropdown list and click Go.

Alternatively, navigate to the Concurrent Processing Dashboard, User Defined Targets tab, and click **Add** under Concurrent Manager.

| dd Concurrent Manage                                                                    | er: Cl                                        | M11-Oracle E-Bu                                                 | isines          | s Suite                                                                                               |                                                        |  |
|-----------------------------------------------------------------------------------------|-----------------------------------------------|-----------------------------------------------------------------|-----------------|----------------------------------------------------------------------------------------------------|--------------------------------------------------------|--|
| Target Name P<br>* Target N<br>Target 1<br>* Concurrent Manager Short N<br>Monitoring I | refix (<br>lame  <br>Type (<br>Mame  <br>Host | CM11<br>Custom Oracle Concu<br>Manager<br>adc60001atg.us.oracle | rrent<br>.com 💌 | 1                                                                                                    | (Cancel) (Add)                                         |  |
| Basic Properties                                                                        |                                               |                                                                 |                 |                                                                                                    |                                                        |  |
| Name V                                                                                  | /alue                                         |                                                                 |                 |                                                                                                    | Description                                            |  |
| SID                                                                                     | CM11                                          |                                                                 |                 |                                                                                                    | SID                                                    |  |
| Machine                                                                                 | adc600                                        | D1atg.us.oracle.com                                             |                 |                                                                                                    | Host Machine                                           |  |
| Port                                                                                    | 1615                                          |                                                                 |                 |                                                                                                    | Database Port                                          |  |
| User name                                                                               | apps                                          |                                                                 |                 |                                                                                                    | Database monitoring User                               |  |
| password                                                                                | •••••                                         |                                                                 |                 |                                                                                                    | Database monitoring password                           |  |
| ConnectString                                                                           |                                               |                                                                 |                 |                                                                                                    | ConnectString in case of RAC                           |  |
| Monitoring Properties                                                                   |                                               | University                                                      |                 | Description                                                                                           |                                                        |  |
| Name                                                                                    | alat ta                                       | value                                                           |                 | Description                                                                                           | Alexandric Margaret I has also the disc large manufact |  |
| Long kunning kequest Thresh<br>Minutes                                                  | ola in                                        | 1300                                                            |                 | Requests running more                                                                                 | e than this time will be classified as long running    |  |
| Long Pending Request Thresho<br>Minutes                                                 | old in                                        | 300                                                             |                 | Requests pending for more than this time will be classified as long pending                           |                                                        |  |
| Long Running Tolerance Perce                                                            | ntage                                         | 100                                                             |                 | Requests running more than this percentage of the average run time will be classif<br>as long running |                                                        |  |
|                                                                                         |                                               |                                                                 |                 | as long rand ling                                                                                     | (Cancel) (Add                                          |  |

- 2. For your new target, define the following:
  - Target Name Prefix This value is determined by the system based on the instance name and cannot be updated.
  - Target Name Enter in a target name "suffix". The actual target name will be

composed of the Target Name Prefix (above) and the value of this field.

- Target Type The system automatically provides the value "Custom Oracle Concurrent Manager".
- Concurrent Manager Short Name Use the LOV icon to search for and select the concurrent manager short name. In searching for the manager name you can search by concurrent manager short name, concurrent manager name, or application.
- Monitoring Host

For the Basic Properties region, values for the following should default in. These values are used as credentials by the target for metrics collection:

- SID
- Machine
- Port
- (Database) User name
- (Database) Password
- ConnectString
- **3.** For metrics collection, you need to specify values for three Instance Properties that will be used to categorize requests for the following:

A request will be termed Long Pending if it is in Pending status for longer than the "Long Pending Request Threshold In Minutes".

A request will be considered Long Running if it runs for longer than the "Long Running Request Threshold In Minutes" and (1+0.1\*"Long Running Tolerance Percentage")\*Average Running Time of the Concurrent Program.

You can also change these properties by clicking the "Monitoring Configuration" link on the Target Home page.

4. When you are done, click **Add** to add the target.

## **Custom Concurrent Manager Target Metrics**

Once you have added a custom concurrent manager target, you can monitor metrics for it.

From the main Administration Dashboard, click on Configured Components under Related Links. Your custom concurrent manager target should be listed. Click on its name link to view details.

| Home                                                |               |                                                             |                 |                                       |
|-----------------------------------------------------|---------------|-------------------------------------------------------------|-----------------|---------------------------------------|
| General                                             |               |                                                             |                 |                                       |
| Status Up Black O<br>Availability (%) <u>100</u>    | ut            |                                                             |                 |                                       |
| (Last 24 Hours)<br>Host adc60014atg.                | us.oracle.com |                                                             |                 |                                       |
| Alerts                                              |               |                                                             |                 |                                       |
| Metric                                              | Severity      | Message                                                     | Alert Triggered | Last Value Last Checked               |
| No Alerts found.                                    |               |                                                             |                 |                                       |
| Host Alerts                                         |               |                                                             |                 |                                       |
| Metric                                              | Severity      | Message                                                     | Alert Triggered | Last Value Last Checked               |
| No Alerts found.                                    |               |                                                             |                 |                                       |
| Related Links                                       |               |                                                             |                 |                                       |
| Monitoring Configuration<br>Alert History<br>Access |               | <u>All Metrics</u><br><u>Blackouts</u><br>Target Properties |                 | Metric and Policy Settings<br>Reports |
| Home                                                |               |                                                             |                 |                                       |

The Home tab has the following regions

- General This lists the concurrent manager's status and its availability in the past 24 hours. Its host is also listed with a drilldown link for it.
- Alerts
- Host Alerts
- Related Links

Click on the All Metrics link to view the metrics in the following categories: Active Processes, Pending Requests, Response, and Running Requests.

You can expand on each category using the (+) icon to view records for each by various criteria. For example, to view running requests listed by concurrent program name, click on the (+) icon next to "Running Requests", and then click on "Concurrent Program Name".

You can also click on the category name to view details of all records for that category. These details are listed below.

#### **Active Processes**

- Target Node
- OS Process ID
- Session ID
- Process Status

#### **Pending Requests**

- Request ID
- Concurrent Program Short Name
- Concurrent Program Name
- Request Start Date
- Username
- Phase
- Status
- Pending Time

#### **Running Requests**

- Request ID
- Concurrent Program Short Name
- Concurrent Program Name
- Request Start Date
- Username
- Phase
- Status
- Running Time

#### **Metric and Policy Settings**

Use the "Metric and Policy Settings" link under Related Links to view and edit the metrics collection settings. You can view metric thresholds for all metrics or just those metrics with thresholds that have been set.

# **Concurrent Processing Metrics**

| All Metrics                                   |                   |                     |                  |                                        |
|-----------------------------------------------|-------------------|---------------------|------------------|----------------------------------------|
|                                               |                   |                     | Collected Fr     | om Target Feb 1, 2011 4:38:10 AM PST 民 |
| Expand All Collapse All                       |                   |                     |                  |                                        |
| Metrics                                       | Threshold         | Collection Schedule | Upload Interval  | Last Upload                            |
| ▼CIT1269-Oracle E-Business Suite              |                   |                     |                  |                                        |
| Active Concurrent Requests by Application     | None              | Every 15 Minutes    | Every Collection | Feb 1, 2011 4:31:34 AM PST             |
| Activity                                      | None              | Every 15 Minutes    | Every Collection | Feb 1, 2011 4:31:34 AM PST             |
| Applications System Status                    | Not<br>Applicable | Every 15 Minutes    | Every Collection | Feb 1, 2011 4:31:34 AM PST             |
| Applications by Errored Execs                 | None              | Every 1 Day         | Every Collection | Jan 31, 2011 7:55:13 PM PST            |
| Applications by Executions                    | All               | Every 1 Day         | Every Collection | Jan 31, 2011 7:55:12 PM PST            |
| Applications by Pending Requests              | None              | Every 1 Day         | Every Collection | Jan 31, 2011 7:45:59 PM PST            |
| Applications by Running Requests              | None              | Every 1 Day         | Every Collection | Jan 31, 2011 7:45:59 PM PST            |
| Concurrent Managers Configured                | Not<br>Applicable | Every 24 Hours      | Every Collection | Jan 31, 2011 7:45:59 PM PST            |
| Concurrent Requests by Status                 | None              | Every 15 Minutes    | Every Collection | Feb 1, 2011 4:36:36 AM PST             |
| Configuration Changes(Last 24 hours)          | None              | Every 1 Hour        | Every Collection | Feb 1, 2011 4:08:20 AM PST             |
| Forms Database Sessions per Application       | None              | Every 15 Minutes    | Every Collection | -                                      |
| Hourly Completed Requests                     | None              | Every 60 Minutes    | Every Collection | Feb 1, 2011 4:08:20 AM PST             |
| Native Services                               | All               | Every 15 Minutes    | Every Collection | Feb 1, 2011 4:31:34 AM PST             |
| Oracle Applications Internal System Alerts    | None              | Every 15 Minutes    | Every Collection | Feb 1, 2011 4:31:34 AM PST             |
| Processes and Requests per Concurrent Manager | None              | Every 7 Minutes     | Every Collection | Feb 1, 2011 4:38:10 AM PST             |
| Programs by Average Running Time              | None              | Every 1 Day         | Every Collection | Jan 31, 2011 7:55:13 PM PST            |
| Programs by Errored Executions                | None              | Every 1 Day         | Every Collection | Jan 31, 2011 7:55:13 PM PST            |
| Programs by Executions                        | None              | Every 1 Day         | Every Collection | Jan 31, 2011 7:55:12 PM PST            |
| Programs by Total Running Time                | None              | Every 1 Day         | Every Collection | Jan 31, 2011 7:48:56 PM PST            |
| ▶ Response                                    | All               | Real-time Only      | n/a              | n/a                                    |
| Top Pending Requests                          | None              | Every 1 Day         | Every Collection | Jan 31, 2011 7:48:56 PM PST            |
| Top Running Requests                          | None              | Every 1 Day         | Every Collection | Jan 31, 2011 7:48:56 PM PST            |

This section lists the concurrent processing metrics available from the All Metrics page. Navigate to the All Metrics page from the Oracle E-Business Suite Instance Home page > All Metrics link (under Related Links).

For each type of metric below, the details listed for each record are shown.

#### **Active Concurrent Requests by Application**

- Application Short Name
- Application Name
- Non-Repeating Pending Requests (Normal and Standby)
- Repeating Pending Requests (Normal and Standby)
- Non-Repeating Running Requests
- Repeating Running Requests

#### **Applications by Errored Executions**

- Application Short Name
- Application Name
- Total Executions

- Errored Executions
- Errored Executions (%)

#### **Applications by Executions**

- Application Short Name
- Application Name
- Total Executions
- Successful Executions (%)
- Errored Executions (%)

#### **Applications by Pending Requests**

- Application Short Name
- Application Name
- Number of Pending Requests

#### **Applications by Running Requests**

- Application Short Name
- Application Name
- Number of Running Requests

#### Programs by Average Running Time

- Concurrent Program Name
- User Concurrent Program Name
- Total Executions
- Average Running Time
- Maximum Running Time

# **Programs by Errored Executions**

- Concurrent Program Name
- User Concurrent Program Name
- Total Executions
- Total Executions (Errored)
- Executions Errored (%)

#### **Programs by Executions**

- Concurrent Program Name
- User Concurrent Program Name
- Total Executions
- Successful Executions (%)
- Errored Executions (%)

#### **Programs by Total Running Time**

- Concurrent Program Name
- User Concurrent Program Name
- Total Executions
- Total Running Time
- Successful Executions (%)

#### **Top Pending Requests**

- Request ID
- Program Name
- Program Short Name
- Request Start Date

- Pending Time
- User Name
- Manager Name
- Phase
- Status

#### **Top Running Requests**

- Request ID
- Program Name
- Program Short Name
- Request Start Date
- Running Time
- User Name
- Manager Name
- Phase
- Status

#### **Top Scheduled Requests**

- Request ID
- Program Name
- Program Short Name
- Request Start Date
- Scheduled to Run In (Minutes)
- User Name
- Manager Name
- Phase

Status

#### **Top Users (Requests Submitted)**

- User Name
- Number of Requests

#### **Users by Pending Requests**

- User Name
- Number of Pending Requests

#### **Users by Running Requests**

- User Name
- Number of Running Requests

# Setting Long Running and Long Pending Requests Count Metrics and Alerts

AMP allows you to define parameters for long running and long pending requests. Follow the procedure to do so.

 Navigate to the following from the main Administration Dashboard: Performance tab > Concurrent Processing Dashboard > [Concurrent Manager named link] under Components > Edit Oracle Concurrent Manager (link).

| DRACLE Enterprise Manager                                                                                                    | Home Targets Deployments Alerts Compliance                             | Setup Preferences Help Logout<br>Jobs Reports My Oracle Support |
|----------------------------------------------------------------------------------------------------|------------------------------------------------------------------------|-----------------------------------------------------------------|
| Enterprise Manager Configuration   Management Services                                                                                                    | and Repository   Agents                                                |                                                                 |
| Oracle Concurrent Manager: CIT1269-Core Managers for Concurre                                                                                                    | ent Processing >                                                       |                                                                 |
| Monitoring Configuration                                                                                                    |                                                                        |                                                                 |
|                                                                                                    |                                                                        | Cancel OK                                                       |
| Properties                                                                                                    |                                                                        |                                                                 |
| Name                                                                                                    | Value                                                                  |                                                                 |
| Machine name                                                                                                    | adc60009atg.us.oracle.com                                              |                                                                 |
| Port number                                                                                                    | 1590                                                                   |                                                                 |
| SID                                                                                                    | CIT1269                                                                |                                                                 |
| Username                                                                                                    | apps                                                                   |                                                                 |
| Password                                                                                                    |                                                                        |                                                                 |
| Connect Descriptor                                                                                                    |                                                                        |                                                                 |
| Apps Schema                                                                                                    | APPS                                                                   |                                                                 |
| Long Pending Request Threshold in Minutes                                                                                                    |                                                                        |                                                                 |
| Long Running Request Threshold in Minutes                                                                                                    |                                                                        |                                                                 |
| Long Running Tolerance Percentage                                                                                                    |                                                                        |                                                                 |
|                                                                                                    |                                                                        |                                                                 |
| Monitoring                                                                                                    |                                                                        | tion is seen with the sector                                    |
| Uracle has automatically enabled monitoring for this targ<br>thresholds from the target's homepage.                                                                                                    | get s availability and performance, so no further monitoring configura | ition is necessary. You can eait the metric                     |
|                                                                                                    |                                                                        | Cancel OK                                                       |
| Home   <u>Targets</u>   <u>Deployments</u>   <u>Alerts</u>                                                                                                    | Compliance   Jobs   Reports   My Oracle Support   Setup                | Preferences   Help   Loqout                                     |
| Copyright © 1996, 2010, Oracle and/or its affiliates. All rights reserved.<br>Oracle is a registered trademark of Oracle Corporation and/or its affiliates.<br>Other names may be trademarks of their respective owners.<br><u>About Oracle Enterprise Manager</u> |                                                                        |                                                                 |

- 2. Enter in values for these fields:
  - Long Pending Request Threshold in Minutes
  - Long Running Request Threshold in Minutes
  - Long Running Tolerance Percentage

The three parameters above are instance parameters for categorizing a request as long running or long pending.

A request will be considered long pending if it is pending for more than the "Long Pending Threshold in Minutes" value.

A request will be considered long running if it runs for more than the "Long Running Request Threshold in Minutes" value AND for longer than (1 + 0.01\*[Long Running Tolerance Percentage]\*[Average Running Time of the Concurrent Program]).

**3.** After you have set these parameters, you can go to the All Metrics page to see these categories listed. Navigate to the All Metrics page from the Concurrent Processing Dashboard > All Metrics link (under Related Links).

For Long Pending Requests, the following details are available through drilling down:

- Request ID
- Concurrent Program Short Name

- Concurrent Program Name
- Request Start Date
- Username
- Phase
- Status
- Pending Time
- Concurrent Manager

For Long Running Requests, the following are available through drilling down:

- Request ID
- Concurrent Program Short Name
- Concurrent Program Name
- Request Start Date
- Username
- Phase
- Status
- Running Time
- Concurrent Manager

For Long Running and Long Pending Requests, you can drill down to get a count for each.

4. Under Related Links on the same All Metrics page, click on Metric and Policy Settings to edit the alert threshold for long pending and long running requests. Choose to view "All Metrics" from the View dropdown list and set the alerts count for Long Pending Requests and Long Running Requests.

# **Cloning an Oracle E-Business Suite System**

## **Cloning an Oracle E-Business Suite System**

One of the key features of the Oracle Application Management Pack for Oracle E-Business Suite is the ability to clone an Oracle E-Business Suite system automatically.

The key highlights of the cloning process include:

- The Oracle Application Management Pack for Oracle E-Business Suite allows Oracle E-Business Suite systems to be cloned via the Grid Control provisioning framework.
- A step-by-step interview is available to guide you through the cloning process.
- Grid Control automates the creation of clone systems and executes any required application-specific actions.
- You can modify the standard cloning process to include custom actions.
- You can perform the clone in "hot mode" in which the source system need not be shut down.
- Cloning of systems deployed on Oracle Real Application Clusters (RAC) is possible. For more information on supported scenarios, see My Oracle Support Knowledge Document 783188.1, "Certified RAC Scenarios for E-Business Suite Cloning".
- For information on cloning a Release 12 system on a RAC database, see My Oracle Knowledge Document 559518.1, "Cloning Oracle E-Business Suite Release 12 RAC-Enabled Systems with Rapid Clone".
- In addition to the above options, the Smart Clone procedures described in a later chapter can be used to a database target cloned using an external solution as an input.

For information on cloning a Release 12 system on a RAC database, see My Oracle Knowledge Document 559518.1, "Cloning Oracle E-Business Suite Release 12 RAC-Enabled Systems with Rapid Clone".

**Note:** Database tier cloning with AMP is not supported from *n* to *n* DATA\_TOP where n > 1 and  $n \le 4$  if

- dbf filename conventions are customized (that is, not the same as that of RapidWiz)
- you are not using Smart Clone, which is described in the next chapter. Smart Clone is supported for Release 11*i* only.

#### Terms

The following table lists some cloning terms used in this document.

| Term             | Meaning                                                                                                    |  |  |
|------------------|----------------------------------------------------------------------------------------------------|--|--|
| Source           | Oracle E-Business Suite system being cloned.                                                                                                    |  |  |
| Target           | Oracle E-Business Suite system being created as a copy of the source system.                                                                                                    |  |  |
| Image            | Packaged copy of the source system ready for deployment to a target.                                                                                                    |  |  |
| Stage            | Location to store the image created from the source system.<br><b>Note:</b> This stage directory must be outside the<br>\$COMMON_TOP/clone (for the source Applications node)<br>or \$RDBMS_ORACLE_HOME/appsutil/clone (for the<br>source Database node). |  |  |
| Scramble         | Process to obfuscate or remove sensitive data.                                                                                                    |  |  |
| Hot mode cloning | Cloning an applications system without shutting it down. Also referred to as "hot cloning".                                                                                                    |  |  |

| Term        | Meaning                                                                                                    |
|-------------|----------------------------------------------------------------------------------------------------|
| Smart Clone | Smart Clone allows you to use a database target cloned using<br>an external solution as an input to the AMP cloning<br>procedures. See the next chapter for more information on<br>Smart Clone. Smart Clone can be used with only Release 11 <i>i</i><br>Oracle E-Business Suite instances. |

#### **Group Membership for Cloning**

Successful cloning using a shared stage location requires that group membership be established such that the target system user(s) has group membership in the same group(s) used to create the stage or cloning image on the shared disk resource.

For example, say the source system has a user "applmgr1" with a primary group of "appldba1". There also exists a user "oracle1" with a primary group of "oradba1". In this case "applmgr1:appldba1" owns the \$APPL\_TOP and you have user "oracle1:oradba1" who owns the database file system on the source system.

On the source system, the EM Agent user is "agent1" with a primary group of "agentgrp1".

On the target system, you wish to have a user "applmgr2" with primary group of "applmgr2" owning the \$APPL\_TOP. You wish to have user "oracle2" with primary group "oradba2" owns the target database file system.

On the target system EM agent is "agent2" with a primary group of "agentgrp2".

For cloning to be successful using a shared stage area in this above scenario, the user groups will require the following memberships:

Source:

- applmgr1:appldba1--> no additional groups required in this scenario.
- oracle1:oradba1--> no additional groups required in this scenario.
- agent1:agentgrp1--> must add secondary memberships in groups "appldba1" and "oradba1" (if not already present). See: OS User/Group Requirement, Oracle Application Management Pack for Oracle E-Business Suite Installation Guide.

Target:

- applmgr2:appldba2--> must add secondary membership in group appldba1 (if not already present).
- oracle2:oradba2-->must add secondary membership in group oradba1 (if not already present).

 agent2:agentgrp2--> must add secondary memberships in groups "appldba2" and "oradba2" (if not already present). See: OS User/Group Requirement, Oracle Application Management Pack for Oracle E-Business Suite Installation Guide.

In the above example, only the target requires group membership for inclusion of those groups that created the source area on the shared stage. Without these permissions, reading of files from the shared stage will fail.

Additional cloning limitations are detailed in Known Product Limitations, page B-1.

#### **Additional Setup Steps**

- Cloning via Oracle Application Management Pack for Oracle E-Business suite requires Perl 5.005 or higher on the Oracle Enterprise Manager agent. The user who starts the agent processes must set the PERL5LIB environment variable pointing to Perl 5.005 (or higher) libraries. Also, the Perl executable 5.005 must be used.
- While upgrading the database from 9*i* to 10*g* (or 11*g*) with and Oracle E-Business Suite Release 11*i* instance, you need to ensure that the source instance perl.exe is pointed to the database 10*g* (11*g*) ORACLE\_HOME of the Oracle E-Business Suite.
- All the virtual internet protocol (VIP) addresses configured in the Oracle Cluster Ready Services (CRS) of the targets nodes identified for the created RAC instance must be up and running.
- With Release 11*i*, for a clone job from Single Node Single User to Single Node Multiple User, ensure that you have write permissions for user IDs to the target base directory. Give 770 permissions to the directories from/to the target base directory with the following command:

```
$ chmod -R 770 <target base directory>
```

- If for a cloning process the target is multi-node and the database node domain and the applications node domain are different, perform the following step:
  - 1. Include the target database node server name in the /etc/hosts file of the target applications node so that the applications node will be able to resolve the database node without the domain name. The modification should be like the following (this entry is for Linux x86; change as appropriate for your platform):

<ip-address> <Machine name with domain name> <Machine Name>

For example:

140.87.205.217 adc60002demo.us.oracle.com adc60002demo

**2**. For Release 12 only: In addition to the above entry in the /etc/hosts file, the applications node context file needs to be changed.

Change the s\_dbdomain entry in the <STAGE\_LOC>/appsTier/context/apps/<SID>\_<SERVER\_NAME>.xml file to the

correct domain name of the database tier.

For example, if the database node domain name is idc.oracle.com, and the applications node domain name is us.oracle.com, then the context file /d1/QA/stage/PMS29/080522035852/PMS29\_adc60010demo.xml should be changed to <domain oa\_var="s\_dbdomain">idc.oracle.com</domain>

• On the HP-PA platform with an Oracle E-Business Suite instance on a 10.2.0.x database: For a Source-to-Image or a Source-to-Target clone procedure, remove the symbolic link present inside the 10.2.0.x database ORACLE\_HOME on HP-PA:

<DB\_OH>/jdk/jre/lib/PA\_RISC/hotspot

and replace it with absolute files.

Rapid Clone does not support cloning with symbolic links.

#### **Diagnostic Tests for Cloning**

You can run diagnostic tests on your system in preparation for the cloning procedures. These tests can be accessed from the Diagnostics dashboard, available from the Pack Diagnostics link on the Oracle Applications page. For more information on running diagnostic tests, see: Running Pack Diagnostics Tests, page 4-5.

The following tables list tests related to cloning.

| Task | Severity | Step                                      | Description                                                                                                    | Notes/Expected<br>results/Corrective<br>Measures                                                                                                    |
|------|----------|-------------------------------------------|----------------------------------------------------------------------------------------------------|----------------------------------------------------------------------------------------------------|
| EBS  | Warning  | Check if EBS has<br>Shared File<br>System | Check if the Oracle<br>E-Business Suite is a<br>multi-node applications<br>tier with a shared file<br>system configured. | Expected results: Yes/No.<br>This is an informational<br>message. If the shared file<br>system is enabled and the<br>result is No, please check<br>'s_atname' to find out if all<br>the nodes are consistent.<br>Name of Command:<br>CheckIfSFS |

Generic Diagnostics Tests for Cloning

| Task | Severity | Step                     | Description                                   | Notes/Expected<br>results/Corrective<br>Measures                                                                                             |
|------|----------|--------------------------|-----------------------------------------------|----------------------------------------------------------------------------------------------------|
| EBS  | Critical | Get Agent ZIP<br>Version | Check Agent zip and unzip utilities versions. | Cloning utilizes zip and<br>unzip utilities, sometimes<br>located in different<br>locations on each host.                                    |
|      |          |                          |                                               | Please verify if the zip<br>version is at a minimum of<br>InfoZip 2.3. For data files<br>larger than 2 GB, InfoZip<br>3, Unzip 6 is required |
|      |          |                          |                                               | Different cloning flows<br>use different zip utilities,<br>as follows:                                                                       |
|      |          |                          |                                               | Smart Clone uses the Agent Zip.                                                                                                    |
|      |          |                          |                                               | Hot clone flows use the following:                                                                                                    |
|      |          |                          |                                               | • Agent Zip                                                                                                    |
|      |          |                          |                                               | <ul> <li>Applications tier tool<br/>ORACLE_HOME/bin<br/>/zip</li> </ul>                                                                      |
|      |          |                          |                                               | <ul> <li>Database tier tool<br/>ORACLE_HOME/bin<br/>/zip</li> </ul>                                                                          |
|      |          |                          |                                               | Cold Clone flows use the following zip utilities:                                                                                            |
|      |          |                          |                                               | For Release 12 Agent Zip                                                                                                    |
|      |          |                          |                                               | <ul> <li>Applications tier tool<br/>ORACLE_HOME/bin<br/>/zip</li> </ul>                                                                      |
|      |          |                          |                                               | <ul> <li>Database tier tool<br/>ORACLE_HOME/bin<br/>/zip</li> </ul>                                                                          |
|      |          |                          |                                               | For Release 11 <i>i</i> :                                                                                                    |

| Task | Severity | Step                                                         | Description                                                       | Notes/Expected<br>results/Corrective<br>Measures                                                                                                    |
|------|----------|--------------------------------------------------------------|-------------------------------------------------------------------|----------------------------------------------------------------------------------------------------|
|      |          |                                                              |                                                                   | • Agent Zip<br>/usr/bin/zip                                                                                                    |
|      |          |                                                              |                                                                   | Name of Command:<br>CheckAgentZIPVersion                                                                                                    |
| EBS  | Critical | Check if<br>AutoConfig is<br>run on Database<br>Tier         | Verify if AutoConfig has<br>been run on the database<br>tier.     | For cloning to work, it is<br>mandatory that<br>AutoConfig was<br>successfully run on the<br>source database tier.                                                                                               |
|      |          |                                                              |                                                                   | Name of Command:<br>CheckIfAutoConfigIsRun                                                                                                    |
| EBS  | Critical | Check If<br>AutoConfig Is<br>Run on<br>Applications<br>Tier  | Verify if AutoConfig has<br>been run on the<br>applications tier. | For Cloning to work, it is<br>mandatory that<br>AutoConfig was<br>successfully run on the<br>source applications tier.                                                                                           |
|      |          |                                                              |                                                                   | Name of Command:<br>CheckIfAutoConfigIsRun                                                                                                    |
| EBS  | Warning  | Get the<br>Database Tier<br>Operating<br>System User<br>Name | Get the O/S User Name<br>for the database tier.                   | It is useful to know with<br>which operating system<br>user name the source<br>database nodes have been<br>created, as there could be<br>file permissions issues in<br>cloning.                                  |
|      |          |                                                              |                                                                   | Corrective action:<br>AutoConfig needs to be<br>run in the Database<br>Context to get t this value<br>populated in the<br>configuration. The<br>configuration variable<br>'s_dbuser' stores this<br>information. |
|      |          |                                                              |                                                                   | Name of Command:<br>GetDBOSUserInfo                                                                                                    |

| Task | Severity | Step                                                           | Description                                                                                                    | Notes/Expected<br>results/Corrective<br>Measures                                                                                                    |
|------|----------|----------------------------------------------------------------|----------------------------------------------------------------------------------------------------|----------------------------------------------------------------------------------------------------|
| EBS  | Warning  | Get Agent Perl<br>Version                                      | Verify Agent Perl utility<br>version.                                                                                                    | AMP Cloning requires the<br>agent Perl utilities to be at<br>a certain version level for<br>certain cloning flows to<br>function properly. Please<br>make sure that the Perl<br>version inside the Agent is<br>compatible with that in<br>the Oracle E-Business<br>Suite instance (see the<br>related diagnostic test for<br>the Oracle E-Business<br>Suite Perl Version)<br>Name of Command:<br>GetAgentPerlVersion                                                          |
| EBS  | Warning  | Get key<br>environment<br>variables for<br>Database<br>Context | Obtain key environment<br>variables for Database<br>Context, including:<br>PATH<br>LD_LIBRARY_PATH<br>LIBPATH<br>SHLIB_PATH<br>ORACLE_HOME<br>ORACLE_SID<br>PERL5LIB<br>TNS_ADMIN | Certain database context<br>variables of the source<br>Oracle E-Business Suite<br>instance need to be<br>definitively set with<br>non-null values for the<br>cloning job to proceed<br>successfully. If this<br>diagnostic test fails, run<br>AutoConfig on the<br>database tier so that the<br>correct environment file is<br>generated again. The<br>values in the environment<br>file are used in this<br>command.<br>Name of Command:<br>GetEnvironmentVariableV<br>alues |

| Task | Severity | Step                                                                      | Description                                                                                                    | Notes/Expected<br>results/Corrective<br>Measures                                                                                                    |
|------|----------|---------------------------------------------------------------------------|----------------------------------------------------------------------------------------------------|----------------------------------------------------------------------------------------------------|
| EBS  | Warning  | Get the APPS<br>tier Operating<br>System User<br>Name                     | Get the O/S User Name<br>for the applications tier.                                                                                                    | If this diagnostic test fails,<br>rerun AutoConfig on the<br>applications tier.<br>AutoConfig should<br>populate the 's_appsuser'<br>variable in the<br>applications tier context<br>file correctly.                                                                                                    |
|      |          |                                                                           |                                                                                                    | Name of Command:<br>GetAppsOSUserInfo                                                                                                    |
| EBS  | Warning  | Get key<br>information<br>required for<br>Apps Context<br>Configvariables | Obtain key environment<br>variables for the<br>applications context,<br>including:<br>s_base<br>s_dbuser<br>s_dbgroup<br>s_appsuser<br>s_appsgroup<br>s_dbport<br>s_port_pool<br>s_config_home<br>s_atName<br>s_hostname | Certain applications<br>context variables of the<br>source Oracle E-Business<br>Suite instance need to be<br>definitively set with<br>non-null values for the<br>clone job to proceed<br>successfully. If this<br>diagnostic test fails, run<br>AutoConfig on the<br>applications tier so that<br>the correct environment<br>file is generated again. The<br>values in the environment<br>file are used in this<br>command.<br>Name of Command:<br>GetAPPSConfigVariables |
| EBS  | Critical | Get EBS Zip<br>Version                                                    | Check Oracle E-Business<br>Suite zip and unzip<br>utility versions.                                                                                                    | Please verify if the zip<br>version is at a minimum of<br>InfoZip 2.3. For data files<br>larger than 2 GB, InfoZip<br>3, Unzip 6 is required.<br>Name of Command:<br>CheckEBSZIPVersion                                                                                                    |

| Task | Severity | Step                                                                               | Description                                                                                   | Notes/Expected<br>results/Corrective<br>Measures                                                                                                    |
|------|----------|------------------------------------------------------------------------------------|-----------------------------------------------------------------------------------------------|----------------------------------------------------------------------------------------------------|
| EBS  | Critical | CheckIOPatches<br>for <oracle<br>E-Business Suite<br/>Release Name&gt;</oracle<br> | Verify that certain<br>patches have been<br>applied on the Oracle<br>E-Business Suite target. | Certain I/O patches need<br>to be definitively run on<br>the Oracle E-Business<br>Suite instance for some of<br>the clone flows to work<br>successfully. Note that this<br>step may change –<br>depending on the Oracle<br>E-Business Suite release<br>(for example, 11 <i>i</i> , 12.0, and<br>so on). The list of patches<br>is contained in an XML<br>file that might be modified<br>to include or exclude<br>recommended patches.<br>Name of Command:<br>CheckEBSPatches |
| EBS  | Critical | Get EBS Perl<br>Version                                                            | Check Oracle E-Business<br>Suite Perl utility version.                                        | AMP Cloning requires<br>Oracle E-Business Suite<br>Perl utilities to be at a<br>certain version level for<br>certain cloning flows to<br>function properly. Please<br>make sure that the Perl<br>version on the Oracle<br>E-Business Suite instance<br>is compatible with that in<br>the Agent (see related<br>diagnostic test for the<br>Agent Perl Version).<br>Name of Command:<br>CheckEBSPerlVersion                                                                    |
| EBS  | Critical | Check if<br>AutoConfig is<br>run on<br>Applications<br>Tier                        | Verify if AutoConfig has<br>been run on the<br>applications tier.                             | It is mandatory that<br>AutoConfig completed<br>successfully on the source<br>applications tier for<br>cloning to work.<br>Name of Command:<br>CheckIfAutoConfigIsRun                                                                                                    |

| Task | Severity | Step                                                              | Description                                                                                                    | Notes/Expected<br>results/Corrective<br>Measures                                                                                                    |
|------|----------|-------------------------------------------------------------------|----------------------------------------------------------------------------------------------------|----------------------------------------------------------------------------------------------------|
| EBS  | Warning  | Checks if<br>Database is in<br>Hot mode                           | Determine if the<br>database is running in<br>"Hot Mode" (that is,<br>"Archive mode").                                                                                                    | Certain cloning<br>procedures can be<br>executed in "Hot Mode"<br>(that is, with the source<br>system up-and-running).<br>A "Hot Mode" clone<br>procedure requires that<br>the database has enabled "<br>Archive Mode". AMP<br>enables the archive log<br>mode by connecting to the<br>database.<br>Name of Command: |
|      |          |                                                                   |                                                                                                    | CheckIfDBArchiveIsEnabl<br>ed                                                                                                    |
| EBS  | Warning  | Get information<br>for key Database<br>Context Config<br>variable | Obtain key database<br>context variables that are<br>required for non-"Smart<br>Clone" cloning<br>procedures, including:<br>s_base<br>s_dbuser<br>s_dbgroup<br>s_appsuser<br>s_appsgroup<br>s_dbport<br>s_port_pool<br>s_hostname | Certain database context<br>variables of the source<br>Oracle E-Business Suite<br>instance need to be set<br>with non-null values for<br>the clone jobs to finish<br>successfully. If this<br>diagnostic test fails, rerun<br>AutoConfig on the<br>database tier.<br>Name of Command:<br>GetDBConfigVariables        |
| EBS  | Warning  | Get key<br>environment<br>variables for<br>Application<br>Context | Obtain key environment<br>variables for the<br>applications context,<br>including:<br>PATH<br>LD_LIBRARY_PATH<br>LIBPATH<br>SHLIB_PATH<br>ORACLE_HOME<br>ORACLE_SID<br>PERL5LIB<br>TNS_ADMIN                                      | If this diagnostic test fails,<br>rerun AutoConfig on the<br>applications tier.<br>Name of Command:<br>GetEnvironmentVariableV<br>alues                                                                                                    |

| Task | Severity | Step                                                            | Description                                                                                                    | Notes/Expected<br>results/Corrective<br>Measures                                                                                                    |
|------|----------|-----------------------------------------------------------------|----------------------------------------------------------------------------------------------------|----------------------------------------------------------------------------------------------------|
| EBS  | Warning  | Checks if Oracle<br>E-Business Suite<br>AD Snapshot is<br>valid | Verify if the Oracle<br>E-Business Suite AD<br>snapshot is valid.                                                                                                  | In order to perform a<br>"scale-down clone"<br>process (that is, a<br>multi-node source<br>applications tier instance<br>which has non-shared<br>APPL_TOPs to a unified<br>APPL_TOP in the target),<br>AMP needs to ensure that<br>the snapshots for the<br>source APPL_TOPs have<br>been updated properly.<br>Make sure the Maintain<br>"Update Current View<br>Snapshots" option in<br>adadmin is run at least<br>once after the Oracle<br>E-Business Suite creation. |
|      |          |                                                                 |                                                                                                    | Name of Command:<br>CheckIfADSnapshotIsVali<br>d                                                                                                    |
| EBS  |          | Summary:                                                        | A summary of all of the<br>diagnostic tests that<br>have been executed, in<br>the following groups:<br>Successful, Failed, With<br>Warning, Aborted, and<br>Total. |                                                                                                    |

| Task | Severity | Step                                                     | Description                                                                                                    | Notes/Expected<br>results/Corrective<br>Measures                                                                                                    |
|------|----------|----------------------------------------------------------|----------------------------------------------------------------------------------------------------|----------------------------------------------------------------------------------------------------|
| EBS  | Warning  | Check Host<br>Credential for<br>Non Smart<br>clone flows | Checks if credentials are<br>defined for "Host" target<br>type for the source Oracle<br>E-Business Suite database<br>and applications tiers for<br>basic cloning (that is, not<br>Smart Clone) flows.                                                                                                 | The system needs to check<br>whether the host<br>credentials set in the<br>credential store for basic<br>cloning flows (not Smart<br>Clone) are appropriate<br>before proceeding to clone.<br>If they are not correct or<br>not set, they need to be set<br>for the host target type in<br>the preferred credential<br>store. |
|      |          |                                                          |                                                                                                    | Name of Command:<br>CheckHostCredentialExiste<br>nce                                                                                                    |
| EBS  | Warning  | Check Host<br>Credential for<br>Non Smart<br>clone flows | Check if the EM User has<br>the required preferred<br>credentials set for<br>"Operating System<br>Username" and<br>"Operating System<br>Password" in "Oracle<br>E-Business Suite<br>Infrastructure" target type<br>for the database context<br>for basic cloning (that is,<br>not Smart Clone) flows. | If this diagnostic test fails,<br>set the database context<br>operating system<br>credentials in the "Oracle<br>E-Business Suite<br>Infrastructure" target type<br>in the preferred credential<br>store.<br>Name of Command:<br>CheckDBContextCredential<br>Existence                                                         |
| EBS  | Warning  | Check Host<br>Credential for<br>Smart Clone<br>flows     | Check if the EM User has<br>required preferred<br>credential set for<br>"Operating System<br>Username" and<br>"Operating System<br>Password" in "Oracle<br>E-Business Suite<br>Infrastructure" target type<br>for the applications<br>context for Smart Clone<br>flows.                               | If this diagnostic test fails,<br>set the applications context<br>operating system<br>credentials in the "Oracle<br>E-Business Suite<br>Infrastructure" target type<br>in the preferred credential<br>store.<br>Name of Command:<br>CheckAppsContextCredent<br>ialExistence                                                   |

#### User-Specific Tests for Cloning

| Task | Severity | Step                                                                                       | Description                                                                                                    | Notes/Expected<br>results/Corrective<br>Measures                                                                                                    |
|------|----------|--------------------------------------------------------------------------------------------|----------------------------------------------------------------------------------------------------|----------------------------------------------------------------------------------------------------|
| EBS  | Warning  | Check<br>Database<br>Schema users<br>Credential are<br>defined Non<br>Smart clone<br>flows | Check that the "APPS<br>Database Schema" User<br>Credentials are defined<br>for basic cloning (that is,<br>not Smart Clone) flows in<br>"Database Instance" target<br>type for the source Oracle<br>E-Business Suite. | In basic cloning (not Smart<br>Clone) flows, AMP<br>requires the database<br>schema credentials of the<br>source system.<br>If this diagnostic test fails,<br>ensure that the correct<br>database schema<br>credentials are set in<br>preferred credential store<br>for the database instance<br>target type.<br>Name of Command:<br>CheckDBSchemaCredential |
|      |          |                                                                                            |                                                                                                    | Existence                                                                                                    |
| EBS  |          | Check<br>Database<br>schema<br>credentials for<br>Smart clone<br>flows                     | Check if the EM User has<br>the required preferred<br>credential set for the<br>APPS schema users in<br>"Oracle E-Business Suite"<br>target type for Smart<br>Clone flows.                                            | The database APPS schema<br>credentials must be entered<br>manually with Smart Clone<br>flows.                                                                                                    |
| EBS  |          | Summary                                                                                    | A summary of all of the<br>diagnostic tests that have<br>been executed, in the<br>following groups:<br>Successful, Failed, With<br>Warning, Aborted, and<br>Total.                                                    |                                                                                                    |

# **The Cloning Pages**

Cloning can be accessed from the following pages:

- Oracle Application System Page from the Cloning link under "Related Links".
- Oracle Applications System Administration Maintenance Page from the icons corresponding to Cloning tasks in the "Maintain" column.

# **Cloning Types**

Different types of clone jobs can be performed. Click on Clone Status in the Oracle Application Maintenance page and then on the Cloning Procedures subtab to see these types.

- Clone Source to Target: In Source to Target clone job, the source system data is extracted and applied on to a target system. On completion of the clone process, the source and target systems will have the same data and patch set level. The benefit of this procedure is that it creates identical copy of production system.
- Clone Source to Image: The second category is Source to Image where the source system data is extracted and stored. The image extracted can be applied to any number of target systems. The benefit of this procedure is that it facilitates periodic backing up of the source system.
- Deploy Image to Target: The third category is Image to Target where an image is deployed on to a target system. The benefit of this procedure is that it allows for rapid deployment of standard pre-configured target systems.
- Hot Mode Clone Source to Target This procedure is similar to Clone Source to Target, above, except that the source system does not need to be shut down.
- Hot Mode Clone Source to Image This procedure is similar to Clone Source to Image, above, except that the source system does not need to be shut down.
- Hot Mode Clone Image to Target This procedure is similar to Deploy Image to Target, above.

In addition to the above options, the Smart Clone procedures described in a later chapter can be used to a database target cloned using an external solution as an input.

**Note:** Smart Clone is supported with Release 11*i* Oracle E-Business Suite instances only.

#### **Considerations for Hot Mode Clone Flows**

In Hot Mode Clone interview flows, only archive log-enabled Release 12 instances are displayed in the List of Values (LOV) as possible sources. If an instance is discovered in OMS when its archive log is not enabled and at a later stage its archive log is enabled, that instance will not be displayed in the LOV of hot mode clone flows until this change is reflected in the OMS.

Note: After you turn on the archive log in OMS, you need to wait for

OMS to update the configuration or you should rediscover the database component for the Oracle E-Business Suite target (only the database).

In the Deploy Image to Target flow, only "hot" images are shown in a hot mode flow and only "cold" images are shown in a cold flow. If the cloning procedure is launched from the Clone Images tab in the Cloning home page, based on the type of the image (Hot/Cold), then the Hot Mode Deploy Image to Target or Deploy Image to Target would be launched.

#### **Clone Status Page**

The Clone Status page can be accessed from the Oracle Applications System page or from the Oracle Applications Maintenance page.

The Clone Status page provides an enterprise-wide view of the statuses of clone jobs. This page is divided into the following sections:

- In Progress In this section you can view all the clone jobs that are currently in progress. Even though this section provides a summarized status, you can drill down to find the exact stage of progress of the clone job.
- Scheduled Clone jobs scheduled for a later point in time can be viewed here. You can create a copy of a scheduled clone job here as well.
- Saved Clone job interviews saved midway are listed in this section. You can come back later and complete the interview process in order to start the clone job. You can also create a copy of the clone job.

**Note:** To delete a saved clone job: Click on Deployment tab. Click on Procedure Completion Status under Deployment Procedure Manager section. Select the clone operation that you wanted to delete. Run it and then click **Stop** (if not already stopped or succeeded). Select the run and click the **Delete** button.

• Completed - Clone jobs that have been completed successfully or with errors are listed in this section. You can create a copy of a completed clone job to kick start a new clone.

In all the above sections, you can click **Add** in the "Notes" column to add comments to a specific clone job.

Click on Refresh icon to refresh the data. You may need to click on this icon several times to refresh the data.

Note: Customizations of the seeded cloning procedures are not
supported. However, existing cloning procedures may be copied and those copies then edited. See "Custom Clone Procedure" below.

## **Clone Image View**

| ORACLE Enterprise Man<br>Grid Control 11g                                                                                                    | ager Home Target                                                               | Deployments Aler         | ts Compliance Jobs Reports                  | <u>Preferences</u> <u>Help</u> <u>Logout</u><br>My Oracle Support |  |  |
|----------------------------------------------------------------------------------------------------|--------------------------------------------------------------------------------|--------------------------|---------------------------------------------|-------------------------------------------------------------------|--|--|
| Oracle Applications   Hosts                                                                                                    | :   Databases   Middleware   Web Applicatio                                    | ons   Services   Systems | Groups   Virtual Servers   All Targets      |                                                                   |  |  |
| Clone Oracle Applica                                                                                                    | tions                                                                          |                          |                                             |                                                                   |  |  |
|                                                                                                    |                                                                                |                          | Page Refreshed Feb 12, 2011                 | 1:25:29 PM                                                        |  |  |
| Home Cloned Imag                                                                                                    | ges <u>Cloning Procedures</u>                                                  |                          |                                             |                                                                   |  |  |
| A Cloned Image is a snapshot o<br>can be deployed to create a T                                                                                                    | of an Applications System. A Clone Operation car<br>arget Applications System. | be performed on a Source | Applications System to create a Cloned Imag | ge. A Cloned Image                                                |  |  |
| Source System for Images                                                                                                    | Z120679-Oracle E-Business Suite 💌                                              |                          |                                             |                                                                   |  |  |
| Deploy   Clone Source                                                                                                    | to Image                                                                       |                          |                                             |                                                                   |  |  |
| Select Name                                                                                                    | Source                                                                         | Last Modified By         | Last Modified ▽                             | Description                                                       |  |  |
| • HC_SI_Z120679                                                                                                    | Z120679-Oracle E-Business Suite                                                | SYSMAN                   | 07:02:45 AM Jan 31 2011 PST                 |                                                                   |  |  |
| C CC_SI_Z120679                                                                                                    | Z120679-Oracle E-Business Suite                                                | SYSMAN                   | 09:06:07 AM Jan 28 2011 PST                 |                                                                   |  |  |
| Home Cloned Images Cloning Procedures                                                                                                    |                                                                                |                          |                                             |                                                                   |  |  |
| Home   Targets   Deployments   Alerts   Compliance   Jobs   Reports   My Oracle Support   Setup   Preferences   Help   Logout<br>Copyright © 1996, 2010, Oracle and/or its affiliates. All rights reserved.<br>Oracle is a registered trademark of Oracle Corporation and/or its affiliates.<br>Other names may be trademarks of their respective owners.<br>About Oracle Enterprise Manager |                                                                                |                          |                                             |                                                                   |  |  |

The Image View lists all the images that were created from a source system. From this page you can either deploy the images or create a new image for a source system.

## **Clone Procedure View**

| ORAC<br>Grid Co    | CL€ <sup>-</sup> Enterprise<br>ntrol 11g  | Manager                                                          | Home Targets Deployments Alerts Com                                                                                                    | pliance Ji     | obs R     | Setup Preferences<br>Reports My Oracle | Help Logout<br>Support |  |  |
|--------------------|-------------------------------------------|------------------------------------------------------------------|----------------------------------------------------------------------------------------------------|----------------|-----------|----------------------------------------|------------------------|--|--|
| Oracle             | Applications                              | Hosts   Databases   M                                            | Aiddleware   Web Applications   Services   Systems   Groups   Virtual Ser                                                                                                    | vers   All T   | argets    |                                        |                        |  |  |
| Clone              | Clone Oracle Applications                 |                                                                  |                                                                                                    |                |           |                                        |                        |  |  |
|                    |                                           |                                                                  |                                                                                                    | Page Refresh   | ed Feb    | 12, 2011 1:25:45 P                     | MB                     |  |  |
| E                  | lome <u>Cloned I</u>                      | mages Cloning Pro                                                | cedures                                                                                                    |                |           |                                        |                        |  |  |
| Cloning<br>you car | Procedures are b<br>n customize the p     | est practices provided by<br>rocedure to fit your envin          | Oracle for cloning Oracle Applications. Procedures created by Oracle cannot be ec<br>onment. You can run a Cloning Procedure to start a Clone Operation.                                                                                                    | dited, but car | n be copi | ed using Create Like, s                | o that                 |  |  |
| Run                | )                                         |                                                                  |                                                                                                    |                |           |                                        |                        |  |  |
| Select             | Procedure                                 | Туре                                                             | Description                                                                                                    | Created By     | Version   | Last Updated $ abla$                   | Simple<br>Wizard       |  |  |
| ¢                  | <u>Smart Clone</u>                        | Clone Oracle<br>Applications: Flexible<br>Source to Target Clone | This procedure first configures a cloned Oracle E-Business Suite database, clones<br>the Applications Tier to create an Oracle E-Business Suite target. This way the<br>Smart Clone procedure provides flexibility for administrators to incorporate any<br>clone database techniques. | Oracle         | 1.0       | 01:15:49 AM Jan 28<br>2011 PST         |                        |  |  |
| 0                  | <u>Hot Mode Clone</u><br>Image to Target  | Clone Oracle<br>Applications: Hot Mode<br>Image to Target        | Hot Mode Clone Image to Target                                                                                                    | Oracle         | 1.0       | 01:15:49 AM Jan 28<br>2011 PST         |                        |  |  |
| o                  | <u>Hot Mode Clone</u><br>Source to Target | Clone Oracle<br>Applications: Hot Mode<br>Source to Target       | Hot Mode Clone Source to Target                                                                                                    | Oracle         | 1.0       | 01:15:49 AM Jan 28<br>2011 PST         |                        |  |  |
| 0                  | <u>Hot Mode Clone</u><br>Source to Image  | Clone Oracle<br>Applications: Hot Mode<br>Source to Image        | Hot Mode Clone Source to Image                                                                                                    | Oracle         | 1.0       | 01:15:49 AM Jan 28<br>2011 PST         |                        |  |  |
| o                  | <u>Deploy Image to</u><br><u>Target</u>   | Clone Oracle<br>Applications: Image to<br>Target                 | Deploy Image to Target                                                                                                    | Oracle         | 1.0       | 01:15:48 AM Jan 28<br>2011 PST         |                        |  |  |
| 0                  | <u>Clone Source to</u><br><u>Image</u>    | Clone Oracle<br>Applications: Source to<br>Image                 | Clone Source to Image                                                                                                    | Oracle         | 1.0       | 01:15:48 AM Jan 28<br>2011 PST         |                        |  |  |
| 0                  | <u>Clone Source to</u><br><u>Target</u>   | Clone Oracle<br>Applications: Source to<br>Target                | Clone Source to Target                                                                                                    | Oracle         | 1.0       | 01:15:48 AM Jan 28<br>2011 PST         |                        |  |  |
| E                  | iome <u>Cloned I</u>                      | mages Cloning Pro                                                | cedures                                                                                                    |                |           |                                        |                        |  |  |

Clone Procedures are best practices provided by Oracle for cloning Oracle Applications. Clone Procedures provide a step-by-step interview process for initiating a clone job. For more information on concepts mentioned here, including configuring a Software Library and Target Systems, see the Enterprise Manager online help.

The Oracle Application Management Pack for Oracle E-Business Suite ships with the following clone procedures:

- Clone Source to Target
  - Advanced Clone: Advanced Clone is a detailed step-by-step interview process that allows users to configure each and every parameter in the clone process. Advanced Clone procedures are covered in a later section.
  - Simple Clone: Simple clone process skips the long steps provided in Advanced Clone by setting some defaults for some values. This allows you to create a clone job quickly. The Simple Clone option is available only for Source to Target procedure. Simple Clone procedures are covered in a later section.
- Clone Source to Image
- Deploy Image to Target
- Hot Mode Clone Source to Target
- Hot Mode Clone Source to Image

Hot Mode Image to Target

**Important:** You cannot delete or modify the default procedures. However, you can create a custom copy of the default procedure.

**Important:** Before starting cloning procedures for Release 12 instances ensure that "s\_base" Database Context variable is not null and its related path also exists in the "s\_db\_oh" Database Context variable.

If the s\_base value is not in the source context file or not part of the s\_db\_oh value, then these should be modified in the context file and AutoConfig should be run on the database tier so that the new value will be updated in the database.

#### **Custom Clone Procedure**

To create a custom clone procedure, follow these steps:

1. Select a default procedure from the Clone Procedure view by clicking on the procedure name.

| Clone              | e Oracle App                                                                                                    | lications                                                        |                                                                                                    |              |         |                                |        |  |  |
|--------------------|----------------------------------------------------------------------------------------------------|------------------------------------------------------------------|----------------------------------------------------------------------------------------------------|--------------|---------|--------------------------------|--------|--|--|
|                    |                                                                                                    |                                                                  |                                                                                                    | Page Refresh | ed Feb  | 12, 2011 1:28:21 P             | m 🖻    |  |  |
| E                  | tome <u>Cloned I</u>                                                                                                    | mages Cloning Pro                                                | cedures                                                                                                    |              |         |                                |        |  |  |
| Cloning<br>you car | loning Procedures are best practices provided by Oracle for cloning Oracle Applications. Procedures created by Oracle cannot be edited, but can be copied using Create Like, so that<br>ou can customize the procedure to fit your environment. You can run a Cloning Procedure to start a Clone Operation. |                                                                  |                                                                                                    |              |         |                                |        |  |  |
| Rur                | <u>ب</u>                                                                                                    |                                                                  |                                                                                                    | 1            |         |                                |        |  |  |
| Select             | Procedure                                                                                                    | Туре                                                             | Description                                                                                                    | Created By   | Version | Last Updated $ abla$           | Wizard |  |  |
| 0                  | <u>Hot Mode Clone</u><br>Source to Image                                                                                                    | Clone Oracle<br>Applications: Hot Mode<br>Source to Image        | Hot Mode Clone Source to Image                                                                                                    | Oracle       | 1.0     | 01:15:49 AM Jan 28<br>2011 PST |        |  |  |
| 0                  | <u>Hot Mode Clone</u><br>Source to Target                                                                                                    | Clone Oracle<br>Applications: Hot Mode<br>Source to Target       | Hot Mode Clone Source to Target                                                                                                    | Oracle       | 1.0     | 01:15:49 AM Jan 28<br>2011 PST |        |  |  |
| 0                  | <u>Hot Mode Clone</u><br>Image to Target                                                                                                    | Clone Oracle<br>Applications: Hot Mode<br>Image to Target        | Hot Mode Clone Image to Target                                                                                                    | Oracle       | 1.0     | 01:15:49 AM Jan 28<br>2011 PST |        |  |  |
| 0                  | <u>Smart Clone</u>                                                                                                    | Clone Oracle<br>Applications: Flexible<br>Source to Target Clone | This procedure first configures a cloned Oracle E-Business Suite database, clones<br>the Applications Tier to create an Oracle E-Business Suite target. This way the<br>Smart Clone procedure provides flexibility for administrators to incorporate any<br>clone database techniques. | Oracle       | 1.0     | 01:15:49 AM Jan 28<br>2011 PST |        |  |  |
| 0                  | <u>Clone Source to</u><br><u>Target</u>                                                                                                    | Clone Oracle<br>Applications: Source to<br>Target                | Clone Source to Target                                                                                                    | Oracle       | 1.0     | 01:15:48 AM Jan 28<br>2011 PST |        |  |  |
| ۲                  | <u>Clone Source to</u><br><u>Image</u>                                                                                                    | Clone Oracle<br>Applications: Source to<br>Image                 | Clone Source to Image                                                                                                    | Oracle       | 1.0     | 01:15:48 AM Jan 28<br>2011 PST |        |  |  |
| 0                  | <u>Deploy Image to</u><br><u>Target</u>                                                                                                    | Clone Oracle<br>Applications: Image to<br>Target                 | Deploy Image to Target                                                                                                    | Oracle       | 1.0     | 01:15:48 AM Jan 28<br>2011 PST |        |  |  |
| Ŀ                  | lome Cloned I                                                                                                    | mages Cloning Pro                                                | cedures                                                                                                    |              |         |                                |        |  |  |

2. Click on the **Create Like** button.

| /iew Procedure                                                                                                    |                                                                                                |                                                                                                    |  |  |  |  |
|----------------------------------------------------------------------------------------------------|------------------------------------------------------------------------------------------------|----------------------------------------------------------------------------------------------------|--|--|--|--|
| t<br>Descri<br>Frocedure Utilities Staging<br>Sudo Com<br>Sudo Com<br>Preferred Command Interpreter for PAM and<br>Environment Variables for sudo or                                      | lame Clone<br>otion Clone<br>Type Clone<br>Path %emd<br>nand sudo<br>nand pbrun<br>sudo<br>PAM | (Edit) (Create Like) (Revert) (Schedule Deployment) (Done)<br>Source to Image<br>Oracle Applications: Source to Image<br>1_root%/EMStage |  |  |  |  |
| Run as (Privilege Delegation Sett<br>Profile (Privilege Delegation Sett<br>Enable Notific<br>Procedure Status Notification is to be<br>Status for which Notification is to be<br>Last Upc | ings)<br>ings)<br>ation []<br>Tag<br>Sent<br>lated <b>Jan 26</b><br>Note                       | 8, 2011 1:15:48 AM PST                                                                                                    |  |  |  |  |
| Name                                                                                                    | Type                                                                                           | Description                                                                                                    |  |  |  |  |
| Clone Source to Image                                                                                                    |                                                                                                | Clone Source to Image                                                                                                    |  |  |  |  |
| Stop Applications (Source System)                                                                                                    | Parallel                                                                                       | Stop Applications Services on Application Nodes                                                                                          |  |  |  |  |
| Stop Application Nodes                                                                                                    | Job                                                                                            | Stop Application Nodes                                                                                                    |  |  |  |  |
| Stop Database (Source System)                                                                                                    | Parallel                                                                                       | Stop the Database and Listener on Database nodes                                                                                         |  |  |  |  |
| Stop Database Nodes                                                                                                    | Job                                                                                            | Stop Database and Listener                                                                                                    |  |  |  |  |
| Vision Stage Database (Source System)                                                                                                    | Parallel                                                                                       | Stage contents of each Database Nodes                                                                                                    |  |  |  |  |
| Stage Database Nodes                                                                                                    | Job                                                                                            | Stage Database Nodes                                                                                                    |  |  |  |  |
| Copy Stage to Shared Location                                                                                                    | Job                                                                                            | Copy Staged Node contents to a specified shared filesystem location.                                                                     |  |  |  |  |
| Stand Applications (Source System)                                                                                                    | Parallel                                                                                       | Stage contents of each Application Nodes                                                                                                 |  |  |  |  |

**3**. Enter a unique name and fill in the relevant details. Click **Save** to create a new custom clone job.

| ORACLE Enterprise Manager                                              | Home Targets Deployments Alerts Compliance Jobs Reports My Oracle Support                                                                                                    |
|------------------------------------------------------------------------|----------------------------------------------------------------------------------------------------|
| General   Provisioning   Patches & Updates                             |                                                                                                    |
| View Clone Source to Image >                                           |                                                                                                    |
| Create Like Procedure                                                  |                                                                                                    |
|                                                                        | Cancel (Delete) (Save)                                                                                                    |
| <ul> <li><u>N</u>ame</li> </ul>                                        | Copy of Clone Source to Image                                                                                                    |
| Description                                                            | Clone Source to Image                                                                                                    |
| Procedure Utilities Staging Path                                       | %emd_root%/EMStage                                                                                                    |
|                                                                        | Enter the target's complete path to place binanes when running this procedure (e.g., //mp/oracle).                                                                                                    |
| Sudo Command                                                           | Sudo<br>Enter sudo command. If it is not in default path, specify full path (e.g., /usr/local/bin/sudo).                                                                                                    |
| PAM Command                                                            | pbrun                                                                                                    |
|                                                                        | Enter Pluggable Authentication Module command. If it is not in default path, specify full path (e.g., Jusybin<br>Jobrun).                                                                                                    |
| Preferred Command Interpreter for PAM and sudo                         | perl                                                                                                    |
|                                                                        | Choose the preferred shell and enter the full path to the shell command (e.g. sh and /bin/sh). Default shell is<br>perf (%perfbin%/perf).                                                                                                    |
| Environment Variables for sudo or PAM                                  |                                                                                                    |
|                                                                        |                                                                                                    |
|                                                                        |                                                                                                    |
|                                                                        |                                                                                                    |
|                                                                        |                                                                                                    |
|                                                                        | There environment variables for sudo or PAM in Perl format (6000 characters or less). These variables will be<br>inserted across a sudo or PAM session for each step. Example: If you want to set my _var to value 'ABC',<br>then the following inter bodied baddebadows(BSPU("mv and ]= "ABC"). |
| Run as (Privilege Delegation Settings)                                 |                                                                                                    |
| Tors of 6 unitable percentions and and and and and and and and and and | The user that you want this step to run as. Example: oracle                                                                                                    |
| Profile (Privilege Delegation Settings)                                |                                                                                                    |
|                                                                        | Profile is only applicable when the privilege settings for the target is set to Powerbroker. Example: admin                                                                                                    |

The details that need to be entered are:

- Name Enter a unique name to identify this custom clone job. (Required)
- Description Enter a short description about the clone job.
- Staging Area Path Enter the path where the binaries would be placed for running the procedure.

- Sudo Command Enter the sudo command. (For UNIX platforms only. See the Enterprise Manager online help or the UNIX sudo man page for more information.)
- PAM Command Enter the PAM command. (For UNIX platforms only. See the Enterprise Manager online help for more information.)
- Environment Variables for sudo or PAM
- Enable Notification Check this box if you want to be notified about the status of the clone job.
- Procedure Status Notification Job Tag Enter a job tag that will be pre-pended to the notification job name that would be created for this clone job.
- Status for which Notification is to be sent Choose the status for which you need to be notified.

The table at the bottom of the page lists the possible tasks to be performed by clone job in chronological order. You can:

- Enable a step
- Disable a step
- Insert a custom step
- Delete a step
- Edit a step

For each step you can specify the Run Privilege and the Error Handling Mode. Click **Save** and the custom clone procedure is created. You can then access this new custom clone job from the Clone Procedure view.

## **Clone Source to Target - Advanced Cloning**

In a Source to Target clone job, the source system data is extracted and applied on to a target system. Upon completion of the clone process, the source and target systems will have the same data and patchset level. The benefit of this procedure is that it creates an identical copy of production system.

The advanced clone can be initiated from the following pages:

- Clone Status Page, by selecting "Clone Source to Target" from the "Start a Clone" list.
- Clone Procedure View, by selecting "Clone Source to Target" and clicking **Run**.

#### To perform an advanced clone procedure:

1. Enter general clone information.

| GRACLE Enterprise Manager                                                                                                    | Home Targets Deploy                           | Setup Preferences Help Logout<br>ments Alerts Compliance Jobs Reports My Oracle Support        |
|----------------------------------------------------------------------------------------------------|-----------------------------------------------|------------------------------------------------------------------------------------------------|
| Oracle Applications   Hosts   Databases                                                                                                    | ;   Middleware   Web Applications   Service   | s   Systems   Groups   Virtual Servers   All Targets                                           |
| General Source                                                                                                    | Target Node Type Details Stage Environment Ta | asks Copy Parameters Target System Tasks More                                                  |
| Clone Source to Target: Gener                                                                                                    | al                                            |                                                                                                |
| Source System N/A                                                                                                    | Target System N/A                             | Cancel Save For Later Step 1 of 10 Next                                                        |
| Clone Name     Description                                                                                                    |                                               |                                                                                                |
| Priority High  Requester                                                                                                    |                                               |                                                                                                |
| IIP Click on Save For Later button to save                                                                                                    | e and continue later.                         |                                                                                                |
|                                                                                                    |                                               | Cancel Save For Later Step 1 of 10 Next                                                        |
| <u>Home</u>   <u>Targets</u>   <u>Deploym</u>                                                                                                    | ents   Alerts   Compliance   Jobs   Reports   | ;   <u>My Oracle Support</u>   <u>Setup</u>   <u>Preferences</u>   <u>Help</u>   <u>Loqout</u> |
| Copyright © 1996, 2010, Oracle and/or its affiliates. All righ<br>Oracle is a registered trademark of Oracle Corporation and/<br>Other names may be trademarks of their respective owner<br><u>About Oracle Enterprise Manager</u> | its reserved.<br>or its affiliates.<br>5.     | Privacy Statement                                                                              |

Enter the name of the clone run and a brief description, along with the job priority. Only the Clone Name is required.

2. Select source and target systems.

| ORACLO<br>Grid Contro | <mark>∈"Ent</mark><br>ol 11a | erprise Manager Home Targets                                                                                                    | Deployments Alerts Compliance lobs A                     | Setup Preferences Help Logout<br>Reports My Oracle Support |
|-----------------------|------------------------------|----------------------------------------------------------------------------------------------------|----------------------------------------------------------|------------------------------------------------------------|
| Oracle Ap             | plicati                      | ns   Hosts   Databases   Middleware   Web Applications                                                                                                    | Services   Systems   Groups   Virtual Servers            | All Targets                                                |
|                       |                              | General Source/Target Node Type Details Stage En                                                                                                    | vironment Tasks Copy Parameters Target System Tasks      | More                                                       |
| Clone S               | Sourc                        | e to Target: Source/Target                                                                                                    |                                                          |                                                            |
| Source                | Syster                       | n N/A Target System N/A                                                                                                    | Cancel) (Save For Late                                   | r) Back Step 2 of 10 Next                                  |
| ≢ Soun<br>≇ Targ      | ce App<br>let App<br>1       | ications System System System Applications System Target Applications System Name and Database Name arget Port Pool O Select the pool number to populate all ports on all nodes | for your target Applications System.                     |                                                            |
| Compo                 | onents                       |                                                                                                    |                                                          |                                                            |
| You ca                | n choo                       | e to clone the entire Applications System or only the Database                                                                                                    | Node or the Applications Node. You can also choose to cl | one only the Technology Stack                              |
| or the                | Databa                       | e for the Database Node or only the Technology Stack or the A                                                                                                    | APPL_TOP for the Applications Node.                      |                                                            |
| Expand                |                              | <u>Collapse All</u>                                                                                                    |                                                          |                                                            |
| ¢                     |                              |                                                                                                    |                                                          |                                                            |
| Select                | Focus                        | Node Type                                                                                                    |                                                          |                                                            |
| ۲                     |                              | Application System                                                                                                    |                                                          |                                                            |
| 0                     | ¢                            | 💙 Database Node                                                                                                    |                                                          |                                                            |
| 0                     |                              | Technology Stack                                                                                                    |                                                          |                                                            |
| 0                     |                              | Database                                                                                                    |                                                          |                                                            |
| 0                     | ¢                            | Application Node                                                                                                    |                                                          |                                                            |
| 0                     |                              | Technology Stack                                                                                                    |                                                          |                                                            |
| 0                     |                              | APPL TOP                                                                                                    |                                                          |                                                            |
| <b>VIP</b> Click      | k on Sa                      | ve For Later button to save and continue later.                                                                                                    |                                                          |                                                            |

Select a source system, enter the target system details, and choose the target port pool. Note that the source database must be running at this point. You have a choice to clone either the entire system, the database tier, or the application tier.

• Database Node - Choose this option to clone the complete database node; that is, the database and the database technology stack.

- Technology Stack: You can choose this option to clone the database technology stack only.
- Database: You can choose this option to clone the database (data tops) only. The database component, in particular, has a dependency on the database technology stack, so it should not be applied without an existing database technology stack on the target.
- Application Node You can choose this option to clone the complete Application Node, that is, the APPL\_TOP and the application technology stack.
  - Technology Stack: Choose this option to clone the application technology stack only.
  - APPL\_TOP: Choose this option to clone the APPL\_TOP (appl tops) only. Like the database clone above, cloning only the APPL\_TOP requires that an applications technology stack already be in place on the target.

**Note:** In the Components Selection section for hot clone mode flows (for non-RAC source instances), you can select only the following components

- Application System
- Database Node
- Application Node

The subcomponents selection is disabled.

For cloning the application node only (or application technology stack or \$APPL\_TOP), you must ensure that whichever database node is to be referenced as the database to be used for the new \$APPL\_TOP/Application Node is specified during the Clone Automation UI interview process for the application node (or application technology stack or APPL\_TOP). This database node must also be up and running at the time of the clone flow submission.

**Note:** For RAC source instances, the Target Applications System name (Global or Service name) must have 7 or fewer characters. The node number will be appended to this name for the SIDs of the individual nodes that will be displayed in the Specify Database Node Details Page. The character limitation is due to the fact that the SID string must not be more than 8 characters.

For example, for a 3-node RAC system:

| Tar | get A | Applica | ati | ons  | System | Name | - | GLBNAME |
|-----|-------|---------|-----|------|--------|------|---|---------|
| SID | for   | Node1   | -   | GLBN | VAME1  |      |   |         |
| SID | for   | Node2   | -   | GLBN | VAME2  |      |   |         |
| SID | for   | Node3   | -   | GLBN | VAME 3 |      |   |         |

**Note:** If the source instance has a RAC database, only the entire application system should be selected. Selecting other options and proceeding will result in a validation error.

3. Specify node type details.

During this step you will specify the details for the target database and application nodes.

**Note:** For RAC instances, you can select any of the source nodes listed in the Source System Nodes list and that node name will be displayed in the "Source Node" column of the Target System Nodes.

| ORACLE Enterprise Manager                                                                                                    |                                                       | Setup Preferences Help Logout                |
|----------------------------------------------------------------------------------------------------|-------------------------------------------------------|----------------------------------------------|
| Grid Control 11g                                                                                                    | Home Targets Deployments Alerts Comp                  | liance Jobs Reports My Oracle Support        |
| Oracle Applications   Hosts   Databases   Middlewa                                                                                                    | e   Web Applications   Services   Systems   Groups    | Virtual Servers   All Targets                |
| General Source/Target Node T                                                                                                    | ype Details Stage Environment Tasks Copy Parameters T | arget System Tasks More                      |
| Clone Source to Target: Node Type Det                                                                                                    | ails                                                  |                                              |
| Source System <b>Z120679-Oracle E-Business Suite</b>                                                                                                    | Target System ST12692 Cance                           | el) Save For Later) Back Step 3 of 10 Next   |
| Specify the details for each of the following node types.                                                                                                    |                                                       |                                              |
| Node Type                                                                                                    | Specify Details                                       |                                              |
| Database                                                                                                    | Ø                                                     |                                              |
| Application                                                                                                    | Ø                                                     |                                              |
| <b>GIP</b> Click on Save For Later button to save and continue                                                                                                    | later.                                                |                                              |
|                                                                                                    | Cance                                                 | I) (Save For Later) (Back Step 3 of 10 Next) |
| Home   Targets   Deployments   Alerts                                                                                                    | Compliance   Jobs   Reports   My Oracle Support   S   | <u>ietup   Preferences   Help   Loqout</u>   |
| Copyright © 1996, 2010, Oracle and/or its affiliates. All rights reserved.<br>Oracle is a registered trademark of Oracle Corporation and/or its affiliates.<br>Other names may be trademarks of their respective owners.<br>About Oracle Enterprise Manager. |                                                       | Privacy Statement                            |

1. Specify database node details. Note that what you have specified for your source system node determines what you can enter for the target system nodes.

**Important:** If you are cloning a RAC instance for Release 12, you cannot scale up or down.

Specify the following information for the target database.

- Target host name
- Port The port value defaults in. You can change this value, but the port value for all target nodes must be the same.

• SID - This value defaults in and cannot be changed.

**Note:** For an individual node for a RAC instance, the SID is the Target Application System name with the node number appended to it.

You have the option to specify further details as well.

Also in this page you have the option to add nodes in addition to the primary one.

You can use the **Collapse to Single Instance** button to clone a RAC instance to a non-RAC instance.

**Note:** You can clone a 2-node RAC source instance to a single non-RAC instance. You cannot clone a 2-node RAC instance to a single-node RAC instance.

**Note:** If you choose Collapse to Single Instance, the page shows the same fields as for a non-RAC target system. The SID for the target system node is the Target Application System name entered earlier.

| Contro          | <b>∈ Ent</b><br>ol 11g | erprise Manager                                  | Home                 | Fargets     | Deployment      | ts Alert     | s Comp      | liance     | Jobs I             | Setu<br>Reports | <u>p Preferences Hel</u><br>My Oracle Sup | : <u>Loa</u><br>port |
|-----------------|------------------------|--------------------------------------------------|----------------------|-------------|-----------------|--------------|-------------|------------|--------------------|-----------------|-------------------------------------------|----------------------|
| acle App        | plicatio               | ons   Hosts   Databases   Mi                     | iddleware   Web A;   | oplications | Services        | Systems      | Groups      | Virtual Se | ervers             | All Targets     |                                           |                      |
| one S           | ouro                   | e to Target: Database                            | Nodes                |             |                 |              |             |            |                    |                 |                                           |                      |
| Source          | System                 | n Z120679-Oracle E-Business                      | Suite 1              | Farget Syst | em ST1269       | 2            |             |            |                    |                 | (Cancel)                                  | οк                   |
| ▼Sou            | rce Sv                 | vstem Nodes                                      |                      |             |                 |              |             |            |                    |                 |                                           |                      |
| Name            |                        | Source Host                                      | Port                 | SID         | Do              | main         | Platfor     | n          | Specify<br>Details |                 |                                           |                      |
| Z12067          | 79_ado                 | 60009atg adc60009atg                             | 1547                 | Z120679     | 9 us.i          | oracle.com   | Linux       |            | 1                  |                 |                                           |                      |
| Primary<br>Chec | nodes<br>k Ports       | are cloned from a source system<br>Availability) | node. Shared nodes   | share thei  | r file system w | ith the prim | hary nodes. |            |                    |                 |                                           |                      |
| Expand          | AII I                  | Collapse All                                     |                      |             |                 |              |             |            |                    |                 |                                           |                      |
| ¢               |                        |                                                  |                      |             |                 |              |             |            |                    |                 |                                           |                      |
| Select          | Focus                  | Name                                             | Source Node          |             | Target Host     | Port         | SID         | Platform   | Specify<br>Details |                 |                                           |                      |
| 0               |                        | 💙 All Nodes                                      |                      |             |                 |              |             |            |                    |                 |                                           |                      |
| C               | ¢                      | ▼ST12691_adc60010atg                             | Z120679_adc600       | 009atg 💌    | adc60010atç     | 1580         | ST12692     | Linux      | Ø                  |                 |                                           |                      |
| IIP .           | Tarcet                 | system node names are reset au                   | tomatically based on | input host  | and SID value   | s.           |             |            |                    |                 |                                           |                      |

**Note:** For RAC target system nodes, ensure that you enter the Cluster InterConnects and Virtual host names correctly.

Specify target database node details such as the mount points for the data files.

Note that in the case where the source application system's database files reside in multiple mount points/directories, it is important that they be mapped to the clone target as well. You can refer to the Database Context file variables " s\_dbhome" (1-4) in order to synchronize the target database file mount point configuration with the source.

For example, consider this structure in the Database context file:

```
<db_sysfiles
oa_var="s_dbhome1">/d10/oracle/VIS/db/apps_st/data_sys</db_sysfil
es>
<db_logfiles
oa_var="s_dbhome2">/d10/oracle/VIS/db/apps_st/data_log</db_logfil
es>
<db_datfiles
oa_var="s_dbhome3">/d10/oracle/VIS/db/apps_st/data_dat</db_datfil
es>
<db_ndxfiles
oa_var="s_dbhome4">/d10/oracle/VIS/db/apps_st/data_ndx</db_ndxfil
es>
```

The Database Files Mount Point(s) inputs would be as follows:

| Mount Point             | Value                                 |
|-------------------------|---------------------------------------|
| APPL_TOP mount point    | /d10/oracle/VIS/apps/apps_st/data_sys |
| Auxiliary mount point 2 | /d10/oracle/VIS/apps/apps_st/data_log |
| Auxiliary mount point 3 | /d10/oracle/VIS/apps/apps_st/data_dat |
| Auxiliary mount point 4 | /d10/oracle/VIS/apps/apps_st/data_ndx |

APPL\_TOP Mount Point(s)

**Important:** For RAC target systems, the Port value should be the same for all the database nodes.

**2**. Specify application node details. Click the Specify Details icon for the application node.

| ORACLE Enterprise Manager<br>Grid Control 11g<br>Drade Applications   Hosts   Databases   Middlewa                                                                                                    | Home Targets Deployments Alerts Compliance Jobs Reports My Oracle Support<br>re   Web Applications   Services   Systems   Groups   Virtual Servers   All Targets |
|----------------------------------------------------------------------------------------------------|----------------------------------------------------------------------------------------------------|
| General Dource) anget Houe                                                                                                    | Type Decails Drage Environment rasks Copy Parameters Traige Dystein rasks Profe                                                                                  |
| Clone Source to Target: Node Type Det                                                                                                    | ails                                                                                                    |
| Source System 2120679-Oracle E-Business Suite                                                                                                    | Target System ST12692 Cancel Save For Later Back Step 3 of 10 Next                                                                                               |
| Specify the details for each of the following node types                                                                                                    |                                                                                                    |
| Node Type                                                                                                    | Specify Details                                                                                                    |
| Database                                                                                                    |                                                                                                    |
| Application                                                                                                    |                                                                                                    |
| GTIP Click on Save For Later button to save and continu                                                                                                    | e later.                                                                                                    |
|                                                                                                    | Cancel Save For Later Back Step 3 of 10 Negt                                                                                                    |
| Home   Targets   Deployments   Alerts                                                                                                    | <u>Compliance</u>   <u>Jobs</u>   <u>Reports</u>   <u>My Oracle Support</u>   <u>Setup</u>   <u>Preferences</u>   <u>Help</u>   <u>Loqout</u>                    |
| Copyright © 1996, 2010, Oracle and/or its affiliates. All rights reserved.<br>Oracle is a registered trademark of Oracle Corporation and/or its affiliates.<br>Other names may be trademarks of their respective owners.<br><u>About Oracle Enterprise Manager</u> | Privacy Statement                                                                                                    |

Specify the target system node details for the application node. In this page you have options to add nodes in addition to the primary one.

| RACLE Enterprise N<br>id Control 11a                              | lanager                                                 | Home Targets           |                         | Alerts Comr       | liance lobs                 | Setup Preferences Help Logo<br>Reports My Oracle Support |
|-------------------------------------------------------------------|---------------------------------------------------------|------------------------|-------------------------|-------------------|-----------------------------|----------------------------------------------------------|
| racle Applications   He                                           | osts   Databases   Middlewar                            | e   Web Applicatio     | ins   Services   Sys    | tems   Groups     | Virtual Servers             | All Targets                                              |
| lone Source to Ta                                                 | arget: Application Noo                                  | des                    |                         |                   |                             |                                                          |
| Source System 21206                                               | 79-Oracle E-Business Suite                              | Target 9               | System ST12692          |                   |                             | Cancel) OK)                                              |
|                                                                   |                                                         |                        |                         |                   |                             |                                                          |
| Source System No                                                  | des                                                     |                        |                         |                   |                             |                                                          |
| Name                                                              | Source Host                                             |                        | Domair                  | Platfor           | m Specif                    | fy<br>ils                                                |
| Z120679_adc60009atg                                               | adc60009atg                                             |                        | us.oracl                | e.com Linux       | <b></b>                     |                                                          |
| Available Target Sys<br>Primary nodes are clone<br>Remove   Add P | stem Nodes<br>d from a source system node. S<br>rimary) | Shared nodes share t   | heir file system with t | ne primary nodes. |                             |                                                          |
| <u>expanu Air</u> ⊺ <u>collapse A</u><br>∲                        | <u>n</u>                                                |                        |                         |                   |                             |                                                          |
| Select Focus Name                                                 |                                                         | S                      | ource Node              | Target Host       | Specif<br>t Platform Detail | fy<br>ils                                                |
| C VAII Noc                                                        | es                                                      |                        |                         |                   |                             |                                                          |
| © ↔ ▼sti                                                          | 2691_adc60010atg                                        | Z                      | 2120679_adc60009at      | adc60010at        | Linux 🧪                     |                                                          |
| <b>VIP</b> Target system n                                        | nde names are reset automatic                           | ally based on input br | nst and SID values      |                   |                             |                                                          |

**Note:** This type of cloning flow does not support multi-node applications tier cloning.

Click the icon corresponding to each application tier node to enter the details. You can specify target application node details such as the COMMON\_TOP locations and other details.

Scroll down the page to enter information in the Ports section.

| Ports                                                                                                    |            |                                                       |            |  |  |  |  |  |  |
|----------------------------------------------------------------------------------------------------|------------|-------------------------------------------------------|------------|--|--|--|--|--|--|
| Select the port pool number to populate the ports that you want to use on the target system.<br>The Database port of the target Database is<br>Port Pool 0 🔽 (Check Availability) |            |                                                       |            |  |  |  |  |  |  |
| Port ¥alues                                                                                                    |            |                                                       |            |  |  |  |  |  |  |
| In most cases, the Active Web Port will be the same as the Web Port.                                                                                                    |            |                                                       |            |  |  |  |  |  |  |
| <b>≖</b> Forms Port                                                                                                    | 9059       | ■ Java AJP Port Range for the Forms Oracle Container  | 22590-2259 |  |  |  |  |  |  |
| ■ Java AJP Port Range for the Home Oracle Container                                                                                                    | 23090-2309 | ■ Java AJP Port Range for the OaCore Oracle Container | 22090-2209 |  |  |  |  |  |  |
| Java AJP Port Range for the OAFM Oracle Container                                                                                                    | 25590-2559 | ≖ Java JMS Port Range for the Forms Oracle Container  | 24090-2409 |  |  |  |  |  |  |
| Java JMS Port Range for the Home Oracle Container                                                                                                    | 24590-2459 | Java JMS Port Range for the OaCore Oracle Container   | 23590-2359 |  |  |  |  |  |  |
| ■ Java JMS Port Range for the OAFM Oracle Container                                                                                                    | 25090-2509 | ≠ Java Object Cache Port                              | 12404      |  |  |  |  |  |  |
| ■ Java RMI Port Range for the Forms Oracle Container                                                                                                    | 21090-2109 | ■ Java RMI Port Range for the Home Oracle Container   | 21590-2159 |  |  |  |  |  |  |
| Java RMI Port Range for the OaCore Oracle Container                                                                                                    | 20590-2059 | ■ Java RMI Port Range for the OAFM Oracle Container   | 26090-2609 |  |  |  |  |  |  |
| ■ JTF Fulfilment Server Port                                                                                                    | 9359       | ■ Metrics Server Data Port                            | 9159       |  |  |  |  |  |  |
| Metrics Server Request Port                                                                                                    | 9259       | ■ MSCA Dispatcher Port Number                         | 10859      |  |  |  |  |  |  |
| ■ MSCA Server Port Number                                                                                                    | 10790-1079 | ■ ONS Local Port                                      | 6159       |  |  |  |  |  |  |
| <ul> <li>ONS Remote Port</li> </ul>                                                                                                    | 6259       | ONS Request Port                                      | 6559       |  |  |  |  |  |  |
| <b>≭</b> RPC Port                                                                                                    | 1685       | ■ Web Port                                            | 8059       |  |  |  |  |  |  |
| ≭ Web SSL Port                                                                                                    | 4502       |                                                       |            |  |  |  |  |  |  |

**Note:** With Release 11*i* instances, the default Port Pool value shown is '0' and is dependent on the value of "s\_port\_pool" in the source applications context file. To change the value shown by default, change the value of "s\_port\_pool" in the source applications context file.

**Note:** Clarification: The Data Port listed in the Port Values section is not the same as the database listener port which was specified earlier in the Database Node Details. Instead, this "Data Port" refers to the Forms Metrics Server Data Port. This ambiguity is resolved in Oracle E-Business Suite Release 12.0.4.

4. Configure data scrambling (Optional).

Configuring data scrambling is an optional step. In this step you can specify the data scrambling options required to remove sensitive data from the source system. Also, you can specify where the interim stage environment should be for scrambling. If data scrambling is not enabled, this step will be skipped.

See Data Scrambling, page 9-2 for more information.

Note: Data scrambling is not supported for RAC systems.

Click the "Specify Details" icon corresponding to Data Scrambling to select the Policy Set and other details. Click **OK** to save the details and go to the previous page.

Under "Scrambling Stage", select the "Use the Target System Database as Stage Environment" option if you want the target system database to be used as the interim database where scrambling should be performed. Additionally, if you would like to specify a separate stage environment you can choose the "Specify a Different Stage Environment" option. This option will create a separate interim database where scrambling is performed. The interim database is then cloned to create the target system database.

5. Specify clone staging options (Copy Parameters).

Cloning using the Oracle Application Management Pack for Oracle E-Business Suite requires that the source environment be prepared for the cloning process into a stage area. This step allows you to specify the details for the stage, such as its location and method of transfer to the target system.

**Note:** The stage directory must be outside \$COMMON\_TOP/clone (for the source Applications node) or \$RDBMS\_ORACLE\_HOME/appsutil/clone (for the source Database node).

**Note:** For hot mode cloning, the file mounting options for the stage directory must comply with RMAN recommendations for a Source or Target that has a RAC database on NFS storage.

| Source System <b>Z12067</b>             | '9-Oracle E-Business Suite                                                                                                    | Target System                                                                                                    | 5T12692                                                                                  | Cancel                                      | Save For Later     | Back Step 5 of 10 Ne |
|-----------------------------------------|----------------------------------------------------------------------------------------------------|----------------------------------------------------------------------------------------------------|------------------------------------------------------------------------------------------|---------------------------------------------|--------------------|----------------------|
| Stage And Copy Options                  | Custom<br>Choose Custom if you would like<br>Default<br>Choose Default if you would like                                                                                                    | to perform copy actions u                                                                                                    | using your own method. Default copy actions wi                                           | ll be disabled if you ch<br>nent Procedure. | oose this option.  |                      |
| Default Options                         |                                                                                                    |                                                                                                    |                                                                                          |                                             |                    |                      |
| Source Stage Area                       | C Common Stage                                                                                                    |                                                                                                    |                                                                                          |                                             |                    |                      |
|                                         | Local Stage per Node                                                                                                    |                                                                                                    |                                                                                          |                                             |                    |                      |
|                                         | Name H                                                                                                    | ost Type                                                                                                    | Stage Path                                                                               |                                             |                    |                      |
|                                         | Z120679_adc60009atg ac                                                                                                    | ic60009atg Databa                                                                                                    | e //d1/QA/oracle/EMCL/Image/ST                                                           |                                             |                    |                      |
|                                         | Z120679_adc60009atg ac                                                                                                    | ic60009atg Applica                                                                                                    | tion //d1/QA/oracle/EMCL/Image/ST                                                        |                                             |                    |                      |
| Transfer from Source                    | C Copy to Shared Location                                                                                                    |                                                                                                    | _                                                                                        |                                             |                    |                      |
|                                         | Urectory Path Use this option to save Image to<br>No Copy<br>Use this option if your Stage Area                                                                                                    | a common shared file sys<br>a is a common shared file                                                                                             | tem<br>system location.                                                                  |                                             |                    |                      |
| Transfer to Target                      | Directory Part<br>Use this option to save Image to<br>© No Copy<br>Use this option if your Stage Area<br>© Remote File Transfer<br>Use this option to copy Image from r<br>© No Copy<br>Choose No Copy if your Source and                                                                                     | a common shared file sys<br>a is a common shared file<br>remote Source Machine(s)<br>Destination Stage directo                                    | tern<br>system location.<br>ries are one and the same and on a disk which is             | s shared by both Source                     | e and Target hosts |                      |
| Transfer to Target<br>Target Stage Area | Directory Path<br>Use this spot on save Image to<br>No Copy<br>No Copy<br>Bethis spot of the Transfer<br>Use this spot or copy Image from r<br>No Copy<br>Choose No Copy (Froat Source and<br>Common Stage                                                                                                    | a common shared file sys<br>a is a common shared file<br>remote Source Machine(s)<br>Destination Stage directo                                    | tem<br>system location.<br>ries are one and the same and on a disk which i               | s shared by both Source                     | e and Target hosts |                      |
| Transfer to Target<br>Target Stage Area | Directory Path<br>Use this option to save Image to<br>No Copy<br>Use this option if your Stape Area<br>We most File Transfer<br>No Copy Copy if your Source and<br>Cocose No Copy if your Source and<br>Cocomon Stage<br>Cocol Stage per Node                                                                 | a common shared file sys<br>a is a common shared file<br>remote Source Machine(2)<br>Destination Stage directo                                    | tem<br>system location.<br>ries are one and the same and on a disk which i               | : shared by both Source                     | e and Target hosts |                      |
| Transfer to Target<br>Target Stage Area | Directory Path     Use this option to save Image to     C No Copy     Use this option if your Stage Area     Or Copy     Cober to Copy if your Stage     Common Stage     Cocal Stage per Node     Name     Hit                                                                                               | a common shared file sys<br>a is a common shared file<br>remote Source Machine(3)<br>Destination Stage directo                                    | rem<br>system location.<br>ries are one and the same and on a disk which i<br>Stage Path | : shared by both Source                     | e and Target hosts |                      |
| Transfer to Target<br>Target Stage Area | Directory Path<br>Use this spetion to zwe Image to<br>© No Copy<br>Use this spetion if your Stage Area:<br>© Remote File Transfer<br>Use this spetion is copy Image from r<br>O No Copy<br>Choose the Copy if your Source and<br>© Common Stage<br>© Local Stage per Node<br>Name H<br>ST12692_adc60010atg ac | a common shared file sys<br>a is a common shared file<br>errore Source Machine(2)<br>Destination Stage directo<br>cost Type<br>cc60010atg Databas | term<br>system location.                                                                 | : shared by both Source                     | e and Target hoss  |                      |

The following are some definitions for terms used.

- Source Stage Area or Target Stage Area
  - Common Stage: Both Database and Application Nodes are staged in the specified location.

- Local Stage per Node: Database and Application Nodes each have separate staging areas.
- Transfer from Source
  - Copy to Shared Location: Allows you to copy the stage area at the location specified in "Source Stage Area" to a shared directory location, specified in "Directory Path" (for example, an NFS mounted location visible across both source and target nodes). Using this option allows the process of creating the stage itself, which is file I/O intensive due to heavy use of zip compression, to occur on a local file system for better performance. Once the I/O intensive operations are complete, the stage area is then copied to the shared file system.
  - No Copy: Must be selected if the stage location is not shared.
- Transfer to Target
  - Remote File Transfer: Must be specified when the stage area is not shared between source and destination systems.
  - No Copy: This option is used when the staging area is either shared or when the source and target Oracle E-Business Suite systems are on the same machine.

Some example scenarios are given below. For each scenario specified, the options selected are in this order: Source Stage Area > Transfer from Source > Transfer to Target > Target Stage Area.

1. User chooses to create a local stage and then copy it to a shared location which is an NFS mounted location visible across both source and target nodes.

Common Stage  $\rightarrow$  Copy to Shared Location  $\rightarrow$  No Copy  $\rightarrow$  Common Stage

OR

Local Stage per Node  $\rightarrow$  Copy to Shared Location  $\rightarrow$  No Copy  $\rightarrow$  Local Stage per Node

For best use of this option, User can set target stage location, specified in " Common stage"or "Local Stage per Node", to the location same as that of "Copy to Shared Location", which is an NFS-mounted location visible across both source and target nodes.

**2.** User chooses to create the stage at an NFS-mounted location, which is visible across both source and target nodes.

Common Stage  $\rightarrow$  No Copy  $\rightarrow$  No Copy  $\rightarrow$  Common Stage

OR

Local Stage per Node  $\rightarrow$  No Copy  $\rightarrow$  No Copy  $\rightarrow$  Local Stage per Node

Stage location must be an NFS mounted location, which is visible across both source and target nodes, for both "Common Stage" and "Local Stage per Node" options.

**3.** User chooses to have the stage created in a location, which is not visible to target nodes. This stage is then transferred over the network via secure agent communications to the target node.

Common Stage  $\rightarrow$  No Copy  $\rightarrow$  Remote File Transfer  $\rightarrow$  Common Stage

OR

Local Stage per Node  $\rightarrow$  No Copy  $\rightarrow$  Remote File Transfer  $\rightarrow$  Local Stage per Node

**4.** User chooses to save an image copy to a shared location after having selected the "Clone Source to Target" cloning flow. (Just to store an image backup on the shared location.)

Common Stage  $\rightarrow$  Copy to Shared Location  $\rightarrow$  Remote File Transfer  $\rightarrow$  Common Stage

OR

Local Stage per Node  $\rightarrow$  Copy to Shared Location  $\rightarrow$  Remote File Transfer  $\rightarrow$  Local Stage per Node

**Note:** The extra copy operation in this flow will affect the performance for this flow.

6. Specify final system tasks.

Choose the finishing tasks that need to be performed on the target system after the image has been deployed. The selected Product Setup programs are run automatically as part of the clone operation. The Data Purge programs can be scheduled at the end of the clone operation. Similarly, the diagnostic tests for the selected products under the Check List can be executed at the end of the clone operation. (Refer to Monitoring a Clone Operation/Manual Finishing Tasks, page 6-46 for the detailed steps).

7. Enter Custom Properties (Optional).

If you have any custom jobs, then you can enter the custom parameters for these jobs.

8. Specify source and target authentication information.

Specify the credentials for the clone process to access the source system and to set

the credentials for the target system.

**Note:** The APPS schema password on the target system must be set the same as that on the source system. There is currently no way of changing the APPS schema password on the target during the clone procedure.

9. Schedule the clone job.

The clone job can either be run immediately after the final review and submission or it may be deferred to some later time.

10. Review the clone job details.

Review the clone job details and ensure the information is correct. Submit the clone job by clicking **Finish**.

#### **Clone Source to Target - Simple Cloning**

Simple cloning (also referred to as simple clone) is a three-step process (unlike the ten-step process of advanced cloning) to create an exact clone of the source system. Simple clone is very beneficial while creating mirror copies of the source system for high availability.

The simple clone can be initiated from:

- Clone Status Page By selecting "Simple Clone Source to Target" from the "Start a Clone" list.
- Clone Procedure View By clicking the icon under the Simple Wizard column corresponding to "Clone Source to Target" row in the Procedure view.

The following are required in order to perform a Simple Source to Target clone operation.

• A shared common stage directory that is accessible from the source and target system machines.

**Note:** This stage directory must be outside the \$COMMON\_TOP/clone (for the source applications node) or \$RDBMS\_ORACLE\_HOME/appsutil/clone (for the source database node).

• For Release 11*i*, the source system should have at least one Applications node that supports all of Administration, Concurrent Processing, Forms and Web.

• The OS username and group for the database and applications node must be the same on the target system as on the source system.

Follow these steps to perform the Simple Source to Target clone operation

- **1**. Specify these details:
  - Clone name and details.
  - Source and target details.
  - Node (database and application) information.
  - Stage directory (this must be a shared directory accessible from the source and target system machines).

**Note:** This stage directory must be outside the \$COMMON\_TOP/clone (for the source applications node) or \$RDBMS\_ORACLE\_HOME/appsutil/clone (for the source database node).

• Schedule.

| ORACLE <sup>®</sup> Enterprise Manager<br>Grid Control 11g<br>Oracle Applications   Hosts   Da | Home Targets Deployments                                                                                                    | Alerts Compliance Jobs<br>Systems Groups Virtual Servers | Setup Preferences Help Logout<br>Reports My Oracle Support<br>All Targets |
|------------------------------------------------------------------------------------------------|----------------------------------------------------------------------------------------------------|----------------------------------------------------------|---------------------------------------------------------------------------|
|                                                                                                | Quick Details Credentials Revie                                                                                                    | ew and Finish                                            |                                                                           |
| Simple Source to Target (                                                                      | Clone: Ouick Details                                                                                                    |                                                          |                                                                           |
| Source System N/A                                                                              | Target System N/A                                                                                                    | Cancel Sav                                               | e For Later) Step 1 of 3 Next                                             |
| General                                                                                        |                                                                                                    |                                                          |                                                                           |
| * Clone Name<br>Description<br>Priority<br>Requester<br>Source/Target                          |                                                                                                    |                                                          |                                                                           |
| Source Applications System     Target Applications System     Target Port Pool                 | Target Applications System Name and Database Name C Check Availability Select the port pool number to populate all ports on all nodes for your target A | hpplications System.                                     |                                                                           |
| Database Node                                                                                  |                                                                                                    |                                                          |                                                                           |
| Targët Host                                                                                    | Base Directory                                                                                                    |                                                          |                                                                           |

2. Specify the credentials needed for clone job to access the source system. Also to be specified are the target system credentials. A test button is available for testing these credentials.

| ORACLE Enterprise Manager               | Home Targets                             | Deployments Aler    | ts Y Compliance      | Setup Preferences Help Logout        |
|-----------------------------------------|------------------------------------------|---------------------|----------------------|--------------------------------------|
| Oracle Applications   Hosts   Databases | Middleware   Web Applications   Service: | s   Systems   Grou; | os 📔 Virtual Servers | ;   All Targets                      |
|                                         | Quick Details Credentia                  | s Review and Finish |                      |                                      |
| Simple Source to Target Clope           |                                          |                     |                      |                                      |
| Source System 212067-Dracle E-Busines:  | s Suite Target System 2120674            |                     | (Canaal) (1          |                                      |
|                                         |                                          |                     | (Cancer) (           | Save For Later Back Step 2 or 3 Negt |
| Credentials                             |                                          |                     |                      |                                      |
| Source System                           |                                          |                     |                      |                                      |
| Database Node OS Credentials            |                                          |                     |                      |                                      |
| Use Preferred Credentials               | rride Preferred Credentials              |                     |                      |                                      |
| Name                                    | Farget Name                              | Target Type         | Username             | Test                                 |
| Z12067_adc60001atg a                    | adc60001atg.us.oracle.com                | host                | oracle               | (Test)                               |
| Application Node OS Credentials         |                                          |                     |                      |                                      |
| Use Preferred Credentials     Ove       | rride Preferred Credentials              |                     |                      |                                      |
| Name                                    | Farget Name                              | Target Type         | Username             | Test                                 |
| Z12067_adc60001atg a                    | adc60001atg.us.oracle.com                | host                | oracle               | Test                                 |
| Database Schema Credentials             |                                          |                     |                      |                                      |
| C Use Preferred Credentials   Ove       | rride Preferred Credentials              |                     |                      |                                      |
| Target Name Target Type APP             | S Schema Username Apps Schema Pass       | word Confirm APPS   | Schema Passwor       | d Test                               |
| Z12067 oracle_database apps             |                                          |                     |                      | (Test)                               |
| Target System                           |                                          |                     |                      |                                      |
| Database Node OS Credentials            |                                          |                     |                      |                                      |
| Use Preferred Credentials               | rride Breferred Gredentials              |                     |                      |                                      |
| Name                                    | Target Name                              | Target Type         | Username             | Test                                 |
| Z120674_adc60001atg                     | adc60001atg.us.oracle.com                | host                | oracle               | (Test)                               |
| Application Node 05 Credentials         |                                          |                     |                      |                                      |
| representation route of the deficitions |                                          |                     |                      |                                      |

3. Review the details entered before submitting the clone job.

| ORACLE Enterprise Manager                                                                                                    | Home Tar                | gets Deployn     | ents Alerts     | Compliance      | Setup Preferences Help Logout     |
|----------------------------------------------------------------------------------------------------|-------------------------|------------------|-----------------|-----------------|-----------------------------------|
| Oracle Applications   Hosts   Databases   Middleware                                                                                                    | Web Applications        | s   Services   S | ystems   Groups | Virtual Servers | All Targets                       |
|                                                                                                    | Quick Details           | Credentials Revi | ew and Finish   |                 |                                   |
| Simple Source to Target Clone: Review ar                                                                                                    | nd Finish               |                  |                 |                 |                                   |
| Source System 212067-Oracle E-Business Suite Ta                                                                                                    | arget System <b>212</b> | 0674             | (               | Cancel Save F   | For Later Back Step 3 of 3 Finish |
| Please review the cloning details below.                                                                                                    |                         |                  |                 |                 |                                   |
| General                                                                                                    |                         |                  |                 |                 |                                   |
| Clone Name SimpleClone<br>Description<br>Priority <b>High</b><br>Requester<br>Source/Target                                                                    |                         |                  |                 |                 |                                   |
| Source Applications System 212067-Oracle E-Busin<br>Target Applications System 2120674<br>Target Port Pool 54<br>Clone Application System<br>Node Type Details | ess Suite               |                  |                 |                 |                                   |
| Database                                                                                                    |                         |                  |                 |                 |                                   |
| Source System Nodes                                                                                                    |                         |                  |                 |                 |                                   |
| Name Source Host                                                                                                    | Port                    | SID              | Domain          | Platform        | Details                           |
| Z12067_adc60001atg adc60001atg                                                                                                    | 1588                    | Z12067           | us.oracle.com   | Linux           |                                   |

### **Clone Source to Image**

Clone Source to Image can be used to create an image or backup of a source Oracle Applications system. The image is registered with Enterprise Manager and can be later used to create a target system using the Deploy Image to Target flow (See: Deploy Image to Target, page 6-40).

**Note:** When performing a Source to Image clone operation on a source system with multiple applications nodes that share the file system,

select only a single application node to be included in the image.

A Clone Source to Image operation can be invoked from the following places:

- From the Clone Oracle Applications home page, select "Clone Source to Image" from the "Start a Clone" list.
- From the Cloning Procedures tab, select "Clone Source to Image" and click the **Run** button.
- From the "Cloned Images" tab, click the **Clone Source to Image** button.

After launching the wizard, pecify the clone operation details in the "General" step.

| ORACLE Enterprise Manager                                                                                                    | Home Targets                                         | Deployments Alerts                       | Compliance V Job                  | s Reports        | Preferences Help Logout<br>My Oracle Support |
|----------------------------------------------------------------------------------------------------|------------------------------------------------------|------------------------------------------|-----------------------------------|------------------|----------------------------------------------|
| Oracle Applications   Hosts   Databases                                                                                                    | Middleware   Web Application                         | s   Services   Systems   Gro             | ups   Virtual Serve               | rs   All Targets |                                              |
| General Source                                                                                                    | e/Image Node Type Details Star                       | ge Environment Tasks Copy Param          | eters Credentials                 | →><br>More       |                                              |
| Clone Source to Image: Genera                                                                                                    | I                                                    |                                          |                                   |                  |                                              |
| Source System N/A                                                                                                    | Image Name N/A                                       |                                          | Cancel (                          | Save For Later   | Step 1 of 9 Next                             |
| Clone Name     Description                                                                                                    |                                                      |                                          |                                   |                  |                                              |
| Priority High 💌                                                                                                    |                                                      |                                          |                                   |                  |                                              |
| Requester TIP Click on Save For Later button to save                                                                                                    | and continue later.                                  |                                          |                                   |                  |                                              |
|                                                                                                    |                                                      |                                          | Cancel) (                         | Save For Later   | Step 1 of 9 Next                             |
| <u>Home</u>   <u>Targets</u>   <u>Deploymen</u>                                                                                                    | ts   <u>Alerts</u>   <u>Compliance</u>   <u>Jobs</u> | <u>Reports</u>   <u>My Oracle Suppor</u> | t   <u>Setup</u>   <u>Prefe</u> r | ences   Help     | Logout                                       |
| Copyright © 1996, 2010, Oracle and/or its affiliates. All rights<br>Oracle is a registered trademark of Oracle Corporation and/or<br>Other names may be trademarks of their respective owners.<br><u>About Oracle Enterprise Manager</u> | reserved.<br>its affiliates.                         |                                          |                                   |                  | Privacy Statement                            |

In the "Source/Image" step, select the source Oracle Applications system. Also specify a name for the image and select the component that you would like to be included in the image.

|                  | E Ente    | terprise Manager                                                                         | Setup Preferences Help Logout                                            |
|------------------|-----------|------------------------------------------------------------------------------------------|--------------------------------------------------------------------------|
| Grid Contro      | ol 11g    | Home Targets Deployments                                                                 | Alerts Compliance Jobs Reports My Oracle Support                         |
| Oracle Ap        | plicatio  | ions   Hosts   Databases   Middleware   Web Applications   Services   Sy:                | /stems   Groups   Virtual Servers   All Targets                          |
|                  |           | General Source/Image Node Type Details Stage Environment Tasks                           | Copy Parameters Credentials More                                         |
|                  |           |                                                                                          |                                                                          |
| Clone S          | Souro     | e to Image: Source/Image                                                                 |                                                                          |
| Source           | Systen    | m 2120679-Oracle E-Business Suite Image Name CC_SI_2120679                               | Cancel Save For Later Back Step 2 of 9 Next                              |
| ■ Sour           | ce App    | plications System 🛛 Z120679-Oracle E-Bu: 🖋                                               |                                                                          |
|                  |           | Image Name CC_SI_Z120679                                                                 |                                                                          |
| 0                |           |                                                                                          |                                                                          |
| Compo            | onents    | S<br>are to close the entire Ameliantians Custom as only the Database Mode as the Amelia | article Made. Valuation also depend to dependently the Technology Charly |
| or the           | Databa:   | ase for the Database Node or only the Technology Stack or the APPL. TOP for the A        | Applications Node.                                                       |
| Expan            | d All I d | Collapse All                                                                             |                                                                          |
| 4                |           |                                                                                          |                                                                          |
| Ψ                | -         | a tw                                                                                     |                                                                          |
| Select           | Focus     | Node Type                                                                                |                                                                          |
|                  | <b></b>   | Application System                                                                       |                                                                          |
| 0                | Ψ         | Vatabase Node                                                                            |                                                                          |
| 0                |           | Technology Stack                                                                         |                                                                          |
| 0                |           | Database                                                                                 |                                                                          |
| 0                | ¢         | ▼ Application Node                                                                       |                                                                          |
| 0                |           | Technology Stack                                                                         |                                                                          |
| 0                |           | APPL_TOP                                                                                 |                                                                          |
| <b>VIP</b> Click | k on Sa   | ave For Later button to save and continue later.                                         |                                                                          |
|                  |           |                                                                                          |                                                                          |

From the "Node Type Details" step, select the nodes to be included in the image for database and application node types.

| Grid Control 11g                                                                                                    | Home Targets Deployments Alerts Compliance                               | Setup Preferences Help Logout<br>Jobs Reports My Oracle Support |
|----------------------------------------------------------------------------------------------------|--------------------------------------------------------------------------|-----------------------------------------------------------------|
| Oracle Applications   Hosts   Databases   Middlew                                                                                                    | vare   Web Applications   Services   Systems   Groups   Virtual Se       | ervers   All Targets                                            |
| General Source/Image                                                                                                    | iode Type Details Stage Environment Tasks Copy Parameters Credentia      | als More                                                        |
| Clone Source to Image: Node Type De                                                                                                    | tails                                                                    |                                                                 |
| Source System 2120679-Oracle E-Business Suite                                                                                                    | e Image Name CC_SI_21206791 (Cancel) Sav                                 | e For Later) Back Step 3 of 9 Next                              |
| Specify the details for each of the following node types.                                                                                                    |                                                                          |                                                                 |
| Node Type                                                                                                    | Specify Details                                                          |                                                                 |
| Database                                                                                                    |                                                                          |                                                                 |
| Application                                                                                                    |                                                                          |                                                                 |
| ♂ TIP Click on Save For Later button to save and contin                                                                                                    | ue later.                                                                |                                                                 |
|                                                                                                    | Cancel Sav                                                               | e For Later) Back Step 3 of 9 Next                              |
| <u>Home</u>   <u>Targets</u>   <u>Deployments</u>   <u>Alert</u>                                                                                                    | <u>is   Compliance   Jobs   Reports   My Oracle Support   Setup   Pr</u> | <u>eferences   Help   Logout</u>                                |
| Copyright © 1996, 2010, Oracle and/or its affiliates. All rights reserved.<br>Oracle is a registered trademark of Oracle Corporation and/or its affiliates.<br>Other names may be trademarks of their respective owners.<br>Abnut Oracle Entermises Manager |                                                                          | Privacy Statement                                               |

For the database node type, select the database node to be included in the image.

| ORAC<br>Grid Co                                                                                                    | ■ Enterprise Man<br>Introl 11g                                                                                                    | ager                                                                                                    | Home              | argets Deploy     | ments Alerts  | Compliance         | Jobs Repor         | Setup Preferences Help Logout<br>ts My Oracle Support |
|----------------------------------------------------------------------------------------------------|----------------------------------------------------------------------------------------------------|----------------------------------------------------------------------------------------------------|-------------------|-------------------|---------------|--------------------|--------------------|-------------------------------------------------------|
| Oracle                                                                                                    | Applications   Hosts                                                                                                    | Databases   Middlewa                                                                                        | are   Web Applica | ations   Services | Systems   Gro | ups   Virtual Serv | ers   All Targe    | ts                                                    |
| Clon                                                                                                    | e Source to Imag                                                                                                    | je: Database Node                                                                                           | s                 |                   |               |                    |                    |                                                       |
| Sou                                                                                                    | Irce System <b>Z120679</b>                                                                                                    | Oracle E-Business Suite                                                                                     | Tar               | get System N/A    |               |                    |                    | Cancel OK                                             |
| Select                                                                                                    | the nodes from Source .                                                                                                    | Applications System to cop                                                                                  | y into Image.     |                   |               |                    |                    |                                                       |
| Select                                                                                                    | Name                                                                                                    | Source Host                                                                                                 | Port              | SID               | Domain        | Platform           | Specify<br>Details |                                                       |
| ۰                                                                                                    | Z120679_adc60009atg                                                                                                    | adc60009atg                                                                                                 | 1547              | Z120679           | us.oracle.com | Linux              | <b></b>            |                                                       |
| Cancel) (OK) Home   Targets   Deployments   Alerts   Compliance   Jobs   Reports   My Oracle Support   Setup   Preferences   Help   Logout |                                                                                                    |                                                                                                    |                   |                   |               |                    |                    |                                                       |
| Copyrigh<br>Oracle is<br>Other na<br><u>About</u>                                                                                          | t © 1996, 2010, Oracle and/or it<br>a registered trademark of Oracle<br>mes may be trademarks of their<br>Oracle Enterprise Manag | s affiliates. All rights reserved.<br>Corporation and/or its affiliates.<br>respective owners.<br><u>er</u> |                   |                   |               |                    |                    | Privacy Statement                                     |

Similarly, for the application node type, select the application nodes to be included in

#### the image.

| ORACLE Enterprise Manager                                                                                                    | Home Targets                    | Deployments Alert                   | ts Compliance         | Jobs Repor         | Setup Preferences Help Logout<br>ts My Oracle Support |
|----------------------------------------------------------------------------------------------------|---------------------------------|-------------------------------------|-----------------------|--------------------|-------------------------------------------------------|
| Oracle Applications   Hosts   Databases   Middleware                                                                                                    | Web Applications                | Services   Systems                  | Groups   Virtual      | Servers   All Targ | jets                                                  |
| Clone Source to Image: Application Node                                                                                                    | es                              |                                     |                       |                    |                                                       |
| Source System 2120679-Oracle E-Business Suite                                                                                                    | Target Sys                      | tem N/A                             |                       |                    | (Cancel) (OK)                                         |
|                                                                                                    |                                 |                                     |                       |                    |                                                       |
| Select the nodes from Source Applications System to copy i                                                                                                    | nto Image.                      |                                     |                       |                    |                                                       |
| Select All Select None                                                                                                    |                                 |                                     |                       |                    |                                                       |
| Palast Nama Poursa Llast                                                                                                    |                                 | Domain                              | Distform              | Specify            |                                                       |
| Select Name Source Host                                                                                                    |                                 | DUIIIdiri                           | Platform              | Details            |                                                       |
| ✓ Z120679_adc60009atg adc60009atg                                                                                                    |                                 | us.oracle.com                       | Linux                 |                    |                                                       |
| Home   Targets   Deployments   Alerts<br>Copyright @ 1996, 2010, Oracle and/or its affiliates. All rights reserved.<br>Oracle is a registered trademarks of their respective owners.<br>Other names may be trademarks of their respective owners. | <u>Compliance</u>   <u>Jobs</u> | <u>Reports</u>   <u>My Oracle S</u> | upport   <u>Setup</u> | Preferences   H    | Cancel OK<br>elp   Logout<br>Privacy Statement        |

In the "Stage Environment Tasks" step, specify data scrambling-related information, if required. If data scrambling is not enabled, this step will be skipped (Refer to Data Scrambling, page 9-2 on how to enable data scrambling). Click on the "Specify Details" icon for the "Data Scrambling" task in order to specify the related details such as the policy set to be used for scrambling.

If you choose to run data scrambling during a Source to Image operation, you must also specify details for a stage environment database where scrambling will be executed. An interim database will be cloned from the source to the specified stage environment and scrambling executed on this database. Upon completion of scrambling, the interim database is staged and included as part of the final image.

In the "Copy Parameters" step, specify the stage area location and file transfer options for creating the image.

| <b>ORACLE</b> Enterprise Mana<br>Grid Control 11g | iger                                                                               | Home Targets                                                                  | Deployments Alert                  | s Compliance                                   | Jobs Repo         | Setup Preferences Help Logout<br>Ints My Oracle Support |
|---------------------------------------------------|------------------------------------------------------------------------------------|-------------------------------------------------------------------------------|------------------------------------|------------------------------------------------|-------------------|---------------------------------------------------------|
| Oracle Applications   Hosts                       | Databases Middlew                                                                  | are   Web Applications                                                        | Services   Systems   Gro           | ups   Virtual Serve                            | ers   All Targets |                                                         |
|                                                   | General Source/Image                                                               | Node Type Details Stage E                                                     | wironment Tasks Copy Para          | meters Credenti                                | als More          |                                                         |
| Clone Source to Imag                              | e: Copy Paramet                                                                    | ers                                                                           |                                    |                                                |                   |                                                         |
| Source System 2120679-                            | Dracle E-Business Suite                                                            | Image Name CC_SI_Z1                                                           | 206791                             | Cancel                                         | Save For Later    | Back Step 5 of 9 Next                                   |
| Stage And Copy Options                            | Custom<br>Choose Custom if you would I<br>Default<br>Choose Default if you would I | ike to perform copy actions using you<br>ke to perform copy actions using the | own method. Default copy actions w | ill be disabled if you choo<br>ment Procedure. | se this option.   |                                                         |
| Default Options                                   |                                                                                    |                                                                               |                                    |                                                |                   |                                                         |
| Source Stage Area                                 | Common Stage<br>//d0/QA/oracle/Stage/C                                             | C_SI_Z                                                                        |                                    |                                                |                   |                                                         |
|                                                   | Name                                                                               | Host Type St                                                                  | age Path                           |                                                |                   |                                                         |
|                                                   | Z120679 adc60009atc                                                                | adc60009atg Database                                                          | -                                  |                                                |                   |                                                         |
|                                                   | Z120679_adc60009atg                                                                | adc60009atg Application                                                       |                                    |                                                |                   |                                                         |
| Transfer to Image Locati                          | C Remote File Tran<br>ON Host Use this option to save<br>C Copy to Shared I        | isfer to<br>Image on a remote Image Server.<br>Jocation                       | Directory Path                     |                                                |                   |                                                         |
|                                                   | Directory Path                                                                     |                                                                               |                                    |                                                |                   |                                                         |
|                                                   | Use this option to save                                                            | e Image to a common shared file syst                                          | em                                 |                                                |                   |                                                         |
|                                                   | No Copy<br>Use this option if your                                                 | Stage Area is a common shared file s                                          | ystem location.                    |                                                |                   |                                                         |
| Database Stop Option                              | Immediate 💌<br>utton to save and contin                                            | ue later.                                                                     |                                    |                                                |                   |                                                         |
|                                                   |                                                                                    |                                                                               |                                    | Cancel (                                       | Save For Later    | Back Step 5 of 9 Next                                   |

**Note:** The stage directory must be outside the \$COMMON\_TOP/clone (for source Applications node) or \$RDBMS\_ORACLE\_HOME/appsutil/clone (for the source database node).

• If you would like the image to be staged directly to a shared file system image directory (the image directory must be accessible from the source system nodes and also from the stage environment if scrambling is enabled), you can specify the shared image directory location in the Common Stage location field, and select "No Copy" for "Transfer to Image Location".

Also, if you have enabled scrambling, specify the same shared image directory location in the "Stage Path" field for the Stage Environment Stage Area.

• If the image storage file system is not accessible from the source system nodes, you can specify local stage directories for each source system node and select "Remote file transfer to" option for "Transfer to Image Location". Specify a host with access to the image storage file system and the directory path where the image should be stored.

If scrambling is enabled, also specify a Stage Path for the Stage Environment Stage Area.

• If you are not using data scrambling, you can specify local stage directories per node and copy to a shared location to store the image (all source system nodes must have access to the shared location) by choosing the "Copy to Shared Location" option for "Transfer to Image Location".

**Note:** For instances where the source or target has a RAC database on NFS storage, you should ensured that the file mounting options for the stage directory comply with by RMAN recommendations.

In the "Credentials" step, specify the OS and APPS schema credentials for the source system. Additionally, you may also need to specify OS credentials for the image host. Click the **Test** button for each credential to ensure that it is valid.

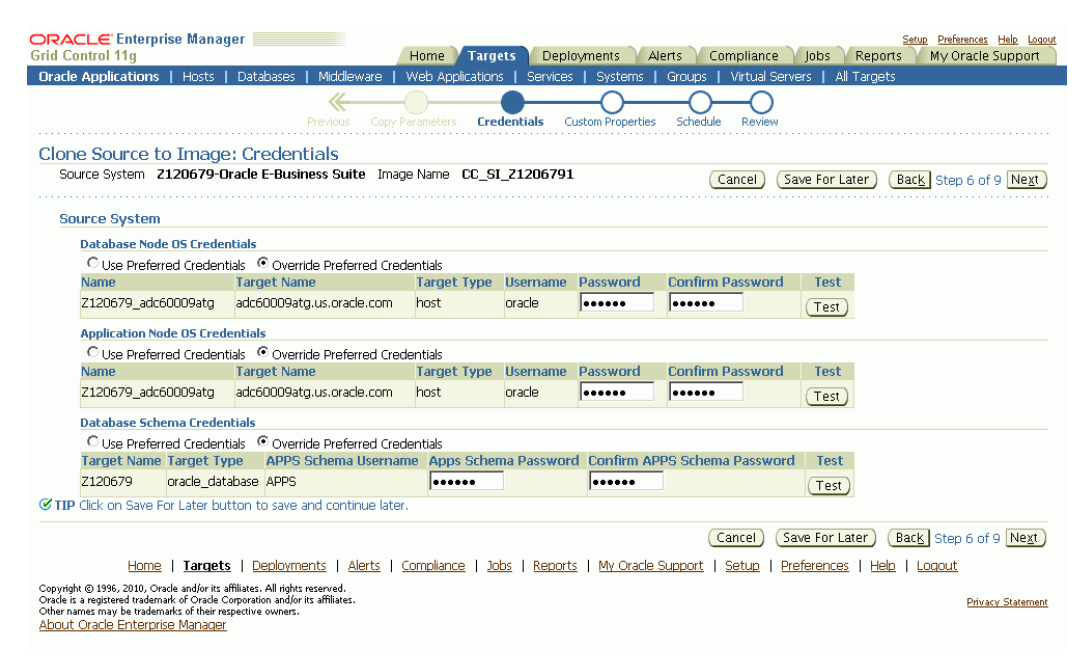

If you are using data scrambling, you need to specify the OS, APPS schema, and the privileged schema credentials for the stage environment database. The privileged schema should have a "RESTRICTED ACCESS" privilege. You can also use the SYSTEM schema as the privileged schema for scrambling.

In the "Schedule" step, specify if you would like the clone operation to execute immediately or at a later time.

Finally, review the cloning details information and click **Finish** to submit the clone operation. Alternatively, click the **Save For Later** button to save the information and submit the operation later.

| ORACLE Enterprise Manager<br>Grid Control 11g<br>Oracle Applications   Hosts   Databases   Middlew | Home Targets<br>vare   Web Applications | Deployments Alerts | Compliance Ju<br>Groups   Virtual Serv | Setup Preferences Help Logout<br>Dbs Reports My Oracle Support<br>vers   All Targets |
|----------------------------------------------------------------------------------------------------|-----------------------------------------|--------------------|----------------------------------------|--------------------------------------------------------------------------------------|
| Previous                                                                                           |                                         |                    | hedule Review                          |                                                                                      |
| Clone Source to Image: Review                                                                      |                                         |                    |                                        |                                                                                      |
| Source System 2120679-Oracle E-Business Suite                                                      | e Image Name CC_SI                      | _21206791          | Cancel Save Fo                         | or Later) Back Step 9 of 9 Finish                                                    |
| Please review the cloning details below.                                                           |                                         |                    |                                        |                                                                                      |
| General                                                                                            |                                         |                    |                                        |                                                                                      |
| Clone Name Copy of CC_SI_Z120679 2011/<br>Description<br>Priority High                             | 02/12 14:52:39                          |                    |                                        |                                                                                      |
| Requester                                                                                          |                                         |                    |                                        |                                                                                      |
| Source/Target<br>Source Applications System 2120679-Dracle E<br>Image Name CC_SI_21206791          | Business Suite                          |                    |                                        |                                                                                      |
| Clone Application System                                                                           |                                         |                    |                                        |                                                                                      |
| Node Type Details                                                                                  |                                         |                    |                                        |                                                                                      |
| Database                                                                                           |                                         |                    |                                        |                                                                                      |
| Source System Nodes                                                                                |                                         |                    |                                        |                                                                                      |
| Select Name Source Host                                                                            | Port SID                                | Domain             | Platform                               | Details                                                                              |
| Z120679_adc60009atg adc60009atg                                                                    | 1547 Z120                               | 0679 us.oracle.com | Linux                                  |                                                                                      |
| Application                                                                                        |                                         |                    |                                        |                                                                                      |
| Source System Nodes                                                                                |                                         |                    |                                        |                                                                                      |
| Select All   Select None                                                                           |                                         |                    |                                        |                                                                                      |
| Select Name Source Host                                                                            |                                         | Domain             | Platform                               | Details                                                                              |
| Z120679_adc60009atg adc60009atg                                                                    |                                         | us.oracle.com      | Linux                                  |                                                                                      |

### **Deploy Image to Target**

Deploy Image to Target can be used to create a cloned Oracle Applications system from an image created by a Clone Source to Image operation.

Please read Group Membership for Cloning, page 6-3 for important information on group membership.

A Deploy Image to Target operation can be invoked from the following:

- From the "Clone Oracle Applications" home page, select "Deploy Image to Target" from the "Start a Clone" list.
- From the "Cloning Procedures" view, select "Deploy Image to Target" and click the **Run** button.
- From the "Cloned Image" view, select an image and click the **Deploy** button.

After launching the wizard, specify the clone operation details in the "General" step.

| ORACLE Enterprise Manager         Setue         Performss         Hele         Targets         Deployments         Alerts         Compliance         Jobs         Reports         My Oracle Support           Oracle Applications         Hosts         Databases         Middleware         Web Applications         Systems         Groups         Virtual Servers         All Targets           General         Image/Target         Node Type Details         Copy Parameters         Target System Target System Tasks         Credentials         More |
|----------------------------------------------------------------------------------------------------|
| Deploy Image to Target: General           Image Name         CC_SI_2120679           Target System         CI11269           Cancel         Save For Later           Step 1 of 9         Next                                                                                                    |
| Clone Name DeployImagetoTarget Description                                                                                                    |
| Priority High  Requester                                                                                                    |
| Cancel) (Save For Later) Step 1 of 9 Negt                                                                                                    |
| Traine 1 Interest Call Control and/or its affiliates. All rights reserved.     Oracle is a registered trademark of their respective owners.     Oracle is a registered trademark of their respective owners.     Oracle Enterprise Manager                                                                                                    |

In the "Image/Target" step, select the Image from which you would like to clone. Also specify the target system name and port pool value.

| ORACLE Enterprise Manag<br>Grid Control 11g                                                 | er Home Target                                                       | s Deployments Alert                      | s Compliance Jobs Re                       | Setup Preferences Help Logout<br>ports My Oracle Support |
|---------------------------------------------------------------------------------------------|----------------------------------------------------------------------|------------------------------------------|--------------------------------------------|----------------------------------------------------------|
| Oracle Applications   Hosts                                                                 | Databases   Middleware   Web Application                             | is   Services   Systems                  | Groups   Virtual Servers   All             | Fargets                                                  |
|                                                                                             | eneral Image/Target Node Type Details                                | Copy Parameters Target Sys               | tem Tasks Credentials More                 |                                                          |
| Deploy Image to Targe                                                                       | t: Image/Target                                                      |                                          |                                            |                                                          |
| Image Name CC_SI_Z1206                                                                      | 79 Target System CIT1269                                             |                                          | (Cancel) (Save For Later                   | Back Step 2 of 9 Next                                    |
|                                                                                             |                                                                      |                                          |                                            |                                                          |
| Select Image                                                                                |                                                                      |                                          |                                            |                                                          |
| Select the Oracle Applications                                                              | Image that you want to deploy.                                       |                                          |                                            |                                                          |
| <ul> <li>Source System for Images</li> </ul>                                                | Z120679-Oracle E-Business Suite 💌                                    |                                          |                                            |                                                          |
| Select Name                                                                                 | Source                                                               | Last Modified By                         | Last Modified $\nabla$                     | Description                                              |
| CC_SI_Z120679                                                                               | Z120679-Oracle E-Business Suite                                      | SYSMAN                                   | 09:06:07 AM Jan 28 2011 PST                |                                                          |
|                                                                                             |                                                                      |                                          |                                            |                                                          |
| ■ Target Host                                                                               | adc60009atg.us.oracli                                                |                                          |                                            |                                                          |
| Target Applications System                                                                  | CIT1269                                                              |                                          |                                            |                                                          |
| Tyraat Dart Daal                                                                            | Target Applications System Name and Database Name                    |                                          |                                            |                                                          |
| Target Port Pour                                                                            | Select the port pool number to populate all ports on all node:       | s for your target Applications System.   |                                            |                                                          |
| ✓ TIP Click on Save For Later but                                                           | ton to save and continue later.                                      |                                          |                                            |                                                          |
|                                                                                             |                                                                      |                                          | Cancel Save For Later                      | Back Step 2 of 9 Next                                    |
| Home Targets                                                                                | <u>Deployments</u>   <u>Alerts</u>   <u>Compliance</u>   <u>Job</u>  | os   <u>Reports</u>   <u>My Oracle S</u> | upport   <u>Setup</u>   <u>Preferences</u> | Help   Loqout                                            |
| Copyright © 1996, 2010, Oracle and/or its a<br>Oracle is a registered trademark of Oracle O | ffiliates. All rights reserved.<br>ornoration and/or its affiliates. |                                          |                                            | Diverse Sector of                                        |
| Other names may be trademarks of their res                                                  | pective owners.                                                      |                                          |                                            | Privacy statement                                        |
| ADDUC OFACE EITERPISE Manager                                                               |                                                                      |                                          |                                            |                                                          |

On the "Node Type Details" page, specify the target system details for Database and Application node types.

| ORACLE Enterprise Manager                                                                                                    | Home Targets Deployments Alerts Compliance lobs Reports                                                                            | up Preferences Help Logout<br>My Oracle Support |
|----------------------------------------------------------------------------------------------------|----------------------------------------------------------------------------------------------------|-------------------------------------------------|
| Oracle Applications   Hosts   Databases   Middlews                                                                                                    | vare   Web Applications   Services   Systems   Groups   Virtual Servers   All Targets                                              | 5                                               |
| General Image/Target                                                                                                    | Node Type Details Copy Parameters Target System Tasks Credentials More                                                             |                                                 |
| Deploy Image to Target: Node Type De                                                                                                    | etails                                                                                                    |                                                 |
| Image Name CC_SI_2120679 Target S                                                                                                    | System CIT1269a (Cancel) (Save For Later) (Bac                                                                                     | K Step 3 of 9 Next                              |
| Specify the details for each of the following node types.                                                                                                    |                                                                                                    |                                                 |
| Node Type                                                                                                    | Specify Details                                                                                                    |                                                 |
| Database                                                                                                    |                                                                                                    |                                                 |
| Application                                                                                                    |                                                                                                    |                                                 |
| 𝒞 TIP Click on Save For Later button to save and continu                                                                                                    | ue later.                                                                                                    |                                                 |
|                                                                                                    | Cancel) (Save For Later) (Bac                                                                                                    | K Step 3 of 9 Next                              |
| <u>Home   Targets   Deployments   Alerts</u>                                                                                                    | ts   <u>Compliance</u>   <u>Jobs</u>   <u>Reports</u>   <u>My Oracle Support</u>   <u>Setup</u>   <u>Preferences</u>   <u>Help</u> | Logout                                          |
| Copyright © 1996, 2010, Oracle and/or its affiliates. All rights reserved.<br>Oracle is a registered trademark of Oracle Corporation and/or its affiliates.<br>Other names may be trademarks of their respective owners.<br>About Oracle Enterprise Manager |                                                                                                    | Privacy Statement                               |

For the database node type, specify the target system database host.

| ORACLE Enterp                                               | rise Manager                                                                                  | Home Targets                      | Deployment       | s Alerts       | Compl            | iance )           | Jobs      | Setup<br>Reports  | Preferences Help<br>My Oracle Supp | Logout<br>Ort |
|-------------------------------------------------------------|-----------------------------------------------------------------------------------------------|-----------------------------------|------------------|----------------|------------------|-------------------|-----------|-------------------|------------------------------------|---------------|
| Oracle Applications                                         | Hosts   Databases   Mid                                                                       | dleware   Web Applications        | Services         | Systems        | Groups           | Virtual Se        | ervers    | All Targets       |                                    |               |
| Deploy Image                                                | to Target: Database                                                                           | Nodes                             |                  |                |                  |                   |           |                   |                                    |               |
| Source System 2                                             | 2120679-Oracle E-Business S                                                                   | Guite Target Syst                 | tem CIT126       | ∋a             |                  |                   |           |                   | Cancel) (                          | эк            |
| Available Targe                                             | et System Nodes                                                                               |                                   |                  |                |                  |                   |           |                   |                                    |               |
| Primary nodes are                                           | cloned from a source system r                                                                 | ode. Shared nodes share thei      | ir file system w | ith the primar | y nodes.         |                   |           |                   |                                    |               |
| Check Ports Av                                              | ailability)                                                                                   |                                   |                  |                |                  |                   |           |                   |                                    |               |
| Expand All   Colla                                          | iose All                                                                                      |                                   |                  |                |                  |                   |           |                   |                                    |               |
| <u>д</u>                                                    |                                                                                               |                                   |                  |                |                  |                   |           |                   |                                    |               |
| Ψ                                                           |                                                                                               |                                   |                  |                |                  |                   | Ownerster |                   |                                    |               |
| Select Focus Nar                                            | ne                                                                                            | Source Node                       | Target Host      | Port           | SID              | Platform          | Details   |                   |                                    |               |
| • 🗸                                                         | All Nodes                                                                                     |                                   |                  |                |                  |                   |           |                   |                                    |               |
| • + ·                                                       | ✓ CIT1269_adc60009atg                                                                         | Z120679_adc60009atg 💌             | adc60009atg      | 1590           | CIT1269a         | Linux             | ß         |                   |                                    |               |
|                                                             |                                                                                               |                                   | <i>\$</i>        | ,              |                  |                   | Ø         |                   |                                    |               |
| <b>VIP</b> Target sys                                       | tem node names are reset auto                                                                 | omatically based on input host    | and SID value    | s.             |                  |                   |           |                   |                                    |               |
|                                                             |                                                                                               |                                   |                  |                |                  |                   |           |                   | (Cancel) (C                        | ж             |
|                                                             | L Townston L Comboursonts L                                                                   | Alasta I. Casaliana I. Jaka       | I Devente I      | M. Owels O.    |                  | the second second | - 4       | a litela l        |                                    |               |
| Home                                                        | <u>largets</u>   <u>Deployments</u>                                                           | <u>Alerts   Compliance   Jobs</u> | <u>Reports</u>   | Wy Uracle Sup  | <u>port   se</u> | <u>etup   Ph</u>  | eterence  | <u>s i Help</u> i | Loqout                             |               |
| Copyright © 1996, 2010, Or<br>Oracle is a registered tradem | acle and/or its amiliates. All rights reserve<br>aark of Oracle Corporation and/or its affili | d.<br>ates.                       |                  |                |                  |                   |           |                   | Privacy State                      | ment          |
| Other names may be traden<br>About Oracle Enterpr           | narks of their respective owners.<br>ise Manager                                              |                                   |                  |                |                  |                   |           |                   |                                    |               |

Click on the "Specify Details" icon to provide and review additional details about a particular target system database node.

| Source System <b>2120679-Ora</b>                                                                                                    | cle E-Business Suite                                                                                                    | Target System CIT1269a                                                                                                    | Cancel OK                                                                   |
|----------------------------------------------------------------------------------------------------|----------------------------------------------------------------------------------------------------|----------------------------------------------------------------------------------------------------|-----------------------------------------------------------------------------|
| Target Node Summary                                                                                                    |                                                                                                    |                                                                                                    |                                                                             |
| Node Name                                                                                                    | CIT1269_adc60009atg                                                                                                    |                                                                                                    |                                                                             |
| Host                                                                                                    | adc60009atg                                                                                                    |                                                                                                    |                                                                             |
| Domain                                                                                                    | us.oracle.com                                                                                                    |                                                                                                    |                                                                             |
| Port                                                                                                    | 1590                                                                                                    |                                                                                                    |                                                                             |
| SID<br>Sei irce Nede Name                                                                                                    | CIT12698<br>2120670 adc60000ato                                                                                                    |                                                                                                    |                                                                             |
| Source Node Name                                                                                                    | 2120079_aucoboosatg                                                                                                    |                                                                                                    |                                                                             |
| Base Directory                                                                                                    | //d1/QA/oracle/EMCL/CTT1269                                                                                                    |                                                                                                    | _                                                                           |
| Database Utility Directory                                                                                                    | /usr/tmp                                                                                                    |                                                                                                    |                                                                             |
| ■ OS User                                                                                                    | oracle                                                                                                    |                                                                                                    |                                                                             |
| = OS Groun                                                                                                    | dha                                                                                                    |                                                                                                    |                                                                             |
| Database File Mount Point(<br>Database file mount point locatio<br>TIP In case of ASM file storag<br>* DATA_TOP (System) //c<br>* DATA_TOP (Log) //c | s)<br>ons are always the same on each<br>ge system provide Disk Storage g<br>11/QA/oracle/EMCL/CIT1269/db/<br>11/QA/oracle/EMCL/CIT1269/db/ | n Database node(s).<br>proup name only.<br>apps_st/data<br>apps_st/data                                                           |                                                                             |
| ■ DATA_TOP (Data)                                                                                                    | 1/QA/oracle/EMCL/CIT1269/db/                                                                                                    | apps_st/data                                                                                                    |                                                                             |
| ■ DATA_TOP (Archive)                                                                                                    | 1/QA/oracle/EMCL/CIT1269/db/                                                                                                    | apps_st/data                                                                                                    |                                                                             |
| TIP If you wish to have your<br>different physical disks to                                                                                          | database files physically separate<br>increase fault tolerance. Otherv                                                                      | ad based upon their function (system, log, data, archive), cha<br>vise, leave all values as defaulted, and a single mount point w | nge the above mount point locations to<br>ill be used for data file storage |
| Select Mount Point Path                                                                                                    |                                                                                                    |                                                                                                    |                                                                             |
| No Additional Mount Poir                                                                                                    | nts found                                                                                                    |                                                                                                    |                                                                             |
| ( A stat. A sub-the sub-transmission Barting )                                                                                                    |                                                                                                    |                                                                                                    |                                                                             |

#### Update details for the application nodes.

| ORACLE Enterprise Manager                                                                                                    | ome Targets Deployments               | Alerts Compliance                                  | Setup Preferences Help Loquut<br>Jobs Reports My Oracle Support |
|----------------------------------------------------------------------------------------------------|---------------------------------------|----------------------------------------------------|-----------------------------------------------------------------|
| Oracle Applications   Hosts   Databases   Middleware                                                                                       | Web Applications   Services           | Gystems   Groups   Virtual Se                      | vers   All Targets                                              |
| Deploy Image to Target: Application Nodes                                                                                                  | 5                                     |                                                    |                                                                 |
| Source System 2120679-Oracle E-Business Suite                                                                                              | Target System CIT1269                 | 1                                                  | (Cancel) (OK)                                                   |
|                                                                                                    |                                       |                                                    |                                                                 |
| Available Target System Nodes                                                                                                    |                                       |                                                    |                                                                 |
| Primary nodes are cloned from a source system node. Share                                                                                  | d nodes share their file system with  | the primary nodes.                                 |                                                                 |
| (Remove)   (Add Primary)                                                                                                    |                                       |                                                    |                                                                 |
| Expand All Collapse All                                                                                                    |                                       |                                                    |                                                                 |
| A.                                                                                                    |                                       |                                                    |                                                                 |
| Ψ                                                                                                    |                                       |                                                    | Data sife                                                       |
| Select Focus Name                                                                                                    | Source Node                           | Target Host Platform                               | Details                                                         |
| C All Nodes                                                                                                    |                                       |                                                    |                                                                 |
|                                                                                                    | Z120679 adc6000                       | 9atg 👻 adc60009atc Linux                           | A                                                               |
|                                                                                                    | ·                                     | 1                                                  |                                                                 |
| <b>TIP</b> Target system node names are reset automatically b                                                                              | ased on input host and SID values.    | <i>w</i> .                                         |                                                                 |
|                                                                                                    |                                       |                                                    |                                                                 |
|                                                                                                    |                                       |                                                    | Cancel OK                                                       |
| <u>Home   Targets   Deployments   Alerts   C</u>                                                                                           | <u>ompliance   Jobs   Reports   M</u> | <u>y Oracle Support</u>   <u>Setup</u>   <u>Pr</u> | eferences   <u>Help</u>   <u>Logout</u>                         |
| Copyright © 1996, 2010, Oracle and/or its affiliates. All rights reserved.                                                                 |                                       |                                                    |                                                                 |
| Oracle is a registered trademark of Oracle Corporation and/or its affiliates.<br>Other names may be trademarks of their respective owners. |                                       |                                                    | Privacy Statement                                               |
| About Oracle Enterprise Manager                                                                                                    |                                       |                                                    |                                                                 |

For each application node, click on the "Specify Details" icon to update the node details such as the OS user and group, directory locations, APPL\_TOP mount points, services, and ports.

**Note:** Ensure that you enter the correct OS User name for the Applications tier before submitting your clone request.

| ORACLE Enterprise Manager<br>Grid Control 11g | Home Targets Deployments Alerts Compliance Jobs Reports My Oracle Support                               |
|-----------------------------------------------|----------------------------------------------------------------------------------------------------|
| Oracle Applications   Hosts   D               | vatabases   Middleware   Web Applications   Services   Systems   Groups   Virtual Servers   All Targets |
| Clone Image to Target:                        | Application Node: Update Target Node Details                                                            |
| Source System 2120679-Ora                     | cle E-Business Suite Target System CIT1269a (Cancel) OK                                                 |
|                                               |                                                                                                    |
| Target Node Summary                           |                                                                                                    |
| Node Nar                                      | ne CIT1269a_adc60009atg                                                                                 |
| Ho                                            | st adc60009atg                                                                                          |
| Source Node Nar                               | = 2120679_adc60009atg                                                                                   |
| Supported Application Servic                  | es Administration, Concurrent Processing, Forms, Web                                                    |
| Doma<br>Apps OS Us                            | un us.oracle.com                                                                                        |
| = Apps 05 05                                  |                                                                                                    |
| · Apps 03 Glo                                 | in and                                                                                                  |
| Locations                                     |                                                                                                    |
| ■ Base Directory                              | /d1/QA/oracle/EMCL/CIT1269                                                                              |
| COMMON_TOP directory                          | /d1/QA/oracle/EMCL/CIT1269/apps/apps_st/comn                                                            |
| ■ Tools Oracle Home                           | /d1/QA/oracle/EMCL/CIT1269/apps/tech_st/10.1.2                                                          |
| ■ Web Oracle Home                             | /d1/QA/oracle/EMCL/CIT1269/apps/tech_st/10.1.3                                                          |
| Instance Home                                 | /d1/QA/oracle/EMCL/CIT1269/inst                                                                         |
|                                               |                                                                                                    |
| APPL_TOP Mount Point(s)                       |                                                                                                    |
| APPL_TOP mount point                          | //d1/QA/oracle/EMCL/CIT1269/apps/apps_st/appl                                                           |
| Auxiliary mount point 2                       | /d1/QA/oracle/EMCL/CIT1269/apps/apps_st/appl                                                            |
| Auxiliary mount point 3                       | //d1/QA/oracle/EMCL/CIT1269/apps_st/appl                                                                |
| Auxiliary mount point 4                       | //d1/QA/oracle/EMCL/CIT1269/apps_st/appl                                                                |
|                                               |                                                                                                    |

In the "Copy Parameters" step, specify the file transfer mechanism and stage directory for the target system.

- Choose "Remote File Transfer" if the image location is not accessible from the target system nodes.
- If the image location is accessible from all the target system nodes, select "No Copy" for "Transfer to Target" and specify the "Common Stage" directory as the directory path of the image.

| ORACLE Enterprise M<br>Grid Control 11g                                                                                                    | anager                                                                                                    | Home                                                                      | Targets Deployments                      | Alerts Compliance                 | Jobs Reports           | <u>Preferences</u> <u>Help</u> <u>Loqout</u><br>My Oracle Support |
|----------------------------------------------------------------------------------------------------|----------------------------------------------------------------------------------------------------|---------------------------------------------------------------------------|------------------------------------------|-----------------------------------|------------------------|-------------------------------------------------------------------|
| Oracle Applications   Ho                                                                                                    | sts   Databases   Midd                                                                                                    | leware   Web Application:                                                 | s   Services   Systems   Gr              | oups 📔 Virtual Servers 🛛          | All Targets            |                                                                   |
|                                                                                                    | General Image/                                                                                                    | Target Node Type Details                                                  | Copy Parameters Target S                 | ystem Tasks Credentials           |                        |                                                                   |
| Deploy Image to T                                                                                                    | arget: Copy Paran                                                                                                    | neters                                                                    |                                          |                                   |                        |                                                                   |
| Image Name CC_SI_Z                                                                                                    | 120679                                                                                                    | Target System CIT1269a                                                    |                                          | Cancel (                          | Save For Later Back    | Step 4 of 9 Next                                                  |
| Default Options                                                                                                    |                                                                                                    |                                                                           |                                          |                                   |                        |                                                                   |
| Image Host                                                                                                    | adc60009atg.us.oracle                                                                                                    | .com                                                                      |                                          |                                   |                        |                                                                   |
|                                                                                                    | Directory Path /d0                                                                                                    | /QA/oracle/Stage/CC_S                                                     | I_Z120679                                |                                   |                        |                                                                   |
| Transfer to Target                                                                                                    | <ul> <li>Remote File Transfer<br/>Use this option to copy Image</li> <li>No Copy<br/>Choose No Copy if your Sou</li> </ul> | e from remote Source Machine(s).<br>rce and Destination Stage directories | s are one and the same and on a disk whi | ch is shared by both Source and T | arget hosts            |                                                                   |
| Target Stage Area                                                                                                    | Common Stage<br>/d0/QA/oracle/Stag                                                                                         | e/CC_SI_Z                                                                 |                                          |                                   |                        |                                                                   |
|                                                                                                    | C Local Stage per Node                                                                                                    |                                                                           |                                          |                                   |                        |                                                                   |
|                                                                                                    | Name                                                                                                    | Host Type                                                                 | Stage Path                               |                                   |                        |                                                                   |
|                                                                                                    | CIT1269a_adc60009                                                                                                    | Patg adc60009atg Database                                                 |                                          |                                   |                        |                                                                   |
|                                                                                                    | CIT1269a_adc60009                                                                                                    | 9atg adc60009atg Applicatio                                               | on 🗌                                     |                                   |                        |                                                                   |
| <b>GIP</b> Click on Save For Lat                                                                                                    | er button to save and con                                                                                                  | itinue later.                                                             |                                          |                                   |                        |                                                                   |
|                                                                                                    |                                                                                                    |                                                                           |                                          | (Cancel)                          | Save For Later Back    | Step 4 of 9 Next                                                  |
| Home                                                                                                    | Targets   Deployments                                                                                                    | Alerts   Compliance                                                       | Jobs   Reports   My Oracle               | Support   Setup   Pre             | ferences   Help   Logo | <u>ut</u>                                                         |
| Copyright © 1996, 2010, Oracle and<br>Oracle is a registered trademark of C<br>Other names may be trademarks of<br>Ahout Oracle Enternrise Mai | /or its affiliates. All rights reserved.<br>racle Corporation and/or its affiliate<br>their respective owners.<br>namer    | 25.                                                                       |                                          |                                   |                        | Privacy Statement                                                 |

In the Target System Tasks step, select the tasks to be performed on the target system. For each task, specify the details.

| ORACLE Enterprise Manager Grid Control 11g                                                                                                    | ome Targets Deployments Alerts Complia                   | Setup Preferences Help Logout<br>Ince Jobs Reports My Oracle Support |
|----------------------------------------------------------------------------------------------------|----------------------------------------------------------|----------------------------------------------------------------------|
| Oracle Applications   Hosts   Databases   Middleware   Web Ap                                                                                                    | plications   Services   Systems   Groups   Virtual Servi | ers   All Targets                                                    |
| General Image/Target Node Type (                                                                                                    | Details Copy Parameters Target System Tasks Credent      | ials More                                                            |
| Deploy Image to Target: Target System Tasks                                                                                                    |                                                          |                                                                      |
| Image Name CC_SI_Z120679 Target System CI                                                                                                    | 1269a Cancel                                             | Save For Later Back Step 5 of 9 Next                                 |
| The following tasks will be performed on the target System. Specify the                                                                                                    | details for each tasks.                                  |                                                                      |
| (Remove)   Add Task Check List Co                                                                                                    |                                                          |                                                                      |
| Select Task                                                                                                    | Specify Details                                          |                                                                      |
| Product Setup                                                                                                    | Ø                                                        |                                                                      |
| O Data Purge                                                                                                    |                                                          |                                                                      |
| ✓ TIP Click on Save For Later button to save and continue later.                                                                                                    |                                                          |                                                                      |
|                                                                                                    | Cancel                                                   | Save For Later Back Step 5 of 9 Next                                 |
| <u>Home</u>   <u>Targets</u>   <u>Deployments</u>   <u>Alerts</u>   <u>Comp</u>                                                                                                    | iance   Jobs   Reports   My Oracle Support   Setup       | Preferences   Help   Loqout                                          |
| Copyright © 1996, 2010, Orade and/or its affiliates. All rights reserved.<br>Orade is a registered trademark of Orade Cooporation and/or its affiliates.<br>Other name: may be trademarks of their respective owners.<br><u>Aboutt Oracle Enterprise Manager</u> |                                                          | Privacy Statement                                                    |

- For the Product Setup task, select the product setup programs to be run during the clone operation.
- For the Data Purge task, select the purge programs to be scheduled upon completion of the clone operation.
- For the check list, select products for which to run diagnostic tests upon completion of the clone operation.

In the "Credentials" step, specify the OS and APPS schema credentials for the target system. You may also need to specify credentials for the machine from which image needs to be transferred. Use the **Test** button to test the credentials to make sure they are valid.

| ORACLE Enterprise Manager Grid Control 11g                                                                                                    | Home Target                     | Deployments             | Alerts Compliance            | Setup Preferences Help Logout          |
|----------------------------------------------------------------------------------------------------|---------------------------------|-------------------------|------------------------------|----------------------------------------|
| Oracle Applications   Hosts   Databases   Middleware   \                                                                                                    | Veb Applications   Ser          | rvices   Systems   Gro  | ups   Virtual Servers        | All Targets                            |
| Databases revious Targe                                                                                                    | System Tasks Creden             | tials Custom Properties | Schedule Review              |                                        |
| Deploy Image to Target: Credentials                                                                                                    |                                 |                         |                              |                                        |
| Image Name CC_SI_2120679 Target Syste                                                                                                    | m CIT1269a                      |                         | Cancel                       | Save For Later) Back Step 6 of 9 Next  |
| Target System                                                                                                    |                                 |                         |                              |                                        |
| Database Node OS Credentials                                                                                                    |                                 |                         |                              |                                        |
| O Use Preferred Credentials . © Override Preferred Crede                                                                                                    | entials                         |                         |                              |                                        |
| Name Target Name                                                                                                    | Target Type Use                 | ername Password         | Confirm Password             | Test                                   |
| CIT1269a_adc60009atg adc60009atg.us.oracle.com                                                                                                    | host orac                       | le •••••                | •••••                        | Test                                   |
| Application Node OS Credentials                                                                                                    |                                 |                         |                              |                                        |
| ○ Use Preferred Credentials 💿 Override Preferred Crede                                                                                                    | entials                         |                         |                              |                                        |
| Name Target Name                                                                                                    | Target Type Use                 | ername Password         | Confirm Password             | Test                                   |
| CIT1269a_adc60009atg adc60009atg.us.oracle.com                                                                                                    | host orac                       | le •••••                | •••••                        | Test                                   |
| ${}^{\circ}$ ${ m CIIP}$ Click on Save For Later button to save and continue later.                                                                                                    |                                 |                         |                              |                                        |
|                                                                                                    |                                 |                         | (Cancel) (:                  | Save For Later)(Back)Step 6 of 9 Next) |
| <u>Home</u>   <u>Targets</u>   <u>Deployments</u>   <u>Alerts</u>                                                                                                    | <u>Compliance</u>   <u>Jobs</u> | Reports   My Oracle Su  | upport   <u>Setup</u>   Pref | erences   Help   Loqout                |
| Copyright © 1996, 2010, Oracle and/or its affiliates. All rights reserved.<br>Oracle is a registered trademark of Oracle Corporation and/or its affiliates.<br>Other names may be trademarks of their respective owners.<br>About Oracle Enterproise Managuer |                                 |                         |                              | Privacy Statement                      |

In the "Schedule" step, specify if you want to execute the clone operation immediately or at a later time.

Finally, review and submit the clone operation.

| ORACLE Enterprise Manager                                                                                                    | Home                              | rgets Deployments           | Alerts Compliance Job          | s Reports My Oracle Support   |
|----------------------------------------------------------------------------------------------------|-----------------------------------|-----------------------------|--------------------------------|-------------------------------|
| Oracle Applications   Hosts   Databases                                                                                                    | Middleware   Web Applications   9 | ervices   Systems   Groups  | s   Virtual Servers   All Targ | ets                           |
|                                                                                                    | Previous Target System Tasks Cre  | dentials Custom Properties  | Schedule Review                |                               |
| Deploy Image to Target: Review                                                                                                    |                                   |                             |                                |                               |
| Image Name CC_SI_2120679                                                                                                    | Target System CIT1269a            |                             | Cancel Save For                | Later Back Step 9 of 9 Finish |
| Please review the cloning details below.                                                                                                    |                                   |                             |                                |                               |
| General                                                                                                    |                                   |                             |                                |                               |
| Clone Name <b>DeployImagetoTarget</b><br>Description<br>Priority <b>High</b><br>Requester                                                                                   |                                   |                             |                                |                               |
| Source/Target                                                                                                    |                                   |                             |                                |                               |
| Source Applications System 2120679-0<br>Image Name CC_SI_212<br>Target Applications System CIT1269a<br>Target Part Pool 69<br>Clone Application System<br>Node Type Details | Dracle E-Business Suite<br>20679  |                             |                                |                               |
| Database                                                                                                    |                                   |                             |                                |                               |
| Available Target System Nodes                                                                                                    |                                   |                             |                                |                               |
| Expand All Collapse All                                                                                                    |                                   |                             |                                |                               |
| <del>\$</del>                                                                                                    |                                   |                             |                                |                               |
| Focus Name                                                                                                    | Source Node                       | Target Host                 | Spe<br>Port SID Platform Det   | cify<br>ails                  |
| ▼ All Nodes                                                                                                    |                                   |                             |                                |                               |
| CIT1269a_adc60009atg                                                                                                    | Z120679_adc60009at                | g adc60009atg.us.oracle.com | 1590 CIT 1269a Linux 📰         |                               |

### Monitoring a Clone Operation / Manual Finishing Tasks

After submitting a clone operation, you will see the operation on the Clone Oracle Applications page. Click on the operation name to view the status details.

| Oracle Applications   Hosts   Databases   Middleware   Web Applications   Services   Systems   Groups   Virtual Servers   All Targe         Clone Oracle Applications         Home       Coned Images         Completed Clone Operations       6 (5 < (83%), 1 × (16%)) (last 6 months )         Fin Progress         Scheduled            | ets<br>011 4:53:54 PM 🚯<br>Irce to Image 🗶 🕝 |
|----------------------------------------------------------------------------------------------------|----------------------------------------------|
| Clone Oracle Applications         Page Refreshed         Home       Cloned Images         Completed Clone Operations       6 (5 ✓ (83%), 1 × (16%)) (last 6 months )         ▶In Progress         ▶Scheduled                                                                                                    | 011 4:53:54 PM                               |
| Home       Cloned Images       Cloning Procedures         Completed Clone Operations       6 (5 < (83%), 1 × (16%)) (last 6 months )                                                                                                    | D11 4:53:54 PM                               |
| Home       Cloned Images       Cloning Procedures         Completed Clone Operations       6 (5 ✓ (83%), 1 × (16%)) (last 6 months )       Start a Clone       Hot Mode Clone Sour         Image: Progress       Image: Progress       Image: Progress       Image: Progress         Image: Progress       Scheduled       Image: Progress | urce to Image 💌 🕝                            |
| Completed Clone Operations 6 (5 4 (83%), 1 (16%)) (last 6 months) Start a Clone Hot Mode Clone Sourt<br>In Progress<br>Scheduled                                                                                                    | urce to Image 💌 🕝                            |
| ▶In Progress Scheduled                                                                                                    |                                              |
| ▶ Scheduled                                                                                                    |                                              |
| ▶ Scheduled                                                                                                    |                                              |
|                                                                                                    |                                              |
| ▶Saved                                                                                                    |                                              |
|                                                                                                    |                                              |
| Completed                                                                                                    |                                              |
|                                                                                                    |                                              |
| Select Name Procedure Source larget Completed Date V Status N                                                                                                    | Notes                                        |
| HC SI Z120679 Hot Mode Clone Source to Z120679-Oracle E-Business 07:02:45 AM Jan 31 2011 Succeeded Image Suite PST                                                                                                    | Add                                          |
| C CC ST2 Z120679 Clone Source to Target Z120679-Oracle E-Business ST12691 04:05:26 PM Jan 30 2011 Succeeded OFT                                                                                                    | Add                                          |
| C CC ST1 Z120679<br>2011/01/29 Clone Source to Target Z120679-Oracle E-Business ST1269 01:37:31 AM Jan 30 2011 Succeeded<br>Suite PST                                                                                                    | Add                                          |
| C CC IT Z120679 Deploy Image to Target Z120679-Oracle E-Business CIT1269 11:07:11 PM Jan 29 2011 Succeeded Oracle Suite                                                                                                    | Add                                          |
| C CC ST Z120679 Clone Source to Target Z120679-Oracle E-Business ST1269 02:03:54 PM Jan 28 2011 Failed OPT                                                                                                    |                                              |
| C CC SI Z120679 Clone Source to Image Z120679-Oracle E-Business 09:06:08 AM Jan 28 2011 Succeeded OFT                                                                                                    | Add                                          |

On the Status Details page select the view option to monitor the status of the clone operation. You can also switch to the Jobs view to drill into the status and output of each step of the operation.

| ORACLE: Enterprise Manager<br>Grid Control 11g<br>General   Provisioning   Patches & Updates                                  | Home           | Targets Deployments Alerts Compliance                                                                                                    | e Jobs                                                           | Setup Prefer<br>Reports My Or                | <u>rences Help Logout</u><br>racle Support | • |
|----------------------------------------------------------------------------------------------------|----------------|----------------------------------------------------------------------------------------------------|------------------------------------------------------------------|----------------------------------------------|--------------------------------------------|---|
| Procedure Completion Status >                                                                                                 |                | Page Refreshe                                                                                                    | d Feb 12,<br>/iew Data                                           | 2011 4:55:28 PM P<br>Real Time: Manual Re    | ST Refresh)<br>efresh 💌                    |   |
| Status                                                                                                    |                | (Dolata) (Schodula Doplasmant) (Stan)                                                                                                    | (Sucnon                                                          | d (Posumo) (Po                               | tin. (Dana)                                |   |
|                                                                                                    |                | (Scheddle Deployment) (Stop)                                                                                                    | ( suspen                                                         | (Resume) (Re                                 |                                            |   |
| General Information                                                                                                    |                |                                                                                                    |                                                                  |                                              |                                            |   |
| Run CC_ST2_212067<br>Procedure Cione Source to<br>Procedure Version 1.0<br>Error Handling Mode Stop On Error<br>Status Decall | 79<br>Target   | Created On         Jan 30, 2011           Scheduled         Jan 30, 2011           Start Date         Jan 30, 2011           Last Updated         Jan 30, 2011           Completed Date         Jan 30, 2011           Elapsed Time         14681 Second | 12:00:40<br>12:00:45<br>12:00:45<br>4:05:26 P<br>4:05:26 P<br>ls | PM PST<br>PM PST<br>PM PST<br>M PST<br>M PST |                                            |   |
| Steps Job Details OMS Log                                                                                                    |                |                                                                                                    |                                                                  |                                              |                                            |   |
|                                                                                                    |                |                                                                                                    |                                                                  |                                              |                                            |   |
| Expand All   Collapse All                                                                                                    | tuo Tuno       | Description                                                                                                    | Run                                                              | Run Privilege<br>Command/Privilege           | Error<br>Handling<br>Mode                  |   |
| Clone Source to Target Succ                                                                                                   | eded           | Clone Source to Target                                                                                                    | Privilege                                                        | Delegation                                   | Ston On Error                              |   |
| ▼ <u>Stop Applications (Source</u><br>System)                                                                                 | eeded Parallel | Stop Applications Services on Application Nodes                                                                                                    |                                                                  |                                              | Stop On Error                              |   |
| Stop Application Nodes Succe                                                                                                  | eeded Job      | Stop Application Nodes                                                                                                    | Normal                                                           |                                              | Stop On Error                              |   |
| Succe<br>System)                                                                                                    | eeded Parallel | Stop the Database and Listener on Database nodes                                                                                                    |                                                                  |                                              | Stop On Error                              |   |
| Stop Database Nodes Succ                                                                                                    | eeded Job      | Stop Database and Listener                                                                                                    | Normal                                                           |                                              | Stop On Error                              |   |
| Stade Database (Source Succ                                                                                                   | eeded Parallel | Stade contents of each Database Nodes                                                                                                    |                                                                  |                                              | Stop On Error                              | • |

To perform the "Schedule Data Purge Programs" manual task at the end of the clone operation, do the following:

- 1. Click on the step name for the manual task.
- 2. On the Step Status page, select the "Status" link to perform the manual task.

**3.** On the Initiate Data Purge page, click the "Submit Request" icon to schedule a request for each of the selected data purge concurrent programs.

After completion of this task, click the **Back** button to go back to the Step Status page. Click the **Confirm** button to indicate that the "Schedule Data Purge Programs" step has been completed and to move to the next step. Click **Done** to go back to the Status page.

Follow similar steps to those above to navigate to the Review Checklist page in order to perform the "Run Diagnostics Tests" task. Select the "Diagnose" icon to run diagnostic tests for the selected products.

After completion of this task, click the **Back** button to go back to the Step Status page and click on the **Confirm** button to indicate that the "Run Diagnostics Tests" task is completed. At this point your clone operation should be complete.

#### Monitoring Data Scrambling

If you have enabled data scrambling for a Source to Target or Source to Image clone operation, you can also monitor its progress during the scrambling execution. To do this, follow these steps:

- 1. On the Clone Oracle Applications page, click on the running clone operation.
- **2.** On the Status page, click on the "Execute Scrambling" step once it has started running.
- 3. On the Step Status page, click on the Status link.
- 4. On the Data Scrambling: Run Details page, review the scrambling status details. Click on the Unit ID link to view the details of work completed for each unit. You can also click on **Retry** to retry a stopped scrambling execution process.
- 5. Review the unit details and click on the **Back** button to go to the previous page.

## **Using Smart Clone**

## **Overview of Smart Clone**

Smart Clone allows you to use the database target cloned using external third-party solutions as an input to the AMP's Smart Clone deployment procedures. AMP's Smart Clone procedures would take this input to configure a database target and then clone the applications tier of the source instance and then apply that to the target Oracle E-Business Suite system.

Smart Clone is supported for Release 11*i* instances only. Smart Clone supports the following procedures for Release 11*i* instances:

- Configuring the single instance database
- Configuring the RAC database
- Cloning a single-node applications tier to a single-node applications tier
- Performing scale-down cloning of a multi-tier applications tier **with** a shared file system node to a single-node applications tier
- Performing scale-down cloning of a multi-tier applications tier **without** a shared file system node to a single-node applications tier

**Note:** Review the information in the previous chapter, "Cloning an Oracle E-Business Suite System," for an overview of cloning, including terminology and diagnostics tests.

# Cloning a Single-node Applications Tier to a Single-node Applications Tier using Smart Clone

This section describes the Smart Clone procedure to clone a source Oracle E-Business

Suite instance having a single-node applications tier to a target Oracle E-Business Suite instance having a single-node applications tier.

1. Navigate to the Cloning home page. Select Smart Clone from the list and click Go.

Note that there is an assumption here that you have already cloned the source database to a target database using EM DB Provisioning or another technology.

| DRACLE Enterprise Manager                                                                                                    |                                         |                     | Hom             | o Targoto           | Dople           | monto            | Alorte             | Compliance    | labr      | Poporto          | Setup Preferences H | elp Logout    |
|----------------------------------------------------------------------------------------------------|-----------------------------------------|---------------------|-----------------|---------------------|-----------------|------------------|--------------------|---------------|-----------|------------------|---------------------|---------------|
| Oracle Applications   Hosts   E                                                                                                    | atabases                                | Middleware          | I Web Ap        | polications I       | Services        | Systems          | A Groups           | I Virtual Sei | vers I A  | I Targets        | My of acle su       | pport         |
|                                                                                                    | General                                 | RAC Target D        | )<br>18 details | Source/Target       | Copy Pa         | o                | Credentials        | Schedule      |           |                  |                     |               |
| Smart Clone: General<br>* Indicates required field                                                                                                   |                                         |                     |                 |                     |                 |                  |                    | C             | ancel) (  | Save For Lat     | er) Step 1 of 7     | Ne <u>x</u> t |
| Job Details                                                                                                    |                                         |                     |                 |                     |                 |                  |                    |               |           |                  |                     |               |
| <ul> <li>Clone Nam</li> <li>Source Applications Syster</li> <li>Description</li> </ul>                                                               | יין אין אין אין אין אין אין אין אין אין |                     |                 | 1                   |                 |                  |                    |               |           |                  |                     |               |
| Target Database Details<br>Select Target Database<br>Apps Schema Username<br>Apps Schema Password<br>System Schema Password<br># TNS admin directory | TNS admin di                            | rectory should be a | a directory wh  | iere your target di | itabase listene | er configuration | ns are picked fro  | m             |           |                  |                     |               |
| Components<br>The following components of th<br>Node Type<br>▼ Application Node<br>Technology Stack                                                  | e application                           | node will be (      | cloned.         |                     |                 |                  |                    |               |           |                  |                     |               |
| APPL_TOP                                                                                                    |                                         |                     |                 |                     |                 |                  |                    | C             | ancel) (  | Save For Lat     | er) Step 1 of 7     | <u>Nex</u> t  |
| Home   Targets                                                                                                    | Deployme                                | nts   <u>Alerts</u> | Complia         | ince   <u>Jobs</u>  | Reports         | My Ora           | <u>cle Support</u> | <u>Setup</u>  | Preferenc | es   <u>Help</u> | Logout              |               |

In the General page, enter the following under Job Details:

- Clone Name The Clone Transaction name.
- Source Application System Use the LOV to pick the source Oracle E-Business Suite instance.

Note that because Smart Clone supports cloning with Release 11*i* instances only, only Release 11*i* instances are listed in the LOV.

Under Target Database Details, enter the following:

- Select Target Database Pick the target database that is already cloned using the external tools and now needs to be configured as an Oracle E-Business Suite database.
- Apps Schema Username

2.

- Apps Schema Password
- System Schema Password The target database system password.

• TNS admin directory - Enter the TNS admin directory that is currently used by the Target Database Listener. This input text box will appear only if the database is of the type Single Database.

Use the Validate Database button to validate the target database.

Note: If the input Target Database is created having the TNS admin directory at <RDBMS\_ORACLE\_HOME>/network/admin/<DIRECTORY\_NAM E> (where <DIRECTORY\_NAME> is an arbitrary name, and not <CONTEXT\_NAME>) then the execution of the Smart Clone Deployment procedure might fail at the Step "Stop Target Database Listener". This error can safely be ignored and you can move forward to the next step.

**3.** In the Source/Target page, use the LOV to define the host where the applications tier needs to be deployed.

| Source System N       | odes                  |                                |                           |             |          |                |                 |
|-----------------------|-----------------------|--------------------------------|---------------------------|-------------|----------|----------------|-----------------|
| Name                  |                       |                                | Admin                     | CP          | Forms    | Web            | View Details    |
| AMPTGT_adc60005a      | atg                   |                                | <b>Ø</b>                  | 0           | <b>Ø</b> | 0              | 11              |
| Select Source No      | des for each Serv     | rices                          |                           |             |          |                |                 |
| Admin                 |                       | СР                             | Forms                     |             | ١        | Neb            |                 |
| AMPTGT_adc60005       | atg 💌                 | AMPTGT_adc60005atg 💌           | AMPTGT                    | adc60005a   | tg 🖌     | AMPTGT_adc6000 | 5atg 💌          |
| Available Target      | System Nodes          |                                |                           |             |          |                |                 |
| Primary nodes are clo | oned from a source sy | stem node. Shared nodes shar   | re their file system with | the primary | nodes.   |                |                 |
| Name Source           | ce Host               |                                | Target Host               |             | Platform |                | Specify Details |
| Node 2 AMP            | TGT_adc60005atg 💌     |                                | I I 🐗                     | 1           | Linux    |                | 1               |
| TIP Target system     | node names are rese   | t automatically based on input | host and SID values.      |             |          |                |                 |

4. Click on the Specify Details icon to enter in other details about the target system.

| ndicates required field                                                                                                 |                                                                                                    |                           |             |  |  |  |  |
|----------------------------------------------------------------------------------------------------|----------------------------------------------------------------------------------------------------|---------------------------|-------------|--|--|--|--|
| Target Node Summary                                                                                                    |                                                                                                    |                           |             |  |  |  |  |
| Node Name<br>Host<br>Platform<br>Source Node Name<br>Supported Application Services<br>Domain                           | Node 2<br>adc60004atg<br>Linux<br>AMPTGT_adc60005atg<br>Administration, Concurrent Processing, Forms, V<br>us.oracle.com | Neb                       |             |  |  |  |  |
| Locations                                                                                                    |                                                                                                    |                           |             |  |  |  |  |
| <ul> <li>Base Directory</li> </ul>                                                                                      | I                                                                                                    |                           |             |  |  |  |  |
| Override Default Override Defaults                                                                                      | /d1/dev/11i/racinst/trac1                                                                                                | <u> </u>                  |             |  |  |  |  |
|                                                                                                    | /d1/dev/11i/racinst/trac12                                                                                               | =                         |             |  |  |  |  |
| Services                                                                                                    | /d1/dev/racinst/trac12werwerwr<br>/d1/dev/oracle/11i/racinet/trac2                                                       |                           |             |  |  |  |  |
| Administration                                                                                                    | /d1/dev/orade/11i/singleInst/AMPTGT                                                                                      |                           |             |  |  |  |  |
| ✓ Forms                                                                                                    | /d1/dev/orade/11i/singleInst/AMPZAP                                                                                      |                           |             |  |  |  |  |
| Ports                                                                                                    |                                                                                                    |                           |             |  |  |  |  |
| Select the port pool number to popu<br>The Database port of the target Data<br>Port Pool 9 Check Availab<br>Port Values | late the ports that you want to use on the target syste<br>abase is 1526<br>lility)                                      | em.                       |             |  |  |  |  |
| In most cases, the Active Web                                                                                           | Port will be the same as the Web Port.                                                                                   |                           |             |  |  |  |  |
| = Active W                                                                                                    | eb Port 8009                                                                                                    | Discoverer port           | 8009        |  |  |  |  |
| = Discoverer Septet Por                                                                                                 | Pange 17090-17099                                                                                                    | END Java Cache Port Pange | 8046-8046   |  |  |  |  |
| - Discoverer Servict Por                                                                                                | Dat 0000                                                                                                    | - Forma Cache Polt Range  | 40000 40400 |  |  |  |  |
| * For                                                                                                    | ns Port 9009                                                                                                    | Forms Serviet Port Range  | 10030-18109 |  |  |  |  |

In the Update Target Node Details page, enter the following under Locations:

- Base Directory Enter the base directory for the applications tier.
- Override Defaults (Optional) Use this option to override the default directories if you wish. Ensure the correct names for the directories are listed.

Under Services, all services are enabled and read-only by default for the Smart Clone flow.

Under Ports, the target database port is listed. Based on this port, you can choose the required port pool for the applications tier and check the availability of the same on the target host. Based on the port pool selected, the other port pool will be incremented accordingly from the default values.

**5**. In the Copy Parameters page, define the Copy parameters for the source to target procedure.

For Stage and Copy Options, choose one of the following:

 No Copy - Choose No Copy if your source and destination stage directories are one and the same and on a disk which is shared by both the source and target hosts.
| Clone Apps Tier: Co      | by Paramet                              | ers                                                                                       |                                                                                                    |
|--------------------------|-----------------------------------------|-------------------------------------------------------------------------------------------|----------------------------------------------------------------------------------------------------|
| Indicates required field |                                         |                                                                                           |                                                                                                    |
| Stage And Copy Options   | No Copy<br>Choose N<br>Copy<br>Choose C | ,<br>b Copy if your Source and Destination St<br>ppy if your Source and Destination Stage | ige directories are one and the same and on a disk which is shared by both Source and Target hosts<br>directories are different (or) on different hosts |
| Source Stage             |                                         |                                                                                           |                                                                                                    |
| Name                     | Host                                    | Stage Path                                                                                |                                                                                                    |
| AMPTGT_adc60005          | atg adc60005at                          | g I I                                                                                     |                                                                                                    |
| Target Stage             |                                         |                                                                                           |                                                                                                    |
| Name                     | Host                                    | Stage Path                                                                                |                                                                                                    |
| AMPZIP_adc60004a         | tg adc60004atg                          |                                                                                           |                                                                                                    |

• Copy - Choose Copy if your source and destination stage directories are different (or) on different hosts.

If you choose "Copy", you are prompted for Copy Options.

| lone Apps Tier: Copy                                                                                                    | / Paramete                                                                                                    | ers                                                                                                    |                                                                                             |  |
|----------------------------------------------------------------------------------------------------|----------------------------------------------------------------------------------------------------|----------------------------------------------------------------------------------------------------|---------------------------------------------------------------------------------------------|--|
| Indicates required field                                                                                                    |                                                                                                    |                                                                                                    |                                                                                             |  |
| Stage And Copy Options                                                                                                    | O No Copy<br>Choose No                                                                                                   | Copy if your Source and Destination Stage di                                                                                                    | rectories are one and the same and on a disk which is shared by both Source and Target host |  |
|                                                                                                    | Ocpy<br>Choose Copy if your Source and Destination Stage directories are different (or) on different hosts               |                                                                                                    |                                                                                             |  |
| Copy Options                                                                                                    |                                                                                                    |                                                                                                    |                                                                                             |  |
| <ul> <li>Shared<br/>Use this option if your I<br/>hosts and is different from:</li> <li>Remote File Transfi<br/>Use this option if your 2<br/>and are not accessible from</li> <li>Manual Copy<br/>Use your customised s<br/>on source and destination p</li> </ul> | Destination direct<br>source stage<br>or<br>Source and Dest<br>n the other host<br>oftware for fast<br>aths and files to | ory is shared across source and destination<br>ination Stage directories are on different host<br>er copying/maging with this option. Instruction<br>be copied with evailable in a manual atep | 5                                                                                           |  |
| Source Stage                                                                                                    |                                                                                                    |                                                                                                    |                                                                                             |  |
| Name                                                                                                    | Host                                                                                                    | Stage Path                                                                                                    |                                                                                             |  |
| AMPTGT_adc60005atg                                                                                                    | adc60005atg                                                                                                    | /d0/11i/stages/stg_nov_16                                                                                                    |                                                                                             |  |
| Target Stage                                                                                                    |                                                                                                    |                                                                                                    | a                                                                                           |  |
| Name                                                                                                    | Host                                                                                                    | Stage Path                                                                                                    |                                                                                             |  |
|                                                                                                    |                                                                                                    |                                                                                                    |                                                                                             |  |

Specify your Source Stage Path and Target Stage Path.

| ates required field                                                                                                    |                                                                                                    |                                    |                                |               |
|----------------------------------------------------------------------------------------------------|----------------------------------------------------------------------------------------------------|------------------------------------|--------------------------------|---------------|
| urce System                                                                                                    |                                                                                                    |                                    |                                |               |
| Application Node OS Credentials                                                                                                    |                                                                                                    |                                    |                                |               |
| Our Other State State Stat | verride Preferred Credentials                                                                                             |                                    |                                |               |
| Name                                                                                                    | Target Name                                                                                                    | Target Type                        | Username                       | Test          |
| AMPTGT_adc60005atg                                                                                                    | adc60005atg.us.oracle.com                                                                                                 | host                               | oracle                         | Tillist       |
| rget System                                                                                                    |                                                                                                    |                                    |                                |               |
| rget System Database Node OS Credentials OLICE Preferred Credentials                                                                                                    | verida Dreferrad Cradentials                                                                                              |                                    |                                |               |
| rget System<br>Database Node OS Credentials<br>⊙ Use Preferred Credentials ○ O<br>Name                                                                                                    | verride Preferred Credentials<br>Target Name                                                                              | Target Type                        | Username                       | Test          |
| rget System<br>Database Node OS Credentials<br>O Use Preferred Credentials O O<br>Name<br>AMPZIP_adc60005atg                                                                                                    | verride Preferred Credentials<br>Target Name<br>adc60005atg.us.oracle.com                                                 | Target Type<br>host                | Username<br>oracle             | Test          |
| rget System<br>Database Node OS Credentials<br>O Use Preferred Credentials O O<br>Name<br>AMPZIP_adc60005atg<br>Application Node OS Credentials                                                                                                    | verride Preferred Credentials<br>Target Name<br>adc60005atg.us.oracle.com                                                 | Target Type<br>host                | Username<br>oracle             | Test<br>(Test |
| rget System Database Node OS Credentials Ouse Preferred Credentials AMP2IP_adc60005atg Application Node OS Credentials Ouse Preferred Credentials O                                                                                                    | verride Preferred Credentials<br>Target Name<br>adc60005atg.us.oracle.com<br>verride Preferred Credentials                | Target Type<br>host                | Username<br>oracle             | Test<br>(Test |
| rget System Database Node OS Credentials ① Use Preferred Credentials ○ O Name AMP2IP_adc60005atg Application Node OS Credentials ② Use Preferred Credentials ○ O Name                                                                                                    | verride Preferred Credentials<br>Target Name<br>adc60005atg.us.oracle.com<br>verride Preferred Credentials<br>Target Name | Target Type<br>host<br>Target Type | Username<br>oracle<br>Username | Test<br>(Test |

Enter Credentials in the Credentials page.

6.

If you choose the option "Use Preferred Credentials" for the Source System application node, the preferred credentials for the "Oracle E-Business Suite

Infrastructure" target type should be set for the "APPL\_TOP Context" context.

For the Target System, if you choose "Use Preferred Credentials", then the preferred credentials for the target host should be set for "Normal Username" and "Normal Password".

You can of course override the preferred credentials and enter them in this page. Use the **Test** buttons to test your entries.

7. On the Schedule page, specify if you want the clone procedure to run immediately or later.

| ndicates required field                                                               |                                                        |                                   |                 |                            |                   | (Cancel) (Sav    | e For Later) (Back Step 7 of 7 ( |
|---------------------------------------------------------------------------------------|--------------------------------------------------------|-----------------------------------|-----------------|----------------------------|-------------------|------------------|----------------------------------|
| ase review the cloning details below.                                                 |                                                        |                                   |                 |                            |                   |                  |                                  |
| General<br>Olare Newsonale Jack Claude                                                |                                                        |                                   |                 |                            |                   |                  |                                  |
| Description<br>Priority<br>Requester                                                  |                                                        |                                   |                 |                            |                   |                  |                                  |
| Target Database Details                                                               |                                                        |                                   |                 |                            |                   |                  |                                  |
| Source Applications System<br>Select Target Database<br>Apps Schema Username<br>Clone | AMPTGT-Oracle E-Business<br>AMPZIP<br>apps<br>appsTier | Suite                             |                 |                            |                   |                  |                                  |
| Application                                                                           |                                                        |                                   |                 |                            |                   |                  |                                  |
| Source System Nodes                                                                   |                                                        |                                   |                 |                            | ~                 |                  |                                  |
| Name                                                                                  |                                                        | Admin                             | СР              | Forms                      | Web               | View Details     |                                  |
| AMPTGT_adc60005atg                                                                    |                                                        | Ø                                 | 9               | 9                          | <b></b>           | <b>T</b>         |                                  |
| Target OS User Details                                                                |                                                        |                                   |                 |                            |                   |                  |                                  |
| Apps OS User oracle<br>Apps OS Group dba                                              |                                                        |                                   |                 |                            |                   |                  |                                  |
| Available Target System Nodes                                                         |                                                        |                                   |                 |                            |                   |                  |                                  |
| Primary nodes are cloned from a                                                       | source system node. Shared no                          | des share their file system       | with the prima  | ary nodes.                 |                   |                  |                                  |
| Name                                                                                  | Source Host                                            | Target Host                       |                 | Platform                   | V                 | iew Details      |                                  |
| AMPZIP_adc60004atg                                                                    | AMPTGT_adc60005atg                                     | adc60004atg.us.oracl              | le.com          | Linux                      | 1                 |                  |                                  |
| TIP Target system node name                                                           | are reset automatically based                          | on input host and SID value       | 95.             |                            |                   | _                |                                  |
| Stage And Copy Options                                                                | Copy<br>loose No Copy if your Source and Dest          | ination Stage directories are one | and the same an | nd on a disk which is shar | ed by both Source | and Target hosts |                                  |

On the Review page, review the procedure you have entered. You can click **Save for Later** to save the procedure, or click **Finish** if you want to submit it immediately.

## Cloning a RAC Instance to a Target RAC Instance using Smart Clone

8.

This section describes the Smart Clone procedure to clone a source RAC Oracle E-Business Suite instance to a RAC target Oracle E-Business Suite instance.

1. Navigate to the Cloning home page. Select Smart Clone from the list and click Go.

Note that there is an assumption here that you have already cloned the source database to a target database using EM DB Provisioning or another technology.

| ORACLE Enterprise Manager<br>Grid Control 11g | Setup Preferences Help Lozout                                                                                                    |
|-----------------------------------------------|----------------------------------------------------------------------------------------------------|
| Oracle Applications   Hosts   Da              | tabases   Middleware   Web Applications   Services   Systems   Groups   Virtual Servers   All Targets                             |
|                                               | General RAC Target DB details Source/Target Copy Parameters Credentials Schedule More                                             |
| Smart Clone: General                          |                                                                                                    |
| Indicates required field                      | Cancel Save For Later Step 1 of 7 Negt                                                                                            |
| Job Details                                   |                                                                                                    |
| ≠ Clone Name                                  |                                                                                                    |
| Source Applications System                    | SI SI SI SI SI SI SI SI SI SI SI SI SI S                                                                                          |
| Description                                   |                                                                                                    |
|                                               |                                                                                                    |
| Target Database Details                       |                                                                                                    |
| Select Target Database                        |                                                                                                    |
| ■ Apps Schema Username                        |                                                                                                    |
| Apps Schema Password                          |                                                                                                    |
| System Schema Password                        |                                                                                                    |
| ★ TNS admin directory                         | TNS admin directory should be a directory where your target database listener configurations are picked from<br>Validate Database |
| Components                                    |                                                                                                    |
| The following components of the               | application node will be cloned.                                                                                                  |
| Annlication Node                              |                                                                                                    |
| Technology Stack                              |                                                                                                    |
| APPL_TOP                                      |                                                                                                    |
|                                               | Cancel Save For Later Step 1 of 7 Negt                                                                                            |
| Home   Targets                                | Deployments   Alerts   Compliance   Jobs   Reports   My Oracle Support   Setup   Preferences   Help   Logout                      |

In the General page, enter the following under Job Details:

- Clone Name The Clone Transaction name.
- Source Application System Use the LOV to pick the source Oracle E-Business Suite instance.

Note that because Smart Clone supports cloning with Release 11*i* instances only, only Release 11*i* instances are listed in the LOV.

Under Target Database Details, enter the following:

- Select Target Database Pick the target Oracle E-Business Suite database. This database must be of type RAC.
- Apps Schema Username

2.

- Apps Schema Password
- System Schema Password The target database system password.

Use the **Validate Database** button to validate the target database. This validation will catch any errors in the user-entered fields of this target database.

**3.** The RAC Target DB Details page is enabled only for RAC target flows. Here you enter the virtual host name, listener name, and the TNS admin directory for each node of the RAC.

| Clone App              | os Tier:      |                                       |                                        |                                        |               |
|------------------------|---------------|---------------------------------------|----------------------------------------|----------------------------------------|---------------|
| Indicates r            | equired field |                                       |                                        | Cancel Save For Later Back Step 2 of 7 | e <u>x</u> t) |
| RAC Ta                 | rget DB Glo   | bal Details                           |                                        |                                        |               |
| DB GI                  | obal Name     | RAC21                                 |                                        |                                        |               |
|                        |               |                                       |                                        |                                        |               |
| RAC Ta                 | rget DB No    | de Specific Details                   |                                        |                                        |               |
| DB<br>Instance<br>Name | Host Name     | Virtual Host Name                     | Listener Name                          | TNS admin directory                    |               |
| TRAC21                 | adc60011atg   | adc60011atg-vip                       |                                        |                                        | ٦             |
| TRAC22                 | adc60013atg   | adc60013atg-vip                       |                                        |                                        |               |
| TIP TN                 | S admin direc | tory should be a directory where your | target database listener configuration | s are picked from                      |               |

Under RAC Target DB Node Specific Details is a table with a row for each node present in the RAC. For each row, enter the following:

- Virtual Host Name
- Listener Name
- TNS admin directory Enter the TNS admin directory that is currently used by the Target Database Listener."
- 4. In the Source/Target page, use the LOV to define the host where the applications tier needs to be deployed.

| ndicates requ                                                                       | iired field                                                                                                  |                                                              |                                                        |                                         |                                  |                      |                          |
|-------------------------------------------------------------------------------------|----------------------------------------------------------------------------------------------------|--------------------------------------------------------------|--------------------------------------------------------|-----------------------------------------|----------------------------------|----------------------|--------------------------|
| Source Sy                                                                           | stem Nodes                                                                                                   |                                                              |                                                        |                                         |                                  |                      |                          |
| Name                                                                                |                                                                                                    |                                                              | Admin                                                  | СР                                      | Forms                            | Web                  | View Details             |
| srac3_adc60                                                                         | 0003atg                                                                                                    |                                                              | 0                                                      | 0                                       | <b>Ø</b>                         | 0                    | 1                        |
| Select Sou<br>Admin                                                                 | urce Nodes for each Ser                                                                                      | CP                                                           | For                                                    | rms                                     |                                  | Web                  |                          |
| Select Sou                                                                          | arce Nodes for each Ser                                                                                      | vices                                                        |                                                        |                                         |                                  |                      |                          |
| Select Sou<br>Admin<br>srac3_adc6                                                   | urce Nodes for each Ser                                                                                      | CP<br>srac3_adc60003atg                                      | Foi                                                    | rms<br>ac3_adc60003                     | atg 💌                            | Web<br>srac3_adc6000 | 3atg 💌                   |
| Select Sou<br>Admin<br>srac3_adc6                                                   | ince Nodes for each Ser                                                                                      | CP<br>srac3_adc60003atg                                      | For<br>sra                                             | rms<br>ac3_adc60003                     | atg 💌                            | Web<br>srac3_adc6000 | 3atg 💌                   |
| Select Sou<br>Admin<br>srac3_adc6<br>Available *<br>Primary node                    | Ince Nodes for each Ser<br>10003atg  Target System Nodes<br>as are cloned from a source s                    | CP<br>srac3_adc60003atg                                      | For<br>sra<br>les share their file syste               | rms<br>ac3_adc60003<br>em with the prin | atg 💌                            | Web<br>srac3_adc6000 | 3atg 💌                   |
| Select Sou<br>Admin<br>srac3_adc6<br>Available <sup>-</sup><br>Primary node<br>Name | Ince Nodes for each Ser<br>10003atg V<br>Target System Nodes<br>es are cloned from a source s<br>Source Host | vices<br>CP<br>srac3_adc60003atg v<br>ystem node. Shared nod | For<br>sra<br>es share their file syste<br>Target Host | rms<br>ac3_adc60003<br>em with the prir | atg 💌<br>nary nodes.<br>Platform | Web<br>srac3_adc6000 | 3atg ▼<br>Specify Detail |

5. Click on the Specify Details icon to enter in other details about the target system.

| Clone Apps Tier: Update Target                                                                                                    | Node Details                                                                               |                                     |             |
|----------------------------------------------------------------------------------------------------|--------------------------------------------------------------------------------------------|-------------------------------------|-------------|
| Indicates required field                                                                                                    |                                                                                            |                                     |             |
| Target Node Summary                                                                                                    |                                                                                            |                                     |             |
| Node Name No<br>Host ad<br>Platform Lin<br>Source Node Name sra<br>Supported Application Services Ad<br>Domain us                    | de 3<br>c60004atg<br>nux<br>c3_adc60003atg<br>Iministration, Concurrent Proc<br>oracle.com | essing, Forms, Web                  |             |
| Locations                                                                                                    |                                                                                            |                                     |             |
| Base Directory                                                                                                    | I                                                                                          |                                     |             |
| Override Defaults                                                                                                    |                                                                                            |                                     |             |
| Services                                                                                                    |                                                                                            |                                     |             |
| Administration                                                                                                    |                                                                                            | Concurrent Processing               |             |
| ✓ Forms                                                                                                    |                                                                                            | ✓ Web                               |             |
| Ports                                                                                                    |                                                                                            |                                     |             |
| Select the port pool number to populate<br>The Database port of the target Database<br>Port Pool 0 Check Availability<br>Port Values | the ports that you want to use o<br>se is 1521<br>)                                        | n the target system.                |             |
| In most cases, the Active Web Po                                                                                                    | ort will be the same as the We                                                             | b Port.                             |             |
| Active Web F                                                                                                    | Port 8070                                                                                  | <ul> <li>Discoverer port</li> </ul> | 8070        |
| Discoverer Servlet Port Ra                                                                                                    | nge 17700-17709                                                                            | FND Java Cache Port Range           |             |
| ■ Forms F                                                                                                    | Port 9070                                                                                  | ■ Forms Servlet Port Range          | 18700-18709 |
| iMeeting Collaboration Server F                                                                                                    | Port 9570                                                                                  | ■ iMeeting iMon port Monitor Port   | 9770        |
|                                                                                                    | 0.0070                                                                                     |                                     | 10115       |

In the Update Target Node Details page, enter the following under Locations:

- Base Directory Enter the base directory for the applications tier.
- Choose one of the following:
  - Default If this option is chosen, other directory structures will be derived based on the base directory entered.
  - Override Defaults Use this option to override the default directories if you wish. You can then individually override the default values.

Under Services, all services are enabled and read-only by default for the Smart Clone flow.

Under Ports, the target database port is listed. Based on this port, you can choose the required port pool for the applications tier and check the availability of the same on the target host. Based on the port pool selected, the other port pool will be incremented accordingly from the default values.

**6.** In the Copy Parameters page, define the Copy parameters for the source to target procedure.

| Clon    | e Apps Tier: Co     | py Param                              | eters                                                                                             |                                                                                                    |
|---------|---------------------|---------------------------------------|---------------------------------------------------------------------------------------------------|----------------------------------------------------------------------------------------------------|
| 🖛 India | ates required field |                                       |                                                                                                   |                                                                                                    |
| Sta     | ge And Copy Option  | s No Co<br>Choose<br>Choose<br>Choose | by<br>No Copy if your Source and Destination Stag<br>Copy if your Source and Destination Stage di | o directories are one and the same and on a disk which is shared by both Source and Target hosts<br>rectories are different (or) on different hosts |
| So      | urce Stage          |                                       |                                                                                                   |                                                                                                    |
|         | Name                | Host                                  | Stage Path                                                                                        |                                                                                                    |
|         | srac3_adc60003atg   | adc60003atg                           | /d0/11i/stages/stg_nov_16                                                                         |                                                                                                    |
| Та      | rget Stage          |                                       |                                                                                                   | Le .                                                                                                    |
|         | Name                | Host                                  | Stage Path                                                                                        |                                                                                                    |
|         | TRAC21_adc60004a    | atg adc60004a                         | tg /d0/11i/stages/stg_nov_16                                                                      |                                                                                                    |

For Stage and Copy Options, choose one of the following:

- No Copy Choose No Copy if your source and destination stage directories are one and the same and on a disk which is shared by both the source and target hosts.
- Copy Choose Copy if your source and destination stage directories are different (or) on different hosts.

If you choose "Copy", you are prompted for Copy Options.

Specify your Source Stage Path and Target Stage Path.

7. Enter Credentials in the Credentials page.

| Clon    | e Apps Tier: Credent       | ials                           |                 |            |             |                  |        |
|---------|----------------------------|--------------------------------|-----------------|------------|-------------|------------------|--------|
| ■ India | cates required field       |                                |                 |            |             |                  |        |
| So      | urce System                |                                |                 |            |             |                  |        |
|         | Application Node OS Creden | tials                          |                 |            |             |                  |        |
|         | O Use Preferred Credentia  | Is 💿 Override Preferred Creden | tials           |            |             |                  |        |
|         | Name                       | Target Name                    | Target Type     | Username   | Password    | Confirm Password | Test   |
|         | srac3_adc60003atg          | adc60003atg.us.oracle.com      | host            | oracle     |             |                  | (Test) |
| Та      | rget System                |                                |                 |            | 2           |                  |        |
|         | Database Node OS Credenti  | als                            |                 |            |             |                  |        |
|         | OUse Preferred Credentia   | Is  Override Preferred Creden  | tials           |            |             |                  |        |
|         | Name                       | Target Name                    | Target Typ      | e Username | Password    | Confirm Password | Test   |
|         | TRAC21_adc60011atg         | adc60011atg.us.oracle.com      | host            | oracle     |             |                  | (Test) |
|         | TRAC22_adc60013atg         | adc60013atg.us.oracle.com      | host            | oracle     |             |                  | Test   |
|         | Application Node OS Creden | tials                          |                 |            |             |                  |        |
|         | Ose Preferred Credentia    | Is Override Preferred Creden   | tials           |            |             |                  |        |
|         | Name                       | Target Nam                     | ne              |            | Target Type | Username         | Test   |
|         | TRAC21_adc60004atg         | adc60004atg                    | g.us.oracle.com |            | host        | oracle           | Test   |

If you choose the option "Use Preferred Credentials" for the Source System application node, the preferred credentials for the "Oracle E-Business Suite Infrastructure" target type should be set for the "APPL\_TOP Context" context.

For the Target System, if you choose "Use Preferred Credentials", then the preferred credentials for the target host should be set for "Normal Username" and "Normal Password".

You can of course override the preferred credentials and enter them manually in this page. Use the **Test** buttons to test your entries.

Note that for the Target System credentials, the Database Node OS Credentials table shows all the nodes of the database.

- **8.** On the Schedule page, specify if you want the clone procedure to run immediately or later.
- On the Review page, review the procedure you have entered. You can click Save for Later to save the procedure, or click Finish if you want to submit it immediately.

| Clone Apps Tier: Review                                                                       |                                                         |                            |                  |              |          |              |  |
|-----------------------------------------------------------------------------------------------|---------------------------------------------------------|----------------------------|------------------|--------------|----------|--------------|--|
| <ul> <li>Indicates required field</li> <li>Please review the cloning details below</li> </ul> |                                                         |                            |                  |              |          |              |  |
| General                                                                                       |                                                         |                            |                  |              |          |              |  |
| Clone Name RACtoRAC<br>Description<br>Priority<br>Requester                                   |                                                         |                            |                  |              |          |              |  |
| Target Database Details                                                                       |                                                         |                            |                  |              |          |              |  |
| Source Applications System<br>Select Target Database<br>Apps Schema Username<br>Clone         | srac3-Oracle E-Business St<br>TRAC2<br>apps<br>appsTier | uite                       |                  |              |          |              |  |
| Application                                                                                   |                                                         |                            |                  |              |          |              |  |
| Source System Nodes                                                                           |                                                         |                            |                  |              |          |              |  |
| Name                                                                                          |                                                         | Admin                      | CP               | Forms        | Web      | View Details |  |
| srac3_adc60003atg                                                                             |                                                         | <b>a</b>                   | <b>Ø</b>         | <b>2</b>     | <b>Ø</b> |              |  |
| Target OS User Details                                                                        |                                                         |                            |                  |              |          |              |  |
| Apps OS User oracle<br>Apps OS Group dba                                                      |                                                         |                            |                  |              |          |              |  |
| Available Target System Nodes                                                                 | source oustern node. Charad                             | nadaa ahara thair fila aw  | tom with the ev  | iman ( nadaa |          |              |  |
| Primary nodes are cloned from a                                                               | source system node. Snared                              | nodes snare their file sys | stem with the pi | imary nodes. |          |              |  |
| Name                                                                                          | Source Host                                             | Target Host                |                  | Platform     |          | View Details |  |
| TRAC21_adc60004atg                                                                            | srac3_adc60003atg                                       | adc60004atg.us.ora         | cle.com          | Linux        |          | <b>E</b>     |  |
| STIP Target system node name                                                                  | es are reset automatically base                         | ed on input host and SID   | values.          |              |          |              |  |
| Conv Parameters                                                                               |                                                         |                            |                  |              |          |              |  |
| Store And Conv Ontions                                                                        |                                                         |                            |                  |              |          |              |  |
| Stage And Copy Options                                                                        | о Сору                                                  |                            |                  |              |          |              |  |

#### What's Next

With Smart Clone, if the target Oracle E-Business Suite instance database is of type "RAC" and if you want to configure Parallel Concurrent Processing after the clone is completed, then it is recommended that you follow instructions described in the following My Oracle Support Knowledge Documents, depending on your RDBMS version:

- Document 312731.1, "Configuring Oracle Applications Release 11*i* with 10g RAC and 10g ASM"
- Document 757980.1, "Using Oracle 11g Release 1 Real Application Clusters and Automatic Storage Management with Oracle E-Business Suite Release 11*i* (11.1.0.6)"
- Document 455398.1, "Using Oracle Real Application Clusters and Automatic Storage Management with Oracle E-Business Suite Release 11*i* and Oracle Database 11g"

## Scale-Down Cloning of a Multi-node Applications Tier Source Instance With a Shared File System using Smart Clone

This section describes the Smart Clone procedure to clone a multi-node Oracle E-Business Suite source instance with a Shared File System to a target Oracle E-Business Suite instance having a single-node applications tier.

1. Navigate to the Cloning home page. Select Smart Clone from the list and click Go.

Note that there is an assumption here that you have already cloned the source database to a target database using EM DB Provisioning or another technology.

| DRACLE Enterprise Manager<br>Frid Control 11g | Sature Performents Heb Loo<br>Home Targets Deployments Alerts Compliance Jobs Reports My Oracle Support      |
|-----------------------------------------------|----------------------------------------------------------------------------------------------------|
| Oracle Applications   Hosts   Da              | tabases   Middleware   Web Applications   Services   Systems   Groups   Virtual Servers   All Targets        |
|                                               | General RAC Target D8 details Source/Target Copy Parameters Credentials Schedule More                        |
| Smart Clone: General                          |                                                                                                    |
| <ul> <li>Indicates required field</li> </ul>  | Cancel) (Save For Later) Step 1 of 7 Next                                                                    |
| Job Details                                   |                                                                                                    |
| ≠ Clone Name                                  |                                                                                                    |
| Source Applications System                    |                                                                                                    |
| Description                                   |                                                                                                    |
|                                               |                                                                                                    |
|                                               |                                                                                                    |
|                                               |                                                                                                    |
| Target Database Details                       |                                                                                                    |
| Select Target Database                        |                                                                                                    |
| Apps Schema Username                          |                                                                                                    |
| Apps Schema Password                          |                                                                                                    |
| System Schema Password                        |                                                                                                    |
| TNS admin directory                           |                                                                                                    |
|                                               | THS admin directory should be a directory where your target database listener configurations are picked from |
|                                               |                                                                                                    |
| Components                                    |                                                                                                    |
| The following components of the               | application node will be cloned.                                                                             |
| Node Type                                     |                                                                                                    |
| V Application Node                            |                                                                                                    |
| APPL TOP                                      |                                                                                                    |
|                                               |                                                                                                    |
|                                               | Cancel Save For Later Step 1 of 7 Next                                                                       |
| Home   Targets                                | Deployments   Alerts   Compliance   Jobs   Reports   My Oracle Support   Setup   Preferences   Help   Logout |

2.

- In the General page, enter the Job Details.
- Clone Name The Clone Transaction name.
- Source Application System Use the LOV to pick the source Oracle E-Business Suite instance.

Note that because Smart Clone supports cloning with Release 11*i* instances only, only Release 11*i* instances are listed in the LOV.

Under Target Database Details, enter the following:

• Select Target Database - Pick the target database that is already cloned using the external tools and now needs to be configured as an Oracle E-Business Suite database.

- Apps Schema Username
- Apps Schema Password
- System Schema Password The target database system password.
- TNS admin directory Enter the TNS admin directory that is currently used by the Target Database Listener. This input text box will appear only if the database is of the type Single Database.

Use the **Validate Database** button to validate the target database.

**3**. Enter Source and Target information on the Source/Target page.

| dicates requi                                                           | ired field                                                                                                    |                                                                   |                                                             |            |                              |                                    |                                                            |
|-------------------------------------------------------------------------|----------------------------------------------------------------------------------------------------|-------------------------------------------------------------------|-------------------------------------------------------------|------------|------------------------------|------------------------------------|------------------------------------------------------------|
| Source Sys                                                              | stem Nodes                                                                                                    |                                                                   |                                                             |            |                              |                                    |                                                            |
| Name                                                                    |                                                                                                    |                                                                   | Admin                                                       | СР         | Forms                        | Web                                | View Details                                               |
| SHFS01_add                                                              | c60003atg                                                                                                    |                                                                   | <b>Ø</b>                                                    | 0          | 8                            | 8                                  | =                                                          |
| SHFS01_add                                                              | c60004atg                                                                                                    |                                                                   | 8                                                           | 8          | <b>Ø</b>                     | <b>2</b>                           |                                                            |
| elect Sou                                                               | Irce Nodes for each Serv                                                                                                    | rices                                                             |                                                             |            |                              | O Damian                           | 1 1 of 0 💀 Nove 1 (6                                       |
| Select Sou                                                              | Irce Nodes for each Serv                                                                                                    | rices                                                             |                                                             |            |                              |                                    |                                                            |
| Select Sou                                                              | Irce Nodes for each Serv                                                                                                    | CP                                                                | Forms                                                       |            |                              | Previous                           | s 1-1 of 2 💌 <u>Next 1</u> ⊗                               |
| Select Sou<br>Admin<br>SHFS01_ad                                        | irce Nodes for each Serv                                                                                                    | CP<br>SHFS01_adc60003atg 🛩                                        | Forms<br>SHFS01                                             | _adc60004a | ıtg 💌                        | Previous     Web     SHFS01_adc600 | s 1-1 of 2 ♥ <u>Next 1</u> ⊗<br>04atg ♥                    |
| Select Sou<br>Admin<br>SHFS01_ad<br>Available T                         | Irce Nodes for each Serv<br>Ic60003atg V                                                                                                    | CP<br>SHFS01_adc60003atg 💙                                        | Forms<br>SHFS01                                             | _adc60004a | tg 💌                         | Previou: Web SHFS01_adc600         | 5 1-1 of 2 ♥ <u>Next 1</u> ⊗<br>04atg ♥                    |
| Select Sou<br>Admin<br>SHFS01_ad<br>Available T<br>Primary node         | Irce Nodes for each Serv<br>Ic60003atg  IGS IN ICE IN ICE INTI ICE IN ICE IN ICE INTI ICE IN ICE IN ICE IN ICE IN ICE IN ICE IN ICE INTI ICE INTIL | tices<br>CP<br>SHFS01_adc60003atg ♥<br>stem node. Shared nodes sh | Forms<br>SHFS01<br>are their file system wit                | _adc60004a | tg 💌                         | © Previous<br>Web<br>SHFS01_adc600 | s 1-1 of 2 💌 <u>Next 1</u> 🔗<br>04atg 💙                    |
| Select Sou<br>Admin<br>SHFS01_ad<br>Available T<br>Primary node<br>Name | Ince Nodes for each Serv<br>Icc60003atg v<br>Farget System Nodes<br>es are cloned from a source sy<br>Source Host                                                                                                    | rices<br>CP<br>SHFS01_adc60003atg v<br>stem node. Shared nodes sh | Forms<br>SHFS01<br>are their file system wit<br>Target Host | _adc60004a | tg ♥<br>y nodes.<br>Platform | Previou: Web SHFS01_adc600         | s 1-1 of 2 ♥ <u>Next 1</u> ⊗<br>04atg ♥<br>Specify Details |

- Source System Nodes This table has details on which applications tier has which service (Admin, Concurrent Processing, Forms, or Web). Use the icon under View Details to see more information for each node.
- Select Source Nodes for each Service In this table, map the node for each individual service. If you have more than one node for the same service, then you have to pick one that references the applications tier node.
- Available Target System Nodes You can pick any of the source nodes as a reference node for the Source Host field. Select the target host for the applications tier using the LOV.

Click on the icon under Specify Details to add more information on the target instance applications tier. If you do not specify details and click the **Next** button to proceed onward, you will get an error message.

4. Enter in additional details about the target instance applications tier.

| Indicates required field                                                                                                |                                                                                                    |                 |      |
|----------------------------------------------------------------------------------------------------|----------------------------------------------------------------------------------------------------|-----------------|------|
| Target Node Summary                                                                                                    |                                                                                                    |                 |      |
| Node Name<br>Host<br>Platform<br>Source Node Name<br>Supported Application Services<br>Domain                           | Node 7<br>adc60004atg<br>Linux<br>SHFS01_adc60003atg<br>Administration, Concurrent Processing, Forms, V<br>us.oracle.com | Veb             |      |
| - Rese Directory                                                                                                    | ΙΤ                                                                                                    |                 |      |
| <ul> <li>Default Override Defaults</li> </ul>                                                                           | I J.<br>/d1/dev/11i/racinst/trac1<br>/d1/dev/11i/racinst/trac12                                                          | ^               |      |
| Services                                                                                                    | /d1/dev/11i/racinst/trac12werwerwr                                                                                       | - 3             |      |
| ☑ Administration ☑ Forms                                                                                                | /d1/dev/orade/11i/racinst/trac2<br>/d1/dev/orade/11i/singleInst/AMPTGT<br>/d1/dev/orade/11i/singleInst/AMPZAP            | ~               |      |
| Ports                                                                                                    |                                                                                                    |                 |      |
| Select the port pool number to popu<br>The Database port of the target Data<br>Port Pool 0 Check Availab<br>Port Values | late the ports that you want to use on the target syste<br>abase is 1523<br>litty)                                       | m.              |      |
| In most cases, the Active Web                                                                                           | Port will be the same as the Web Port.                                                                                   |                 |      |
| ■ Active W                                                                                                    | eb Port 8066                                                                                                    | Discoverer port | 8066 |
|                                                                                                    |                                                                                                    |                 |      |

In the Update Target Node Details page, enter the following under Locations:

- Base Directory Enter the base directory for the applications tier.
- Override Defaults (Optional) Use this option to override the default directories if you wish. Ensure the correct names for the directories are listed.

Under Services, all services are enabled and read-only by default for the Smart Clone flow.

Under Ports, the target database port is listed. Based on this port, you can choose the required port pool for the applications tier and check the availability of the same on the target host. Based on the port pool selected, the other port pool will be incremented accordingly from the default values.

**5**. In the Copy Parameters page, define the Copy parameters for the source to target procedure.

| Indicates required field         Stage And Copy Options         Image: Stage And Copy Options         Image: Choose No Copy Choose No Copy If your Source and Destination Stage directories are one and the same and on a disk which is shared by both Source and Target hosts         Image: Choose Copy If your Source and Destination Stage directories are different (or) on different hosts         Source Stage         Name       Host         Stage Path         Stage Stage         Name       Host         Stage Path         Stage Path | Clone Apps Tier: Copy    | / Paramete                                                             | ers                                         |                                                                                                    |
|----------------------------------------------------------------------------------------------------|--------------------------|------------------------------------------------------------------------|---------------------------------------------|----------------------------------------------------------------------------------------------------|
| Stage And Copy Options       Image: No Copy Choose No Copy If your Source and Destination Stage directories are one and the same and on a disk which is shared by both Source and Target hosts         Copy Choose Copy If your Source and Destination Stage directories are different (or) on different hosts         Source Stage         Name       Host       Stage Path         SHFS01_adc60003atg adc60003atg /d0/11i/stages/stg_nov_16         Target Stage         Name       Host       Stage Path                                        | Indicates required field |                                                                        |                                             |                                                                                                    |
| Source Stage     Name     Host     Stage Path       SHFS01_adc60003atg     /d0/11i/stages/stg_nov_16       Target Stage       Name     Host     Stage Path                                                                                                    | Stage And Copy Options   | <ul> <li>No Copy<br/>Choose No</li> <li>Copy<br/>Choose Cop</li> </ul> | Copy if your Source and Destination Stage d | rectories are one and the same and on a disk which is shared by both Source and Target hosts<br>tories are different (or) on different hosts |
| Name         Host         Stage Path           SHFS01_adc60003atg         adc60003atg         /d0/11i/stages/stg_nov_16           Target Stage         Name         Host         Stage Path                                                                                                    | Source Stage             |                                                                        |                                             |                                                                                                    |
| SHFS01_adc60003atg adc60003atg /d0/11i/stages/stg_nov_16 Target Stage Name Host Stage Path                                                                                                    | Name                     | Host                                                                   | Stage Path                                  |                                                                                                    |
| Target Stage       Name     Host       Stage Path                                                                                                    | SHFS01_adc60003atg       | adc60003atg                                                            | /d0/11i/stages/stg_nov_16                   |                                                                                                    |
| Name Host Stage Path                                                                                                    | Target Stage             |                                                                        |                                             |                                                                                                    |
|                                                                                                    | Name                     | Host                                                                   | Stage Path                                  |                                                                                                    |
| AMPTGT_adc60004atg adc60004atg /d0/11i/stages/stg_nov_16                                                                                                    | AMPTGT_adc60004atg       | adc60004atg                                                            | /d0/11i/stages/stg_nov_16                   |                                                                                                    |

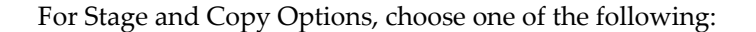

- No Copy Choose No Copy if your source and destination stage directories are one and the same and on a disk which is shared by both the source and target hosts.
- Copy Choose Copy if your source and destination stage directories are different (or) on different hosts.

If you choose "Copy", you are prompted for Copy Options.

Specify your Source Stage Path. In the case of a Shared File System, because the APPL\_TOP is shared across all the applications tier nodes of the source Oracle E-Business Suite instance, any one stage location should be usable here.

Specify your Target Stage Path.

6. Enter Credentials in the Credentials page.

| ates required field                                                                                                    |                                                                                                    |                                         |          |                                    |                                |                      |
|----------------------------------------------------------------------------------------------------|----------------------------------------------------------------------------------------------------|-----------------------------------------|----------|------------------------------------|--------------------------------|----------------------|
|                                                                                                    |                                                                                                    |                                         |          |                                    |                                |                      |
| urce System                                                                                                    |                                                                                                    |                                         |          |                                    |                                |                      |
| Application Node OS Crede                                                                                                    | ntials                                                                                                    |                                         |          |                                    |                                |                      |
| OUse Preferred Credentia                                                                                                    | als 💿 Override Preferred Credenti                                                                                                    | als                                     |          |                                    |                                |                      |
| Name                                                                                                    | Target Name                                                                                                    | Target Type                             | Username | Password                           | Confirm Password               | Test                 |
| SHFS01_adc60003atg                                                                                                    | adc60003atg.us.oracle.com                                                                                                    | host                                    | oracle   |                                    |                                | Test                 |
| SHES01 ada60004ata                                                                                                    | heat                                                                                                    | a se a la                               | at a     |                                    | (Test)                         |                      |
| SHFS01_auc60004atg                                                                                                    | adc60004atg.us.oracie.com                                                                                                    | nost                                    | oracie   |                                    |                                | (Test                |
| Shir Su Laucouu4alg                                                                                                    | adc60004atg.us.oracle.com                                                                                                    | nost                                    | oracie   |                                    | ] []                           | (Test                |
| rget System                                                                                                    | adcouou4atg.us.oracie.com                                                                                                    | nost                                    | oracie   |                                    | ] []                           | lest                 |
| rget System<br>Database Node OS Credent                                                                                                    | adcouudatg.us.oracie.com                                                                                                    | nost                                    | oracie   |                                    | ] []                           | Test                 |
| rget System<br>Database Node OS Credenti<br>Use Preferred Credenti                                                                                                  | ials                                                                                                    | als                                     | oracie   |                                    | ] []                           | lest                 |
| rget System<br>Database Node OS Credenti<br>O Use Preferred Credenti<br>Name                                                                                        | ials<br>als Override Preferred Credentii<br>Target Nam                                                                                                 | als                                     | oracie   | Target Type                        | Username                       | Test                 |
| rget System<br>Database Node OS Credenti<br>O Use Preferred Credenti<br>Name<br>AMPTGT_adc60005atg                                                                  | Ials Ials Override Preferred Credenti Target Nam adc60005atg                                                                                           | als<br>e<br>.us.oracle.com              | Oracie   | Target Type<br>host                | Username<br>oracle             | Test                 |
| rget System<br>Database Node OS Credent<br>O Use Preferred Credenti<br>Name<br>AMPTGT_adc50005atg<br>Application Node OS Crede                                      | adc60004atg.us.oracle.com<br>liais<br>als Override Preferred Credenti<br>Target Nam<br>adc60005atg<br>ntiais                                           | als<br>us.oracle.com                    | oracie   | Target Type<br>host                | Username<br>oracle             | Test<br>(Test)       |
| rget System<br>Database Node OS Credent<br>© Use Preferred Credenti<br>Name<br>AMPTGT_adc60005atg<br>Application Node OS Crede<br>© Use Preferred Credenti          | adc60004atg.us.oracie.com<br>itals<br>als O override Preferred Credenti:<br>Target Nam<br>adc60005atg<br>ntials<br>als O override Preferred Credenti:  | als<br>ee<br>.us.oracle.com             | oracie   | Target Type<br>host                | Username<br>oracle             | Test<br>(Test)       |
| rget System<br>Database Node OS Credenti<br>© Use Preferred Credenti<br>Name<br>AMPTGT_adc50005atg<br>Application Node OS Crede<br>© Use Preferred Credenti<br>Name | adcoud4atg.us.oracle.com<br>tials<br>Override Preferred Credentii<br>Target Nam<br>adc60005atg<br>ntials<br>Override Preferred Credentii<br>Target Nam | losi<br>e<br>lus.oracle.com<br>als<br>e | oracie   | Target Type<br>host<br>Target Type | Username<br>oracle<br>Username | Test<br>Test<br>Test |

If you choose the option "Use Preferred Credentials" for the Source System application node, the preferred credentials for the "Oracle E-Business Suite Infrastructure" target type should be set for the "APPL\_TOP Context" context.

For the Target System, if you choose "Use Preferred Credentials", then the preferred credentials for the target host should be set for "Normal Username" and "Normal Password".

You can of course override the preferred credentials and enter them manually in this page. Use the **Test** buttons to test your entries.

- 7. On the Schedule page, specify if you want the clone procedure to run immediately or later.
- On the Review page, review the procedure you have entered. You can click Save for Later to save the procedure, or click Finish if you want to submit it immediately.

| Clone Apps Tier: Review                                                                              |                                            |                          |                  |          |     |              |  |
|----------------------------------------------------------------------------------------------------|--------------------------------------------|--------------------------|------------------|----------|-----|--------------|--|
| <ul> <li>Indicates required field</li> <li>Please review the cloning details below.</li> </ul>       |                                            |                          |                  |          |     |              |  |
| Clone Name ScaleDown-With-SFS-4<br>Description<br>Priority<br>Requester                              | 0                                          |                          |                  |          |     |              |  |
| Target Database Details                                                                              |                                            |                          |                  |          |     |              |  |
| Source Applications System SHFS<br>Select Target Database AMPT<br>Apps Schema Username<br>Clone apps | S01-Oracle E-Business Suite<br>TGT<br>Tier |                          |                  |          |     |              |  |
| Application                                                                                          |                                            |                          |                  |          |     |              |  |
| Source System Nodes                                                                                  |                                            |                          |                  |          |     |              |  |
| Name                                                                                                 |                                            | Admin                    | СР               | Forms    | Web | View Details |  |
| SHFS01_adc60003atg                                                                                   |                                            | <b>Ø</b>                 | 9                | 8        | 8   | 1            |  |
| SHFS01_adc60004atg                                                                                   |                                            | 8                        | 8                | 0        | 0   | 11           |  |
| Target OS User Details                                                                               |                                            |                          |                  |          |     |              |  |
| Apps OS User oracle<br>Apps OS Group dba                                                             |                                            |                          |                  |          |     |              |  |
| Available Target System Nodes                                                                        |                                            |                          |                  |          |     |              |  |
| Primary nodes are cloned from a source                                                               | e system node. Shared nodes sh             | are their file system wi | th the primary n | odes.    |     |              |  |
| Name Sou                                                                                             | urce Host T                                | arget Host               |                  | Platform | Vi  | ew Details   |  |
| AMPTGT_adc60004atg SHF                                                                               | FS01_adc60003atg a                         | dc60004atg.us.oracle.    | com              | Linux    | 1   |              |  |
| 𝗭 TIP Target system node names are r                                                                 | eset automatically based on input          | ut host and SID values.  |                  |          |     |              |  |
| Copy Parameters                                                                                      |                                            |                          |                  |          |     |              |  |
| Stage And Copy Options   No Copy                                                                     |                                            |                          |                  |          |     |              |  |

## Scale-Down Cloning of a Multi-node Applications Tier Source Instance Without a Shared File System using Smart Clone

This section describes the Smart Clone procedure to clone a multi-node Oracle E-Business Suite source instance without a Shared File System to a target Oracle E-Business Suite instance having a single-node applications tier.

1. Navigate to the Cloning home page. Select Smart Clone from the list and click Go.

Note that there is an assumption here that you have already cloned the source database to a target database using EM DB Provisioning or another technology.

| <b>ORACLE</b> Enterprise Manager<br>Grid Control 11g | Sature Preferences Hale Locout<br>Home Targets Deployments Alerts Compliance Jobs Reports My Oracle Support                       |
|------------------------------------------------------|----------------------------------------------------------------------------------------------------|
| Oracle Applications   Hosts   Da                     | abases   Middleware   Web Applications   Services   Systems   Groups   Virtual Servers   All Targets                              |
|                                                      | General RAC Target D8 details Source/Target Copy Parameters Credentials Schedule More                                             |
| Smart Clone: General                                 |                                                                                                    |
| ■ Indicates required field                           | Cancel Save For Later Step 1 of 7 Negt                                                                                            |
| Job Details                                          |                                                                                                    |
| ■ Clone Name                                         |                                                                                                    |
| Source Applications System                           |                                                                                                    |
| Description                                          | · · · · · · · · · · · · · · · · · · ·                                                                                             |
|                                                      |                                                                                                    |
| Target Database Details                              |                                                                                                    |
| <ul> <li>Select Target Database</li> </ul>           |                                                                                                    |
| ■ Apps Schema Username                               |                                                                                                    |
| Apps Schema Password                                 |                                                                                                    |
| System Schema Password                               |                                                                                                    |
| <ul> <li>TNS admin directory</li> </ul>              | THS admin directory should be a directory where your target database listener configurations are picked from<br>Validate Database |
| Components                                           |                                                                                                    |
| The following components of the                      | application node will be cloned.                                                                                                  |
| Application Node                                     |                                                                                                    |
| Technology Stack                                     |                                                                                                    |
| APPL_TOP                                             |                                                                                                    |
|                                                      | Cancel Save For Later Step 1 of 7 Negt                                                                                            |
| Home   Targets                                       | Deployments   Alerts   Compliance   Jobs   Reports   My Oracle Support   Setup   Preferences   Help   Logout                      |

In the General page, enter the following under Job Details:

- Clone Name The Clone Transaction name.
- Source Application System Use the LOV to pick the source Oracle E-Business Suite instance.

Note that because Smart Clone supports cloning with Release 11*i* instances only, only Release 11*i* instances are listed in the LOV.

Under Target Database Details, enter the following:

- Select Target Database Pick the target database that is already cloned using the external tools and now needs to be configured as an Oracle E-Business Suite database.
- Apps Schema Username

2.

- Apps Schema Password
- System Schema Password The target database system password.
- TNS admin directory Enter the TNS admin directory that is currently used by the Target Database Listener. This input text box will appear only if the database is of the type Single Database.

Use the Validate Database button to validate the target database.

3. Enter Source and Target information on the Source/Target page.

| one Apps T       | ier: Source/Tar      | get                                                |                               |              |         |                   |
|------------------|----------------------|----------------------------------------------------|-------------------------------|--------------|---------|-------------------|
| ndicates require | ed field             |                                                    |                               |              |         |                   |
| Source Syst      | em Nodes             |                                                    |                               |              |         |                   |
| Name             |                      |                                                    |                               | Admin Cl     | PForms  | View<br>Web Detai |
| SCLD401_adc      | 60006atg             |                                                    |                               | Sec. 10      | 0       | 3                 |
| SCLD401_adc      | 60005atg             |                                                    |                               | 8            | 0       | 3                 |
| SCLD401_adc      | 60004atg             |                                                    |                               | 0 0          | ) 🥥     | 3                 |
| SCLD401_adc      | 60003atg             |                                                    |                               | 8 6          | 0       | 0                 |
| Select Source    | ce Nodes for eac     | h Services                                         |                               | © Previous 1 | -1 of 4 | <u>Next 1</u> (   |
| Admin            |                      | СР                                                 | Forms                         | Web          |         |                   |
| SCLD401_add      | c60006atg 💌          | SCLD401_adc60005atg ⊻                              | SCLD401_adc60004atg 💌         | SCLD         | 401_adc | 50003atg 🕒        |
| Available Ta     | rget System Nod      | es                                                 |                               |              |         |                   |
| Primary nodes    | are cloned from a so | ource system node. Shared nodes share their file s | ystem with the primary nodes. |              |         |                   |
| Name             | Source Host          |                                                    | Target Host                   | Plar         | tform   | Speci<br>Detai    |
| Node 1           | SCLD401_a            | dc60006atg 💌                                       | adc60003atg.us 🚀              | Linu         | x       | 1                 |
| dama             |                      |                                                    |                               |              |         |                   |

- Source System Nodes This table has details on which applications tier has which service (Admin, Concurrent Processing, Forms, or Web). Use the icon under View Details to see more information for each node.
- Select Source Nodes for each Service In this table, map the node for each individual service.

**Important:** You must run the "Update Snapshot" utility of the **adadmin** tool on at least the chosen nodes for each of the services before submitting this Smart Clone deployment procedure.

• Available Target System Nodes - You can pick any of the source nodes as a reference node for the Source Host field. Select the target host for the applications tier using the LOV.

Click on the icon under Specify Details to add more information on the target instance applications tier. If you do not specify details and click the **Next** button to proceed onward, you will get an error message.

4. Enter in additional details about the target instance applications tier.

| Clone Apps Tier: Update Targe                                                                                                    | et Node Details                                                                                  |                                |                                              |             |
|----------------------------------------------------------------------------------------------------|--------------------------------------------------------------------------------------------------|--------------------------------|----------------------------------------------|-------------|
| Indicates required field                                                                                                    |                                                                                                  |                                |                                              |             |
| Target Node Summary                                                                                                    |                                                                                                  |                                |                                              |             |
| Node Name N<br>Host a<br>Platform L<br>Source Node Name S<br>Supported Application Services A<br>Domain u                                | lode 1<br>adc60003atg<br>.inux<br>GCLD401_adc60006atg<br>Administration, Concur<br>is.oracle.com | rent Processing, Forms, Web    |                                              |             |
| Locations                                                                                                    |                                                                                                  |                                |                                              |             |
| Base Directory     Services                                                                                                    | /d1/QA/NSS<br>/d1/dev/orade/11i/racinst/te<br>/d1/dev/orade/11i/racinst/te                       | estdoc                         |                                              |             |
| <ul> <li>☑ Administration</li> <li>☑ Forms</li> </ul>                                                                                    | /d2/ut/r12/utenvr21<br>/tmp                                                                      |                                |                                              |             |
| Ports<br>Select the port pool number to populat<br>The Database port of the target Datab<br>Port Pool 0 Check Availabilit<br>Port Values | te the ports that you war<br>base is 1523<br>hty                                                 | t to use on the target system. |                                              |             |
| In most cases, the Active Web F                                                                                                    | Port will be the same a                                                                          | s the Web Port.                |                                              |             |
| * Active Web                                                                                                    | p Port 8033                                                                                      |                                | Discoverer port                              | 8033        |
| ■ Discoverer Servlet Port R<br>■ Forms                                                                                                   | Range 17330-17339<br>s Port 9033                                                                 | FND Jav<br>⊯ Form              | va Cache Port Range<br>is Servlet Port Range | 18330-18339 |
| * iMonting Collaboration Convo                                                                                                    | Dot 0500                                                                                         | ₹ iMosting ik                  | lon nort Monitor Dort                        | 0700        |

In the Update Target Node Details page, enter the following under Locations:

- Base Directory Enter the base directory for the applications tier.
- Override Defaults (Optional) Use this option to override the default directories if you wish. Ensure the correct names for the directories are listed.

Under Services, all services are enabled and read-only by default for the Smart Clone flow.

Under Ports, the target database port is listed. Based on this port, you can choose the required port pool for the applications tier and check the availability of the same on the target host. Based on the port pool selected, the other port pool will be incremented accordingly from the default values.

**5**. In the Copy Parameters page, define the Copy parameters for the source to target procedure.

| Clor                                                                                                    | ne Apps Tier: Copy    | Paramete    | rs                   |  |  |
|----------------------------------------------------------------------------------------------------|-----------------------|-------------|----------------------|--|--|
| <b>≠</b> Ind                                                                                                    | icates required field |             |                      |  |  |
| Stage And Copy Options   No Copy Choose No Copy if your Source and Destination Stage directories are one and the same and on a disk which is shared by both Source and Tan  Copy Choose Copy if your Source and Destination Stage directories are different (or) on different hosts |                       |             |                      |  |  |
| S                                                                                                    | ource Stage           |             |                      |  |  |
|                                                                                                    | Name                  | Host        | Stage Path           |  |  |
|                                                                                                    | SCLD401_adc60005atg   | adc60005atg | /d1/dev/stage/node1  |  |  |
|                                                                                                    | SCLD401_adc60006atg   | adc60006atg | /d1/dev/stage/node2  |  |  |
|                                                                                                    | SCLD401_adc60004atg   | adc60004atg | /d1/dev/stage/node4  |  |  |
|                                                                                                    | SCLD401_adc60003atg   | adc60003atg | /d1/dev/stage/node4  |  |  |
| Т                                                                                                    | arget Stage           |             |                      |  |  |
|                                                                                                    | Name                  | Host        | Stage Path           |  |  |
|                                                                                                    | AMPTGT_adc60003atg    | adc60003atg | /d1/dev/target/stage |  |  |

For Stage and Copy Options, choose one of the following:

- No Copy Choose No Copy if your source and destination stage directories are one and the same and on a disk which is shared by both the source and target hosts.
- Copy Choose Copy if your source and destination stage directories are different (or) on different hosts.

If you choose "Copy", you are prompted for Copy Options.

Specify your Source Stage Paths. In the case of a multi-node applications tier without a shared file system of the source Oracle E-Business Suite instance, you must provide the stage directory for each of the nodes.

Specify your Target Stage Path.

6. Enter Credentials in the Credentials page.

| cates required field    |                 |              |                   |                        |        |          |              |        |              |                  |        |
|-------------------------|-----------------|--------------|-------------------|------------------------|--------|----------|--------------|--------|--------------|------------------|--------|
| ource System            |                 |              |                   |                        |        |          |              |        |              |                  |        |
| Application Node (      | S Credentials   |              |                   |                        |        |          |              |        |              |                  |        |
| OUse Preferred          | Credentials 💿 O | verride Pret | ferred Credential | s                      |        |          |              |        |              |                  |        |
| Name                    |                 | Target N     | ame               |                        | Target | Туре     | Username     |        | Password     | Confirm Password | Test   |
| SCLD401_adc600          | 106atg          | adc60006     | iatg.us.oracle.co | m                      | host   |          | oracle       | ]      |              |                  | Test   |
| SCLD401_adc600          | 05atg           | adc60005     | iatg.us.oracle.co | m                      | host   |          | oracle       |        |              |                  | Test   |
| SCLD401_adc600          | 104atg          | adc60004     | atg.us.oracle.co  | m                      | host   |          | oracle       |        |              |                  | (Test  |
| SCLD401_adc600          | 103atg          | adc60003     | latg.us.oracle.co | m                      | host   |          | oracle       |        |              |                  | (Test) |
| Database Schema         | Credentials     |              |                   |                        |        |          |              |        |              |                  |        |
| OUse Preferred          | Credentials 💿 O | verride Pret | ferred Credential | s                      |        |          |              |        |              |                  |        |
| Target Name             | Target Type     | •            | APPS Schema       | Username               |        | Apps Sch | ema Password |        | Confirm APPS | Schema Password  | Test   |
| SCLD401                 | oracle_datab    | ase          | apps              |                        |        |          |              |        |              |                  | Test   |
| reat Sustam             |                 |              |                   |                        |        |          |              |        |              |                  |        |
| inger system            |                 |              |                   |                        |        |          |              |        |              |                  |        |
| Database Node OS        | Credentials     |              |                   |                        |        |          |              |        |              |                  |        |
| Use Preterred           | Credentials O 0 | verride Pref | terred Credential | S                      |        |          |              | Terrer | 4 T          | Harmonia         | Test   |
| AMDTCT ada600           | 05 ot a         |              | rarget adoc000    | vame<br>Foto un oronio |        |          |              | heat   | ястуре       | oraele           | Test   |
| AWFIGI_aucou            | osaty           |              | aucouu            | Saty.us.oracie.        | com    |          |              | nost   |              | UIACIE           | (Test) |
| Application Node (      | S Credentials   |              |                   |                        |        |          |              |        |              |                  |        |
|                         | Credentials 💿 O | verride Pret | ferred Credential | s                      |        |          |              |        |              |                  |        |
| O Use Preferred         |                 |              |                   |                        | T      |          | 11           |        | Deserved     | C C D I          | Test   |
| O Use Preferred<br>Name |                 | Target Na    | ame               |                        | Target | туре     | Username     |        | Password     | Confirm Password | Test   |

If you choose the option "Use Preferred Credentials" for the Source System application node, the preferred credentials for the "Oracle E-Business Suite Infrastructure" target type should be set for the "APPL\_TOP Context" context.

For the Target System, if you choose "Use Preferred Credentials", then the preferred credentials for the target host should be set for "Normal Username" and "Normal Password".

You can of course override the preferred credentials and enter them manually in this page. Use the **Test** buttons to test your entries.

**Note:** The table for Source Database Schema appears only for scale-down cloning of a multi-node source instance without a Shared File System. It does not appear for other types of Smart Clone flows.

- 7. On the Schedule page, specify if you want the clone procedure to run immediately or later.
- On the Review page, review the procedure you have entered. You can click Save for Later to save the procedure, or click Finish if you want to submit it immediately.

| icates required field                                                                                                    |                               |                 |          |                                         |                      |
|----------------------------------------------------------------------------------------------------|-------------------------------|-----------------|----------|-----------------------------------------|----------------------|
|                                                                                                    |                               |                 | Cancel   | ave For Later)                          | Back Step 7 of 7 Fin |
| e review the cloning details below.                                                                                                 |                               |                 |          |                                         |                      |
| eneral                                                                                                    |                               |                 |          |                                         |                      |
| Clone Name ScaleDown-Without-SFS<br>Description<br>Priority<br>Requester                                                            |                               |                 |          |                                         |                      |
| Target Database Details                                                                                                    |                               |                 |          |                                         |                      |
| Source Applications System SCLD401-Oracle E-Busines<br>Select Target Database AMPZIP<br>Apps Schema Username apps<br>Clone appsTier | s Suite                       |                 |          |                                         |                      |
| oplication                                                                                                    |                               |                 |          |                                         |                      |
| Source System Nodes                                                                                                    |                               |                 |          |                                         |                      |
| Name                                                                                                    | Admin                         | CP              | Forms    | Web                                     | View Details         |
| SCLD401_adc60006atg                                                                                                    | Ø                             | 8               | •3       | • • • • • • • • • • • • • • • • • • • • |                      |
| SCLD401_adc60005atg                                                                                                    | 8                             | 9               | 8        | 8                                       |                      |
| SCLD401_adc60004atg                                                                                                    | 8                             | 8               | 0        | 8                                       |                      |
| SCLD401_adc60003atg                                                                                                    | 8                             | 8               | 8        | 0                                       | 1                    |
| Target OS User Details                                                                                                    |                               |                 |          |                                         |                      |
| Apps OS User oracle<br>Apps OS Group dba                                                                                            |                               |                 |          |                                         |                      |
| Available Target System Nodes                                                                                                    |                               |                 |          |                                         |                      |
| Primary nodes are cloned from a source system node. Shared                                                                          | nodes share their file system | with the primar | y nodes. |                                         |                      |
|                                                                                                    | Target Heet                   |                 | Platform | Vi                                      | ew Details           |
| Name Source Host                                                                                                    | raigernosi                    |                 |          |                                         |                      |

## Managing Tasks Used by Smart Clone

A Smart Clone procedure runs the tasks of zipping, transferring, and unzipping files for the Applications tier file system.

The following properties in the amp.properties file can be altered to configure the number of parallel jobs to be used by the Smart Clone while performing these different steps in the deployment procedure:

ampCloneApplTopParallelThreads=8

This value will determine the number of threads to be used while zipping, transferring, and unzipping the files under APPL\_TOP of the Applications tier. Maximum value: 16, default: 8

• ampCloneToolsParallelThreads=4

This value will determine the number of threads to be used while zipping, transferring, and unzipping the files under the Tools home of Applications tier. Maximum value: 8, default: 4

• ampCloneWebParallelThreads=2

This value will determine the number of threads to be used while zipping, transferring, and unzipping the files under the Web home of Applications tier. Maximum value: 4, default: 2

• ampCloneCommonTopParallelThreads=2

This value will determine the number of threads to be used while zipping, transferring, and unzipping the files under COMMON\_TOP of the Applications

tier. Maximum value: 4, default: 2

**Note:** If the unzipping of the Applications tier file system fails for some reason, then you must remove all the existing files present in the target system before retrying the procedure. Smart Clone does not handle overwriting the existing files while unzipping.

# **Application Service Level Monitoring**

## Application Service Level Monitoring

With Oracle Enterprise Manager 11g Grid Control you can define one or more service models that represent the business functions or applications in your enterprise. You can define these service models by creating one or more service tests that simulate common end-user functionality. Using these service tests, you can measure the performance and availability of critical business functions, receive alerts when there is a problem, identify common issues and diagnose causes of failures. Monitoring a service helps you ensure that your operational goals and service level agreements are met. Refer to the *Oracle Enterprise Manager Concepts* for more information on the concepts of service management.

## Web Transactions Monitoring

You can define a Web application service to monitor Web transactions. A Web application target consolidates all the components of your Web application and determines the availability, performance and usage of the application.

The availability of the Web application can be defined in terms of availability of the Web transactions that are being monitored. For Web applications, Web transactions represent the service tests. A Web application is available as long as the critical functions such as generating a sales report or an online purchase can be performed. Beacons are used to monitor the Web transactions from different geographical locations. You can designate one or more beacons as the "key beacons" that will be used to run the Web transaction. The Web transaction is considered available if it can be executed successfully by any of the key beacons. A Web application can have multiple "key Web transactions" defined. One or more key Web transactions can be used to monitor the availability of the Web application.

Go through the following steps to define your own Web applications for monitoring your key Web transactions.

## Setup Tasks Prior to recording Web Transactions

#### Create an Oracle E-Business Suite user for beacon monitoring and playback

In your Oracle E-Business Suite system, create an Oracle E-Business Suite user for beacon monitoring and playback from Enterprise Manager. Ensure that this user has all the responsibilities required to perform the Web transactions that you will be recording.

#### Update Fixed Key profile options

- 1. Set profile "FND: Fixed Key Enabled" to "Yes" for the Oracle E-Business Suite user created above.
- **2.** Set profile "FND: Fixed Key" to a hexadecimal String of length 64 for the Oracle E-Business Suite user created above. Example "AAAA....A" (x64).
- **3.** Set the profiles "FND: Fixed Key Enabled" to "Yes" and "FND: Fixed Key" to the same value as set in item (2) above for the Guest user. The Guest user is determined by the profile "GUEST\_USER\_PWD" and is typically the user "GUEST".

## **Recording Web Transactions**

You can create a Web application service to record Web transactions for monitoring as follows.

| ORACLE Ent                                                                                                   | erprise Man                                                                                            | ager                                                                                                    |                                        | Home 🔪 T     | argets            | Deployments                | Alerts          | Compliance Job                  | s Reports                   | up Preferences Help Logout<br>My Oracle Support |
|----------------------------------------------------------------------------------------------------|----------------------------------------------------------------------------------------------------|----------------------------------------------------------------------------------------------------|----------------------------------------|--------------|-------------------|----------------------------|-----------------|---------------------------------|-----------------------------|-------------------------------------------------|
| Oracle Application                                                                                           | ns   Hosts                                                                                             | Databases   Mic                                                                                                  | ldleware                               | Web Appli    | ications          | Services   Sy              | stems   Grou    | ps   Virtual Serve              | rs   All Targets            |                                                 |
| Web Applica                                                                                                  | ations                                                                                                 |                                                                                                    |                                        |              |                   |                            |                 |                                 |                             |                                                 |
| Search                                                                                                    |                                                                                                    | Go Advance                                                                                                    | ed Search                              |              |                   |                            |                 | Page Refreshed                  | Feb 10, 2011 9              | 9:19:18 PM PST 🖹                                |
| Add                                                                                                    |                                                                                                    |                                                                                                    |                                        |              |                   |                            |                 |                                 |                             |                                                 |
|                                                                                                    |                                                                                                    |                                                                                                    |                                        |              |                   | System                     |                 |                                 |                             |                                                 |
| Solort Namo                                                                                                  | Statue                                                                                                 | Derformance Al                                                                                                   | arte llean                             |              | ame               | Key Compo                  | nents<br>o Alor | Key<br>Rto Statu                | Tests<br>Olorte             | Monitoring Rescons                              |
| No<br>Targets<br>found                                                                                       | Jtatus                                                                                                 | Performance An                                                                                                   | erts Usag                              |              | anie              | Statu                      | 3 MICI          |                                 | i Mici ta                   | Monitoring beacons                              |
| ✓ TIP For an exp<br>Related Lini                                                                             | lanation of th                                                                                         | e icons and symbo                                                                                                | ls used in thi                         | is page, see | e the <u>Icon</u> | Key.                       |                 |                                 |                             |                                                 |
| Customize Tal                                                                                                | ble Columns                                                                                            |                                                                                                    |                                        |              |                   |                            |                 |                                 |                             |                                                 |
| Hor<br>Copyright © 1996, 201<br>Oracle is a registered tr<br>Other names may be t<br><u>About Oracle Ent</u> | ne   <u>Target</u><br>10, Oracle and/or in<br>rademark of Orach<br>rademarks of their<br>erprise Manag | s   <u>Deployments</u><br>ts affiliates. All rights rese<br>corporation and/or its a<br>respective owners.<br>er | <u>Alerts</u>  <br>erved.<br>miliates. | Compliance   | <u>  Jobs</u>     | <u>Reports</u>   <u>Mv</u> | Oracle Support  | :   <u>Setup</u>   <u>Prefe</u> | <u>rences</u>   <u>Help</u> | Logout                                          |

Follow the steps in the Create Web Application wizard to create a Web application service and record Web transactions that represent the service tests for the Web application. At any step in the wizard, you can click on the global "Help" link to get detailed information and instructions for that step.

In the "General" step of the wizard, if you decide to select a system that hosts the Web application service, you can select the system of type "Oracle E-Business Suite System" for your Oracle E-Business Suite system.

| ORACLE Enterprise Manager                                                                                                    | Home Targets Dep                                  | oloyments Alerts     | Setup Preferences Help Logout<br>Compliance Jobs Reports My Oracle Support                  |
|----------------------------------------------------------------------------------------------------|---------------------------------------------------|----------------------|---------------------------------------------------------------------------------------------|
| Oracle Applications   Hosts   Databases   Middlewar                                                                                                    | e   Web Applications   Servi                      | ces   Systems   Gr   | oups   Virtual Servers   All Targets                                                        |
| General Availa                                                                                                    | Dility Service Test Beacons                       | Performance Metrics  | Usage Metrics More                                                                          |
| Create Web Application: General                                                                                                    |                                                   |                      |                                                                                             |
|                                                                                                    |                                                   |                      | Cancel Review Step 1 of 7 Ne <u>x</u> t                                                     |
| Define a service to model and monitor a business proce                                                                                                    | ss or application.                                |                      |                                                                                             |
| Name DemoWebApp                                                                                                    |                                                   |                      |                                                                                             |
| Time Zone Use System Time Zone<br>Select the time zone for this service. Monitore<br>time zone.                                                                                                    | d data will be displayed using the selected       |                      |                                                                                             |
| Properties                                                                                                    |                                                   |                      |                                                                                             |
| ■ Homepage URL http://ap6802rt.us.oracle.co                                                                                                    | n                                                 |                      |                                                                                             |
| System                                                                                                    |                                                   |                      |                                                                                             |
| Select a system target that hosts this service, then                                                                                                    | mark the system's key compone                     | ents the targets     | Тір                                                                                         |
| critical for running this service.                                                                                                    |                                                   |                      | A "system" is the infrastructure used to host one                                           |
| System None (Select System)                                                                                                    |                                                   |                      | or more services. A system consists of<br>components such as bosts, databases, and other    |
| Time Zone                                                                                                    |                                                   |                      | targets.                                                                                    |
| Component Tune                                                                                                    |                                                   | Key Component        | The system components that you mark as "Key<br>Components" may be used to determine service |
| No system selected.                                                                                                    |                                                   | Key component        | availability, or, in case of service failure, to perform                                    |
|                                                                                                    |                                                   |                      | root cause analysis.                                                                        |
|                                                                                                    |                                                   |                      | Click Help for details.                                                                     |
|                                                                                                    |                                                   |                      | Cancel) (Review) Step 1 of 7 Next                                                           |
| Home   Targets   Deployments   Aler                                                                                                    | ts   <u>Compliance</u>   <u>Jobs</u>   <u>Rep</u> | orts   My Oracle Sup | <u>oport   Setup   Preferences   Help   Loqout</u>                                          |
| Copyright © 1996, 2010, Oracle and/or its affiliates. All rights reserved.<br>Oracle is a registered trademark of Oracle Corporation and/or its affiliates.<br>Other names may be trademarks of their respective owners.<br><u>About Oracle Enterprise Manager</u> |                                                   |                      |                                                                                             |

In the "Availability" step of the wizard, choose "Service Test" to determine the availability of the Web application service based on the key Web transactions.

In the "Service Test" step of the wizard, you can record a Web transaction by following the instructions on the page. When recording the transaction, log in to the Oracle E-Business Suite system as the Oracle E-Business Suite user and navigate to the related pages in order to perform the Web transaction. After recording, click on the **Verify** button to playback the recorded transaction in the browser. Steps Step refers to a user action within a transaction.

| Inse   | rt Before ) Insert After ) Move Up ) Move Dowr | ) Edit Delete   Create Record Verify 🛛 🛇 Previous 1-10 of                                     | 15 💌 !         | Next 5 😒        |
|--------|------------------------------------------------|-----------------------------------------------------------------------------------------------|----------------|-----------------|
| Select | Name                                           | URL                                                                                           | HTTP<br>Method | Request<br>Mode |
| ۲      | E-Business Suite Home Page Redirect            | http://ap6802rt.us.oracle.com:8092                                                            | GET            | User<br>Action  |
| 0      | Login                                          | http://ap6802rt.us.oracle.com:8092/OA_HTML/AppsLogin                                          | GET            | User<br>Action  |
| 0      | Oracle Applications Home Page                  | http://ap6802rt.us.oracle.com:8092/OA_HTML/OA.jsp?<br>page=/oracle/apps/fnd/sso/login/webui/M | POST           | User<br>Action  |
| 0      | Oracle Applications Home Page (1)              | http://ap6802rt.us.oracle.com:8092/OA_HTML/OA.jsp?<br>OAFunc=OAHOMEPAGE&akRegionApplicationId | GET            | User<br>Action  |
| 0      | Concurrent Program                             | http://ap6802rt.us.oracle.com:8092/OA_HTML/RF.jsp?<br>function_id=1021461&resp_id=20872&resp  | GET            | User<br>Action  |
| 0      | Step 14                                        | http://ap6802rt.us.oracle.com:8092/OA_HTML/cabo/jsps/a.jsp?<br>_t=fredRC&enc=UTF-8&_minWidth= | GET            | User<br>Action  |
| 0      | Search and Select List of Values               | http://ap6802rt.us.oracle.com:8092/OA_HTML/OA.jsp?<br>region=/oracle/apps/fnd/cp/program/webu | GET            | User<br>Action  |
| 0      | Step 16                                        | http://ap6802rt.us.oracle.com:8092/OA_HTML/cabo/images/swan/t.htm                             | GET            | User<br>Action  |
| 0      | Search and Select List of Values (1)           | http://ap6802rt.us.oracle.com:8092/OA_HTML/OA.jsp?<br>region=/oracle/apps/fnd/cp/program/webu | POST           | User<br>Action  |
| 0      | Search and Select List of Values (2)           | http://ap6802rt.us.oracle.com:8092/OA_HTML/OA.jsp?<br>region=/oracle/apps/fnd/cp/program/webu | POST           | User<br>Action  |
| Inser  | rt Before (Insert After ) Move Up (Move Dowr   | ) Edit Delete   Create Record Verify 🛛 🛇 Previous 1-10 of                                     | 15 💌 !         | Next 5 🕞        |

OTIP Once you click OK to save the transaction, the name of the step can no longer be changed.

In the "Beacons" step of the wizard, add or create beacons that will monitor and playback the Web transaction. You can also select one or more beacons and verify the service test from those beacons.

| GRACLE Enterprise Manager                                                                                                    | Home Targets                     | Deployments Alerts Con            | Setup Preferences Help Logout<br>npliance Jobs Reports My Oracle Support                           |  |  |  |
|----------------------------------------------------------------------------------------------------|----------------------------------|-----------------------------------|----------------------------------------------------------------------------------------------------|--|--|--|
| Oracle Applications   Hosts   Databases   Middleware                                                                                                    | Web Applications                 | Services   Systems   Groups   1   | Virtual Servers   All Targets                                                                      |  |  |  |
| General Availabilit                                                                                                    | ty Service Test Beach            | ons Performance Metrics Usage M   | )                                                                                                  |  |  |  |
| Create Web Application: Beacons                                                                                                    |                                  |                                   |                                                                                                    |  |  |  |
|                                                                                                    |                                  |                                   | Cancel (Review) (Back Step 4 of 7 Next)                                                            |  |  |  |
| This page allows you to add Beacon locations from which<br>beacons, and select "key beacon" to determine availability                                                                                                    | the service will be moniti<br>y. | ored, verify the test on selected |                                                                                                    |  |  |  |
| The beacons you mark as Key Beacons will be used to de                                                                                                    | termine the availability of      | the service.                      |                                                                                                    |  |  |  |
| (Verify Service Test) (Remove)   (Add) (Create)                                                                                                    |                                  |                                   | Tip                                                                                                |  |  |  |
| Select Name Version S                                                                                                    | Dperating<br>System Status       | Key<br>Beacon                     | A "beacon" is a function within the Management<br>Agent that executes tests at regular intervals.  |  |  |  |
| © Beacon 11.1.0.1.0 U                                                                                                    | .inux 🔓                          |                                   | A service is considered available if the test<br>executes successfully on at least one key beacon. |  |  |  |
| Local Beacon None                                                                                                    |                                  |                                   |                                                                                                    |  |  |  |
|                                                                                                    |                                  |                                   | Cancel Review Back Step 4 of 7 Next                                                                |  |  |  |
| Home   <mark>Targets</mark>   Deployments   Alerts   Compliance   Jobs   Reports   My Oracle Support   Setup   Preferences   Help   Logout                                                                                                    |                                  |                                   |                                                                                                    |  |  |  |
| Copyright © 1996, 2010, Oracle and/or its affiliates. All inplot reserved.<br>Oracle is a registered raudematic of Contack Coparation and/or its affiliates.<br>Other names may be trademarks of their respective owners.<br>About Oracle Enterprise Manager |                                  |                                   |                                                                                                    |  |  |  |

## **Monitoring Web Transactions**

You can monitor your recorded Web transactions by clicking on the Web applications service.

| ORACLE En<br>Grid Control 11                                                                                                    | terprise Manage<br>J | r                    | Home Targets [                                 | eployments Aleri             | s Complia           | ance Jobs             | Reports       | Setup Preferences Help Logo<br>My Oracle Support |
|----------------------------------------------------------------------------------------------------|----------------------|----------------------|------------------------------------------------|------------------------------|---------------------|-----------------------|---------------|--------------------------------------------------|
| Oracle Applicatio                                                                                                    | ns   Hosts   Da      | tabases   Middleware | Web Applications                               | Services   Systems           | Groups              | Virtual Servers       | s   All Targe | əts                                              |
| Web Applic                                                                                                    | ations               |                      |                                                |                              |                     |                       |               |                                                  |
|                                                                                                    |                      |                      |                                                |                              | Page Re             | efreshed Fel          | b 10. 2011    | 9:16:25 PM PST                                   |
| Search                                                                                                    |                      | Go Advanced Search   |                                                |                              |                     |                       |               |                                                  |
| (Remove) C                                                                                                    | onfigure )   (Add    | D                    |                                                |                              |                     |                       |               |                                                  |
|                                                                                                    |                      |                      |                                                | System                       |                     |                       |               |                                                  |
|                                                                                                    |                      |                      |                                                | Key Compor                   | nents               | Key T                 | ests          |                                                  |
| Select Name 🛆                                                                                                    | Status               | Performance Alerts   | Usage Alerts Name                              | Status                       | Alerts              | Status                | Alerts        | Monitoring Beacons                               |
| © DemoWe                                                                                                    | <u>bApp</u> 🕒        | <u>0</u> 0           | 0 0 Z12067-<br>Oracle<br>Application<br>System | ₽ <sup>5</sup> <sup>14</sup> | <u>14</u> <u>13</u> | <b>⊎</b> <sup>1</sup> | 00            | 1                                                |
| TIP For an explanation of the icons and symbols used in this page, see the <u>Icon Key.</u> Related Links     Customize Table Columns                                                                                                    |                      |                      |                                                |                              |                     |                       |               |                                                  |
| Home   Targets   Deployments   Alerts   Compliance   Jobs   Reports   My Oracle Support   Setup   Preferences   Help   Logout<br>Copyright © 1996, 2010, Oracle and/or its affiliates. All rights reserved.<br>Oracle is a registered vademak of Oracle Copportion and/or its affiliates.<br>Other names may be trademarks of their respective owners.<br><u>About Oracle Enterprise Manager</u> |                      |                      |                                                |                              |                     |                       |               |                                                  |

If you selected "Service Test" for determining availability of the Web application, the status of the Web application service will be based on the status of the Web transactions that comprise the key tests for that service.

| ORACLE Enterprise Manager<br>Grid Control 11g Home<br>Oracle Applications   Hosts   Databases   Middleware   Web | Targets Dep<br>Applications   Servic | loyments<br>es   Syst | Alerts        | Complianc       | e Jobs Reports<br>Servers   All Targets | Setup Preference<br>My Orac | <u>es Help Loqout</u><br>le Support |
|----------------------------------------------------------------------------------------------------|--------------------------------------|-----------------------|---------------|-----------------|-----------------------------------------|-----------------------------|-------------------------------------|
| Web Application: DemoWebApp                                                                                      |                                      |                       |               |                 |                                         |                             |                                     |
| Home Charts Test Performance Page Performan                                                                      | ce Request Perfo                     | <u>rmance</u>         | System        | <u>Topology</u> | Monitoring Configura                    | tion                        |                                     |
|                                                                                                    |                                      |                       | I             | Page Refreshe   | d Feb 10, 2011 9:15                     | :15 PM GMT                  | -08:00 🚯                            |
| General                                                                                                    |                                      | Perform               | ance          |                 |                                         |                             |                                     |
| Status Status Pending Black                                                                                      | Out<br>M                             | 1.0                   |               |                 |                                         |                             |                                     |
| Last Calculated Jan 9, 2011 12:00:00 A                                                                           | 4                                    | 0.8                   |               |                 |                                         |                             |                                     |
| Availability (%) <u>Unavailable</u>                                                                              |                                      | 0.6                   |               |                 |                                         |                             |                                     |
| Actual Service Level (%)                                                                                         |                                      | 0.4                   |               |                 |                                         |                             |                                     |
| Expected Service Level (%) 85.00                                                                                 |                                      | 0.2                   |               |                 |                                         |                             |                                     |
|                                                                                                    |                                      | 0.2                   |               |                 |                                         |                             |                                     |
|                                                                                                    |                                      | 0.0 –                 |               |                 |                                         |                             |                                     |
|                                                                                                    |                                      |                       | No c          | data is curren  | tly available.                          |                             |                                     |
| Key Component Summary                                                                                            |                                      | Key Tes               | t Summar      | y               |                                         |                             |                                     |
| System Z12067-Oracle Applications System (Topology)                                                              |                                      | Test 🛆                |               | Test Type       |                                         | Status                      | Alerts                              |
| Status 🕊 <u>5</u> 🔐 <u>14</u>                                                                                    |                                      | Service T             | <u>Fest</u>   | Web Trans       | action                                  | <b>(</b> )                  | 00                                  |
| Alerts 🔮 <u>14</u> 🐴 <u>13</u>                                                                                   |                                      |                       |               |                 |                                         |                             |                                     |
| All Service Alerts                                                                                               |                                      |                       |               |                 |                                         |                             |                                     |
| View All Service Alerts 💌                                                                                        |                                      |                       |               |                 |                                         |                             |                                     |
| Target Name Target Type Severity Alert Triggered                                                                 | Message                              |                       |               |                 |                                         |                             |                                     |
| (No alerts)                                                                                                    |                                      |                       |               |                 |                                         |                             |                                     |
| Home Charts Test Performance Page Performance                                                                    | <u>ce Request Perfo</u>              | mance                 | <u>System</u> | <u>Topology</u> | Monitoring Configurat                   | tion                        |                                     |

You can also navigate to the "Test Performance" subtab to view the performance of each key test as measured from each of the key beacons.

## **Example Web Transaction**

The Application Management Pack provides an "Order Management - Order Information Portal" service with an example Web transaction. In order to enable this service, you can follow these steps.

1. Create an Oracle E-Business Suite user for beacon monitoring and playback.

In your Oracle E-Business Suite system create an Oracle E-Business Suite user for beacon monitoring and playback from Enterprise Manager. Assign the "OAM EM Service Monitor" responsibility to this user.

2. Update Fixed Key profile options.

Update the Fixed Key profile options described above for the user you just created. Set the profile "FND: Fixed Key" to a hexadecimal String "AAAA....A" (of length 64).

**Note:** You must set the "FND: Fixed Key" profile to this specific key value in order to enable the out-of-box example.

3. Discover the Oracle E-Business Suite system.

Register your Oracle E-Business Suite System with Enterprise Manager as described in the chapter Discovering Oracle E-Business Suite Systems with Grid Control, page 2-1. After choosing the relevant database, in addition to the Monitoring Schema and Monitoring Schema Password, specify values for the Monitoring Applications Username and Monitoring Applications User Password. The Monitoring Applications Username and Monitoring Applications User Password fields should contain the credentials for the Applications user created in the step above.

4. Enable the example Web transaction.

After registering the Oracle E-Business Suite system, from the Oracle Applications target home page, click the Order Management – Order Information Portal target link.From the Monitoring Configuration tab, click Service Tests and Beacons. Select the service test and click the **Enable** button.

 Define the availability of the Order Information Portal service by selecting the key test and key beacons. To do this, follow this navigation path: Oracle Applications Order Management - Order Information Portal page > Monitoring Configuration tab > Availability Definition link.

From the Availability Definition page, select the desired service test and beacon options and click **OK**.

## **Data Scrambling**

## Introduction to Data Scrambling

Data scrambling is the process to obfuscate or remove sensitive data. This process is irreversible so that the original data cannot be derived from the scrambled data. Data scrambling can be utilized only during the cloning process.

The data scrambling feature is facilitated through the data scrambling framework that is available with Oracle E-Business Suite Release 11*i* and Release 12. The framework provides a user interface to enter database columns to obfuscate or truncate data. This user interface is available from within Oracle Applications Manager. After collecting this pre-configured information, you select a user-configured or pre-seeded configuration for use by the data scrambling engine during cloning.

| Term            | Meaning                                                                                                    |
|-----------------|----------------------------------------------------------------------------------------------------|
| Attribute       | Group of columns in one or more tables<br>representing a single, logical Oracle<br>E-Business Suite-wide value such as customer<br>name.                                                                                        |
| Tables to Purge | Tables selected to be purged for rows<br>matching user-defined criteria. This table<br>selection allows the removal of sensitive data<br>such as transaction histories before allowing<br>applications to access to the system. |

The following table lists some data scrambling terms used in this document.

| Term       | Meaning                                                                                                    |
|------------|----------------------------------------------------------------------------------------------------|
| Policy     | Functional groupings of Attributes and Tables<br>to Purge related to one or more applications in<br>the Oracle E-Business Suite. For example: an<br>Oracle General Ledger policy or an Oracle<br>Receivables policy. |
| Policy Set | Policy sets are groups of policies. Multiple<br>policy sets contains overlapping policies.<br>Example: Financial policy set                                                                                          |

In order to use the data scrambling feature you must first enable it. To enable data scrambling, update the site-level profile option OAM: Data Scrambling Enabled to "Yes".

**Note:** As part of the cloning process, an interim environment stage is created for data scrambling. After the data scrambling is finished, the database and stage path remain, even though the stage path is copied to the target system. You can remove the interim database, if desired, by shutting it down and manually removing the software and the .dbf files from the file system.

## **Configuring Data Scrambling**

Data scrambling is configured through the Oracle Applications Manager.

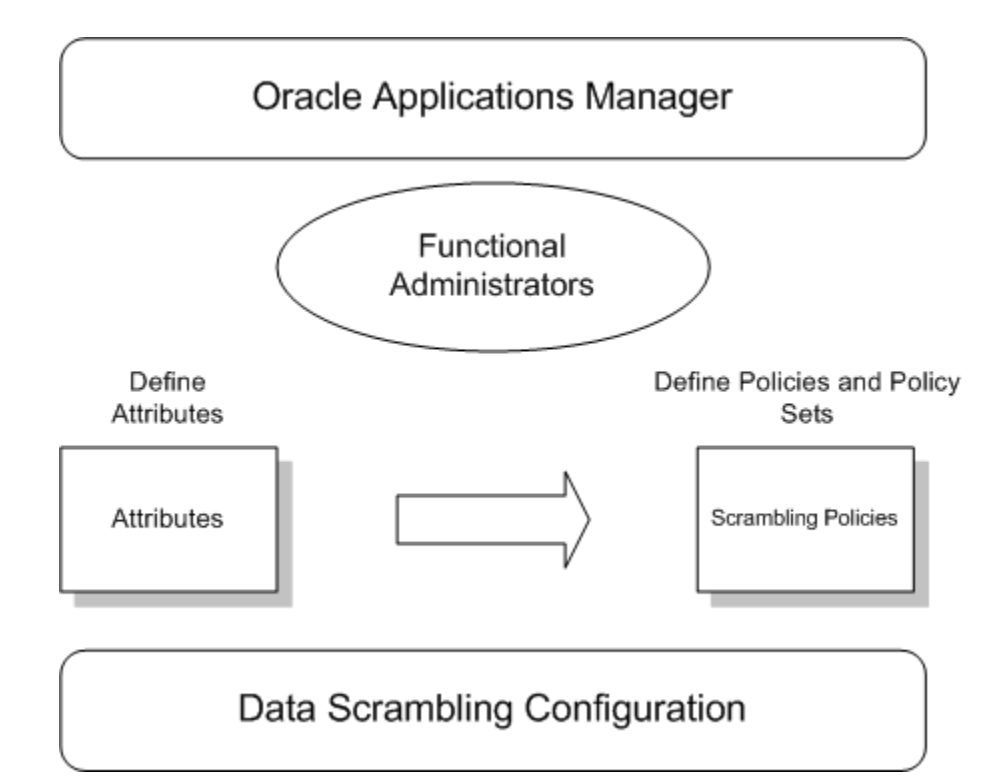

The configuration process begins with the functional administrators defining the attributes and mapping them to database columns. Then they collect attributes together to define policies and policy sets. All these steps are part of the data scrambling configuration and are performed within Oracle Applications Manager.

To configure data scrambling, use Oracle Applications Manager, and navigate to the following: Sitemap > Maintenance tab > Cloning Data Scrambling Configuration.

Clicking the Configuration link takes you to the Data Scrambling Configuration main page. Here you can define attributes, define tables to purge, define policies, and define policy sets.

#### **Task 1: Define Attributes**

The first task in configuring data scrambling is to define the attributes to be scrambled. Click the Task icon corresponding to "Task 1: Define Attributes".

Defining data scrambling attributes involves three steps.

- 1. Provide an attribute name and description. Select the default data scrambling algorithm.
- 2. Click Next to proceed to the second step. In this step, you can specify the table name, column name, the where clause and a specific data algorithm to be used for this column. (A specified data algorithm here overrides the default one from the previous step).

**3.** Click **Next** to proceed to the final step, in which you can review the details entered before defining the attribute.

#### Task 2: Define Tables to Purge

The second task is to define tables to purge. When cloning production systems, it is important that you purge transactional or workflow tables to avoid further processing of the same in the test or development system.

For example, to avoid having your test systems (after the data was cloned from your production) in sending out workflow notifications as part of the workflow process, it's advisable to purge the workflow tables.

Click the Task icon corresponding to "Task 2: Define Tables to Purge".

Then define which tables to purge and click **OK** to save your work.

#### Task 3: Define Policies

The third task is to define your data scrambling policies.

Click the Task icon corresponding to "Task 3: Define Policies".

Defining a new policy is done in three steps.

- 1. Define the policy name and select the attributes to be part of this policy.
- 2. Choose the tables to be purged as part of this policy. This is an optional step.
- 3. In the final step, review the details entered before defining the policy.

#### Task 4: Defining Policy Set

The next task in the configuration process is to define the policy set. Please note that during the cloning process, you can only choose from policy sets for scrambling the target system data.

- 1. Click the Task icon corresponding to "Task 4: Define Policy Sets".
- 2. Create policy sets by grouping policies that have been created previously.

## **Data Scrambling Execution**

The configuration set through Oracle Applications Manager for data scrambling can be utilized by the cloning process during system runtime of Oracle Enterprise Manager Grid Control.

The Database Administrator specifies the policy sets to scramble the source data, and initiates and monitors the data scrambling.

The source data from the original instance is sent through the data scrambling engine, which then provides the scrambled data as output.

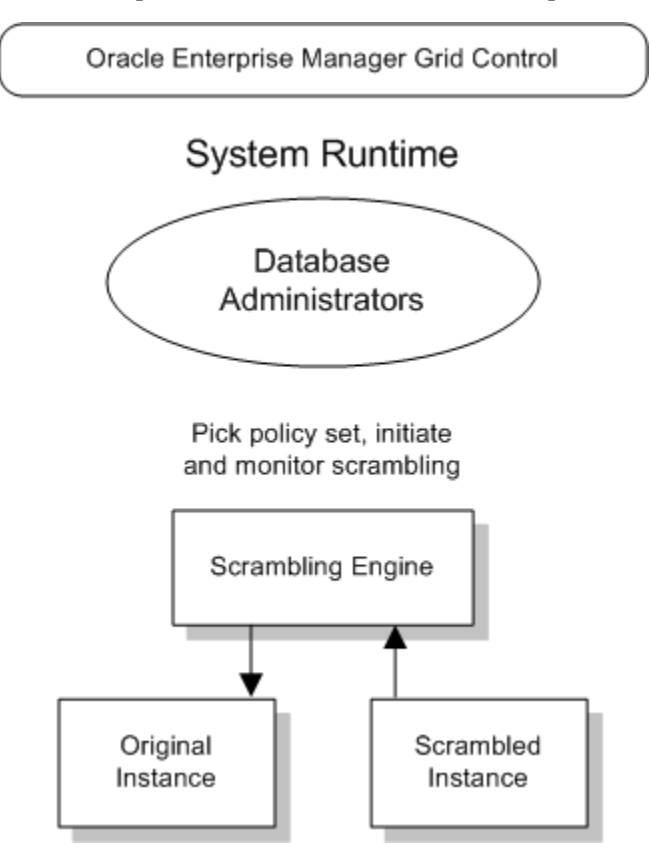

# A

# Command Line Discovery for Oracle E-Business Suite Systems

## **Command Line Discovery for Oracle E-Business Suite Systems**

The Oracle Application Management Pack for Oracle E-Business Suite provides a command line interface for the batch discovery of multiple Oracle E-Business Suite systems. Command line discovery is executed using the script ebsdiscovery.sh which is located under the Oracle Management Server (OMS) ORACLE\_HOME:

\$ORACLE\_HOME/sysman/admin/scripts/ebs/cli/amp/disc/ebsdiscovery.sh

**Note:** Command line discovery is currently not certified on MS Windows platforms.

## Prerequisites

The operating system user who runs Command Line Discovery must have the full permissions on the OMS ORACLE\_HOME. Before running Command Line Discovery, set the following environment variables:

- ORACLE\_HOME: This environment variable must be set to OMS Home.
- JAVA\_HOME: This variable must be set to a valid JDK 1.4.x directory. The OMS ORACLE\_HOME ships with one under \$ORACLE\_HOME/jdk. Once the OMS ORACLE\_HOME is set, JAVA\_HOME may be set simply by reference to the ORACLE\_HOME variable:

export JAVA\_HOME=\$ORACLE\_HOME/jdk

Before running discovery for multiple instances, it is highly recommended that you first try discovering a single Oracle E-Business Suite system.

#### **Creating the Credentials File**

The ebsdiscovery.sh needs to authenticate itself to the OMS throughout the discovery process. To automate this process, a credentials file must be created which contains encrypted credentials the script will use for the authentications.

The ebsdiscovery.sh script is used to create the OMS Credentials file by running the following command:

ebsdiscovery.sh createcredentials <outfile>

This command takes input from the command line and creates the OMS Credentials file <outfile> containing the encrypted SYSMAN username and password.

Requested input includes:

- Hostname
- Database port
- Database SID
- EMREP username [SYSMAN user]
- EMREP password

## Discovery

The ebsdiscovery.sh script can be run with the following parameters:

inputfile=<ebslist>

This option, when passed to the ebsdiscovery.sh script, will allow for the use of an input file which may contain details for the discovery of several Release 11*i* or Release 12 Oracle E-Business Suite systems (Oracle Applications environments). See: The ebsList.txt file, page A-3 for more information.

How this option works: Information will be taken from the file specified as <ebslist> and submitted as separate Enterprise Manager jobs for discovering each Oracle E-Business Suite system described in the file. If this "inputfile" option is not provided, then the default value is ebsList.txt. Please see ebsList.txt under \$OMS\_HOME/sysman/admin/scripts/ebs/cli/amp/disc/ for a sample input file.

omscred=<oms credentials file>

OMS Credentials will be taken from this file. This file is machine-generated and should not be edited. If this file does not exist, the ebsdiscovery.sh script will create it. If this "omscred" option is not provided, then the default value is omscred.conf.

logdir=<log directory>

This option determines the location where the log files will be written.

An example of running the command is:

./ebsdiscovery.sh inputfile=ebsList.txt omscred=omscred.conf logdir=/tmp

After the discovery job is started, you can view its status on the Oracle Management Server. From the Oracle Enterprise Manager console, navigate to Jobs (tab) > Job Activity. The status of the job is shown in the Status field. Click on the job name link to drill down to details on the discovered Oracle E-Business Suite instance.

#### The ebsList.txt file

The ebsList.txt file contains parameters and values for the discovery process.

The ebsList.txt file

```
🚰 oraam@icmdev01:/u01/emgc01/oms10g/o
                                                                                     - O ×
[oraem@lcmdev01 cli]$ cat ebsList.txt
                                                                                        *
DEFAULT=> [[
   DISCOVER_FORMS=> Y;
    DISCOVER_FORMS_SERVICE=> Y;
    DISCOVER WORKFLOW=> Y;
    DISCOVER WORKFLOW SERVICE=> Y;
    DISCOVER_SSA=> Y;
    DISCOVER MWA=> N;
    DISCOVER_JFF=> N;
   DISCOVER_CUSTOM_OBJECTS=> Y;
DISCOVER_PATCHING=> Y;
    ADD CUSTOMER GROUP=> Y;
    CUSTOMER INST GRP NAME=> IDC;
    CUSTOMER GRP NAME > IDCR12VIS04;
    APPS USER=> apps;
    APPS_PASSWD=> apps;
    APPS_MONITORING_USER=> apps;
    APPS MONITORING PASSWORD=> apps;
  11
 We can write ne thing here
R12VIS04=> [[
        DB TARGET=> R12VIS04;
[oraem@lcmdev01 cli]$
```

The format for the ebsList.txt file is:

```
DBTARGET=>[ [
    DBTARGET=><DBTARGET>;
    DBTYPE=><oracle_database | rac_database>;
    APPS_USER=><apps db user>;
    APPS_PASSWORD=><apps password>;
    ]]
```

Extra parameters can be provided as <key>=><value> pairs delimited by a semi-colon (;).

For ENCRYPTED\_PASSWORD=><encrypted apps password>, the encrypted password will be used to decrypt the password on successive usage of the ebsList.txt file. To override the old password, change the input and add APPS\_PASSWORD key value pair again with the new, changed password.

#### ebsList.txt Parameters

The following table describes the ebsList.txt parameters and their valid values.

| Кеу                              | Supported<br>Release | Valid Values                       | Description                                                                   | Default         |
|----------------------------------|----------------------|------------------------------------|-------------------------------------------------------------------------------|-----------------|
| DB_TARGET                        | All                  | DB Target Name                     | Database Target<br>name of the<br>Apps you want<br>to discover                | N/A             |
| DB_TYPE                          | All                  | oracle_database<br>or rac_database | Database type                                                                 | oracle_database |
| APPS_USER                        | All                  | Apps username                      |                                                                               | apps            |
| APPS_PASSWD                      | All                  | Apps password                      | This will be<br>replaced by<br>ENCRYPTED_A<br>PPS_PASSWD                      | apps            |
| APPS_MONITO<br>RING_USER         | 12.0 or higher       | Apps<br>Monitoring<br>username     | This is used for<br>out-of-box<br>service<br>monitoring                       |                 |
| APPS_MONITO<br>RING_PASSWO<br>RD | 12.0 or higher       | Apps<br>Monitoring<br>password     | This will be<br>replaced by<br>ENCRYPTED_A<br>PPS_MONITORI<br>NG_PASSWOR<br>D |                 |
| DISCOVER_WO<br>RKFLOW            | All                  | Y or N                             | Whether to<br>Discover<br>Workflow<br>targets                                 | Υ               |
| Кеу                               | Supported<br>Release | Valid Values  | Description                                                                    | Default |
|-----------------------------------|----------------------|---------------|--------------------------------------------------------------------------------|---------|
| DISCOVER_WO<br>RKFLOW_SERV<br>ICE | 12.0 or higher       | Y or N        | Whether to<br>Discover<br>Workflow<br>Service if<br>DISCOVER_WO<br>RKFLOW is Y | Y       |
| DISCOVER_FOR<br>MS                | 12.0 or higher       | Y or N        | Whether to<br>Discover Forms<br>or not                                         | Y       |
| DISCOVER_FOR<br>MS_SERVICE        | 12.0 or higher       | Y or N        | Whether to<br>Discover Forms<br>Service if<br>DISCOVER_FOR<br>M is Y           | Υ       |
| DISCOVER_SSA                      | 12.0 or higher       | Y or N        | Whether to<br>discover SSA<br>Service or not                                   | Y       |
| DISCOVER_CUS<br>TOM_OBJECTS       | 12.0 or higher       | Y or N        | Whether to<br>Discover Custom<br>Objects or not                                | Y       |
| DISCOVER_PAT<br>CHING             | 12.0 or higher       | Y or N        | Whether to<br>discover<br>Patching<br>Configuration<br>target                  | Y       |
| PROTOCOL                          | 11 <i>i</i>          | http or https | Whether to have<br>http or https                                               | http    |

| Кеу                        | Supported<br>Release | Valid Values  | Description                                                                                                    | Default |
|----------------------------|----------------------|---------------|----------------------------------------------------------------------------------------------------|---------|
| SRVLT_URL_FR<br>OM_CTXFILE | 11 <i>i</i>          | Y or N.       | Whether to take<br>Servlet URL<br>from Context file<br>or Not. If this<br>value is N, Value<br>for Servlet url<br>will be<br>"/servlet/oracle.f<br>orms.servlet.List<br>enerServlet" | Υ       |
| ADD_CUSTOM<br>ER_GROUP     | 12.0 or higher       | Y or N        | Shall Add<br>Customer Group                                                                                                    | Ν       |
| CUSTOMER_IN<br>ST_GRP_NAME | 12.0 or higher       | Text          | Customer<br>Instance Group<br>Name                                                                                                    | N/A     |
| CUSTOMER_GR<br>P_NAME      | 12.0 or higher       | Text          | Customer Group<br>Name                                                                                                    | N/A     |
| DELETE_REMO<br>VED_TARGETS | All                  | Y or N        | Whether or not<br>to delete<br>removed targets.<br>Default is N                                                                                                    | Ν       |
| DISCOVER_DIS<br>COVERER    | 11 <i>i</i>          | Y or N        | Whether or not<br>discover<br>discoverer                                                                                                    | Y       |
| FORMS_SRVLT_<br>PROTOCOL   | 11 <i>i</i>          | http or https | Whether to have<br>http or https for<br>forms servlet<br>mode                                                                                                    | http    |
| DISCOVER_JVM<br>_USAGE     | 12.0 or higher       | Y or N        | Whether or not<br>to discover JVM<br>usage target                                                                                                    | Y       |

#### **Customer Groups Created by Discovery**

Groups are an optional feature in Enterprise Manager that allows the logical organization of targets in accordance to user preference. Command line discovery

allows the definition of target groups and placement of Oracle E-Business Suite systems in these groups at time of discovery. This is not available to the normal discovery process available in the management console, although groups can always be created after discovery.

To view these groups, navigate within the Enterprise Manager to Targets (tab) > Groups.

# B

# **Known Product Limitations**

# **Known Product Limitations**

 Use of the native Oracle Enterprise Manager (EM) patch mechanism to apply core technology patches (Developer Forms, Application Server, Database or other standalone technologies) against Oracle E-Business Suite managed targets should NOT be done under any circumstances.

While EM can be used to apply such patches to standalone installations of Developer Forms, Application Server and the RDBMS products, when these components are part of an Oracle E-Business Suite environment (installed at the same time via the Rapid Install Wizard), they must not be patched via Oracle Enterprise Manager.

Failure to acknowledge this caveat could result in unrecoverable system status.

2. Start and Stop features present in some of the Enterprise Manager UI pages should NOT be used against individual Oracle E-Business Suite sub-targets. One example is starting and stopping the Oracle E-Business Suite database. While Oracle Enterprise Manager has no problems starting and stopping individual standalone product services, doing the same with Oracle E-Business Suite components will produce unexpected and inconsistent results.

The Oracle E-Business Suite start and stop scripts are documented in the *Oracle E-Business Suite System Administrator's Guide Documentation Set* and only those scripts as provided within the Oracle E-Business Suite environment should be used. There are certain services that may be controlled from within the Oracle Application Manager UI (which is tightly bundled with the Oracle E-Business Suite).

3. At this time, Shared Agent Configurations are limited to Discovery and Monitoring of Oracle E-Business Suite systems. Cloning using the Oracle Application Management Pack for Oracle E-Business Suite in a Shared Agent environment is currently not certified. Shared Agent configurations are currently not supported

with the Applications Management Pack on Windows platforms.

- 4. The only mechanisms for cloning an Oracle E-Business Suite system from within the Oracle Enterprise Manager UI are the following: the provided cloning flows as discussed within the cloning chapters of this guide (both basic cloning and Smart Clone, Chapters 6 and 7), or alternatively as described in the following Oracle E-Business Suite documents on My Oracle Support: Knowledge Document 230672.1, "Cloning Oracle Applications Release 11*i* with Rapid Clone", and Knowledge Document 406982.1, "Cloning Oracle Applications Release 12 with Rapid Clone".
- 5. Cloning of Oracle E-Business Suite systems which use a shared APPL\_TOP is certified with the Smart Clone deployment procedures only.
- **6.** Customizations of the seeded cloning procedures are not supported. However, existing cloning procedures may be copied and those copies then edited.
- 7. In cloning, data files without the ".dbf" extension are currently not supported. Ensure that the data files on the source system database have the ".dbf" extension.
- **8**. For hot mode cloning, the option to select only dbtechstack files has been disabled and is not supported.
- **9**. Cloning a source system with multiple applications nodes that share the file system is not supported in the basic cloning procedures described in Chapter 6.
- For basic cloning procedures: Rapid Clone does not support cloning with symbolic links. Therefore, on the HP-PA platform with an Oracle E-Business Suite instance on any database: For a Source-to-Image or a Source-to-Target clone procedure, remove the symbolic link present inside the database ORACLE\_HOME on HP-PA:
  OB OH>/jdk/jre/lib/PA RISC/hotspot

\_\_\_\_\_

and replace it with absolute files.

Note: The above step is not necessary for Smart Clone procedures.

- 11. Recording and playback for Oracle Forms-based beacon tests is not certified with Oracle E-Business Suite (Releases 11*i* and 12).
- 12. In discovery and monitoring, Oracle Application Management Pack for Oracle E-Business Suite does not support multiple Oracle E-Business Suite instances with the same name across different hosts on a given Oracle Management Server; that is, instances are differentiated only by the Oracle System Identifier (SID) and not the CONTEXT\_NAME values.
- 13. In the Configured Components page, the Oracle Workflow Background Engine's

status, if shown, will show as Up if the background engine's status is Pending or Up.

# Index

#### Α

Application Service Level Monitoring, 8-1

# С

Clone Image View, 6-17 Clone Procedure View, 6-18 Clone Source to Image, 6-34 Clone Source to Target, 6-21 Clone Status page, 6-16 Cloning, 6-1 monitoring, 6-46 Cloning types, 6-15 Command line discovery, A-1 Custom Discovery, 2-2

# D

Data scrambling, 9-1 configuration, 9-2 Deploy Image to Target, 6-40 Diagnostics, 4-32 Diagnostic tests, 4-5 cloning, 6-5 discovery, 2-12 user monitoring, 4-34 Discovery, 2-1 configuring contexts, 2-24 diagnostics, 2-12 discovered contexts, 2-23 instance-level parameters, 2-20 Discovery Wizard, 2-1, 2-2

## G

Grid Control pages, 4-1

# I

Instance-level parameters, 2-20

#### Κ

Known product limitations, B-1

#### Μ

Monitoring cloning, 6-46 Monitoring HTTPS/SSL targets configuration, 2-30

# 0

Oracle Application Management Pack for Oracle E-Business Suite overview, 1-1 Oracle Applications System Administration page, 4-22 Oracle Applications System Home page, 4-10 Oracle Applications System Maintenance page, 4-31 Oracle Applications System Performance page, 4-17 Oracle Applications System Topology page, 4-38

#### Ρ

Pack Diagnostics, 4-5 Performance system, 4-17 Preferred credentials, 2-33, 4-2

## S

Simple Cloning, 6-32 Smart Clone, 7-1 Multi-node Source without Shared File System, 7-16 Multi-node source with Shared File System , 7-12 RAC to RAC, 7-6 Single node to single node, 7-1 System Performance, 4-17

#### Т

Targets Oracle E-Business Suite, 4-1 starting/stopping, 3-7 target types, 1-1

## U

User monitoring, 4-33

#### W

Web transactions monitoring, 8-1